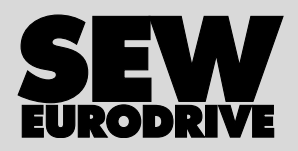

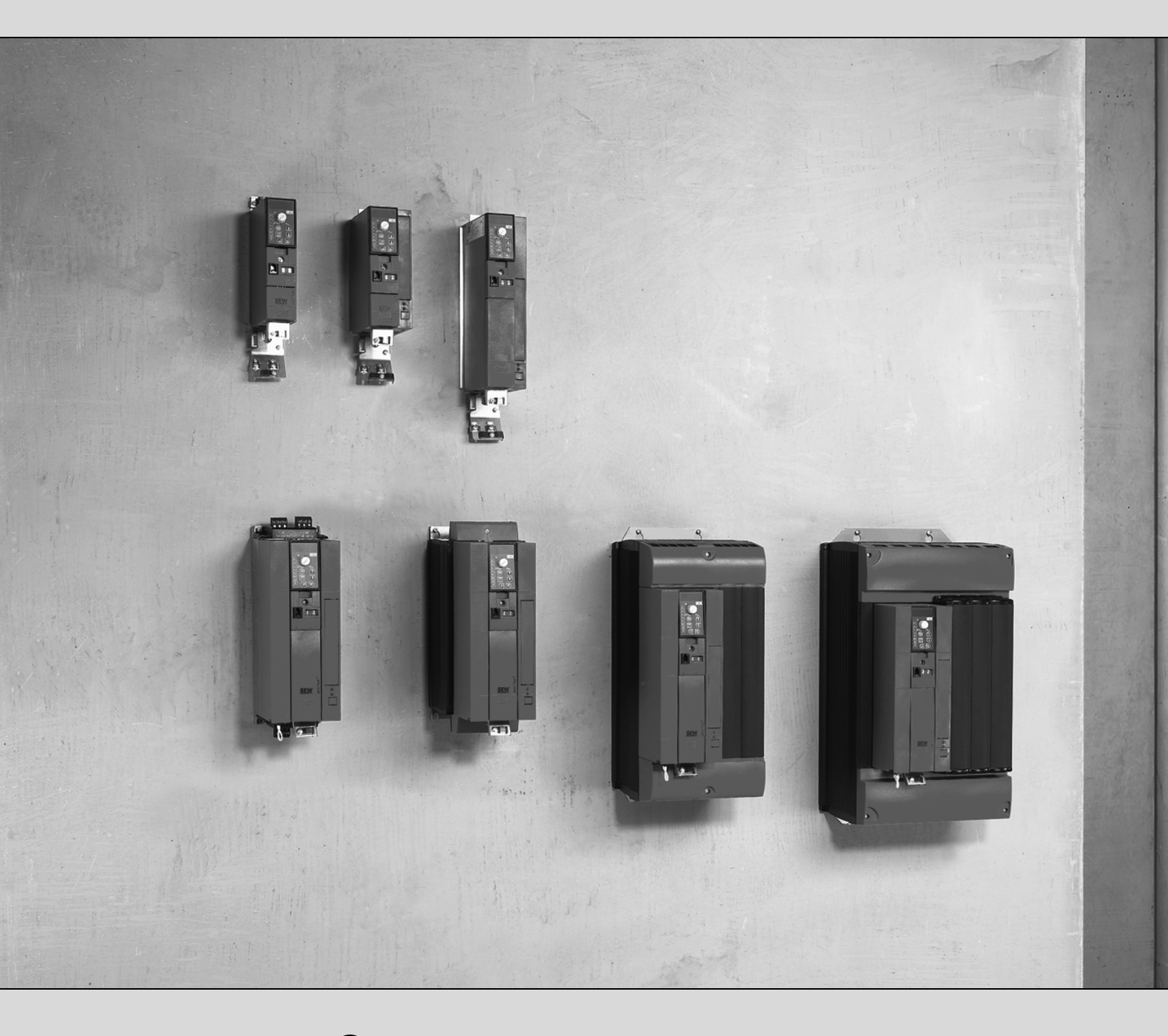

# **MOVITRAC<sup>®</sup> B**

Ausgabe 02/2008

# Betriebsanleitung

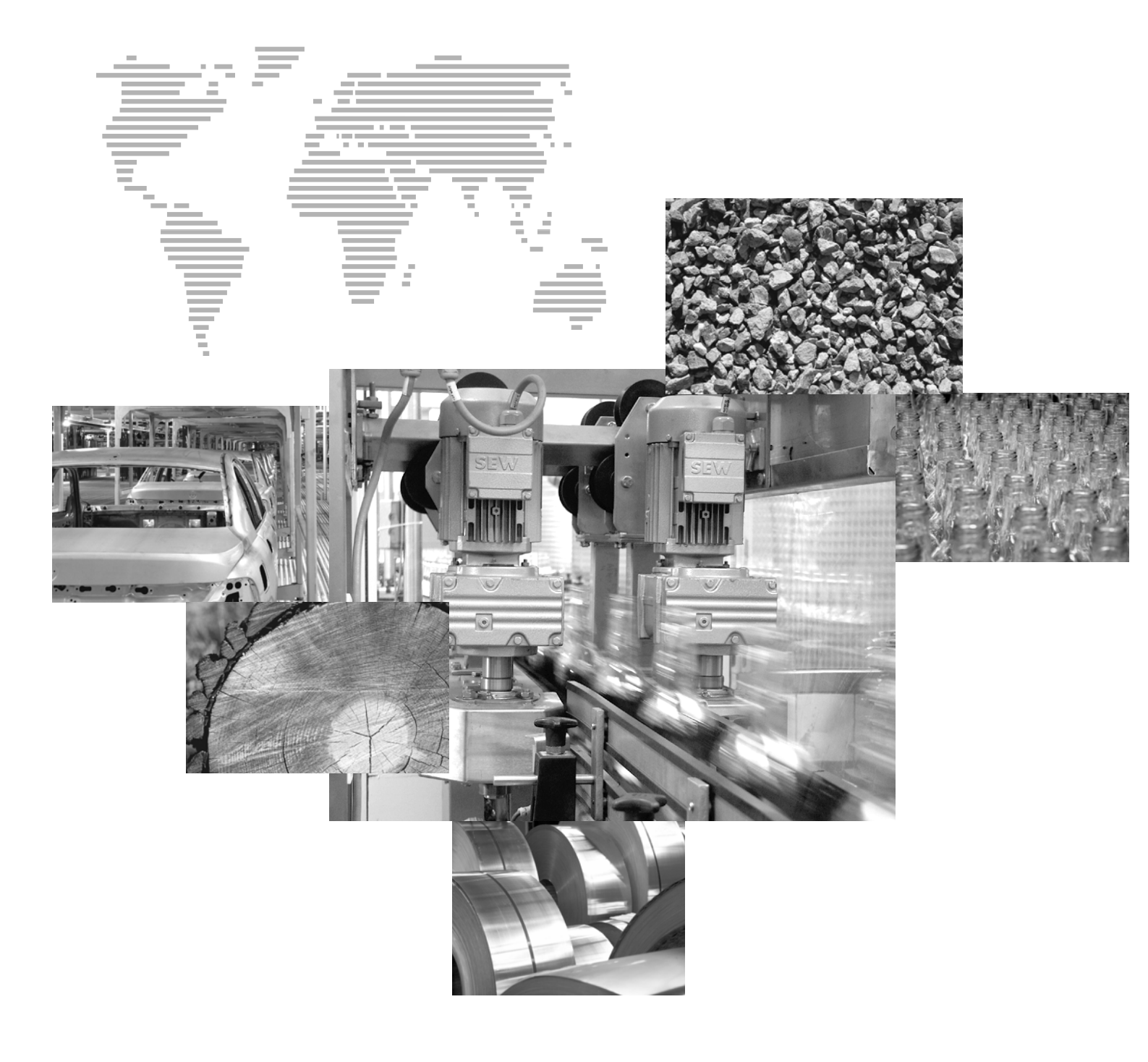

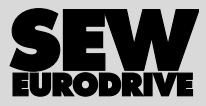

## Inhaltsverzeichnis

| 1 | Wicht  | tige Hinweise                                       | 5    |
|---|--------|-----------------------------------------------------|------|
|   | 1.1    | Aufbau der Sicherheitshinweise                      | 5    |
|   | 1.2    | Mängelhaftungsansprüche                             | 5    |
|   | 1.3    | Haftungsausschluss                                  | 5    |
| 2 | Siche  | rheitshinweise                                      | 6    |
|   | 2.1    | Allgemein                                           | 6    |
|   | 2.2    | Zielgruppe                                          | 6    |
|   | 2.3    | Bestimmungsgemäße Verwendung                        | 6    |
|   | 2.4    | Transport, Einlagerung                              | 7    |
|   | 2.5    | Aufstellung                                         | 7    |
|   | 2.6    | Elektrischer Anschluss                              | 8    |
|   | 2.7    | Sichere Trennung                                    | 8    |
|   | 2.8    | Betrieb                                             | 8    |
| 3 | Gerät  | e-Aufbau                                            | 9    |
|   | 3.1    | Baugröße 0XS / 0S / 0L                              | 9    |
|   | 3.2    | Baugröße 1 / 2S / 2                                 | . 10 |
|   | 3.3    | Baugröße 3                                          | . 11 |
|   | 3.4    | Baugröße 4 / 5                                      | . 12 |
|   | 3.5    | Typenbezeichnung / Typenschild                      | . 13 |
| 4 | Instal | llation                                             | . 14 |
|   | 4.1    | Installationshinweise                               | . 14 |
|   | 4.2    | Installation von optionalen Leistungskomponenten    | . 20 |
|   | 4.3    | UL-gerechte Installation                            | . 24 |
|   | 4.4    | Lieferumfang und Installation Beipack               | . 26 |
|   | 4.5    | Installation Cold Plate                             | . 31 |
|   | 4.6    | Deaktivieren der EMV-Kondensatoren (nur Baugröße 0) | . 31 |
|   | 4.7    | Anschluss-Schaltbild                                | . 33 |
|   | 4.8    | Thermofühler TF und Bimetallschalter TH             | . 34 |
|   | 4.9    | Anschluss Bremswiderstand BW / BWT / BWP an X3 / X2 | . 34 |
|   | 4.10   | Anschluss des Bremsgleichrichters                   | . 35 |
|   | 4.11   | Installation FSC11B / FIO11B                        | . 36 |
|   | 4.12   | Installation Sollwertsteller MBG11A                 | . 41 |
| 5 | Inbet  | riebnahme                                           | . 42 |
|   | 5.1    | Kurzbeschreibung Inbetriebnahme                     | . 42 |
|   | 5.2    | Allgemeine Hinweise zur Inbetriebnahme              | . 43 |
|   | 5.3    | Vorarbeiten und Hilfsmittel                         | . 44 |
|   | 5.4    | Optionales Bediengerät FBG11B                       | . 45 |
|   | 5.5    | Prinzipielle Bedienung des Bediengeräts FBG11B      | . 46 |
|   | 5.6    | Handbetrieb mit FBG11B Sollwertsteller              | . 48 |
|   | 5.7    | Externe Sollwertvorgabe                             | . 49 |
|   | 5.8    | Inbetriebnahme mit dem FBG11B Bediengerät           | . 50 |
|   | 5.9    | Inbetriebnahme mit DBG60B                           | . 52 |
|   | 5.10   | Inbetriebnahme mit PC und MOVITOOLS® MotionStudio   | . 59 |

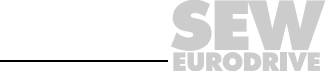

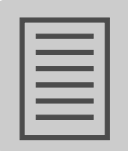

|    | 5.11  | Inbetriebnahme für Sollwertsteller MBG11A              | 59    |
|----|-------|--------------------------------------------------------|-------|
|    | 5.12  | Inbetriebnahme von Pumpen und Lüftern und Fremdmotoren | 60    |
|    | 5.13  | Starten des Motors                                     | 61    |
|    | 5.14  | Parameterliste                                         | 65    |
| 6  | Betri | eb                                                     | 76    |
|    | 6.1   | Datensicherung                                         | 76    |
|    | 6.2   | Return-Codes (r-19 r-38)                               | 77    |
|    | 6.3   | Statusanzeigen                                         | 78    |
|    | 6.4   | Gerätezustands-Codes                                   | 79    |
|    | 6.5   | Bediengerät DBG60B                                     | 80    |
| 7  | Serv  | ce / Fehlerliste                                       | 85    |
|    | 7.1   | Geräte-Informationen                                   | 85    |
|    | 7.2   | Fehlerliste (F-00 F-113)                               | 87    |
|    | 7.3   | SEW-Elektronikservice                                  | 90    |
|    | 7.4   | Langzeitlagerung                                       | 91    |
| 8  | Tech  | nische Daten                                           | 92    |
|    | 8.1   | CE-Kennzeichnung, UL-Approbation und C-Tick            | 92    |
|    | 8.2   | Allgemeine technische Daten                            | 93    |
|    | 8.3   | MOVITRAC <sup>®</sup> B Elektronikdaten                | 95    |
|    | 8.4   | Technische Daten MOVITRAC <sup>®</sup> B               | 97    |
|    | 8.5   | Frontoption Bediengerät FBG11B                         | . 116 |
|    | 8.6   | Kommunikationsmodul FSC11B                             | . 117 |
|    | 8.7   | Analogmodul FIO11B                                     | . 118 |
| 9  | Adre  | ssenliste                                              | . 119 |
| 10 | Stich | wortverzeichnis                                        | . 128 |

EURODRIVE

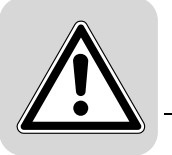

## 1 Wichtige Hinweise

## 1.1 Aufbau der Sicherheitshinweise

Die Sicherheitshinweise dieser Betriebsanleitung sind folgendermaßen aufgebaut:

| Piktogramm | SIGNALWORT!                                                                                        |
|------------|----------------------------------------------------------------------------------------------------|
|            | Art der Gefahr und ihre Quelle.                                                                    |
|            | <ul><li>Mögliche Folge(n) der Missachtung.</li><li>Maßnahme(n) zur Abwendung der Gefahr.</li></ul> |

| Piktogramm        | Signalwort | Bedeutung                                                                        | Folgen bei Missachtung                                          |  |  |  |  |  |
|-------------------|------------|----------------------------------------------------------------------------------|-----------------------------------------------------------------|--|--|--|--|--|
| Beispiel:         | GEFAHR!    | Unmittelbar drohende Gefahr                                                      | Tod oder schwere Verlet-<br>zungen                              |  |  |  |  |  |
| Allgemeine Gefahr | WARNUNG!   | Mögliche, gefährliche Situation                                                  | Tod oder schwere Verlet-<br>zungen                              |  |  |  |  |  |
| Stromschlag       | VORSICHT!  | Mögliche, gefährliche Situation                                                  | Leichte Verletzungen                                            |  |  |  |  |  |
| STOP              | STOPP!     | Mögliche Sachschäden                                                             | Beschädigung des Antriebs-<br>systems oder seiner Umge-<br>bung |  |  |  |  |  |
| i                 | HINWEIS    | Nützlicher Hinweis oder Tipp.<br>Erleichtert die Handhabung des Antriebssystems. |                                                                 |  |  |  |  |  |

## 1.2 Mängelhaftungsansprüche

Die Einhaltung der Betriebsanleitung ist die Voraussetzung für störungsfreien Betrieb und die Erfüllung eventueller Mängelhaftungsansprüche. Lesen Sie deshalb zuerst die Betriebsanleitung, bevor Sie mit dem Gerät arbeiten!

Stellen Sie sicher, dass die Betriebsanleitung den Anlagen- und Betriebsverantwortlichen, sowie Personen, die unter eigener Verantwortung am Gerät arbeiten, zugänglich gemacht wird.

## 1.3 Haftungsausschluss

Die Beachtung der Betriebsanleitung ist Grundvoraussetzung für den sicheren Betrieb von Frequenzumrichtern und für die Erreichung der angegebenen Produkteigenschaften und Leistungsmerkmale. Für Personen-, Sach- oder Vermögensschäden, die wegen Nichtbeachtung der Betriebsanleitung entstehen, übernimmt SEW-EURODRIVE keine Haftung. Die Sachmängelhaftung ist in solchen Fällen ausgeschlossen.

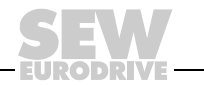

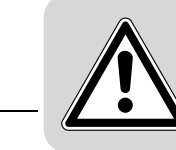

2

## 2 Sicherheitshinweise

Die folgenden grundsätzlichen Sicherheitshinweise dienen dazu, Personen- und Sachschäden zu vermeiden. Der Betreiber muss sicherstellen, dass die grundsätzlichen Sicherheitshinweise beachtet und eingehalten werden. Vergewissern Sie sich, dass Anlagen- und Betriebsverantwortliche, sowie Personen, die unter eigener Verantwortung am Gerät arbeiten, die Betriebsanleitung vollständig gelesen und verstanden haben. Bei Unklarheiten oder weiterem Informationsbedarf wenden Sie sich bitte an SEW-EURO-DRIVE.

#### 2.1 Allgemein

Niemals beschädigte Produkte installieren oder in Betrieb nehmen. Beschädigungen bitte umgehend beim Transportunternehmen reklamieren.

Während des Betriebs können Frequenzumrichter ihrer Schutzart entsprechend spannungsführende, blanke gegebenenfalls auch bewegliche oder rotierende Teile sowie heiße Oberflächen besitzen.

Bei unzulässigem Entfernen der erforderlichen Abdeckung, unsachgemäßem Einsatz, bei falscher Installation oder Bedienung, besteht die Gefahr von schweren Personenoder Sachschäden.

Weitere Informationen sind der Dokumentation zu entnehmen.

### 2.2 Zielgruppe

Alle Arbeiten zum Transport, zur Installation und Inbetriebnahme sowie zur Instandhaltung sind **von einer Elektrofachkraft** auszuführen (IEC 60364 bzw. CENELEC HD 384 oder DIN VDE 0100 und IEC 60664 oder DIN VDE 0110 und nationale Unfallverhütungsvorschriften beachten).

Elektrofachkraft im Sinne dieser grundsätzlichen Sicherheitshinweise sind Personen, die mit Aufstellung, Montage, Inbetriebsetzung und Betrieb des Produktes vertraut sind und über die ihrer Tätigkeit entsprechende Qualifikation verfügen.

Alle Arbeiten in den übrigen Bereichen Transport, Lagerung, Betrieb und Entsorgung müssen von Personen durchgeführt werden, die in geeigneter Weise unterwiesen wurden.

## 2.3 Bestimmungsgemäße Verwendung

Frequenzumrichter sind Komponenten, die zum Einbau in elektrische Anlagen oder Maschinen bestimmt sind.

Beim Einbau in Maschinen ist die Inbetriebnahme der Frequenzumrichter (d. h. bei Aufnahme des bestimmungsgemäßen Betriebes) solange untersagt, bis festgestellt wurde, dass die Maschine den Bestimmungen der EG-Richtlinie 98/37/EG (Maschinenrichtlinie) entspricht; EN 60204 ist zu beachten.

Die Inbetriebnahme (d. h. die Aufnahme des bestimmungsgemäßen Betriebes) ist nur bei Einhaltung der EMV-Richtlinie (2004/108/EG) erlaubt.

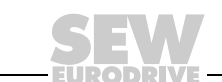

6

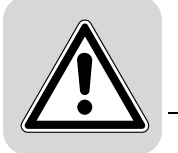

Die Frequenzumrichter erfüllen die Anforderungen der Niederspannungsrichtlinie 2006/ 95/EG. Die harmonisierten Normen der Reihe EN 61800-5-1/DIN VDE T105 in Verbindung mit EN 60439-1/VDE 0660 Teil 500 und EN 60146/VDE 0558 werden für die Frequenzumrichter angewendet.

Die technischen Daten sowie die Angaben zu Anschlussbedingungen sind dem Typenschild und der Dokumentation zu entnehmen und unbedingt einzuhalten.

#### 2.3.1 Sicherheitsfunktionen

Frequenzumrichter von SEW-EURODRIVE dürfen ohne übergeordnete Sicherheitssysteme keine Sicherheitsfunktionen wahrnehmen. Verwenden Sie übergeordnete Sicherheitssysteme, um den Maschinen- und Personenschutz zu gewährleisten.

Bei Einsatz der Funktion "Sicherer Halt" müssen Sie die folgenden Druckschriften beachten:

- MOVITRAC<sup>®</sup> B / Sichere Abschaltung Auflagen
- MOVITRAC<sup>®</sup> B / Sichere Abschaltung Applikationen

#### 2.4 Transport, Einlagerung

Die Hinweise für Transport, Lagerung und sachgemäße Handhabung sind zu beachten. Klimatische Bedingungen sind gemäß Kapitel "Allgemeine technische Daten" einzuhalten.

#### 2.5 Aufstellung

Die Aufstellung und Kühlung der Geräte muss entsprechend den Vorschriften der zugehörigen Dokumentation erfolgen.

Die Frequenzumrichter sind vor unzulässiger Beanspruchung zu schützen. Insbesondere dürfen bei Transport und Handhabung keine Bauelemente verbogen und/oder Isolationsabstände verändert werden. Die Berührung elektronischer Bauelemente und Kontakte ist zu vermeiden.

Frequenzumrichter enthalten elektrostatisch gefährdete Bauelemente, die leicht durch unsachgemäße Behandlung beschädigt werden können. Elektrische Komponenten dürfen nicht mechanisch beschädigt oder zerstört werden (unter Umständen Gesundheitsgefährdung!).

Wenn nicht ausdrücklich dafür vorgesehen, sind folgende Anwendungen verboten:

- der Einsatz in explosionsgefährdeten Bereichen.
- der Einsatz in Umgebungen mit schädlichen Ölen, Säuren, Gasen, Dämpfen, Stäuben, Strahlungen usw.
- der Einsatz in nichtstationären Anwendungen, bei denen über die Anforderung der EN 61800-5-1 hinausgehende mechanische Schwingungs- und Stoßbelastungen auftreten.

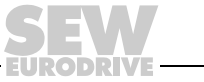

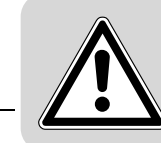

## 2.6 Elektrischer Anschluss

Bei Arbeiten an unter Spannung stehenden Frequenzumrichtern sind die geltenden nationalen Unfallverhütungsvorschriften (z. B. BGV A3) zu beachten.

Die elektrische Installation ist nach den einschlägigen Vorschriften durchzuführen (z. B. Leitungsquerschnitte, Absicherungen, Schutzleiteranbindung). Darüber hinausgehende Hinweise sind in der Dokumentation enthalten.

Hinweise für die EMV-gerechte Installation – wie Schirmung, Erdung, Anordnung von Filtern und Verlegung der Leitungen – befinden sich in der Dokumentation der Frequenzumrichter. Diese Hinweise sind auch bei CE-gekennzeichneten Frequenzumrichtern stets zu beachten. Die Einhaltung der durch die EMV-Gesetzgebung geforderten Grenzwerte liegt in der Verantwortung des Herstellers der Anlage oder Maschine.

Schutzmaßnahmen und Schutzeinrichtungen müssen den gültigen Vorschriften entsprechen (z. B. EN 60204 oder EN 61800-5-1).

Notwendige Schutzmaßnahme: Erdung des Geräts.

#### 2.7 Sichere Trennung

Das Gerät erfüllt alle Anforderungen für die sichere Trennung von Leistungs- und Elektronikanschlüssen gemäß EN 61800-5-1. Um die sichere Trennung zu gewährleisten, müssen alle angeschlossenen Stromkreise ebenfalls den Anforderungen für die sichere Trennung genügen.

#### 2.8 Betrieb

Anlagen, in die Frequenzumrichter eingebaut sind, müssen ggf. mit zusätzlichen Überwachungs- und Schutzeinrichtungen gemäß den jeweils gültigen Sicherheitsbestimmungen, z. B. Gesetz über technische Arbeitsmittel, Unfallverhütungsvorschriften usw. ausgerüstet werden. Veränderungen der Frequenzumrichter mit der Bediensoftware sind gestattet.

Nach dem Trennen der Frequenzumrichter von der Versorgungsspannung dürfen spannungsführende Geräteteile und Leistungsanschlüsse wegen möglicherweise aufgeladener Kondensatoren nicht sofort berührt werden. Hierzu sind die entsprechenden Hinweisschilder auf dem Frequenzumrichter zu beachten.

Während des Betriebs sind alle Abdeckungen und Türen geschlossen zu halten.

Das Verlöschen der Betriebs-LED und anderer Anzeige-Elemente ist kein Indikator dafür, dass das Gerät vom Netz getrennt und spannungslos ist.

Mechanisches Blockieren oder geräte-interne Sicherheitsfunktionen können einen Motorstillstand zur Folge haben. Die Behebung der Störungsursache oder ein Reset können dazu führen, dass der Antrieb selbsttätig wieder anläuft. Ist dies für die angetriebene Maschine aus Sicherheitsgründen nicht zulässig, trennen Sie erst das Gerät vom Netz, bevor Sie mit der Störungsbehebung beginnen.

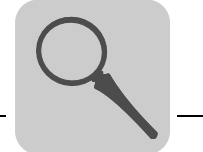

## 3 Geräte-Aufbau

3.1 Baugröße 0XS / 0S / 0L

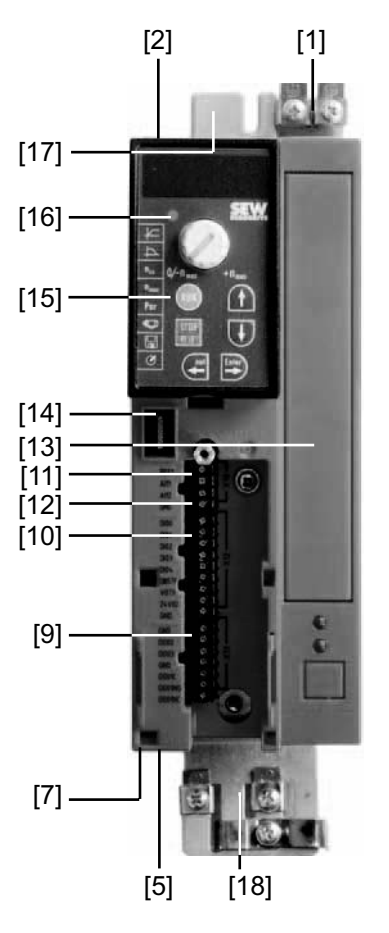

- [1] PE-Anschluss
- [2] X1: Netzanschluss: 3-phasig: L1 / L2 / L3 1-phasig: L / N
- [5] X2: Motoranschluss U / V / W / Bremsenanschluss +R / –R
- [7] Schirmklemme, darunter Befestigungslasche
- [8] X13: Binäre Ausgänge
- [9] X12: Binäre Eingänge
- [10] X10: Analogeingang
- [11] Schalter S11 für V-mA-Umschaltung Analogeingang (bei BG 0XS und 0S hinter dem abziehbaren Stecker)
- [12] Platz für Optionskarte (nicht nachrüstbar / nicht für BG0XS)
- [13] Anschluss für optionale Kommunikation / Analogmodul
- [14] Optionales Bediengerät
- [15] Status-LED (auch ohne optionales Bediengerät sichtbar)
- [16] Befestigungslasche

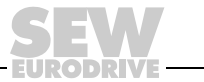

9

3.2 Baugröße 1 / 2S / 2

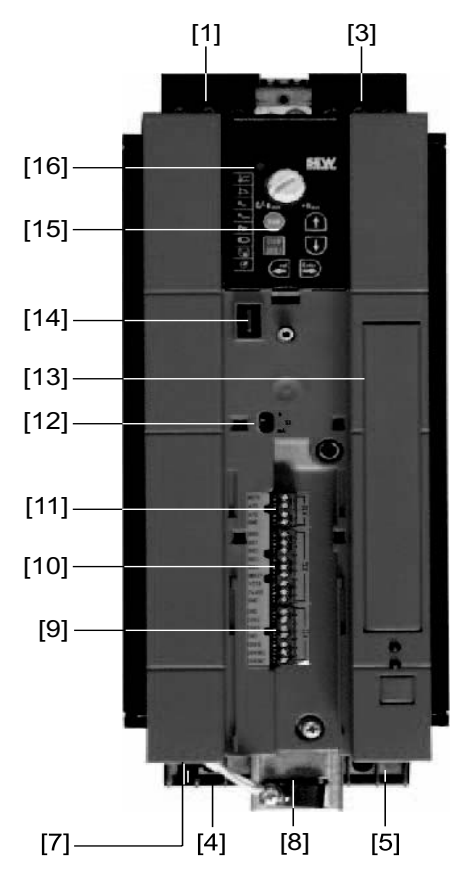

- [1] X1: Netzanschluss 3-phasig: L1 / L2 / L3 / PE-Schraube
- [4] X2: Motoranschluss U / V / W / PE-Schraube
- [5] X3: Anschluss Bremswiderstand R+ / R- / PE
- [7] Platz für Leistungs-Schirmklemme
- [8] X13: Binäre Ausgänge
- [9] X12: Binäre Eingänge
- [10] X10: Analogeingang
- [11] Schalter S11 für V-mA-Umschaltung Analogeingang
- [12] Platz für Optionskarte
- [13] Anschluss für optionale Kommunikation / Analogmodul
- [14] Optionales Bediengerät
- [15] Status-LED (auch ohne optionales Bediengerät sichtbar)

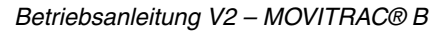

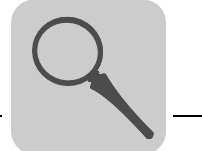

## 3.3 Baugröße 3

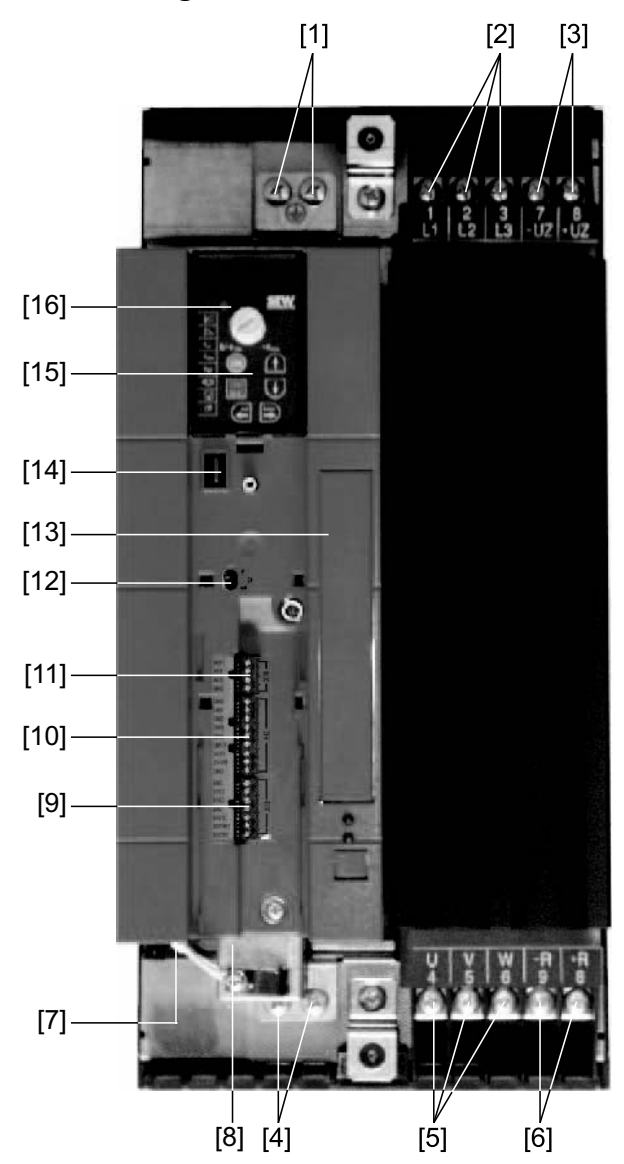

- [1] X2: PE-Anschluss
- [2] X1: Netzanschluss 3-phasig: 1/L1 / 2/L2 / 3/L3
- [3] X4: Anschluss Zwischenkreiskopplung
- [4] X2: PE-Anschluss
- [5] X2: Motoranschluss U (4) / V (5) / W (6)
- [6] X3: Anschluss Bremswiderstand R+ (8) / R- (9) und PE-Anschluss
- [8] X13: Binäre Ausgänge
- [9] X12: Binäre Eingänge
- [10] X10: Analogeingang
- [11] Schalter S11 für V-mA-Umschaltung Analogeingang
- [12] Platz für Optionskarte
- [13] Anschluss für optionale Kommunikation / Analogmodul
- [14] Optionales Bediengerät
- [15] Status-LED (auch ohne optionales Bediengerät sichtbar)

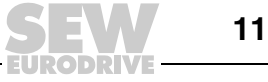

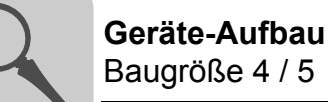

## 3.4 Baugröße 4 / 5

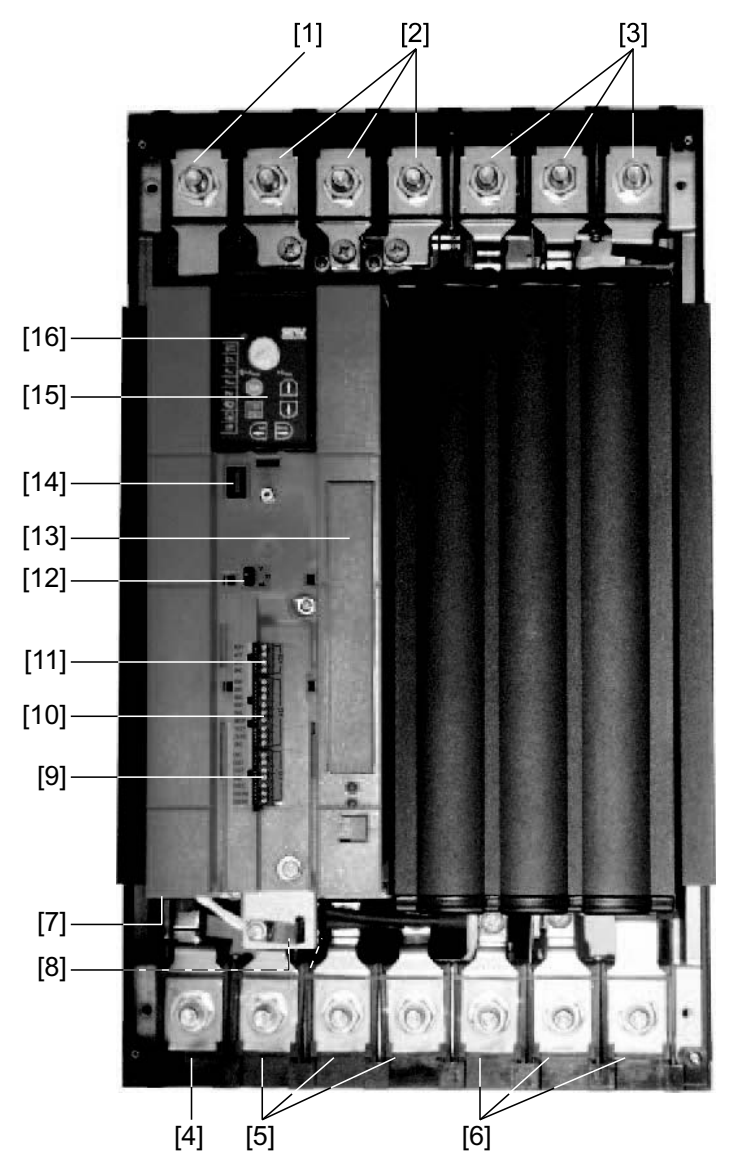

- [1] X2: PE-Anschluss
- [2] X1: Netzanschluss 3-phasig: 1/L1 / 2/L2 / 3/L3
- [3] X4: Anschluss Zwischenkreiskopplung
- [4] X2: PE-Anschluss
- [5] X2: Motoranschluss U (4) / V (5) / W (6)
- [6] X3: Anschluss Bremswiderstand R+ (8) / R- (9) und PE-Anschluss
- [8] X13: Binäre Ausgänge
- [9] X12: Binäre Eingänge
- [10] X10: Analogeingang
- [11] Schalter S11 für V-mA-Umschaltung Analogeingang
- [12] Platz für Optionskarte
- [13] Anschluss für optionale Kommunikation / Analogmodul
- [14] Optionales Bediengerät
- [15] Status-LED (auch ohne optionales Bediengerät sichtbar)

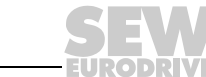

12

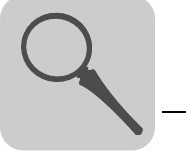

3

## 3.5 Typenbezeichnung / Typenschild

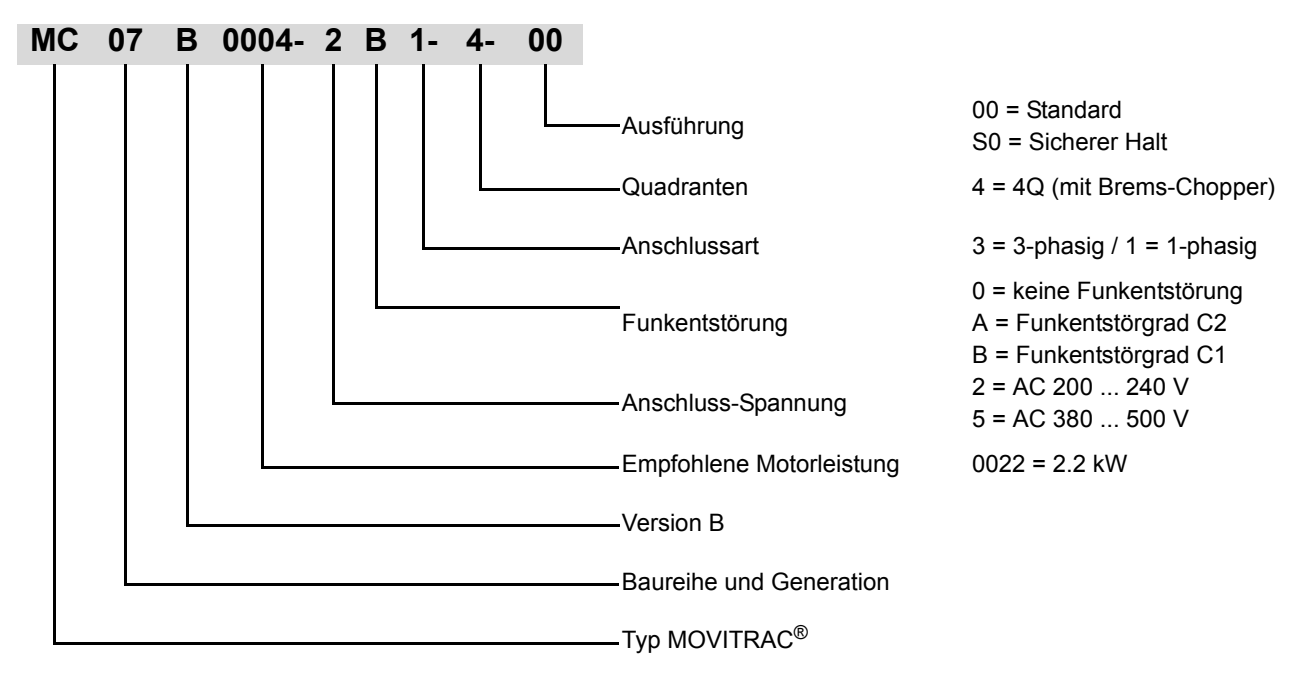

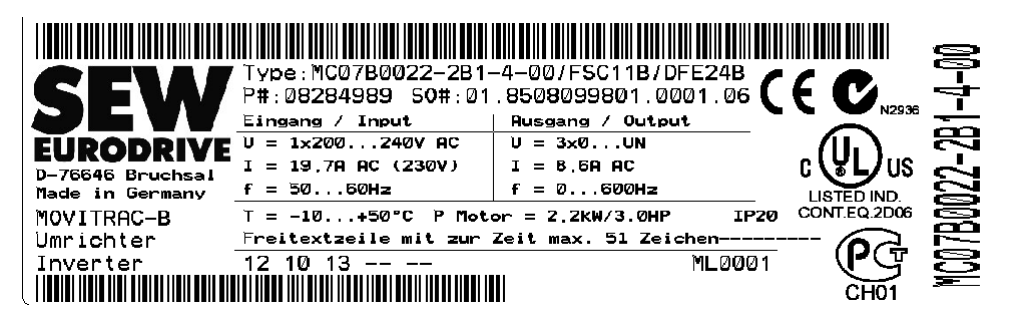

Der Gerätestatus steht über dem unteren Barcode.

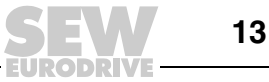

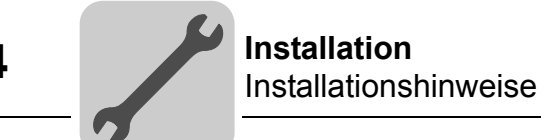

## 4 Installation

### 4.1 Installationshinweise

|   | HINWEIS                                                              |
|---|----------------------------------------------------------------------|
| ĺ | Beachten Sie bei der Installation unbedingt die Sicherheitshinweise! |

#### 4.1.1 Aufsetzen der Frontoptionen

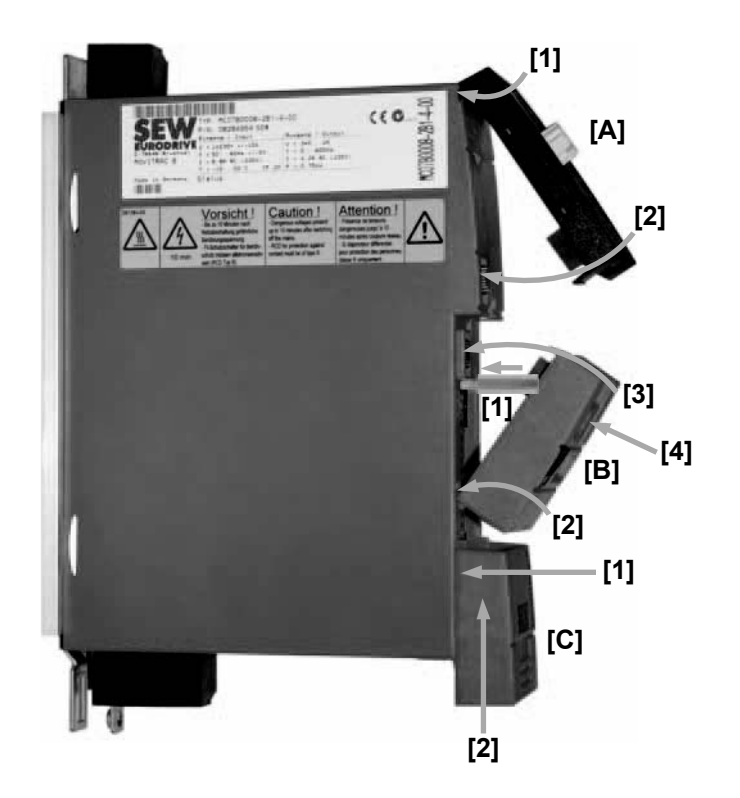

Beim Aufsetzen der Frontoptionen ist Folgendes zu beachten:

- Das Bediengerät FBG11B [A] müssen sie zuerst oben am Gehäuse einhängen [1] und danach müssen sie die Buchse am Bediengerät auf den Stecker in dem Gerät drücken [2].
- Beim Kommunikationsmodul FSC11B und Analogmodul FIO11B [B] müssen Sie bei Baugröße 0 zuerst den Distanzbolzen montieren [1].

Das Kommunikationsmodul FSC11B und das Analogmodul FIO11B [B] müssen sie zuerst unten am Gehäuse einhängen [2] und danach müssen sie die Buchse in der Frontoption auf den Stecker im Gerät drücken [3].

Sichern Sie die Frontoption zum Schluss mit der Schraube am Gerät [4].

• Die Abdeckung [C] müssen sie zuerst ungefähr 5 mm vor ihrer endgültigen Position auf das Gerät setzen [1] und dann nach oben schieben [2].

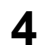

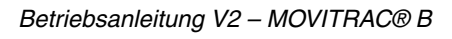

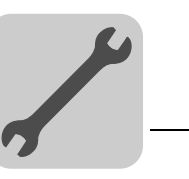

Δ

#### 4.1.2 Empfohlene Werkzeuge

 Verwenden Sie f
ür den Anschluss der Elektronik-Klemmenleiste X10 / X12 / X13 einen Schraubenzieher mit Klingenbreite 2,5 mm.

#### 4.1.3 Mindestfreiraum und Einbaulage

- Lassen Sie für einwandfreie Kühlung oben und unten 100 mm (3,94 in) Freiraum vom Gehäuse. Seitlicher Freiraum ist nicht erforderlich, Sie dürfen die Geräte aneinander reihen. Achten Sie darauf, dass Leitungen und anderes Installationsmaterial die Luftzirkulation nicht stört. Verhindern Sie, dass das Gerät durch die warme Abluft anderer Geräte angeblasen wird. Bauen Sie die Geräte nur senkrecht ein. Einbau liegend, quer oder über Kopf ist nicht zulässig.
- Eine gute Wärmeabfuhr von der Kühlkörper-Rückseite verbessert die thermische Auslastung des Geräts.

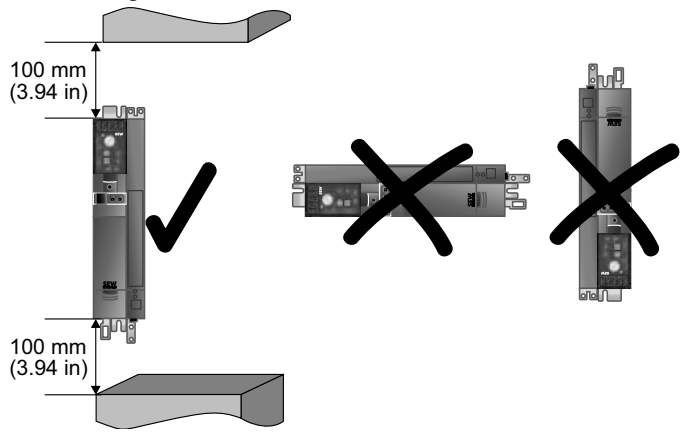

#### 4.1.4 Getrennte Kabelkanäle

• Leistungskabel und Elektronikleitungen in getrennten Kabelkanälen führen.

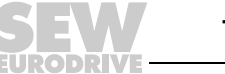

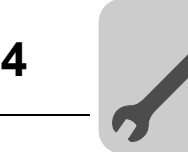

#### 4.1.5 EMV-gerechte Installation

- Alle Leitungen außer der Netzzuleitung müssen **geschirmt ausgeführt sein**. Beim Motorkabel können Sie zum Erreichen der Störaussendungs-Grenzwerte alternativ zum Schirm die Option HD.. (Ausgangsdrossel) einsetzten.
- Beim Einsatz geschirmter Motorkabel, z. B. konfektionierte Motorkabel von SEW-EURODRIVE, müssen Sie ungeschirmte Adern zwischen Schirmauflage und Anschlussklemme des Umrichters möglichst kurz ausführen.

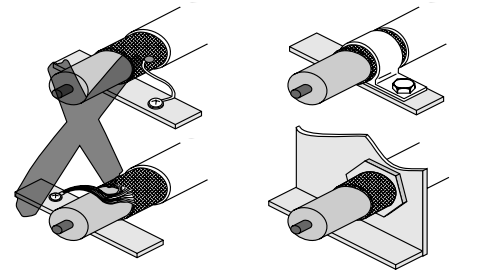

- Zur Abschirmung der Leitungen können Sie auch geerdete Blechkanäle oder Metallrohre verwenden. Verlegen Sie die Leistungs- und Steuerleitungen dabei getrennt voneinander.
- Erden Sie den **Umrichter** und **alle Zusatzgeräte hochfrequenzgerecht** durch flächigen, metallischen Kontakt der Gerätegehäuse mit Masse, beispielsweise unlackierte Schaltschrank-Einbauplatte.

#### 4.1.6 IT-Netze

- SEW empfiehlt, in Netzsystemen mit nicht geerdetem Sternpunkt (IT-Netze) Isolationswächter mit Puls-Code-Messverfahren zu verwenden. Sie vermeiden dadurch Fehlauslösungen des Isolationswächters durch die Erdkapazitäten des Umrichters.
- SEW empfiehlt bei Baugröße 0 die Entstörfilter mit den beiliegenden Isolationsscheiben zu deaktivieren (siehe <u>Deaktivieren der EMV-Kondensatoren (nur</u> <u>Baugröße 0)</u>).

#### 4.1.7 Schütz

• Nur Schütze der Gebrauchskategorie AC-3 (EN 60947-4-1) verwenden.

#### 4.1.8 Querschnitte

 Netzzuleitung: Querschnitt gemäß Eingangs-Nennstrom I<sub>Netz</sub> bei Nennlast Motorzuleitung: Querschnitt gemäß Ausgangs-Nennstrom I<sub>N</sub>

Elektronikleitungen: Maximal 1,5 mm<sup>2</sup> (AWG16) ohne Aderendhülsen<sup>1)</sup>

Maximal 1,0 mm<sup>2</sup> (AWG17) mit Aderendhülsen

1) Feindrähtige Leitungen dürfen nicht ohne Aderendhülsen montiert werden.

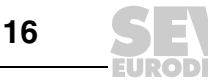

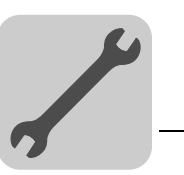

#### 4.1.9 Leitungslängen für Einzelantriebe

 Die Leitungslängen sind PWM-frequenzabhängig. Die zulässigen Motorleitungslängen sind im Kapitel "Projektierung" des Systemhandbuchs MOVITRAC<sup>®</sup> B aufgeführt.

#### 4.1.10 Geräte-Ausgang

• Nur ohmsche / induktive Last (Motor) anschließen, keine kapazitive Last!

#### 4.1.11 Anschluss Bremswiderstand

- Leitungen auf nötige Länge kürzen.
- Verwenden Sie 2 eng verdrillte Leitungen oder ein 2-adriges, geschirmtes Leistungskabel. Querschnitt gemäß dem Ausgangs-Nennstrom des Umrichters.
- Schützen Sie den Bremswiderstand mit einem **Bimetallrelais** Auslöseklasse 10 oder 10A (Anschluss-Schaltbild). Stellen Sie den **Auslösestrom** gemäß den **technischen Daten des Bremswiderstands** ein.
- Sie können bei Bremswiderständen der Baureihe **BW..-T alternativ** zu einem Bimetallrelais den integrierten Temperaturschalter mit einem 2-adrigen, geschirmten Kabel anschließen.
- Bremswiderstände in Flachbauform haben einen internen thermischen Überlastschutz (nicht auswechselbare Schmelzsicherung). Montieren Sie die Bremswiderstände in Flachbauform mit dem entsprechenden Berührungsschutz.

#### 4.1.12 Installation Bremswiderstand

- Die Zuleitungen zu den Bremswiderständen führen im Nennbetrieb hohe Gleichspannung (ca. DC 900 V).
- Die Oberflächen der Bremswiderstände erreichen bei Belastung mit P<sub>N</sub> hohe Temperaturen. Wählen Sie einen dafür geeigneten Einbauort. Üblicherweise werden Bremswiderstände auf dem Schaltschrankdach montiert.

#### 4.1.13 Binärausgänge

• Die **Binärausgänge** sind **kurzschlussfest** und **bis 30 V fremdspannungsfest**. Höhere Fremdspannung kann die Binärausgänge zerstören.

#### 4.1.14 Störaussendung

• Setzen Sie für EMV-gerechte Installation geschirmte Motorleitungen oder Ausgangsdrosseln HD ein.

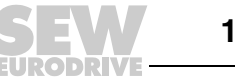

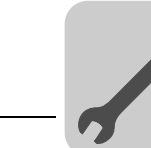

#### 4.1.15 Geschaltete Induktivitäten

|   | HINWEIS                                                                                              |
|---|----------------------------------------------------------------------------------------------------|
| ĺ | Der Abstand von geschalteten Induktivitäten zum Umrichter muss mindestens 150 mm (5.91 in) betragen. |

- Verwenden Sie Entstörglieder zum Entstören von
- Schützen
- Relais
- Magnetventilen

Entstörglieder sind zum Beispiel Dioden, Varistoren oder RC-Glieder:

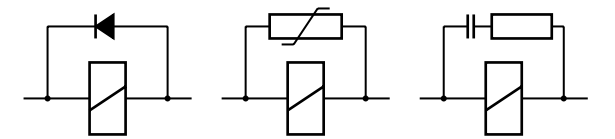

Sie dürfen keine Entstöreinrichtungen direkt am MOVITRAC<sup>®</sup> B anschließen. Schließen Sie die Entstöreinrichtungen möglichst nahe an der Induktivität an.

#### 4.1.16 Netzfilter

Die Frequenzumrichter MOVITRAC<sup>®</sup> B haben standardmäßig ein Netzfilter eingebaut. Sie halten netzseitig ohne weitere Maßnahmen folgende Grenzwertklasse nach EN 55011 ein:

- 1-phasiger Anschluss: C1 leitungsgebunden
- 3-phasiger Anschluss: C2

Die EMV-Grenzwerte zur Störaussendung sind bei Spannungsnetzen ohne geerdeten Sternpunkt (IT-Netze) nicht spezifiziert. Die Wirksamkeit von Netzfiltern ist stark eingeschränkt.

#### 4.1.17 Leitungsschutz und Fehlerstrom-Schutzschalter

- Installieren Sie die Sicherungen am Anfang der Netzzuleitung hinter dem Sammelschienen-Abzweig (→ Anschluss-Schaltbild Grundgerät).
- SEW-EURODRIVE empfiehlt, auf den Einsatz von Fehlerstrom-Schutzschaltern zu verzichten. Wenn die Verwendung eines Fehlerstrom-Schutzschalters (FI) f
  ür den direkten oder indirekten Ber
  üherungsschutz dennoch vorgeschrieben ist, m
  üssen Sie folgenden Hinweis gem
  äß EN 61800-5-1 beachten:

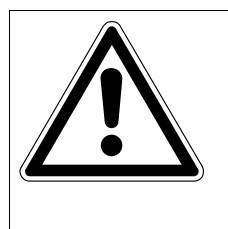

## WARNUNG!

Fehlerstrom-Schutzschalter des falschen Typs eingesetzt.

Tod oder schwere Körperverletzungen.

MOVITRAC<sup>®</sup> kann einen Gleichstrom im Schutzleiter verursachen. Wenn für den Schutz vor direkter oder indirekter Berührung ein Fehlerstrom-Schutzschalter (FI) verwendet wird, **ist auf der Stromversorgungsseite des MOVITRAC<sup>®</sup> nur ein Fehlerstrom-Schutzschalter vom Typ B zulässig**.

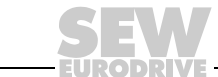

18

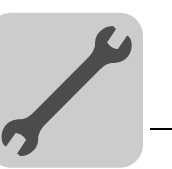

#### 4.1.18 PE-Netzanschluss ( $\rightarrow$ EN 61800-5-1)

Im normalen Betrieb können Ableitströme  $\geq$  3,5 mA auftreten. Zur Erfüllung der EN 61800-5-1 beachten Sie folgendes:

- Netzzuleitung < 10 mm<sup>2</sup> (AWG7):
  - zweiter PE-Leiter mit dem Querschnitt der Netzzuleitung parallel zum Schutzleiter über getrennte Klemmen oder
  - Kupferschutzleiter mit einem Querschnitt von 10 mm<sup>2</sup> (AWG7)
- Netzzuleitung 10 mm<sup>2</sup> ... 16 mm<sup>2</sup> (AWG7 ... AWG5):
  - Kupferschutzleiter mit dem Querschnitt der Netzzuleitung.
- Netzzuleitung 16 mm<sup>2</sup> ... 35 mm<sup>2</sup> (AWG5 ... AWG2):
  - Kupferschutzleiter mit einem Querschnitt von 16 mm<sup>2</sup> (AWG5).
- Netzzuleitung > 35 mm<sup>2</sup> (AWG2):
  - Kupferschutzleiter mit dem halben Querschnitt der Netzzuleitung.

#### 4.2 Installation von optionalen Leistungskomponenten

Bei 5 oder mehr 3-phasigen Geräten oder mehr als einem 1-phasigen Gerät an einem für den Summenstrom ausgelegten Netzschütz: Schalten Sie eine Netzdrossel zur Begrenzung des Einschaltstroms vor.

#### 4.2.1 Netzdrossel ND

Anschluss Netzdrossel Typenreihe ND...

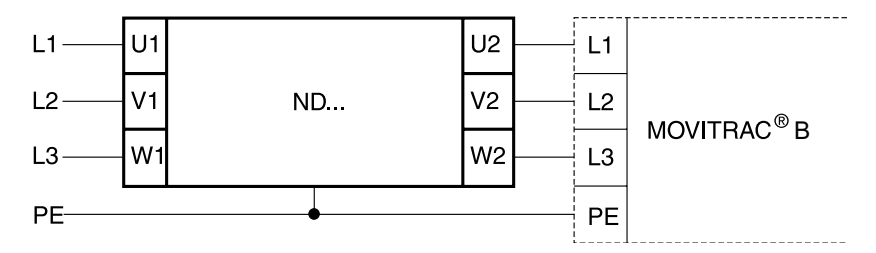

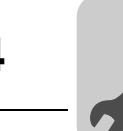

#### 4.2.2 Netzfilter NF

 Unter Verwendung der Option Netzfilter NF.. kann bei MOVITRAC<sup>®</sup> B Baugröße 0 bis 4 die Grenzwertklasse C1 / B eingehalten werden.

| $\overline{}$ | STOPP!                                                                      |
|---------------|-----------------------------------------------------------------------------|
| (STOP)        | Mögliche Sachschäden                                                        |
|               | Zwischen Netzfilter und MOVITRAC <sup>®</sup> darf nicht geschaltet werden. |
|               | Folgen bei Missachtung: Zerstörung der Eingangsstufe.                       |

- Montieren Sie den **Netzfilter in der Nähe des Umrichters**, jedoch außerhalb des Mindestfreiraums für die Kühlung.
- Beschränken Sie die Leitung zwischen Netzfilter und Umrichter auf die unbedingt notwendige Länge, jedoch max. 400 mm (15.7 in). Ungeschirmte, verdrillte Leitungen sind ausreichend. Verwenden Sie als Netzzuleitung ebenfalls ungeschirmte Leitungen.

Anschluss Netzfilter NF...-...

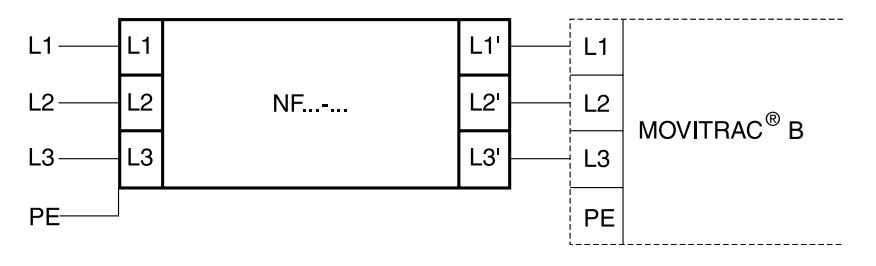

#### 4.2.3 Klappferrite ULF11A

Legen Sie die Netzleitung (L und N) in die Klappferrite und drücken Sie die Klappferrite zusammen, bis sie einschnappen.

Die Einhaltung der EMV Grenwertklasse C1 ist am spezifizierten Prüfaufbau nachgewiesen. Die Einhaltung der Klasse C1 für Störstrahlung wird durch die fachgerechte Installation der Klappferrite ULF11A erreicht.

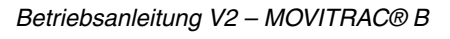

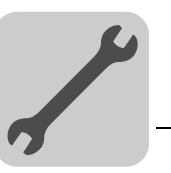

4

## 4.2.4 Ausgangsfilter HF

|    | HINWEIS                                                                                                    |
|----|----------------------------------------------------------------------------------------------------|
| li | <ul> <li>Ausgangsfilter neben dem dazugehörigen Umrichter einbauen. Unter- und<br/>oberhalb des Ausgangsfilters einen Lüftungsfreiraum von mindestens 100 mm<br/>(3.94 in) einhalten, ein seitlicher Freiraum ist nicht notwendig.</li> </ul>                                                                                                    |
|    | <ul> <li>Die Leitung zwischen Umrichter und Ausgangsfilter auf die unbedingt notwendige<br/>Länge beschränken. Maximal 1 m / 3 ft bei ungeschirmter Leitung und 10 m / 33 ft<br/>bei geschirmter Leitung.</li> </ul>                                                                                                    |
|    | • Sie können bei Betrieb einer Motorgruppe an einem Umrichter mehrere Motoren gemeinsam an ein Ausgangsfilter anschließen. Die Summe der Motor-Bemessungsströme darf den Durchgangs-Nennstrom des Ausgangsfilters nicht übersteigen.                                                                                                    |
|    | <ul> <li>Die Parallelschaltung von 2 gleichen Ausgangsfiltern an einen Umrichter-Ausgang<br/>zur Verdopplung des Durchgangs-Nennstroms ist zulässig. Schalten Sie hierzu an<br/>den Ausgangsfiltern alle gleichnamigen Anschlüsse parallel.</li> </ul>                                                                                                    |
|    | - Wenn Sie den Umrichter mit $f_{PWM}$ = 4 oder 8 kHz betreiben, dürfen Sie den Anschluss des Ausgangsfilters V5 (bei HF503) oder 7 (bei HF403) nicht anschließen.                                                                                                    |
|    | <ul> <li>Sie d</li></ul>                                                                                                    |
|    | Anschluss Ausgangsfilter HF ohne U <sub>Z</sub> -Anbindung (PWM-Frequenz nur 4 oder 8 kHz)                                                                                                    |
|    | MOVITRAC <sup>®</sup> B HF                                                                                                    |
|    | X1       X2/3       7       4       5       6       PE       U       V       W       PE       HF403       M         L1       L2       L3       PE       U       V       W+R       V5       U1       V1       W1       PE       U2       V2       W2       PE       HF503       U       V       W       PE         L1       L2       L3       PE       U       V       U       U       V       U       V       U       V       V       PE       U       U       V       V |
|    | Anschluss Ausgangsfilter HF mit U <sub>Z</sub> -Anbindung (PWM-Frequenz nur 12 oder 16 kHz)                                                                                                    |
|    | MOVITRAC <sup>®</sup> B       HF         X1       X2/3         L1 L2 L3 PE U       V         W+R PE       V5 U1 V1 W1 PE U2 V2 W2 PE         HF503       U         U       V         U       V    <                                                                                                    |
|    |                                                                                                    |

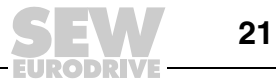

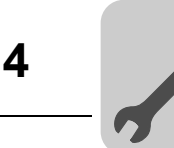

#### 4.2.5 Ausgangsdrossel HD

- Ausgangsdrossel in der N\u00e4he des MOVITRAC<sup>®</sup> B au
  ßerhalb des Mindestfreiraums montieren.
- Immer alle 3 Phasen (nicht PE!) gemeinsam durch die Ausgangsdrossel führen.
- Bei einem geschirmten Kabel dürfen Sie den Schirm **nicht** mit durch die Ausgangsdrossel führen.

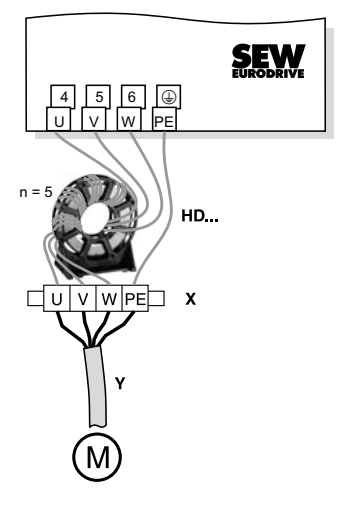

Bei der Ausgangsdrossel **HD** müssen Sie das Kabel **5 x** durch die Drossel führen.

Sie können bei großem Kabeldurchmesser weniger als 5 Windungen durchführen und dafür 2 oder 3 Ausgangsdrosseln in Reihe schalten. SEW empfiehlt bei 4 Windungen 2 Ausgangsdrosseln und bei 3 Windungen 3 Ausgangsdrosseln in Reihe zu schalten.

• Installation Ausgangsdrossel HD012:

Ausgangsdrossel unter dem dazugehörigen Umrichter einbauen. Unter- und oberhalb der Ausgangsdrossel einen Lüftungsfreiraum von mindestens 100 mm (3.94 in) einhalten. Seitlich ist ein Freiraum von jeweils 10 mm (0.39 in) vorzusehen.

Zum Anschluss des Schutzleiters sind 3 gekennzeichnete, alternative Anschlussmöglichkeiten gegeben. Sie können die PE-Leitung des Motorkabels direkt am Frequenzumrichter anschließen.

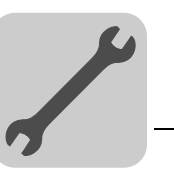

#### 4.2.6 EMV-Modul FKE12B / FKE13B

Montieren Sie das EMV-Modul mit den mitgelieferten Schrauben gemeinsam mit dem Frequenzumrichter MOVITRAC<sup>®</sup> B auf die leitfähige Einbaufläche im Schaltschrank.

Die Anschlüsse U / V / W sind mit U / V / W bedruckt und müssen entsprechend angeschlossen werden.

Die Anschlüsse L1 / L2 / L3 (braun / orange / weiß) können in beliebiger Reihenfolge angeschlossen werden.

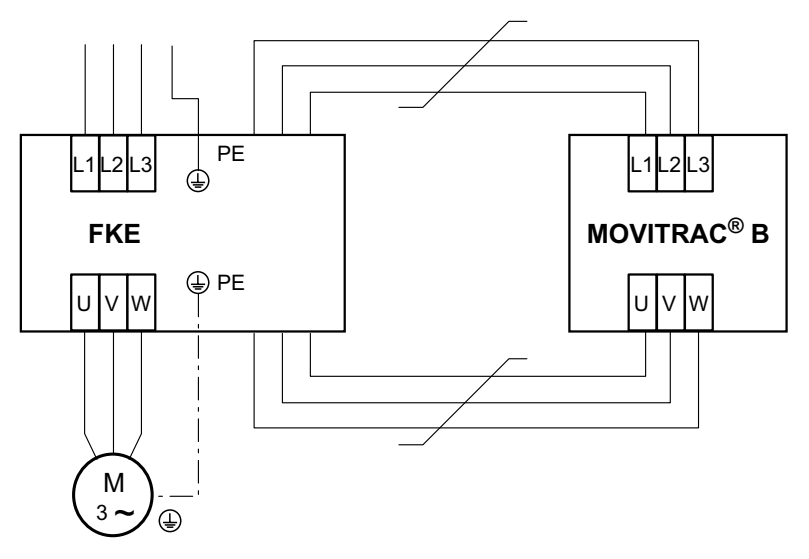

#### 4.2.7 PTC-Bremswiderstand BW1 / BW3 mit FKB10B

Die PTC-Bremswiderstände BW1 und BW3 können mit einem optionalen Befestigungswinkel FKB10B, Sachnummer 18216218, am Schirmblech unterrhalb des Umrichters montiert werden.

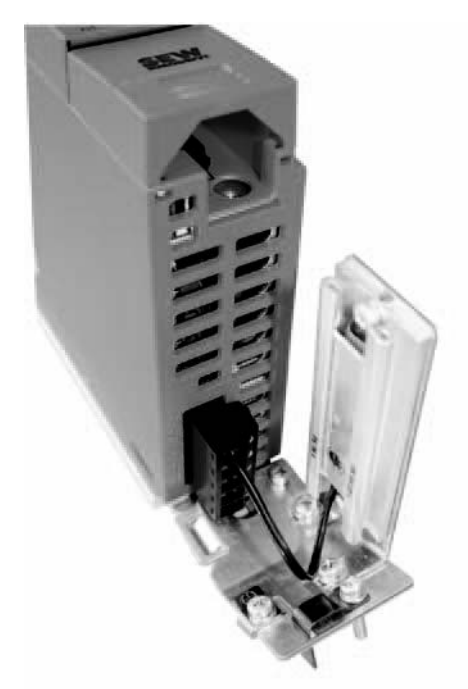

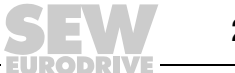

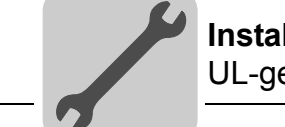

4

#### 4.2.8 Flachbauformwiderstände mit FKB11/12/13B und FHS11/12/13B

Bremswiderstände in Flachbauform können mit FKB11/12/13B oder FHS11/12/13B zwischen Umrichter und Schaltschrank montiert werden.

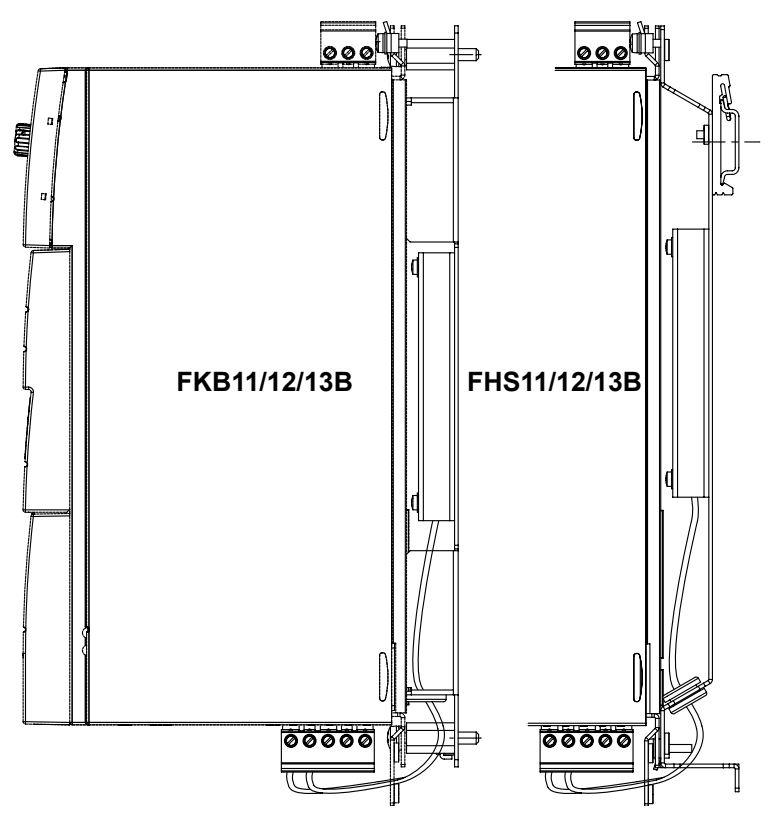

#### 4.3 UL-gerechte Installation

Für die UL-gerechte Installation beachten Sie folgende Hinweise:

- Als Anschlusskabel nur Kupferleitungen mit folgenden Temperaturbereichen verwenden:
  - MOVITRAC<sup>®</sup> B 0003 ... 0300: Temperaturbereich 60/75 °C (140/167 °F)
  - MOVITRAC<sup>®</sup> B 0370 und 0450: Temperaturbereich 75 °C (167 °F)
- Notwendige Anzugsdrehmomente der MOVITRAC<sup>®</sup> B-Leistungsklemmen: Siehe Installationshinweise.
- Sie dürfen die Umrichter nur an Versorgungsnetzen mit einer maximalen Phase-Erde-Spannung von AC 300 V betreiben.
- Sie dürfen den Umrichter nur an IT-Netzen betreiben, wenn sowohl im Betrieb als auch im Fehlerfall die Phase-Erde-Spannung AC 300 V nicht überschreiten kann.
- Sie dürfen Frequenzumrichter MOVITRAC<sup>®</sup> B nur an Versorgungsnetzen betreiben, die Maximalwerte gemäß der folgenden Tabelle liefern können. Verwenden Sie nur Schmelzsicherungen. Die Leistungsdaten der Sicherungen dürfen die Werte gemäß der folgenden Tabelle nicht überschreiten.

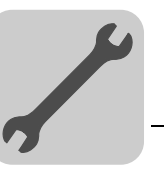

#### 4.3.1 Maximalwerte / Sicherungen

Sie müssen für UL-gerechte Installation die folgenden Maximalwerte / Sicherungen einhalten:

| 230-V-Geräte / 1-phasig                    | Maximaler Netz-<br>strom | Maximale Netzspan-<br>nung | Sicherungen   |  |
|--------------------------------------------|--------------------------|----------------------------|---------------|--|
| 0003 / 0004 / 0005 / 0008                  | AC 5000 A                | AC 240 V                   | 15 A / 250 V  |  |
| 0011 / 0015 / 0022                         | AC 5000 A                | AC 240 V                   | 30 A / 250 V  |  |
| 230-V-Geräte / 3-phasig                    | Maximaler Netz-<br>strom | Maximale Netzspan-<br>nung | Sicherungen   |  |
| 0003 / 0004 / 0005 / 0008                  | AC 5000 A                | AC 240 V                   | 15 A / 250 V  |  |
| 0011 / 0015 / 0022                         | AC 5000 A                | AC 240 V                   | 20 A / 250 V  |  |
| 0037                                       | AC 5000 A                | AC 240 V                   | 30 A / 250 V  |  |
| 0055 / 0075                                | AC 5000 A                | AC 240 V                   | 110 A / 250 V |  |
| 0110                                       | AC 5000 A                | AC 240 V                   | 175 A / 250 V |  |
| 0150                                       | AC 5000 A                | AC 240 V                   | 225 A / 250 V |  |
| 0220 / 0300                                | AC 10000 A               | AC 240 V                   | 350 A / 250 V |  |
| 400/500-V-Geräte                           | Maximaler Netz-<br>strom | Maximale Netzspan-<br>nung | Sicherungen   |  |
| 0003 / 0004 / 0005 / 0008 /<br>0011 / 0015 | AC 5000 A                | AC 500 V                   | 15 A / 600 V  |  |
| 0022 / 0030 / 0040                         | AC 5000 A                | AC 500 V                   | 20 A / 600 V  |  |
| 0055 / 0075                                | AC 5000 A                | AC 500 V                   | 60 A / 600 V  |  |
| 0110                                       | AC 5000 A                | AC 500 V                   | 110 A / 600 V |  |
| 0150 / 0220                                | AC 5000 A                | AC 500 V                   | 175 A / 600 V |  |
| 0300                                       | AC 5000 A                | AC 500 V                   | 225 A / 600 V |  |
| 0370 / 0450                                | AC 10000 A               | AC 500 V                   | 350 A / 600 V |  |
| 0550 / 0750                                | AC 10000 A               | AC 500 V                   | 500 A / 600 V |  |

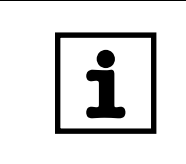

## HINWEISE

- Verwenden Sie als externe DC-24-V-Spannungsquelle nur geprüfte Geräte mit begrenzter Ausgangsspannung (U<sub>max</sub> = DC 30 V) und begrenztem Ausgangsstrom (I ≤ 8 A).
   Die UL-Zulassung gilt nicht für Betrieb an Spannungsnetzen mit nicht
  - Die UL-Zulassung gilt nicht für Betrieb an Spannungsnetzen mit nicht geerdetem Sternpunkt (IT-Netze).

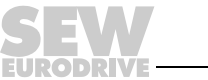

25

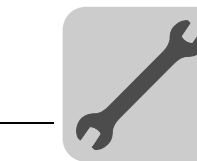

4

#### Lieferumfang und Installation Beipack 4.4

#### 4.4.1 Lieferumfang Beipack

Der Lieferumfang umfasst einen Beipackbeutel, der abhängig von der Baugröße des Umrichters unterschiedlichen Umfang hat.

|   | Lieferumfang Beipack für Baugröße              |     |                    |     |                      |      |   |   |             |
|---|------------------------------------------------|-----|--------------------|-----|----------------------|------|---|---|-------------|
|   | 0XS / 0S / 0L                                  |     | 1                  |     | 2S                   | 2    | 3 |   | 4 / 5       |
| • | Schirmblech für Steuerelektronik mit           | Kle | mme und Schraube   | [1] |                      |      |   |   |             |
| • | 3 Stecker Elektronikklemmen [2]                |     |                    |     |                      |      |   |   |             |
| • | Erdungsklemmen mit Schrauben [4]               |     |                    |     |                      |      | - | - |             |
| • | Schirmblech für Leistungsteil mit              | •   | Schirmblech für    | •   | Berührungsschutz     |      | - | - |             |
|   | Klemmen und Schrauben [3]                      |     | Leistungsteil ohne | •   | Schirmblech für Lei  | s-   |   |   |             |
| • | Stecker für Netz (2- oder 3-polig)             |     | Schrauben          |     | tungsteil mit Schrau | ıben |   |   |             |
|   |                                                | •   | Befestigungslasche | en  |                      | _    | _ | • | Berührungs- |
| • | Kunststoff-Isolierungen mit Aufkle-<br>ber [6] |     | 20.000.gungoluoone |     |                      |      |   |   | schutz      |

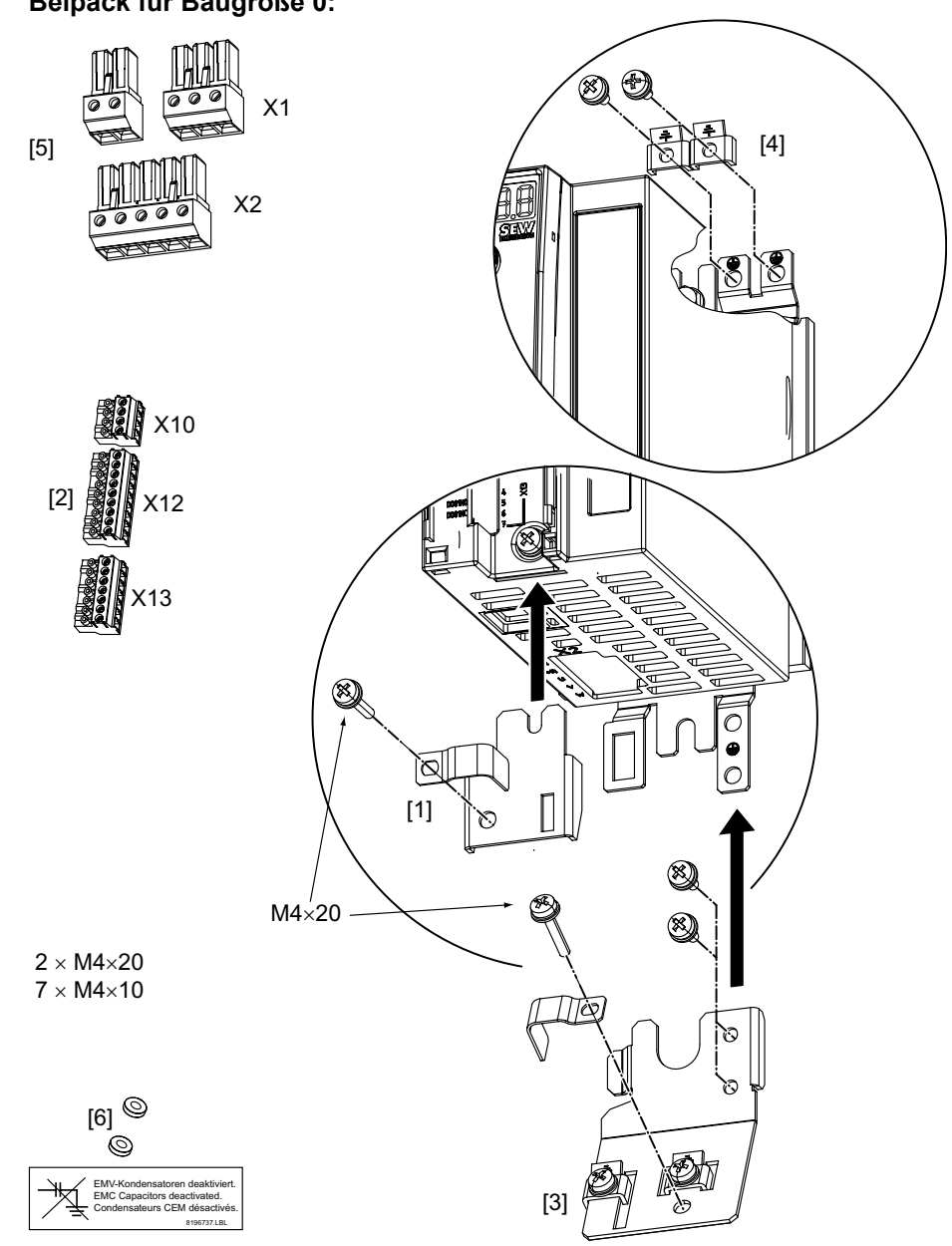

Beipack für Baugröße 0:

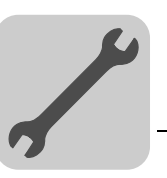

## 4.4.2 Installation Schirmblech für Steuerelektronik (alle Baugrößen)

Bei MOVITRAC<sup>®</sup> B wird serienmäßig ein Schirmblech für Steuerelektronik mit einer Befestigungsschraube mitgeliefert. Montieren Sie das Schirmblech für Steuerelektronik wie folgt:

- 1. Lösen Sie zunächst die Schraube [1]
- 2. Schieben Sie die Schirmklemme in den Schlitz in dem Kunststoffgehäuse
- 3. Schrauben Sie die Schirmklemme fest

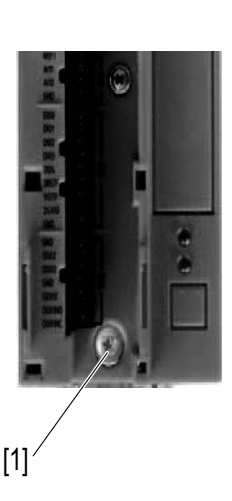

### 4.4.3 Installation Schirmblech für Leistungsteil

Baugröße 0

Bei MOVITRAC<sup>®</sup> B Baugröße 0 wird serienmäßig ein Schirmblech für Leistungsteil mit 2 Befestigungsschrauben mitgeliefert. Montieren Sie das Schirmblech für Leistungsteil mit den beiden Befestigungsschrauben.

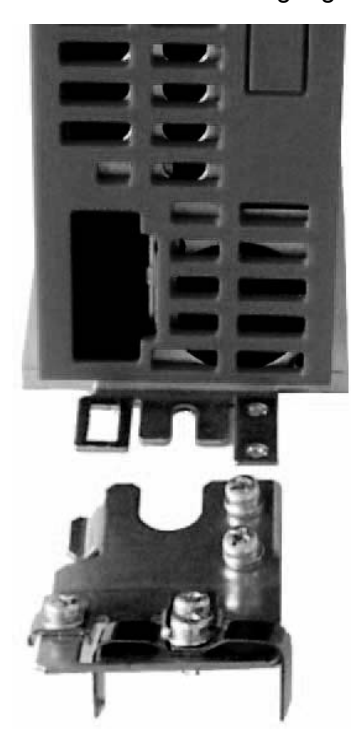

[1] PE-Anschluss

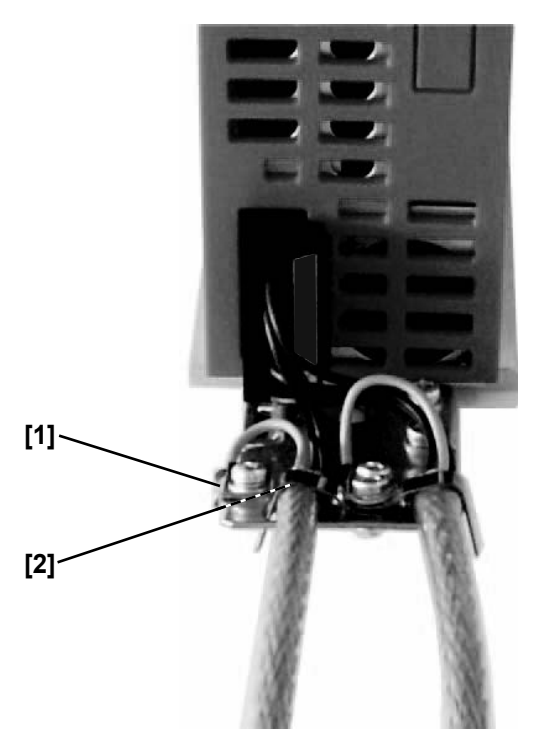

[2] Schirmblech

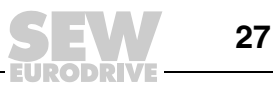

Δ

4

Baugröße 1 SEW-EURODRIVE liefert bei MOVITRAC<sup>®</sup> B Baugröße 1 serienmäßig ein Schirmblech für Leistungsteil mit. Montieren Sie das Schirmblech für Leistungsteil mit den beiden Befestigungsschrauben des Geräts.

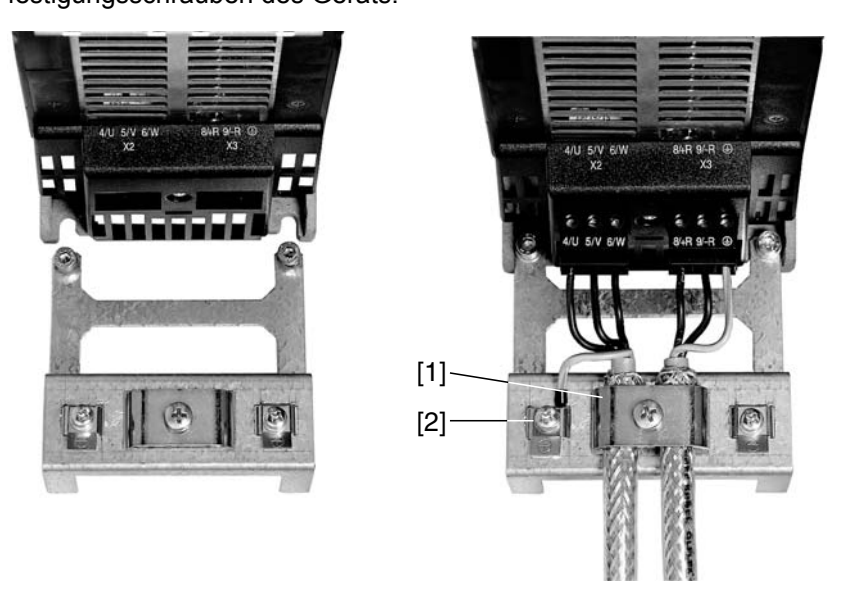

[1] Schirmklemme

[2] PE-Anschluss

Baugröße 2S / 2 SEW-EURODRIVE liefert bei MOVITRAC<sup>®</sup> B Baugröße 2S / 2 serienmäßig ein Schirmblech für Leistungsteil mit 2 Befestigungsschrauben mit. Montieren Sie das Schirmblech für Leistungsteil mit den beiden Befestigungsschrauben. Die Abbildung zeigt die Baugröße 2.

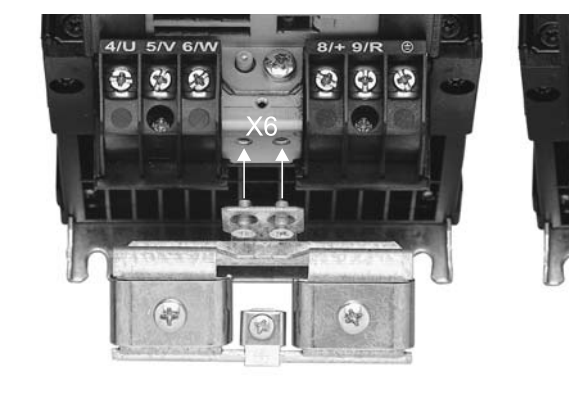

[1] Schirmklemme

[2] PE-Anschluss

Mit dem Schirmblech für Leistungsteil können Sie sehr komfortabel die Schirmung der Motor- und Bremsenzuleitung montieren. Legen Sie Schirm und PE-Leiter wie in den Bildern gezeigt auf.

2

Baugröße 3 ... 5 Bei MOVITRAC<sup>®</sup> B Baugröße 3 ... 5 werden keine Schirmbleche für Leistungsteil mitgeliefert. Verwenden Sie zur Montage der Schirmung der Motor- und Bremsenzuleitungen handelsübliche Schirmklemmen. Legen Sie die Schirmung möglichst nah am Umrichter auf.

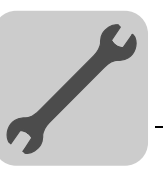

Δ

#### 4.4.4 Installation Berührungsschutz

Λ

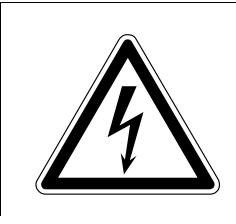

#### GEFAHR!

Nicht abgedeckte Leistungsanschlüsse.

Tod oder schwerste Verletzung durch Stromschlag.

- Installieren Sie den Berührungsschutz vorschriftsmäßig.
- Nehmen Sie das Gerät nie ohne montierten Berührungsschutz in Betrieb.

*Baugröße 2S* SEW-EURODRIVE liefert bei MOVITRAC<sup>®</sup> B Baugröße 2S serienmäßig 2 Stück Berührungsschutz für die Zwischenkreis- und Bremswiderstandsklemmen mit. Ohne Berührungsschutz hat MOVITRAC<sup>®</sup> B Baugröße 2S Schutzart IP10, mit Berührungsschutz Schutzart IP20.

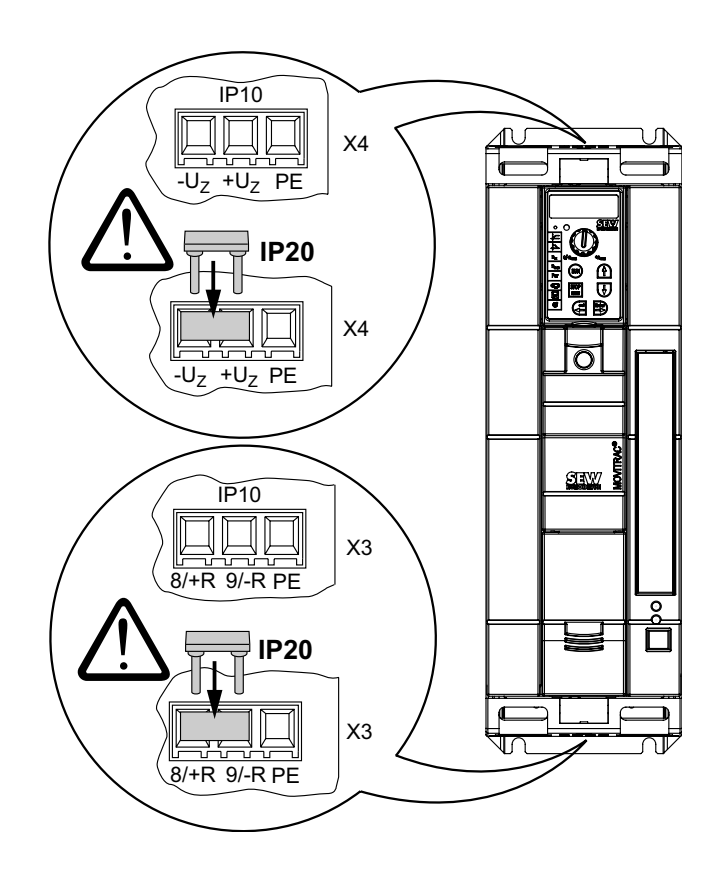

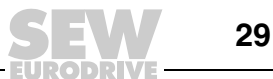

*Baugröße 4 / 5* Bei MOVITRAC<sup>®</sup> B Baugröße 4 / 5 werden serienmäßig 2 Stück Berührungsschutz mit 8 Befestigungsschrauben mitgeliefert. Montieren Sie den Berührungsschutz an den beiden Abdeckhauben für die Leistungsteilklemmen.

Berührungsschutz für MOVITRAC<sup>®</sup> B Baugröße 4 / 5:

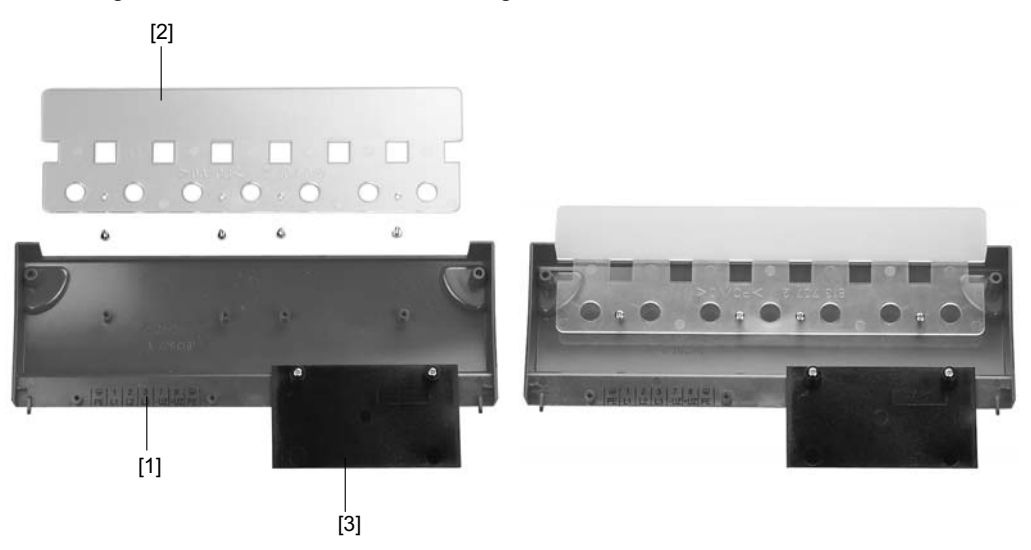

Der Berührungsschutz besteht aus folgenden Bauteilen:

- [1] Abdeckplatte
- [2] Anschlussabdeckung
- [3] Blende (nur bei Baugröße 4)

Die Geräte MOVITRAC<sup>®</sup> B, Baugröße 4 / 5 erreichen die Schutzart IP10 nur unter folgenden Bedingungen:

- Der Berührungsschutz ist komplett montiert
- Der Schrumpfschlauch ist an sämtlichen Leistungsklemmen (X1, X2, X3, X4) montiert

|   | HINWEIS                                                                                                    |
|---|----------------------------------------------------------------------------------------------------|
| l | Wenn die oben genannten Bedingungen nicht erfüllt werden, erreichen die Geräte MOVITRAC <sup>®</sup> Baugröße 4 und 5 die Schutzart IP00. |

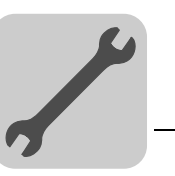

## 4.5 Installation Cold Plate

Die Ableitung der Verlustleistung der Frequenzumrichter kann über Kühler erfolgen, die mit unterschiedlichen Kühlmedien arbeiten (Luft, Wasser, Öl etc.). Dies kann z. B. bei beengten Einbauverhältnissen sinnvoll sein. Bei Beachtung der üblichen Installationshinweise (40 °C (104 °F) / 100 mm (3.94 in) Platz oben und unten) ist Cold-Plate-Technik nicht notwendig.

Für den sicheren Betrieb der Frequenzumrichter ist eine gute thermische Anbindung an den Kühler wichtig:

- Die Kontaktfläche zwischen Kühler und Frequenzumrichters muss so groß sein wie die Kühlplatte des Frequenzumrichters.
- Ebene Kontaktfläche, Abweichung max. bis 0,05 mm (0.0002 in).
- Kühler und Kühlplatte mit allen vorgeschriebenen Schraubverbindungen verbinden.
- Die Montageplatte darf im Betrieb maximal 70 °C (158 °F) warm werden. Dies muss das Kühlmedium sicherstellen.
- Installation Cold Plate ist nicht möglich mit FHS oder FKB.

## 4.6 Deaktivieren der EMV-Kondensatoren (nur Baugröße 0)

Der Umbau darf nur von einer Elektrofachkraft vorgenommen werden. Nach dem Umbau muss das Gerät mit dem im Zubehörbeutel beigelegten Aufkleber markiert werden.

|  | GEFAHR!                                                                                                    |
|--|----------------------------------------------------------------------------------------------------|
|  | Tod oder schwerste Verletzungen durch Stromschlag.                                                                                                    |
|  | <ul> <li>Schalten Sie den Umrichter spannungsfrei. Schalten Sie die DC 24 V und die<br/>Netzspannung ab.</li> <li>Warten Sie 10 Minuten.</li> <li>Stellen Sie Spannungsfreiheit fest.</li> <li>Entladen Sie sich durch geeignete Maßnahmen (Ableitband, leitfähige Schuhe<br/>etc.), bevor Sie die Haube abnehmen.</li> <li>Fassen Sie das Gerät nur an Rahmen und Kühlkörper an. Berühren Sie keine<br/>elektronischen Bauelemente.</li> </ul> |
|  |                                                                                                    |

Wenn Sie bei dem Frequenzumrichter MOVITRAC<sup>®</sup> B die EMV-Kondensatoren deaktivieren wollen, dann gehen Sie folgendermaßen vor:

- 1. Öffnen Sie das Gerät:
  - Ziehen Sie alle Stecker ab
  - Entfernen Sie die Elektronik-Schirmklemme
  - Entfernen Sie die Gehäuse-Befestigungsschraube in der Mitte der Vorderseite des Gehäuses
  - Nehmen Sie das Gehäuse ab

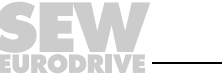

- 2. Entfernen Sie die beiden Schrauben [A] zur Befestigung der Platine.
- 3. Stecken Sie die Schrauben in die mitgelieferten Kunststoff-Isolierungen [B].
- 4. Schrauben Sie die Schrauben wieder an das Gerät [C].
- 5. Schließen Sie das Gerät.
- 6. Kennzeichnen Sie das Gerät mit beiliegendem Aufkleber.

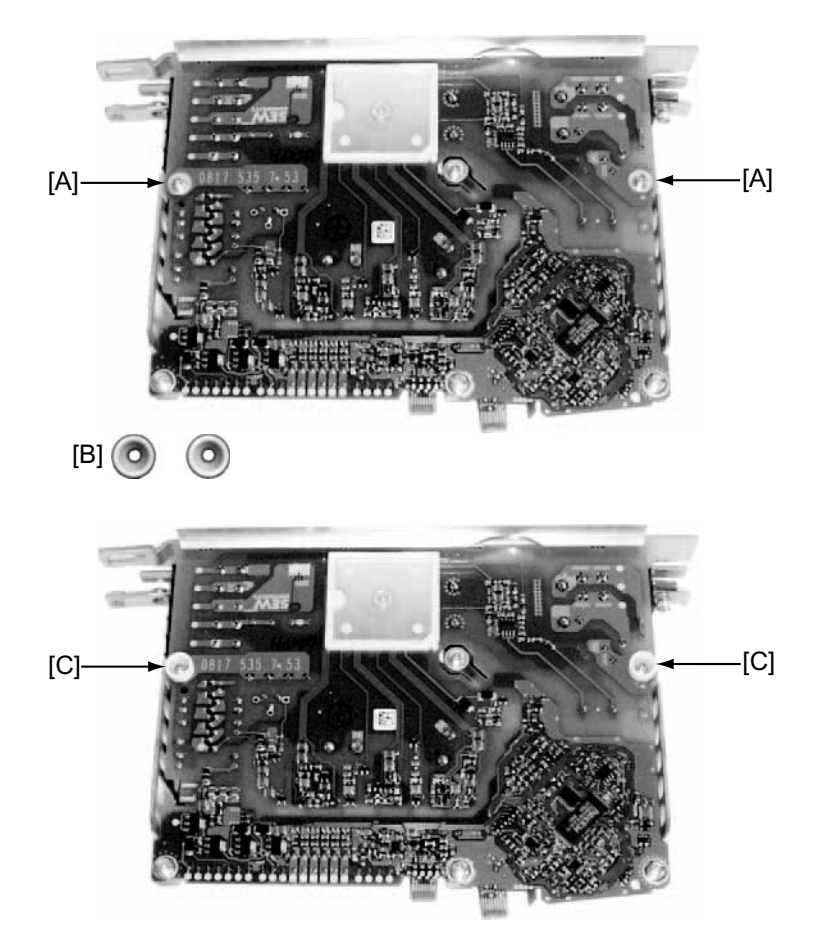

Durch Deaktivieren der EMV-Kondensatoren fließen keine Ableitströme mehr über die EMV-Kondensatoren.

 Beachten Sie, dass die Ableitströme im Wesentlichen durch die Höhe der Zwischenkreis-Spannung, der PWM-Frequenz, der verwendeten Motorleitung und deren Länge und dem verwendeten Motor bestimmt werden.

Mit deaktivierten Entstörkondensatoren ist das EMV-Filter nicht mehr aktiv.

| i | HINWEIS                                                                                                    |
|---|----------------------------------------------------------------------------------------------------|
|   | <ul> <li>IT-Netze</li> <li>Die EMV-Grenzwerte zur Störaussendung sind bei Spannungsnetzen ohne geerdeten Sternpunkt (IT-Netze) nicht spezifiziert.</li> </ul> |

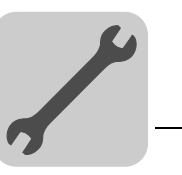

Δ

## 4.7 Anschluss-Schaltbild

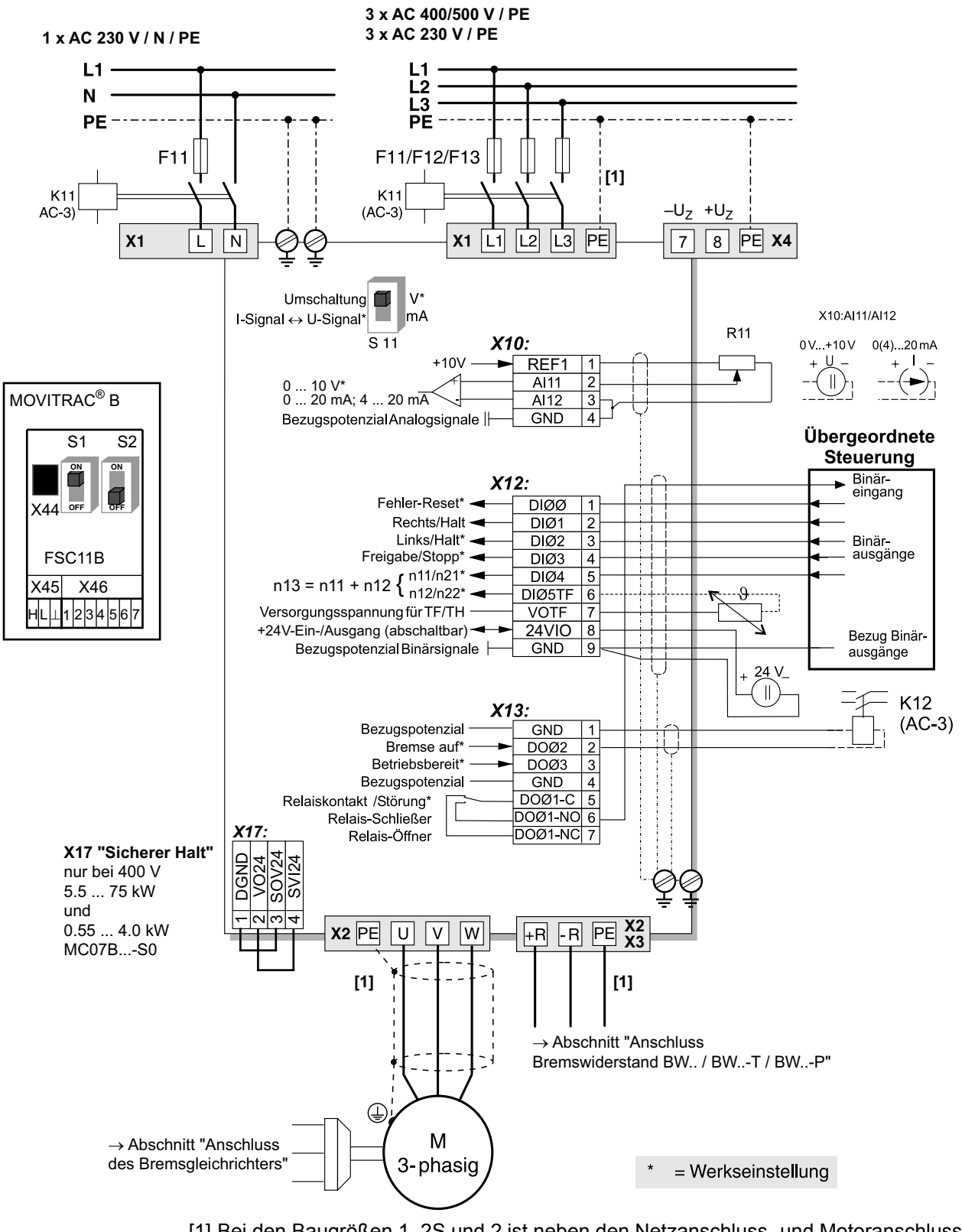

- [1] Bei den Baugrößen 1, 2S und 2 ist neben den Netzanschluss- und Motoranschlussklemmen [X1] / [X2] kein PE-Anschluss vorhanden. Verwenden Sie dann die PE-Klemme neben dem Zwischenkreisanschluss [X4].
- Ab Baugröße 3 gibt es 2 zusätzliche PE-Klemmen.

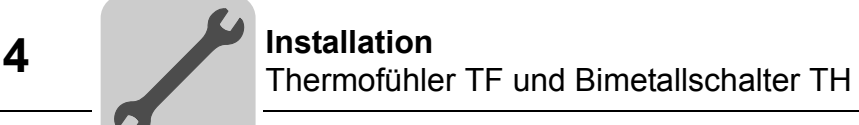

### 4.8 Thermofühler TF und Bimetallschalter TH

Die Wicklungstemperatur wird mit Thermofühlern TF oder Bimetallschaltern TH überwacht. Der Anschluss erfolgt am TF-Ausgang VOTF und TF-Eingang DI05TF des MOVITRAC<sup>®</sup>. Der Binäreingang DI05TF muss auf TF-Meldung gestellt werden. Die thermische Überwachung erfolgt dann durch das MOVITRAC<sup>®</sup>, es wird kein zusätzliches Überwachungsgerät benötigt.

Bei Verwendung von Bimetallschaltern TH kann der Anschluss auch an 24VIO und einen Binäreingang erfolgen. Parametrieren Sie den Binäreingang auf /Externer Fehler.

#### 4.9 Anschluss Bremswiderstand BW.. / BW..-T / BW..-P an X3 / X2

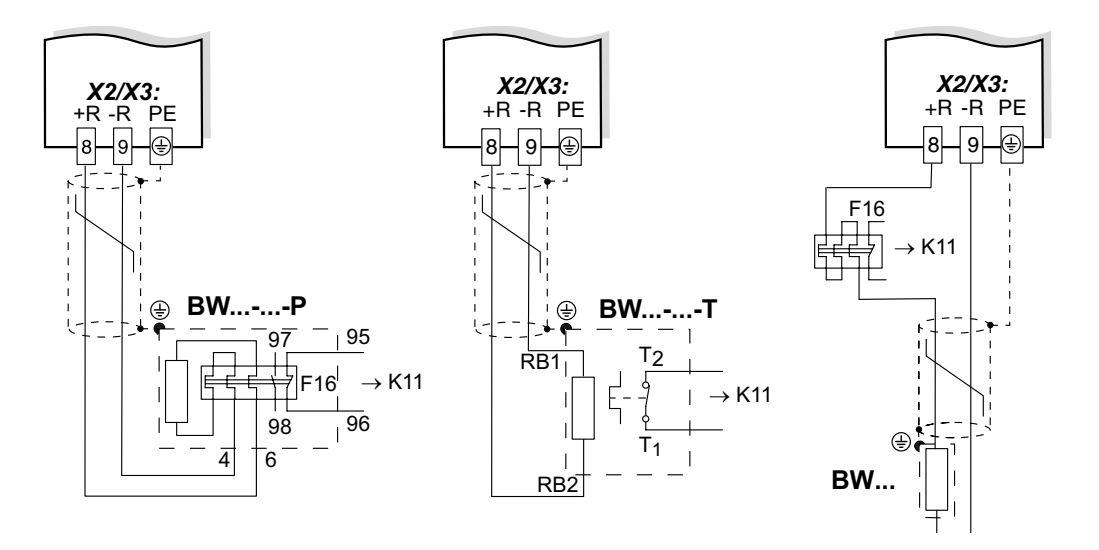

Eine Klemme muss auf "/Reglersperre" programmiert werden. K11 muss geöffnet werden und die "/Reglersperre" muss ein "0"-Signal erhalten, wenn:

- BW...-...-P: Der Hilfskontakt auslöst
- BW...-..-T: Der interne Temperaturschalter auslöst
- BW...: Das externe Bimetall-Relais F16 auslöst

Der Widerstandkreis darf nicht unterbrochen werden!

#### Überlastschutz für Bremswiderstände BW:

|                     | Überlastschutz            |                                                                                                    |                                    |  |
|---------------------|---------------------------|----------------------------------------------------------------------------------------------------|------------------------------------|--|
| Bremswiderstand Typ | konstruktiv<br>vorgegeben | interner Temperatur-<br>schalter (T)                                                                 | externes Bimetallre-<br>lais (F16) |  |
| BW                  | -                         | -                                                                                                    | Notwendig                          |  |
| BWT <sup>1)</sup>   | _                         | Eine der beiden Optionen (interner Temperaturschal-<br>ter / externes Bimetallrelais) ist notwendig. |                                    |  |
| BW003 / BW005       | Ausreichend               | -                                                                                                    | Erlaubt                            |  |

 Zulässige Montage: Auf waagerechten Flächen oder an senkrechten Flächen mit Klemmen unten und Lochblech oben und unten. Nicht zulässige Montage: An senkrechten Flächen mit Klemmen oben, rechts oder links.

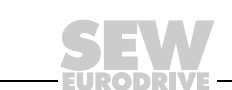

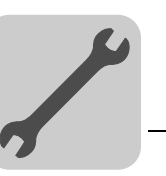

## 4.10 Anschluss des Bremsgleichrichters

| i | HINWEIS                                                                                                    |
|---|----------------------------------------------------------------------------------------------------|
|   | Für den Anschluss des Bremsgleichrichters ist eine eigene Netzzuleitung erforderlich; die Speisung über die Motorspannung ist nicht zulässig! |
|   |                                                                                                    |

Für K11 und K12 nur Schütze der Gebrauchskategorie AC-3 verwenden.

Immer gleich- und wechselstromseitige Abschaltung der Bremse verwenden bei:

- Allen Hubwerks-Anwendungen.
- Antrieben, die eine schnelle Bremsenreaktionszeit erfordern.

Beim Einbau des Bremsgleichrichters im Schaltschrank: Verlegen Sie die Anschlussleitungen zwischen Bremsgleichrichter und Bremse getrennt von anderen Leistungskabeln. Die gemeinsame Verlegung mit anderen Kabeln ist nur zulässig, wenn die anderen Kabel geschirmt sind.

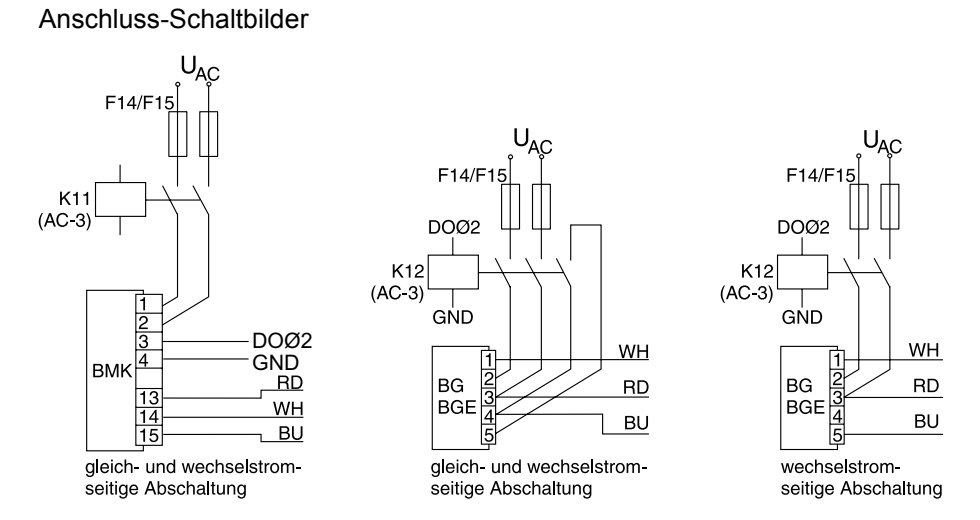

Beachten Sie bei Bremsen ohne BG/BGE oder BME die jeweiligen Anschluss-Vorschriften. Ausführliche Informationen zu den SEW-Bremsen finden Sie in der Druckschrift "Praxis der Antriebstechnik: SEW-Scheibenbremsen".

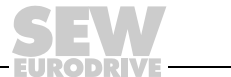

35

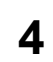

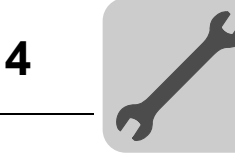

## 4.11 Installation FSC11B / FIO11B

Mit den Modulen FSC11B und FIO11B können Sie die Basisgeräte erweitern.

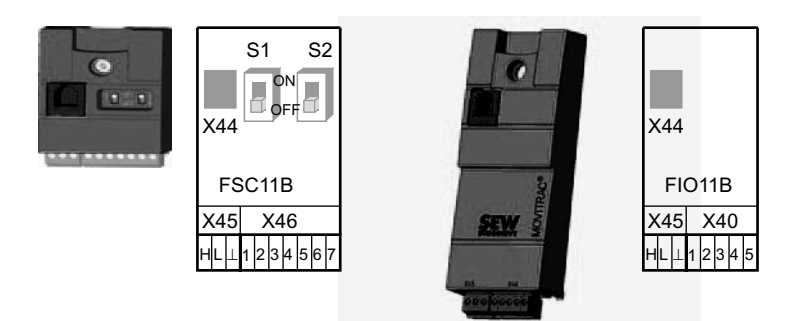

| Anschluss / Gerät                | FIO11B | FSC11B |  |
|----------------------------------|--------|--------|--|
| RS-485 Service-Schnittstelle X44 | ja     | ja     |  |
| RS-485 Klemmenanschluss X45      | ja     | ja     |  |
| SBus-Anbindung X46               | nein   | ja     |  |
| Analogeingang / -ausgang X40     | ја     | nein   |  |

#### 4.11.1 Befestigung und Installation an FSC11B / FIO11B

Schrauben Sie die Option immer mit der beiliegenden Schraube an das Gerät. Montieren Sie bei Baugröße 0 zunächst den Distanzbolzen. Ab Baugröße 1 ist der Bolzen bereits vorhanden. Durch die Verschraubung stellen Sie die hochfrequente EMV-Verbindung zwischen Basisgerät und Option sicher.

| Funktion                  | Klemme | Beschreibung                                                 | Daten                                                            | FSC11B | FIO11B |
|---------------------------|--------|--------------------------------------------------------------|------------------------------------------------------------------|--------|--------|
| Service-<br>Schnittstelle | X44    | Über RJ10 Steckver-<br>binder                                | Nur für Servicezwe-<br>cke<br>Maximale Kabellänge<br>3 m (10 ft) | ja     | ja     |
| RS-485-<br>Schnittstelle  | X45:H  | ST11: RS-485+                                                |                                                                  | ja     | ja     |
|                           | X45:L  | ST12: RS-485–                                                |                                                                  |        |        |
|                           | X45:⊥  | GND:Bezugspotenzial                                          |                                                                  |        |        |
| Systembus                 | X46:1  | SC11: SBus High                                              | CAN-Bus nach CAN-                                                | ja     | nein   |
|                           | X46:2  | SC12: SBus Low                                               | Spezifikation 2.0, Teil                                          |        |        |
|                           | X46:3  | GND: Bezugspoten-<br>zial                                    | Max. 64 Teilnehmer<br>Abschlusswiderstand                        |        |        |
|                           | X46:4  | SC21: SBus High                                              | 120 Ω zuschaltbar                                                |        |        |
|                           | X46:5  | SC22: SBus Low                                               | uber DIP-Schalter                                                |        |        |
|                           | X46:6  | GND: Bezugspoten-<br>zial                                    |                                                                  |        |        |
| DC 24 V                   | X46:7  | 24VIO: Hilfsspan-<br>nung / Externe Span-<br>nungsversorgung |                                                                  | ja     | nein   |
| Analogein-<br>gang        | X40:1  | AI2: Spannungsein-<br>gang                                   | –10 +10 V<br>R <sub>i</sub> > 40 kΩ                              | nein   | ja     |
|                           | X40:2  | GND: Bezugspoten-<br>zial                                    | Auflösung 10 Bit<br>Abtastzyklus 5 ms                            |        |        |

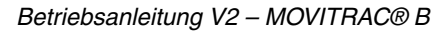
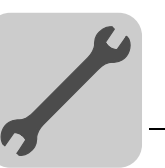

| Funktion           | Klemme | Beschreibung                | Daten                                                             | FSC11B | FIO11B |
|--------------------|--------|-----------------------------|-------------------------------------------------------------------|--------|--------|
| Analogaus-<br>gang | X40:3  | GND: Bezugspoten-<br>zial   | 0 +10 V<br>I <sub>max</sub> = 2 mA                                | nein   | ja     |
|                    | X40:4  | AOV1: Spannungs-<br>ausgang | 0 (4) 20 mA<br>Auflösung 10 Bit                                   |        |        |
|                    | X40:5  | AOI1: Stromausgang          | Abtastzyklus 5 ms<br>Kurzschluss- und ein-<br>speisefest bis 30 V |        |        |

Die Funktion DC 24 V von X46:7 ist identisch mit X12:8 des Grundgeräts. Alle GND-Klemmen des Geräts sind miteinander und mit PE verbunden.

| Kabelspezifikation | <ul> <li>Verwenden Sie ein 4-adriges, verdrilltes und geschirmtes Kupferkabel (Datenübertra-<br/>gungskabel mit Schirm aus Kupfergeflecht). Das Kabel muss folgende Spezifikationen<br/>erfüllen:</li> </ul> |
|--------------------|----------------------------------------------------------------------------------------------------|
|                    |                                                                                                    |

- Aderquerschnitt 0,25 ... 0,75 mm<sup>2</sup> (AWG 23 ... AWG 18)
- Leitungswiderstand 120 Ω bei 1 MHz
- Kapazitätsbelag  $\leq$  40 pF/m bei 1 kHz

Geeignet sind beispielsweise CAN-Bus- oder DeviceNet-Kabel.

- Schirm auflegen
- Befestigen Sie den Schirm beidseitig flächig an der Elektronik-Schirmklemme des Umrichters und der Master-Steuerung.
  - Bei geschirmter Leitung kann bei einer Verbindung zwischen MOVITRAC<sup>®</sup> B und Gateways oder MOVITRAC<sup>®</sup> B und MOVITRAC<sup>®</sup> B auf eine Masseverbindung verzichtet werden. Ein 2-adriges Kabel ist in diesem Fall zulässig.
  - Achten Sie bei einer Verbindung zwischen MOVIDRIVE<sup>®</sup> B und MOVITRAC<sup>®</sup> B immer darauf, dass dadurch die Potenzialtrennung zwischen dem Bezugspotenzial DGND und Erde beim MOVIDRIVE<sup>®</sup> B aufgehoben wird.

|        | STOPP!                                                                                                    |
|--------|----------------------------------------------------------------------------------------------------|
| (STOP) | Potenzialverschiebung.                                                                                                    |
|        | Mögliche Folgen sind Fehlfunktionen bis zur Zerstörung des Geräts.                                                                                                    |
|        | <ul> <li>Zwischen den verbundenen Geräten darf keine Potenzialverschiebung auftreten.<br/>Vermeiden Sie eine Potenzialverschiebung durch geeignete Maßnahmen,<br/>beispielsweise durch Verbindung der Gerätemassen mit separater Leitung</li> </ul> |

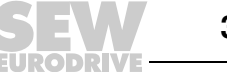

## 4.11.2 Installation Systembus (SBus) an FSC11B

Über den Systembus (SBus) können max. 64 CAN-Bus-Teilnehmer adressiert werden. Der SBus unterstützt die Übertragungstechnik gemäß ISO 11898.

| S1  | S2  | SC11/SC12          | SC21/SC22 |
|-----|-----|--------------------|-----------|
| off | off | CAN1               | CAN1      |
| on  | off | CAN1 abgeschlossen | _         |
| Х   | on  | reserv             | iert      |

Systembus-Verbindung MOVITRAC<sup>®</sup> B

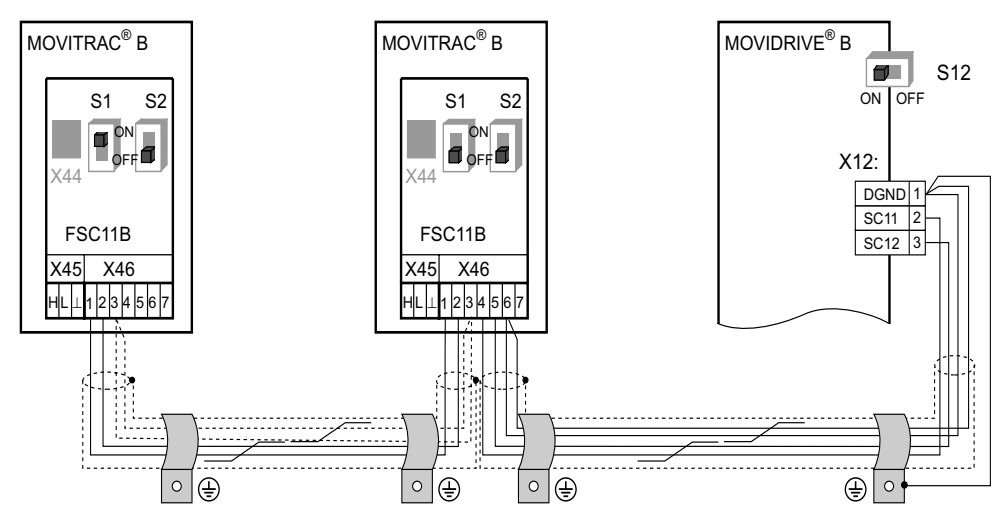

Systembus-Verbindung MOVITRAC<sup>®</sup> B mit UFx

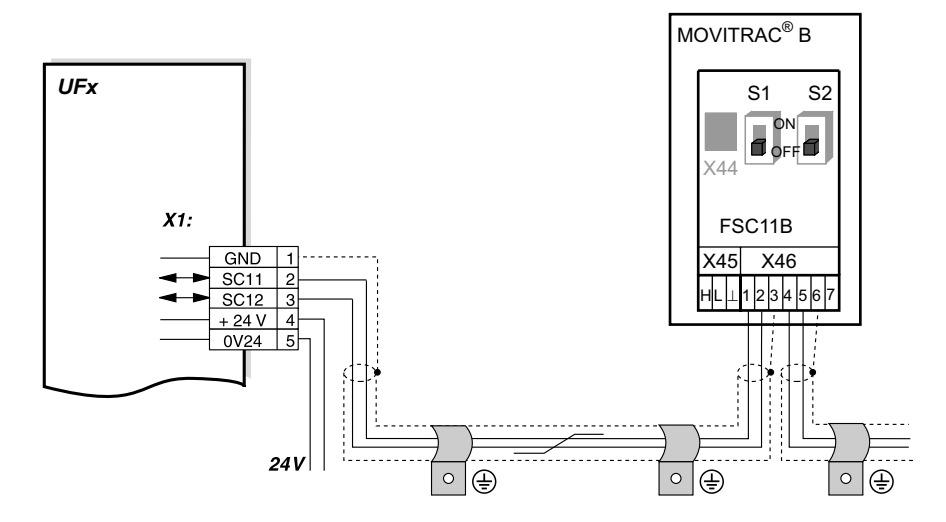

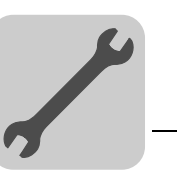

Systembus-Verbindung MOVITRAC  $^{\mbox{\tiny B}}$  B mit DFx/UOH11B Gateways oder DFx in MOVITRAC  $^{\mbox{\tiny B}}$  B eingebaut

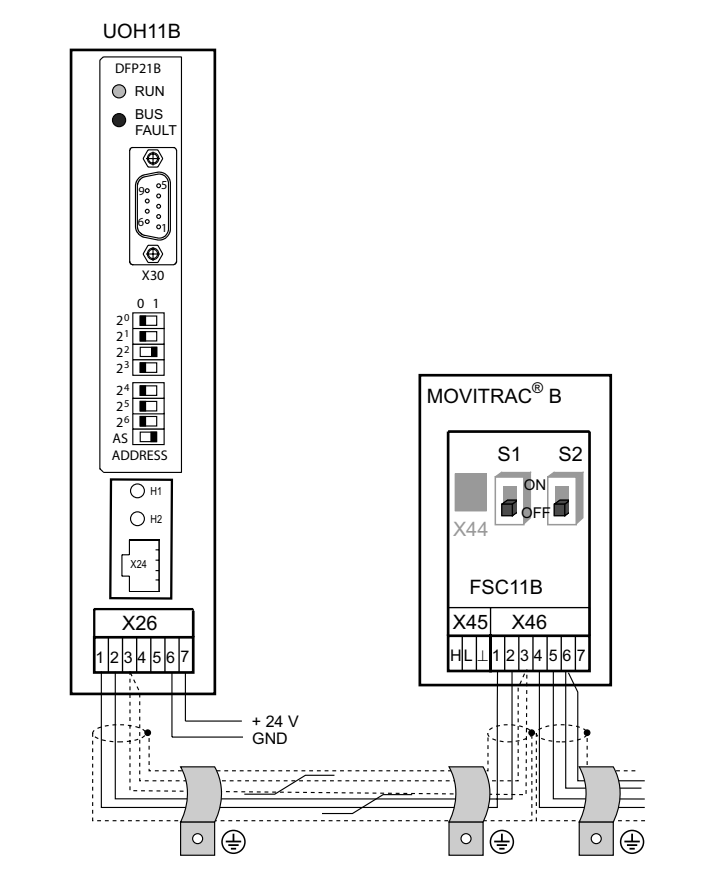

Leitungslänge

- Die zulässige Gesamtleitungslänge ist abhängig von der eingestellten SBus-Baudrate (P884):
- 125 kBaud:320 m (1050 ft)
- 250 kBaud: 160 m (525 ft)
- 500 kBaud: 80 m (260 ft)
- 1000 kBaud: 40 m (130 ft)
- Sie müssen geschirmte Leitung verwenden.

| i | HINWEIS                                                                                                    |
|---|----------------------------------------------------------------------------------------------------|
|   | Abschlusswiderstand: Schalten Sie am Anfang und am Ende der Systembusverbin-<br>dung jeweils den Systembus-Abschlusswiderstand zu (S1 = ON). Bei den dazwischen<br>liegenden Geräten schalten Sie den Abschlusswiderstand ab (S1 = OFF).                                               |
|   | Bestimmte Geräte haben einen fest integrierten Abschlusswiderstand, der nicht ab-<br>schaltbar ist. Bei den Gateways UFx und DFx/UOH ist dies der Fall, diese Gateways<br>bilden ein Ende des physikalischen Strangs. <b>Schalten Sie keine externen Ab-</b><br>schlusswiderstände zu! |

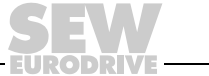

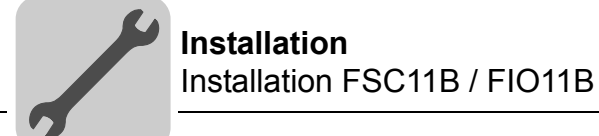

## 4.11.3 Installation RS-485-Schnittstelle an FSC11B

Mit der RS-485-Schnittstelle können Sie maximal 32 MOVITRAC<sup>®</sup>-Geräte oder 31 MOVITRAC<sup>®</sup>-Geräte und eine übergeordnete Steuerung (SPS) miteinander verbinden. RS-485-Verbindung MOVITRAC<sup>®</sup> B

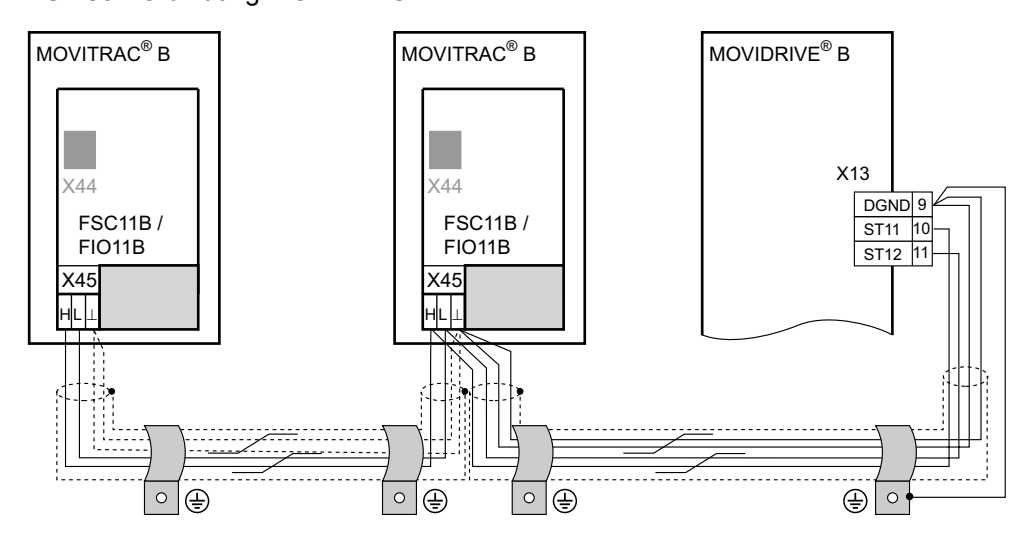

#### Leitungslänge

- Die zulässige Gesamtleitungslänge beträgt 200 m.
- Sie müssen geschirmte Leitung verwenden.

| HINWEIS                                                                      |
|------------------------------------------------------------------------------|
| Abschlusswiderstand: Es sind dynamische Abschlusswiderstände fest eingebaut. |
| Schalten Sie keine externen Abschlusswiderstände zu!                         |

### 4.11.4 Beschaltung Analogmodul FIO11B

| Bipolarer Analog-<br>eingang Al2                       | Unipolarer Analog-<br>eingang Al2                                                                                                    | Strom-Analogaus-<br>gang AOC1                          | Spannungs-<br>Analogausgang<br>AOV1                                                                                                    |
|--------------------------------------------------------|----------------------------------------------------------------------------------------------------|--------------------------------------------------------|----------------------------------------------------------------------------------------------------|
| X45 X40<br>+587<br>-587<br>-10 V +10 V<br>extern +10 V | X45 X40<br>+S84<br>+S84<br>-C00<br>-C00<br>-C0 | $\begin{array}{ c c c c c c c c c c c c c c c c c c c$ | X45 X40<br>L RS-485+<br>C RS-485+<br>C RS-485+<br>C RS-485+<br>L RS-485+<br>C RS-485+<br>C |

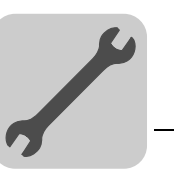

# 4.12 Installation Sollwertsteller MBG11A

- A Montage von hinten über 4 Gewindebohrungen
- B Montage von vorne über 2 Befestigungslöcher

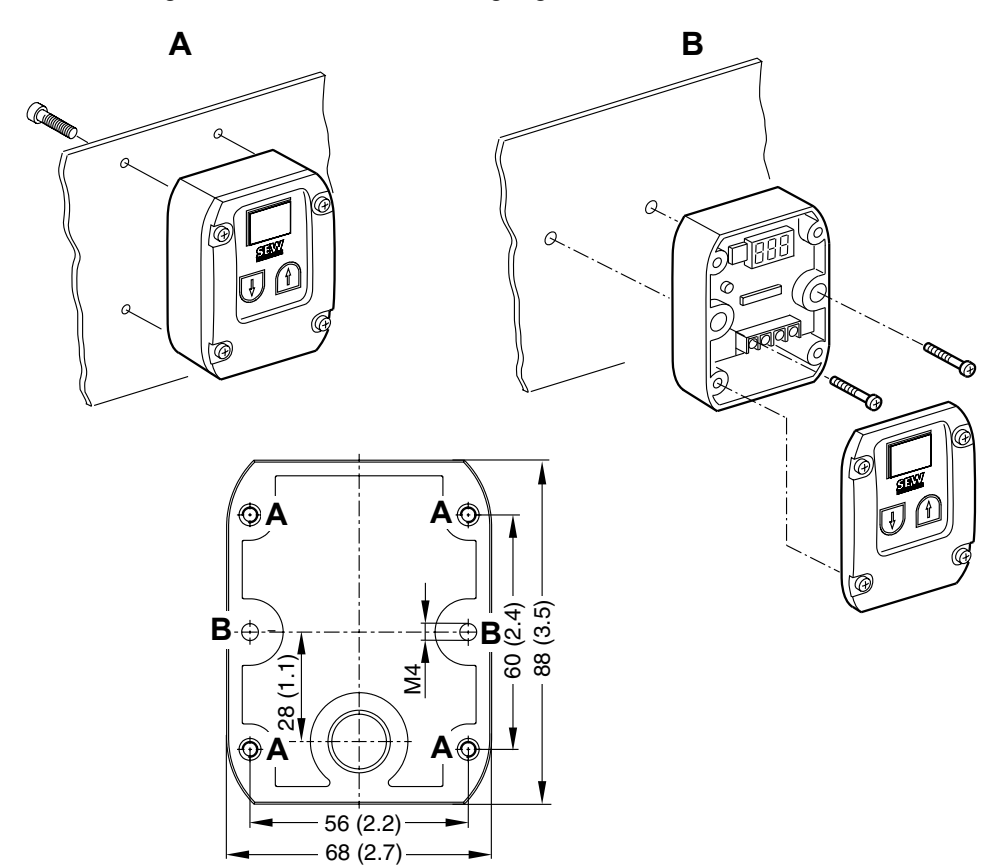

## 4.12.1 Anschluss

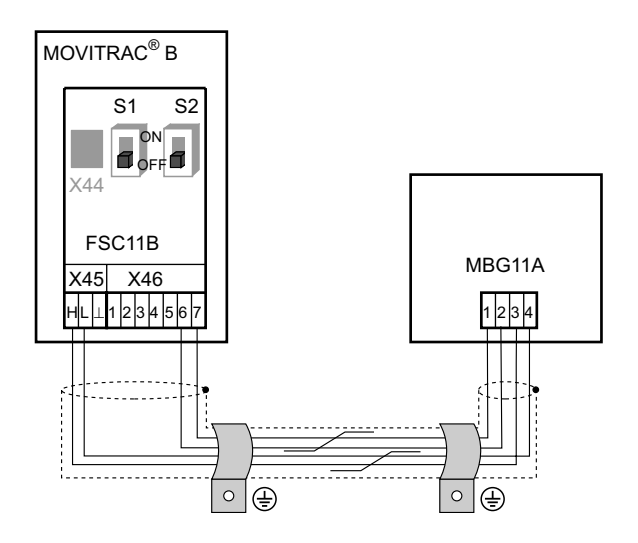

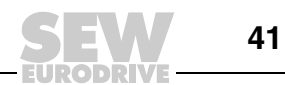

# 5 Inbetriebnahme

# 5.1 Kurzbeschreibung Inbetriebnahme

Der Frequenzumrichter MOVITRAC<sup>®</sup> B kann direkt an einen Motor mit gleicher Leistung angeschlossen werden. Zum Beispiel: Ein Motor mit 1,5 kW (2,0 HP) Leistung kann direkt an ein MC07B0015 angeschlossen werden.

## 5.1.1 Vorgehensweise

- 1. Schließen Sie den Motor an das MOVITRAC<sup>®</sup> B an (Klemme X2).
- 2. Schließen Sie optional einen Bremswiderstand an (Klemme X2/X3).
- 3. Folgende Signalklemmen müssen durch Ihre Steuerung angesteuert werden:
  - Freigabe DIØ3
  - Wahlweise Rechts/Halt DIØ1 oder Links/Halt DIØ2
  - Sollwert:
    - Analogeingang (X10) oder / und
    - DIØ4 = n11 = 150 rpm oder / und
    - DIØ5 = n12 = 750 rpm oder / und
    - DIØ4 + DIØ5 = n13 = 1500 rpm
  - Bei einem Bremsmotor: DOØ2 = Bremsenansteuerung über Bremsgleichrichter
- 4. Optional schließen Sie folgende Signalklemmen an:
  - DIØØ = Fehler-Reset
  - DOØ1 = /Störung (als Relaiskontakt ausgeführt)
  - DOØ3 = Betriebsbereit
- 5. Überprüfen Sie die Steuerung auf die gewünschte Funktionalität.
- 6. Schließen Sie den Frequenzumrichter an das Netz an (X1).

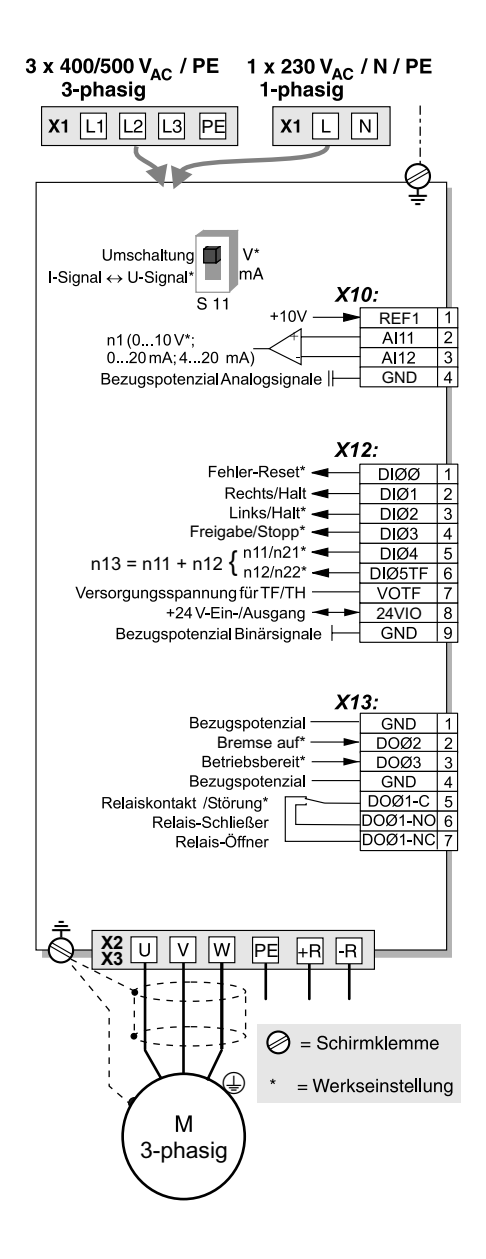

#### 5.1.2 Hinweise

Änderungen an den Funktionen der Signalklemmen und der Sollwert-Einstellungen sind über das Bediengerät FBG11B oder über einen PC möglich. Für einen PC-Anschluss ist die Frontoption FSC11B sowie einer der folgenden Schnittstellenumsetzer nötig: UWS21B / UWS11A / USB11A.

|  | HINWEIS |                                                                                                    |
|--|---------|----------------------------------------------------------------------------------------------------|
|  | ĺ       | Sie dürfen den Frequenzumrichter MOVITRAC <sup>®</sup> B nur mit der ausführlichen Betriebsanleitung in Betrieb nehmen! |

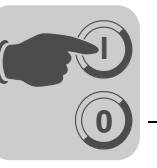

# 5.2 Allgemeine Hinweise zur Inbetriebnahme

4

•

•

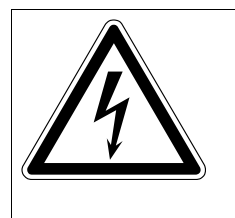

# GEFAHR!

Nicht abgedeckte Leistungsanschlüsse.

Tod oder schwerste Verletzung durch Stromschlag.

- Installieren Sie den Berührungsschutz vorschriftsmäßig.
- Nehmen Sie das Gerät nie ohne montierten Berührungsschutz in Betrieb.

### 5.2.1 Voraussetzung

Die Voraussetzung für eine erfolgreiche Inbetriebnahme ist die richtige Projektierung des Antriebs.

Die Frequenzumrichter MOVITRAC<sup>®</sup> B sind werksmäßig für den leistungsmäßig angepassten SEW-Motor (4-polig, 50 Hz) im Steuerverfahren U/f in Betrieb genommen.

## 5.2.2 Hubwerks-Anwendungen

|  | GEFAHR!                                                                                                    |
|--|----------------------------------------------------------------------------------------------------|
|  | Lebensgefahr durch abstürzendes Hubwerk.                                                                                   |
|  | Tod oder schwerste Verletzungen.                                                                                           |
|  | MOVITRAC <sup>®</sup> B darf nicht im Sinne einer Sicherheitsvorrichtung für Hubwerks-Anwen-<br>dungen verwendet werden.   |
|  | <ul> <li>Verwenden Sie als Sicherheitsvorrichtung Überwachungssysteme oder<br/>mechanische Schutzvorrichtungen.</li> </ul> |

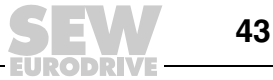

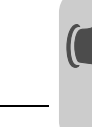

# 5.3 Vorarbeiten und Hilfsmittel

• Überprüfen Sie die Installation.

|  | GEFAHR!                                                                                                    |
|--|----------------------------------------------------------------------------------------------------|
|  | Quetschgefahr durch unbeabsichtigtes Anlaufen des Motors.                                                                                                    |
|  | Tod oder schwerste Verletzungen.                                                                                                    |
|  | • Verhindern Sie unbeabsichtigtes Anlaufen des Motors, z. B. durch Abziehen des<br>Elektronik-Klemmenblocks X13.                                                                                                    |
|  | <ul> <li>Je nach Applikation sind zusätzliche Sicherheitsvorkehrungen zur Vermeidung der<br/>Gefährdung von Mensch und Maschine vorzusehen, z. B. Überwachungssysteme<br/>oder mechanische Schutzvorrichtungen.</li> </ul> |

# 5.3.1 Vorarbeiten und Hilfsmittel am MOVITRAC<sup>®</sup> B Basisgerät

- Schließen Sie Netz und Motor an.
- Schließen Sie die Signalklemmen an.
- Schalten Sie das Netz zu.

# 5.3.2 Vorarbeiten und Hilfsmittel am MOVITRAC<sup>®</sup> B mit Bediengerät

- Schließen Sie Netz und Motor an. Schließen Sie keine Signalklemmen an!
- Schalten Sie das Netz zu.
- Anzeige Display Stop.
- Programmieren Sie die Signalklemmen.
- Stellen Sie die Parameter richtig ein (z. B. Rampen).
- Überprüfen Sie die eingestellte Klemmenbelegung (P601 ... P622).
- Schalten Sie das Netz aus.
- Schließen Sie die Signalklemmen an.
- Schalten Sie das Netz zu.

|   | HINWEIS                                                                                          |
|---|--------------------------------------------------------------------------------------------------|
| ĺ | Wenn Sie eine Inbetriebnahme durchführen, so verändert der Umrichter automatisch Parameterwerte. |

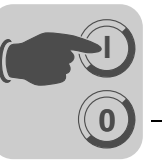

# 5.4 Optionales Bediengerät FBG11B

Anordnung der Tasten und Piktogramme auf dem Bediengerät:

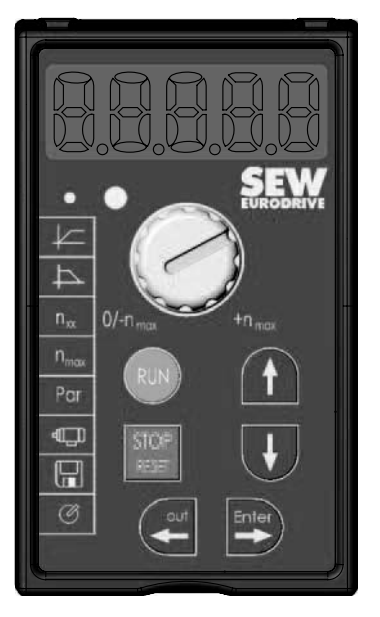

## 5.4.1 Funktionen des Bediengeräts

Die Tasten UP / DOWN / ENTER / OUT dienen der Menüführung. Die Tasten RUN und STOP/RESET dienen dem Steuern des Antriebs. Der Sollwertsteller dient der Sollwertvorgabe.

|               | ₽    | UP / DOWN zum Anwählen der Symbole und Verändern von Werten.                     |
|---------------|------|----------------------------------------------------------------------------------|
| ц<br>Ш        | nter | ENTER / OUT zum Aktivieren und Deaktivieren der Symbole oder Parameter-<br>menüs |
| RUN           |      | Mit "RUN" können Sie den Antrieb starten.                                        |
| STOP<br>RESET |      | "STOP/RESET" dient zum Rücksetzen von Fehlern und zum Stoppen des Antriebs.      |

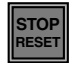

Der Taster STOP/RESET hat Priorität gegenüber einer Klemmenfreigabe oder einer Freigabe über Schnittstelle. Wenn Sie einen Antrieb mit der STOP/RESET-Taste anhalten, so müssen Sie ihn mit der RUN-Taste wieder freigeben.

|   | HINWEIS                                                                                                    |
|---|----------------------------------------------------------------------------------------------------|
| ĺ | Nach Netz-Aus ist die Verriegelung durch die STOP-Taste aufgehoben!                                                                                               |
|   | Nach aufgetretenem Fehler und programmierter Fehlerreaktion können Sie mit der STOP/RESET-Taste ein Reset durchführen. Der Antrieb ist dann gesperrt und Sie müs- |

Nach aufgetretenem Fehler und programmierter Fehlerreaktion können Sie mit der STOP/RESET-Taste ein Reset durchführen. Der Antrieb ist dann gesperrt und Sie müssen ihn mit der RUN-Taste freigeben. Über Parameter 760 können Sie die STOP-Funktion über FBG11B deaktivieren.

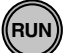

Wenn Sie den Antrieb mit der Taste STOP/RESET stoppen, so blinkt die Anzeige Stop. Dies signalisiert, dass Sie den Antrieb mit der Taste "RUN" freigeben müssen.

Nach einem Kopieren des Parametersatzes in  $\text{MOVITRAC}^{\texttt{B}}$  B hinein ist das Gerät ebenfalls gestoppt.

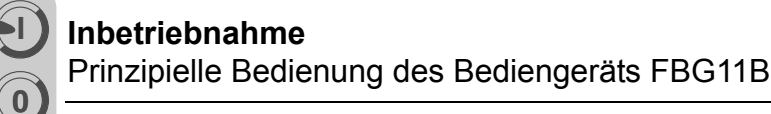

# 5.5 Prinzipielle Bedienung des Bediengeräts FBG11B

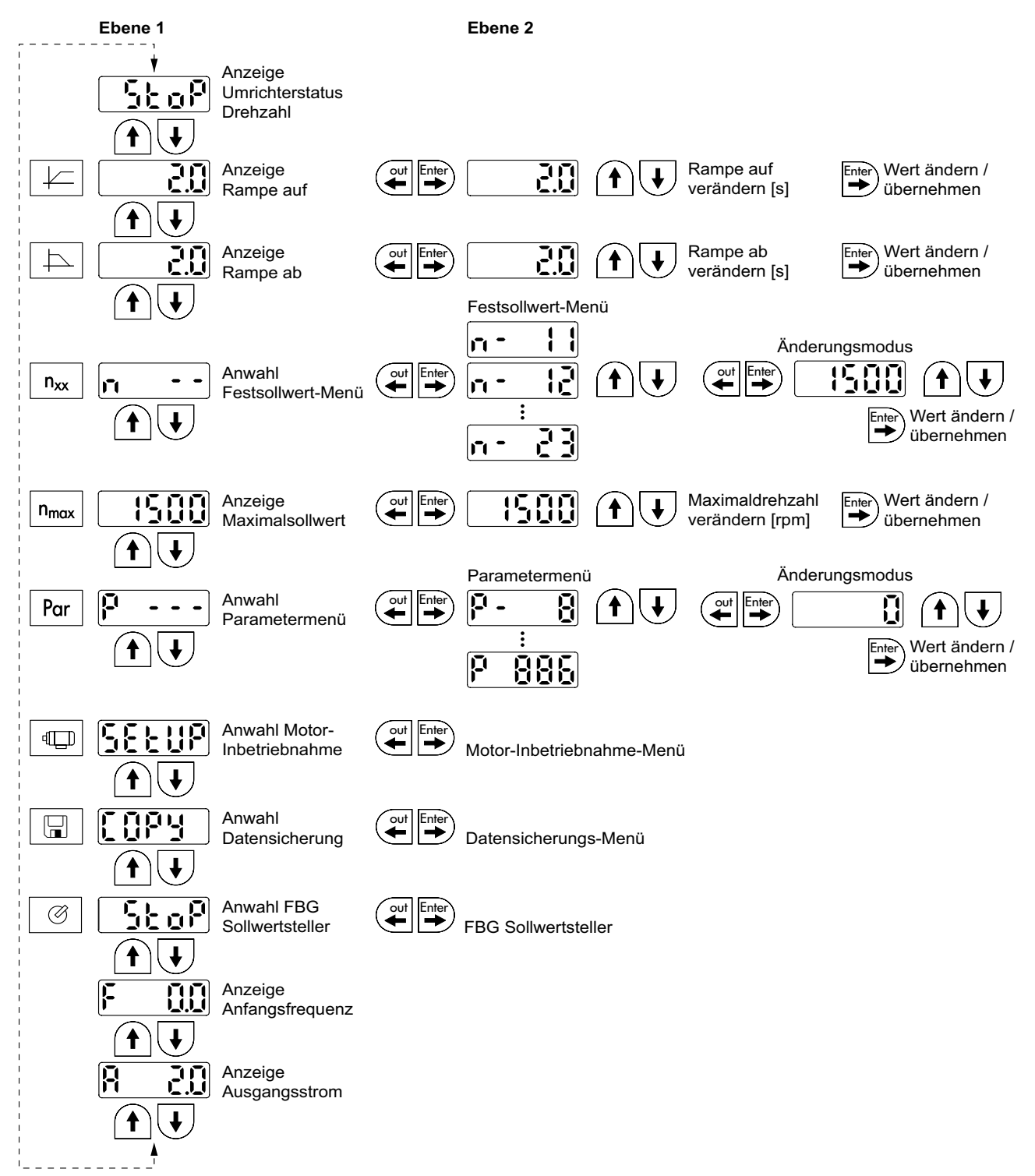

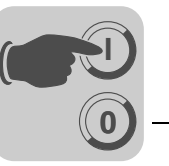

### 5.5.1 Menüführung

Wenn Sie ein Symbol anwählen, so leuchtet die im Symbol integrierte LED. Bei Symbolen, die nur Anzeigewerte darstellen, erscheint sofort der aktuelle Anzeigewert auf der Anzeige.

#### 5.5.2 Ändern von Parametern

Nach Anwahl eines Symbols und Betätigen der ENTER-Taste können Sie den gewünschten Parameter anwählen.

Um den Parameterwert zu verändern, müssen Sie die ENTER-Taste ein weiteres Mal drücken. Das Blinken des Werts und der LED im zugehörigen Symbol zeigt an, dass Sie den Wert jetzt verändern können. Drücken Sie ein weiteres Mal die ENTER-Taste, dann wird der Wert aktiv und blinkt nicht mehr.

### 5.5.3 Statusanzeigen

Wenn der Status "Antrieb freigegeben" ist, so zeigt die Anzeige die errechnete Ist-Drehzahl an.

#### 5.5.4 Fehleranzeige

Wenn ein Fehler auftritt, wechselt die Anzeige und zeigt den Fehlercode blinkend an, z. B. F-11 (Fehlerliste im Kapitel Betrieb und Service). Dies ist jedoch nicht der Fall, wenn die Inbetriebnahme aktiv ist.

#### 5.5.5 Warnungen

Einige Parameter dürfen Sie nicht in allen Betriebszuständen ändern. Versuchen Sie dies trotzdem, so erscheint die Anzeige r-19 ... r-32. Die Anzeige zeigt einen der jeweiligen Aktion entsprechenden Code an, z. B. r-28 (Reglersperre erforderlich). Sie finden die Liste der Warnungen im Kapitel Betrieb und Service.

#### 5.5.6 Wechsel Parametermenü Kurz \leftrightarrow Lang

Über Parameter P800 können Sie zwischen Kurz-Menü und Lang-Menü hin- und herschalten. In der Parameterbeschreibung und der Parameterliste ist gekennzeichnet, welche Parameter über Kurz- und Lang-Menü zugänglich sind.

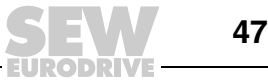

# 5.6 Handbetrieb mit FBG11B Sollwertsteller

**FBG11B Sollwertsteller des Bediengeräts** (lokaler Handbetrieb): LED

- P122 Drehrichtung FBG Handbetrieb
- Taster "RUN" und "STOP/RESET"
- Sollwertsteller

Wenn der FBG Sollwertsteller aktiviert ist, blinkt das Symbol.

Sie können die kleinste Drehzahl durch *P301 Minimaldrehzahl* und die größte Drehzahl durch das Symbol  $n_{max}$  begrenzen.

Sie können nach einem Fehler ein Reset mit dem Taster "STOP/RESET" über Klemme oder über Schnittstelle durchführen. Nach dem Reset ist die Betriebsart "manueller Sollwertsteller" wieder aktiv. Der Antrieb bleibt gestoppt.

Die Anzeige Stop blinkt als Zeichen dafür, dass Sie den Antrieb mit der Taste "RUN" wieder freigeben müssen.

Der Parameter *P760 Verriegelung RUN/STOP-Tasten* ist in der Betriebsart "manueller Sollwertsteller" unwirksam.

Durch Abziehen des Bediengeräts FBG11B wird eine Stopp-Reaktion ausgelöst.

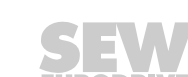

er Handbetrieb): LED

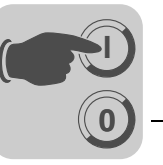

# 5.7 Externe Sollwertvorgabe

#### Externe Sollwertvorgabe

Steuerung über:

- Klemmen
- serielle Schnittstelle
- Sollwert-Potenziometer an AI11/AI12

## 5.7.1 Soll-Drehrichtung

Sie können die Soll-Drehrichtung vorgeben:

- "Rechts/Halt" und "Links/Halt" bei P101 Steuerquelle = Klemmen oder P101 Steuerquelle = 3 Wire-Control
- Die Polarität des Sollwerts im Prozessdatenwort bei *P101 Steuerquelle* = *RS-485* oder SBUS und *P100 Sollwertquelle* = *RS-485* oder SBUS

### 5.7.2 Solldrehzahl

Sie können die Solldrehzahl vorgeben mit:

- Sollwertsteller, wenn P121 Addition FBG Sollwertsteller auf EIN steht
- P100 Sollwertquelle
  - Festsollwerte
  - Festsollwerte mit Analogeingang
  - Prozessdatenwort von SBus oder RS-485
  - Motorpotenziometer

### 5.7.3 Drehrichtungs-Freigabe mit RS-485 oder SBus

Unipolare Sollwertquellen:

Unipolar / Festsollwert Motorpotenziometer / Festsollwert Festsollwert + Al1 Festsollwert \* Al1 Frequenzsollwert-Eingang / Festsollwert

Die Drehrichtung wird durch die Klemmen RECHTS oder LINKS vorgegeben.

Bipolare Sollwertquellen:

Bipolar / Festsollwert RS-485 / Festsollwert SBus 1 / Festsollwert

Die Drehrichtung wird durch den Sollwert bestimmt. Klemme RECHTS oder LINKS ist für die Freigabe erforderlich.

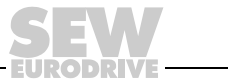

49

0

# 5.8 Inbetriebnahme mit dem FBG11B Bediengerät

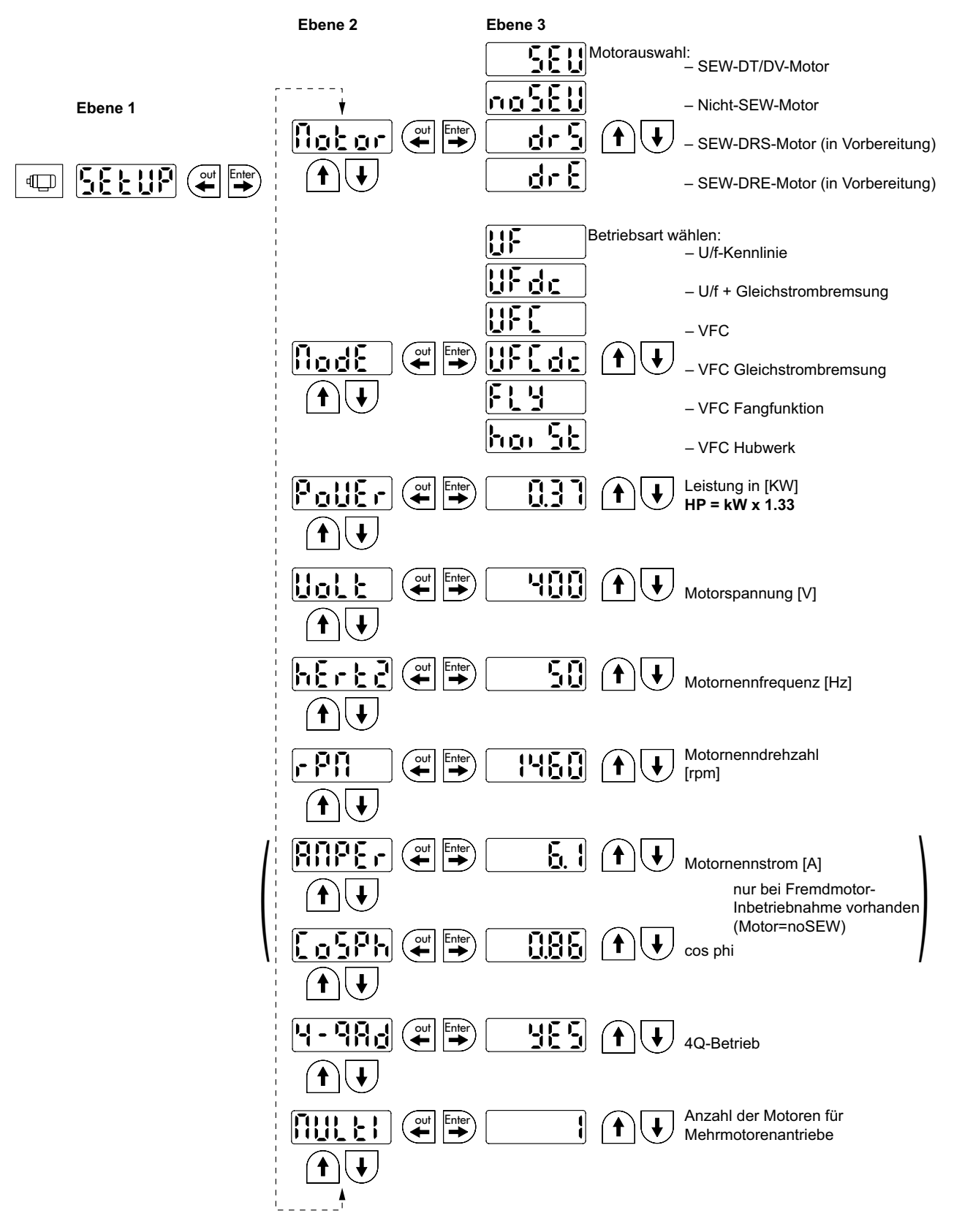

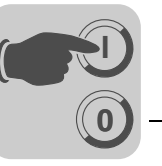

#### 5.8.1 Benötigte Daten

Für eine erfolgreiche Inbetriebnahme werden folgende Daten benötigt:

- Motortyp (SEW-Motor oder Fremdmotor)
- Motordaten
  - Nennspannung und Nennfrequenz.
  - zusätzlich beim Fremdmotor: Nennstrom, Nennleistung, Leistungsfaktor  $\cos \varphi$ , und Nenndrehzahl.
- Netznennspannung

#### 5.8.2 Inbetriebnahme aktivieren

Voraussetzungen:

• Antrieb "keine Freigabe": Stop

Wenn Sie einen kleineren oder größeren Motor anschließen (maximal ein Typensprung Differenz), so müssen Sie den Wert auswählen, der der Motor-Bemessungsleistung am nächsten kommt.

Die komplette Inbetriebnahme ist erst abgeschlossen, wenn Sie mit der OUT-Taste in die Hauptmenüebene zurückkehren.

Sie können die Inbetriebnahme nur mit Motor-Parametersatz 1 durchführen.

|   | HINWEIS!                                                                                                    |
|---|----------------------------------------------------------------------------------------------------|
| ĺ | Die SEW Motor-Inbetriebnahme ist für 4-polige Motoren ausgelegt. Es kann zweckmäßig sein, 2-polige oder 6-polige SEW-Motoren als Fremdmotor in Betrieb zu nehmen. |

#### 5.8.3 U/f

Die Standardeinstellung für die Betriebsart ist U/f. Verwenden Sie diese Betriebsart, wenn Sie keine besonderen Anforderungen haben und bei Anwendungen, bei denen eine hohe maximale Drehzahl gefordert ist.

## 5.8.4 VFC

Sie müssen den Umrichter in der Betriebsart VFC oder VFC & Gleichstrombremsung in Betrieb nehmen für:

- Hohes Drehmoment
- Dauerbetrieb bei kleinen Frequenzen
- · Genaue Schlupfkompensation
- Dynamischeres Verhalten

Dafür müssen Sie bei der Inbetriebnahme im Punkt P-01 die Betriebsart VFC oder VFC & Gleichstrombremsung anwählen.

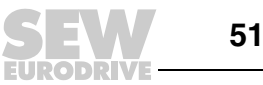

#### 5.8.5 Inbetriebnahme Mehrmotorenantrieb

Mehrmotorenantriebe sind mechanisch miteinander gekoppelt. (z. B. Kettenantrieb mit mehreren Motoren). Bitte beachten Sie die Hinweise in der Druckschrift "Mehrmotorenantriebe").

Bedingung für Mehrmotorenantriebe ist, dass ausschließlich identische SEW-Motoren installiert sind.

• Stellen Sie den Parameter Multi der Motorinbetriebnahme auf die Anzahl der angeschlossenen Motoren.

### 5.8.6 Inbetriebnahme Gruppenantrieb

Gruppenantriebe sind mechanisch voneinander entkoppelt (z. B. verschiedene Förderbänder). Der Umrichter arbeitet in dieser Betriebsart ohne Schlupfkompensation und mit konstantem U/f-Verhältnis.

Sie können in der Betriebsart U/f-Kennlinie eine Gruppe von Asynchronmotoren an einem Umrichter betreiben. Beachten Sie:

- Wählen Sie Betriebsart U/f
- · Stellen Sie die Leistung von dem größten Motor ein
- Schalten Sie das automatische Ausmessen P320/330 aus
- Stellen Sie den Boost P321/331 auf Null
- Stellen Sie die IxR-Kompensation P322/332 auf Null
- Stellen Sie die Schlupfkompensation P324/334 auf Null
- Stellen Sie die Strombegrenzung P303/313 auf das 1,5-fache des Summenstroms der Motoren
- Stellen Sie die I<sub>N</sub>-UL-Überwachung P345/346 auf den Summenstrom der angeschlossenen Motoren. Realisieren Sie den Motorschutz einzeln.

Der Umrichter arbeitet in dieser Betriebsart ohne Schlupfkompensation und mit konstantem U/f-Verhältnis.

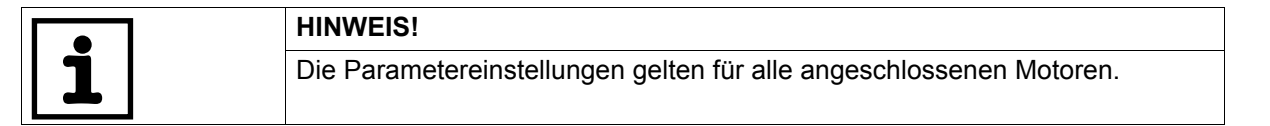

## 5.9 Inbetriebnahme mit DBG60B

#### 5.9.1 Benötigte Daten

Für eine erfolgreiche Inbetriebnahme werden folgende Daten benötigt:

- Motortyp (SEW-Motor oder Fremdmotor)
- Motordaten
  - Nennspannung und Nennfrequenz.
  - zusätzlich beim Fremdmotor: Nennstrom, Nennleistung, Leistungsfaktor cosj, und Nenndrehzahl.
- Netznennspannung

52

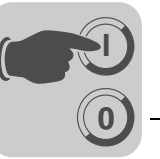

## 5.9.2 Gewünschte Sprache auswählen

Im folgenden Bild sind die Tasten dargestellt, die zur Auswahl der gewünschten Sprache notwendig sind.

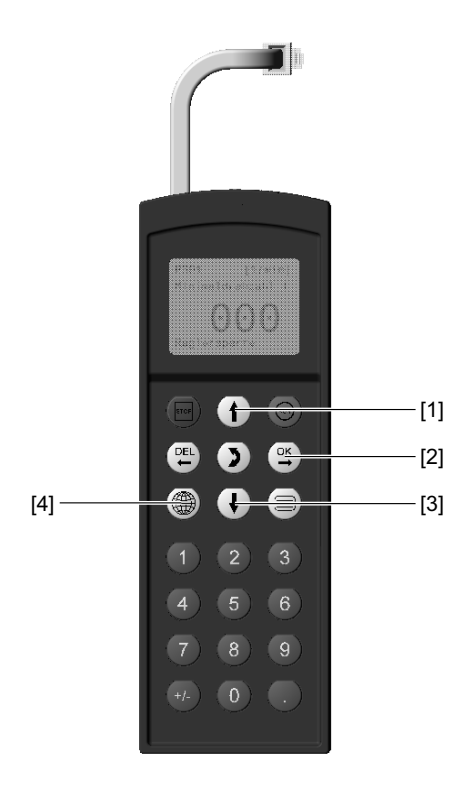

| [1]<br>[2] | 1-Taste<br>OK Taste | Ein Menüpunkt nach oben<br>Eingabe bestätigen    |
|------------|---------------------|--------------------------------------------------|
| [2]<br>[3] | ↓-Taste             | Ein Menüpunkt nach unten                         |
| [4]        | Sprachen-Taste      | Es erscheint eine Liste der verfügbaren Sprachen |

Beim ersten Einschalten oder nach Aktivieren des Auslieferungszustands des DBG60B erscheint im Display für einige Sekunden folgender Text:

SEW EURODRIVE

Danach erscheint im Display das Symbol für die Sprachauswahl.

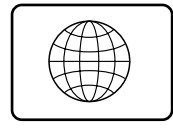

Gehen Sie folgendermaßen vor, um die gewünschte Sprache auszuwählen:

- Drücken Sie die Srpachen-Taste. Auf dem Display erscheint eine Liste mit den verfügbaren Sprachen.
- Wählen Sie mit den Tasten ¦ / Ø die gewünschte Sprache aus.
- Bestätigen Sie mit der OK-Taste die Sprachauswahl. Auf dem Display erscheint die Grundanzeige in der gewählten Sprache.

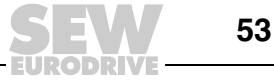

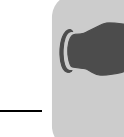

#### 5.9.3 Inbetriebnahme

Im folgenden Bild sind die Tasten dargestellt, die zur Inbetriebnahme notwendig sind.

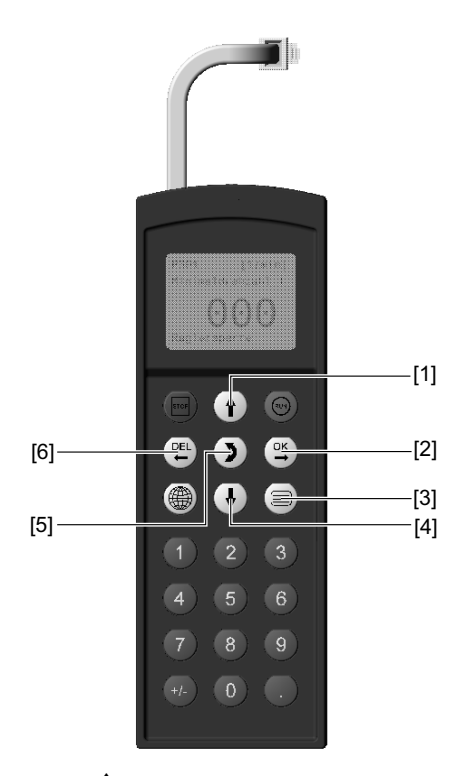

| [1] | 1 1 1 1 1 1 1 1 1 1 1 1 1 1 1 1 1 1 1 | Ein Menüpunkt nach obe |
|-----|---------------------------------------|------------------------|
|     |                                       |                        |

- [2] **OK-Taste**
- [3] Kontext-Taste
- ↓-Taste [4]
- [5] ↔-Taste
- [6] **DEL-Taste**
- en
- Eingabe bestätigen
- Kontextmenü aktivieren
- Ein Menüpunkt nach unten
- Menüwechsel, Anzeigemodus ↔ Bearbeitungsmodus
  - Inbetriebnahme abbrechen oder beenden

#### 5.9.4 Ablauf der Inbetriebnahme

- 1. Geben Sie "0"-Signal auf Klemme X12:2 (DIØ1 "/RECHTS/ HALT"), z. B. durch abgezogenen Elektronik-Klemmenblock X13.
- 2. Aktivieren Sie das Kontextmenü durch Drücken der Kontext-Taste.
- 3. Scrollen Sie mit der ↓-Taste nach unten, bis der Menüpunkt "INBETRIEBNAHME" angewählt ist.

0.00rpm 0.000Amp REGLERSPERRE

PARAMETER-MODUS VARIABLEN-MODUS GRUNDANZEIGE

HANDBETRIEB INBETRIEBNAHME KOPIEREN IN DBG **KOPIEREN IN MDX** 

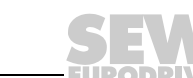

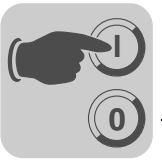

- 4. Drücken Sie die OK-Taste um die Inbetriebnahme zu starten. Es erscheint der erste Parameter. Das Bediengerät befindet sich im Anzeigemodus, gekennzeichnet durch den blinkenden Cursor unter der Parameternummer.
  - Wechseln Sie mit der ↔-Taste in den Bearbeitungsmodus. Der blinkende Cursor verschwindet.
  - Wählen Sie mit der ↑-Taste oder der ↓-Taste "PARAME-TERSATZ 1" oder "PARAMETERSATZ 2" aus.
  - Bestätigen Sie mit der OK-Taste die Auswahl.
  - Wechseln Sie mit der ↔-Taste in den Anzeigemodus zurück. Der blinkende Cursor erscheint wieder.
  - Wählen Sie mit der ↑-Taste den nächsten Parameter an.
- 5. Stellen Sie die Motorenart ein.
- Stellen Sie die gewünschte Betriebsart ein. Wählen Sie mit der ↑-Taste den nächsten Parameter an.
   Für die Aktivierung der Fangfunktion oder der Hubwerksfunktion ist die Verwendung der Betribsart VFC notwendig.
- a. Bei Auswahl der Betriebsart STANDARD U/f:
- b. Bei Auswahl der Betriebsart VFC:
- Wählen Sie den Motortyp aus. Ist ein 2- oder 4-poliger SEW-Motor angeschlossen, wählen Sie den richtigen Motor aus der Auswahlliste aus. Ist ein Fremdmotor oder ein SEW-Motor mit mehr als 4 Polen angeschlossen, wählen Sie in der Auswahlliste "FREMDMOTOR" aus. Wählen Sie mit der ↑-Taste den nächsten Parameter an.

INBETRIEBNAHME WIRD VORBEREITET

C00\*INBETR.NAHME

PARAMETERSATZ 1 PARAMETERSATZ2

C22\*MOTOREN EINZELMOTOR IDENT. MOTOREN VERSCH. MOTOREN

C01\*BETRIEBSART1 STANDARD U/f VFC1

C28\*DC-BREMSUNG NEIN JA

C36\*BETR. WEISE DREHZAHL REGEL. HUBWERK DC-BREMSUNG FANGFUNKTION

C02\*MOTORTYP 1 DT71D2 **DT71D4** DT80K2

C02\*MOTORTYP 1

FREMDMOTOR DT63K4/DR63S4

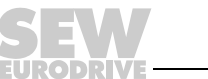

8. Geben Sie gemäß Typenschild des Motors die Motor-Bemessungsspannung für die gewählte Anschlussart ein.

 $\begin{array}{l} \mbox{Beispiel: Typenschild $230 $$/400 $$,50 Hz$} \\ \mbox{$$.-Schaltung $$\rightarrow$ Geben Sie "400 V" ein.} \\ \mbox{$$$$$$$$$$$.-Schaltung $$/ Eckpunkt bei 50 Hz $$\rightarrow$ Geben Sie "230 V" ein.} \end{array}$ 

 $\triangle$ -Schaltung / Eckpunkt bei 87 Hz  $\rightarrow$  Geben Sie ebenfalls 230 V ein, stellen Sie jedoch nach der Inbetriebnahme erst den Parameter P302 "MAXIMALDREHZAHL 1" auf den Wert für 87 Hz. Starten Sie anschließend den Antrieb.

Beispiel: Typenschild  $400 \triangle / 690 \triangle 50$  Hz Nur  $\Delta$ -Schaltung möglich  $\rightarrow$  Geben Sie "400 V" ein.  $\triangle$ -Schaltung nicht möglich.

Wählen Sie mit der <sup>↑</sup>-Taste den nächsten Parameter an.

Geben Sie die auf dem Typenschild des Motors angegebene Nennfrequenz ein.
 Beispiel: 230△/400↓50 Hz
 Geben Sie "50 Hz" in 人- und △-Schaltung ein.

Wählen Sie mit der 1-Taste den nächsten Parameter an.

#### **BEI SEW-MOTOREN**

10. Die Motorwerte für 2- und 4-polige SEW-Motoren sind hinterlegt und müssen nicht eingegeben werden.

#### **BEI FREMDMOTOREN**

- 10. Geben Sie folgende Motortypenschild-Daten ein:
  - C10\* Motor-Bemessungsstrom, Anschlussart  $\bot$  oder  $\bigtriangleup$  beachten.
  - C11\* Motor-Bemessungsleistung
  - C12\* Leistungsfaktor cos φ
  - C13\* Motor-Bemessungsdrehzahl
- 11. Geben Sie die Nennspannung des Netzes ein (C05\* bei SEW-Motor, C14\* bei Fremdmotor).
- 11. Starten Sie die Berechnung der Inbetriebnahmedaten mit "JA". Der Vorgang dauert einige Sekunden.

#### **BEI SEW-MOTOREN**

12. Die Berechnung wird durchgeführt. Nach erfolgter Berechnung wird automatisch zum nächsten Menüpunkt gewechselt. C03\* V MOTORNENNSPNG.1 +400.000

C04\* Hz MOTORNENNFREQU.1 +50.000

C47\*4-Q-BETRIEB NEIN JA

C47\*4-Q-BETRIEB NEIN JA

C05\* V NETZ-NENNSPNG.1 +400.000

C06\*BERECHNUNG

**NEIN** JA

JA

C06\*SPEICHERN

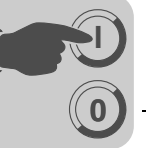

#### **BEI FREMDMOTOREN**

- 12. Bei Fremdmotoren ist zur Berechnung ein Einmessvorgang notwendig:
  - Geben Sie nach Aufforderung auf Klemme X12:2 (DIØ1 "/RECHTS/HALT") ein "1"-Signal.
  - Geben Sie nach erfolgtem Einmessvorgang wieder "0"-Signal auf Klemme X12:2.
  - Nach erfolgter Berechnung wird automatisch zum nächsten Menüpunkt gewechselt.
- "SPEICHERN" auf "JA" stellen. Die Daten (Motorparameter) werden in den nichtflüchtigen Speicher des MOVITRAC<sup>®</sup> kopiert.
- 14. Die Inbetriebnahme ist abgeschlossen. Kehren Sie mit der DEL-Taste in das Kontextmenü zurück.
- Scrollen Sie mit der ↓-Taste nach unten, bis der Menüpunkt "VERLASSEN" angewählt ist.
- 16. Bestätigen Sie mit der OK-Taste. Es erscheint die Grundanzeige.

DATEN WERDEN KOPIERT...

HANDBETRIEB INBETRIEBNAHME KOPIEREN IN DBG KOPIEREN IN MC07B

GERÄTEEINSTELL. VERLASSEN

0.00rpm 0.000Amp REGLERSPERRE

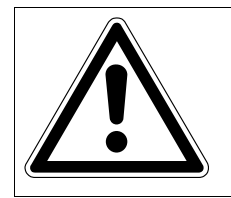

# GEFAHR!

Ţ

Falsche Parametereinstellungen durch ungeeignete Datensätze.

Tod oder schwerste Verletzung.

Stellen Sie sicher, dass der kopierte Datensatz zur Anwendung passt.

- Tragen Sie von der Werkseinstellung abweichende Parametereinstellungen in die Parameterliste ein.
- Stellen Sie bei Fremdmotoren die richtige Bremseneinfallzeit (P732 / P735) ein.
- · Beachten Sie zum Starten des Motors die Hinweise im Kap. "Starten des Motors".
- Stellen Sie bei Δ-Schaltung und Eckpunkt bei 87 Hz den Parameter P302/312 "Maximaldrehzahl 1/2" auf den Wert für 87 Hz ein.

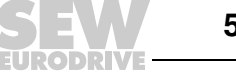

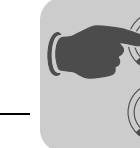

### 5.9.5 Parameter einstellen

Gehen Sie in dieser Reihenfolge vor, um Parameter einzustellen:

- Rufen Sie das Kontextmenü mit der Kontext-Taste auf. Wählen Sie im Kontextmenü den Menüpunkt "PARAMETER-MODUS" aus. Bestätigen Sie die Auswahl mit der OK-Taste. Das Bediengerät befindet sich nun im Parametermodus, gekennzeichnet durch den blinkenden Cursor unter der Parameternummer.
- Wechseln Sie mit der ↔-Taste in den Bearbeitungsmodus. Der blinkende Cursor verschwindet.
- Mit der ↑-Taste oder der ↓-Taste können Sie den richtigen Parameterwert auswählen oder einstellen.
- · Bestätigen Sie mit der OK-Taste die Auswahl oder die Einstellung.
- Wechseln Sie mit der ↔-Taste wieder in den Parametermodus zurück. Der blinkende Cursor erscheint wieder.
- Wählen Sie mit der 1-Taste den nächsten Parameter an.

### 5.9.6 Handbetrieb

Mit der Funktion Handbetrieb wird der Umrichter über das Bediengerät DBG60B (Kontextmenü  $\rightarrow$  Handbetrieb) gesteuert. Während des Handbetriebs zeigt die 7-Segment-Anzeige am Gerät "H" an.

Die Binäreingänge, mit Ausnahme einer "/Reglersperre" sind dann für die Dauer des Handbetriebs unwirksam. Ein Binäreingang "/Reglersperre" muss ein "1"-Signal erhalten, damit der Antrieb im Handbetrieb gestartet werden kann.

Die Drehrichtung wird nicht durch die Binäreingänge "Rechts/Halt" oder "Links/Halt" bestimmt, sondern durch die Anwahl der Drehrichtung über das Bediengerät DBG60B.

 Geben Sie dazu die gewünschte Drehzahl und mit der Vorzeichentaste (+/–) die gewünschte Drehrichtung (+ = Rechts / – = Links) an .

Der Handbetrieb bleibt auch nach Netz-Aus und Netz-Ein aktiv, allerdings ist dann der Umrichter gesperrt.

 Mit der Taste "Run" aktivieren Sie die Freigabe und den Start mit n<sub>min</sub> in der gewählten Drehrichtung. Mit der ↑- und ↓-Taste können Sie die Drehzahl erhöhen oder verringern.

| HINWEIS                                                                                                    |
|----------------------------------------------------------------------------------------------------|
| Wird der Handbetrieb beendet, sind sofort die Signale an den Binäreingängen wirk-<br>sam, ein Binäreingang /Reglersperre muss nicht "1"-"0"-"1" geschaltet werden. Der An-<br>trieb kann entsprechend den Signalen an den Binäreingängen und Sollwertquellen<br>starten. |

| GEFAHR!                                                                                                    |
|----------------------------------------------------------------------------------------------------|
| Quetschgefahr durch unbeabsichtigtes Anlaufen des Motors.                                                                                                    |
| Tod oder schwerste Verletzungen.                                                                                                    |
| <ul> <li>Verhindern Sie unbeabsichtigtes Anlaufen des Motors, z. B. durch Abziehen des<br/>Elektronik-Klemmenblocks X12.</li> <li>Je nach Anwendung sind zusätzliche Sicherheitsvorkehrungen zur Vermeidung<br/>der Gefährdung von Mensch und Maschine vorzusehen.</li> </ul> |

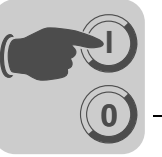

# 5.10 Inbetriebnahme mit PC und MOVITOOLS<sup>®</sup> MotionStudio

Starten Sie MOVITOOLS® MotionStudio über das Windows-Startmenü:

Programme / SEW / MOVITOOLS MotionStudio 5.x / MotionStudio 5.x

Mit der Schaltfläche [Scan] können Sie mit MOVITOOLS<sup>®</sup> MotionStudio alle angeschlossenen Geräte im Gerätebaum auflisten.

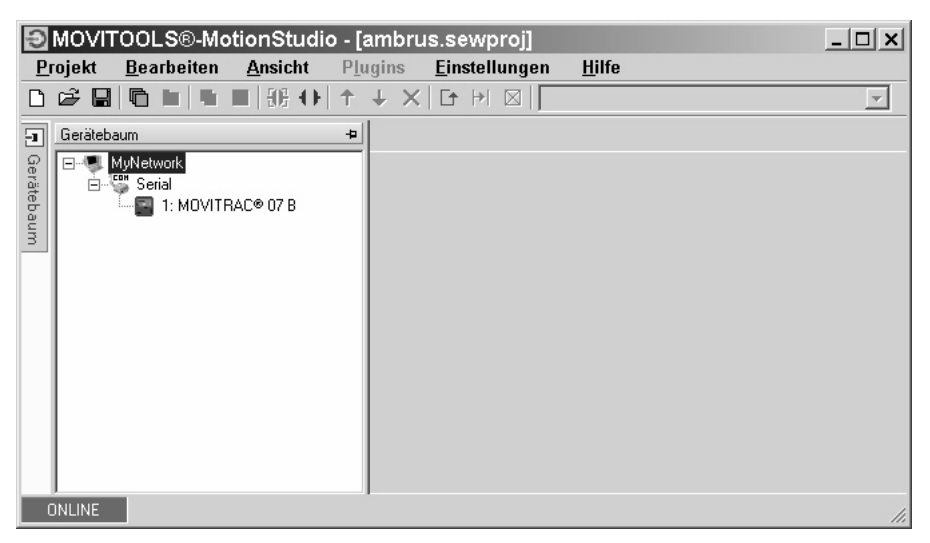

Mit einem Klick der rechten Maustaste auf eines der Geräte können Sie zum Beispiel die Inbetriebnahme durchführen. Weitere Informationen finden Sie in der Online-Hilfe.

# 5.11 Inbetriebnahme für Sollwertsteller MBG11A

Es ist nicht möglich, gleichzeitig die Kommunikation zwischen MOVITRAC<sup>®</sup> B / MBG11A und MOVITRAC<sup>®</sup> B / PC aufzubauen.

Das MBG11A kann bis zu 31 MOVITRAC<sup>®</sup> B-Geräten gleichzeitig einen Sollwert vorgeben.

#### 5.11.1 Parametereinstellungen

Folgende Parameter müssen abweichend von der Werkseinstellung im MOVITRAC<sup>®</sup> B eingestellt werden. Wenn Sie ein FBG11B zur Parametrierung verwenden, stellen Sie den Klammerwert ein:

- P100: RS-485 (2)
- P101: RS-485 (1)
- P871: PA2 auf "Drehzahl [%]", anschließend P876 PA-Daten freigeben "Ja"

Die Drehzahl wird nun angezeigt: -100 % ... 100 % entsprechen -n<sub>max</sub> ... n<sub>max</sub>.

#### 5.11.2 Eingangsklemmen

Folgende Eingangsklemmen müssen mit 24 V beschaltet sein:

- DI01 Rechts / Halt: positive + negative Drehrichtung möglich durch Vorzeichenwahl am MBG11A
- DI03 Freigabe / Stopp

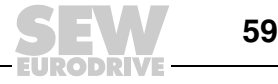

## 5.11.3 Einstellungen für Prozessdatenwort

Wird das Prozessdatenwort PA2 nicht geändert, kann das MBG11B auch benutzt werden. Dann ist die Umrechnung 1 % =  $32 \text{ min}^{-1}$ . Dies ergibt sich aus der Beziehung 4000 hex = 100 % Drehzahl. Den folgenden Tabellen kann der jeweilige Wert entnommen werden.

| Prozent | Hex      | Dezimal   | Drehzahl |
|---------|----------|-----------|----------|
| 1 %     | A4 hex   | 164 dez   | 32       |
| 10 %    | 666 hex  | 1638 dez  | 328      |
| 25 %    | 1000 hex | 4096 dez  | 819.2    |
| 33 %    | 1555 hex | 5461 dez  | 1092.3   |
| 50 %    | 2000 hex | 8192 dez  | 1638.4   |
| 75 %    | 3000 hex | 12288 dez | 2457.6   |
| 100 %   | 4000 hex | 16384 dez | 3276.8   |

PA2 = Drehzahl (Standard Parametrierung P871=Drehzahl)

PA2 = Drehzahl [%] (geänderte Parametrierung P871= Drehzahl [%])

| Prozent | Hex      | Dezimal   | Drehzahl      |
|---------|----------|-----------|---------------|
| 1 %     | A4 hex   | 164 dez   | n_max / 100   |
| 10 %    | 666 hex  | 1638 dez  | n_max / 10    |
| 25 %    | 1000 hex | 4096 dez  | n_max / 4     |
| 33 %    | 1555 hex | 5461 dez  | n_max / 3     |
| 50 %    | 2000 hex | 8192 dez  | n_max / 2     |
| 75 %    | 3000 hex | 12288 dez | n_max / 1.333 |
| 100 %   | 4000 hex | 16384 dez | n_max         |

# 5.12 Inbetriebnahme von Pumpen und Lüftern und Fremdmotoren

Aufgrund der physikalischen Gegebenheiten der Applikation wird bei Pumpen und Lüftern und auch bei Fremdmotoren empfohlen folgende Parameter anzupassen:

- Betrieb des Antriebs in der Betriebsart U/F-Kennlinie; Parameter 700 / 701 = U/f-Kennlinie (21)
- Deaktivieren des Automatischen Abgleichs; Parameter 320 / 330 = Aus (0)
- IxR-Abgleich auf 0 setzen; Parameter 322 / 332 = 0
- Boost auf 0 setzen; Parameter 321 / 331 = 0
- Schlupfkompensation minimieren ggf. auf 0 setzen; Parameter 324 / 334
- Rampenzeiten erhöhen; Parameter 130 / 140 und 131 / 141

Das Deaktivieren der Schlupfkompensation kann die Vorgabe einer höheren Solldrehzahl erfordern, um den gewünschten Luft-/Volumenstrom zu erreichen.

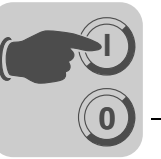

# 5.13 Starten des Motors

## 5.13.1 Analoge Sollwertvorgabe

Die folgende Tabelle zeigt, welche Signale bei der Sollwertvorwahl "Unipolar / Festsollwert" (P100) an den Klemmen X11:2 (Al1) und X12:1...X12:4 (DIØØ...DIØ3) anliegen müssen, damit der Antrieb mit analoger Sollwertvorgabe betrieben wird.

| Funktion                                     | X11:2<br>(AI11)<br>Analog-<br>eingang<br>n1 | X12:1<br>(DIØØ)<br>/Regler-<br>sperre <sup>1)</sup> | X12:2<br>(DIØ1)<br>Rechts/<br>Halt | X12:3<br>(DIØ2)<br>Links/<br>Halt | X12:4<br>(DIØ3)<br>Frei-<br>gabe/<br>Stopp | X12:5<br>(DIØ4)<br>n11/n21 | X12:6<br>(DIØ5)<br>n12/n22 |
|----------------------------------------------|---------------------------------------------|-----------------------------------------------------|------------------------------------|-----------------------------------|--------------------------------------------|----------------------------|----------------------------|
| Regler-<br>sperre                            | х                                           | 0                                                   | Х                                  | х                                 | Х                                          | 0                          | 0                          |
| Stopp                                        | Х                                           | 1                                                   | Х                                  | Х                                 | 0                                          | 0                          | 0                          |
| Freigabe<br>und Halt                         | Х                                           | 1                                                   | 0                                  | 0                                 | 1                                          | 0                          | 0                          |
| Rechts-<br>lauf mit<br>50 % n <sub>max</sub> | 5 V                                         | 1                                                   | 1                                  | 0                                 | 1                                          | 0                          | 0                          |
| Rechts-<br>lauf mit<br>n <sub>max</sub>      | 10 V                                        | 1                                                   | 1                                  | 0                                 | 1                                          | 0                          | 0                          |
| Linkslauf<br>mit<br>50 % n <sub>max</sub>    | 5 V                                         | 1                                                   | 0                                  | 1                                 | 1                                          | 0                          | 0                          |
| Linkslauf<br>mit n <sub>max</sub>            | 10 V                                        | 1                                                   | 0                                  | 1                                 | 1                                          | 0                          | 0                          |

1) Keine Standardeinstellung

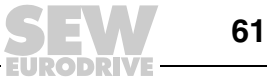

Inbetriebnahme

Starten des Motors

Das folgende Fahrdiagramm zeigt beispielhaft, wie mit der Beschaltung der Klemmen X12:1...X12:4 und analogen Sollwerten der Motor gestartet wird. Der Binärausgang X10:3 (DOØ2 "/Bremse") wird zum Schalten des Bremsschützes K12 benutzt.

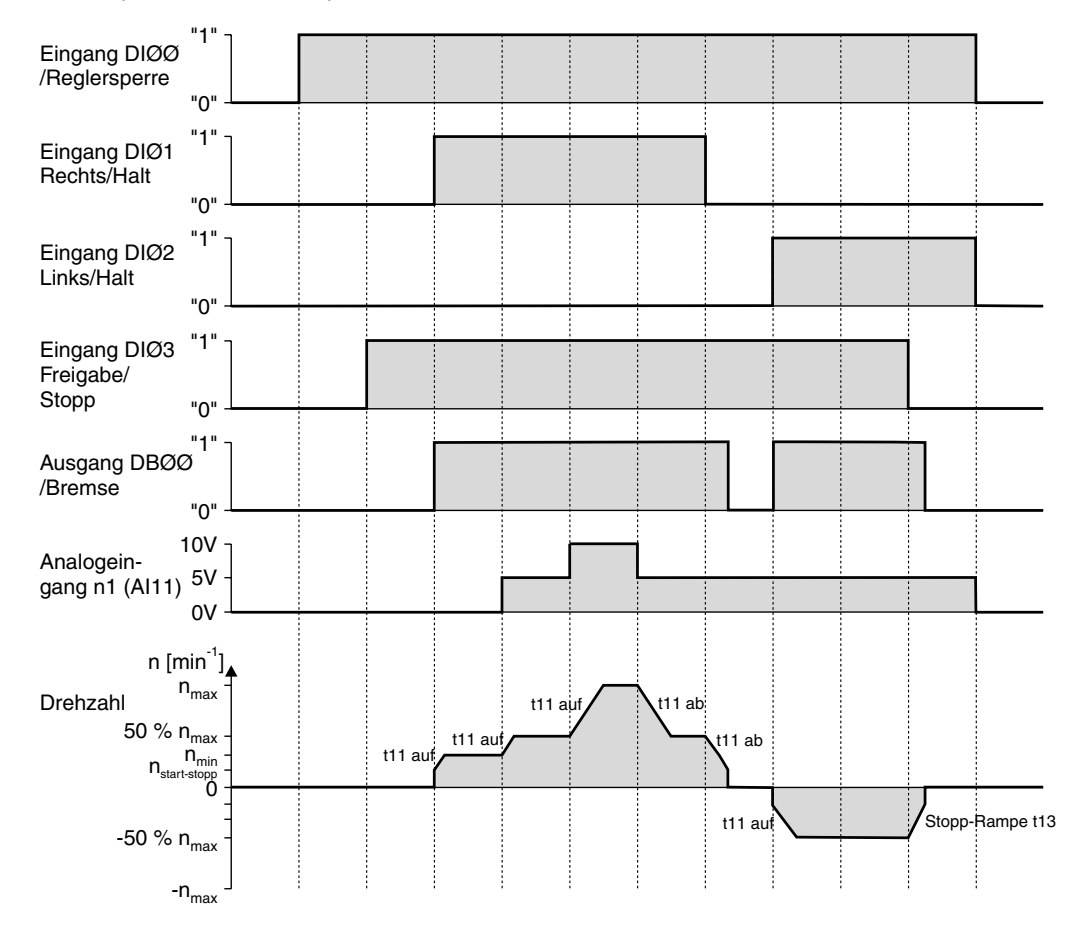

|   | HINWEIS                                                                                 |
|---|-----------------------------------------------------------------------------------------|
| 1 | Bei Reglersperre wird der Motor nicht bestromt. Ein Motor ohne Bremse trudelt dann aus. |
|   | aus.                                                                                    |

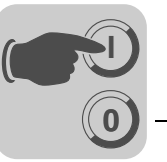

## 5.13.2 Festsollwerte

Die folgende Tabelle zeigt, welche Signale bei der Sollwertvorwahl "Unipolar / Festsollwert" (P100) an den Klemmen X12:1...X12:6 (DIØØ...DIØ5) anliegen müssen, damit der Antrieb mit den Festsollwerten betrieben wird.

| Funktion              | X12:1<br>(DIØØ)<br>/Regler-<br>sperre | X12:2<br>(DIØ1)<br>Rechts/<br>Halt | X12:3<br>(DIØ2)<br>Links/Halt | X12:4 (DIØ3)<br>Freigabe/<br>Stopp | X12:5<br>(DIØ4)<br>n11/n21 | X12:6<br>(DIØ5)<br>n12/n22 |
|-----------------------|---------------------------------------|------------------------------------|-------------------------------|------------------------------------|----------------------------|----------------------------|
| Regler-<br>sperre     | 0                                     | Х                                  | Х                             | х                                  | Х                          | Х                          |
| Stopp                 | 1                                     | Х                                  | Х                             | 0                                  | Х                          | Х                          |
| Freigabe<br>und Halt  | 1                                     | 0                                  | 0                             | 1                                  | Х                          | Х                          |
| Rechtslauf<br>mit n11 | 1                                     | 1                                  | 0                             | 1                                  | 1                          | 0                          |
| Rechtslauf<br>mit n12 | 1                                     | 1                                  | 0                             | 1                                  | 0                          | 1                          |
| Rechtslauf<br>mit n13 | 1                                     | 1                                  | 0                             | 1                                  | 1                          | 1                          |
| Linkslauf mit<br>n11  | 1                                     | 0                                  | 1                             | 1                                  | 1                          | 0                          |

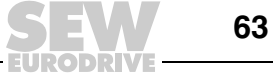

Das folgende Fahrdiagramm zeigt beispielhaft, wie mit der Beschaltung der Klemmen X12:1...X12:6 der Antrieb mit den internen Festsollwerten gestartet wird. Der Binärausgang X10:3 (DOØ2 "/Bremse") wird zum Schalten des Bremsschützes K12 benutzt.

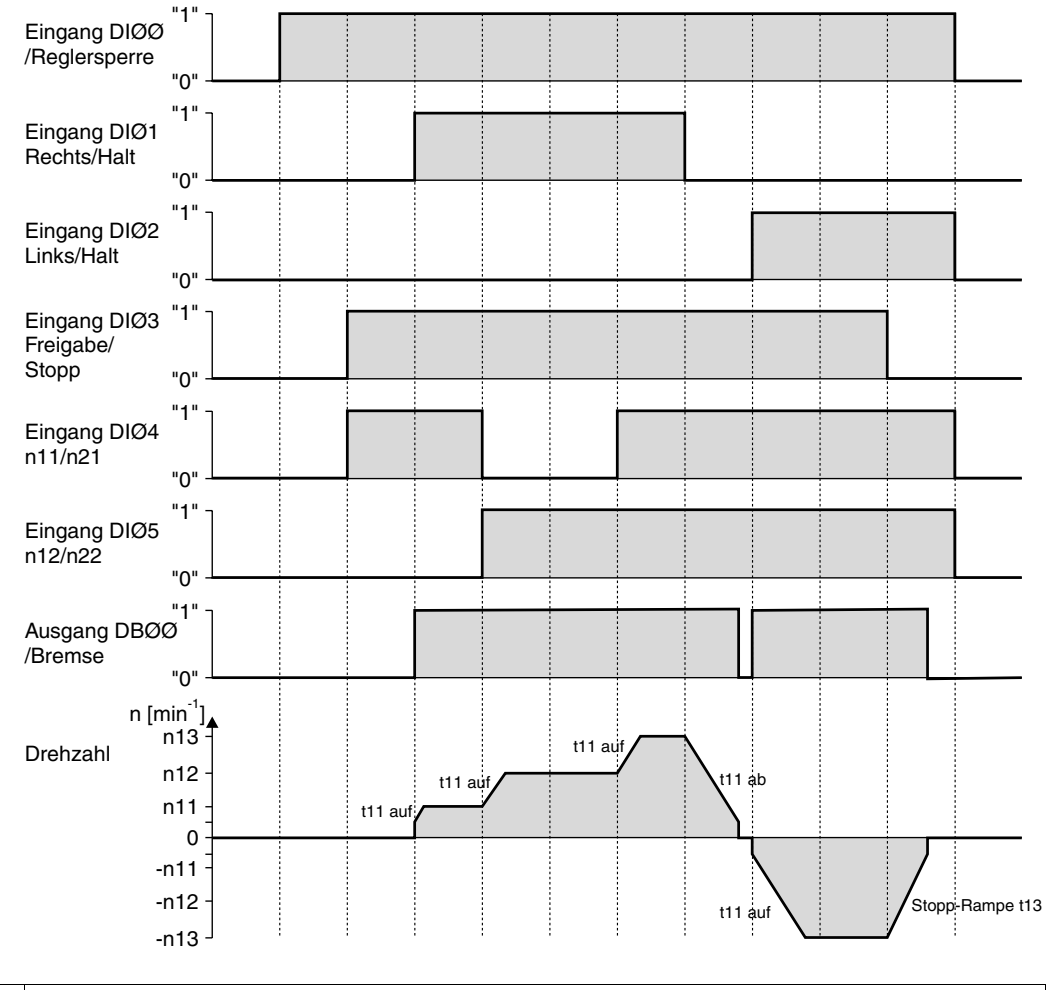

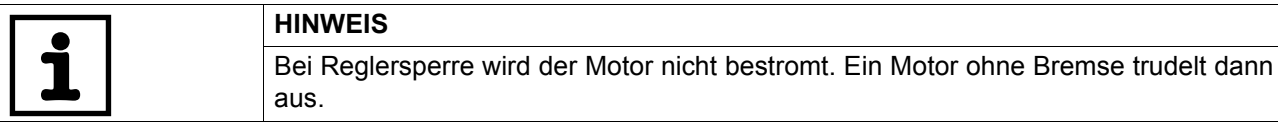

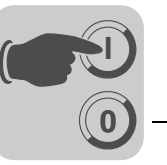

# 5.14 Parameterliste

Alle Parameter, die Sie auch über das Bediengerät anzeigen und verändern können, sind in der Spalte "FBG" (Bediengerät) folgendermaßen gekennzeichnet:

Anwahl im Langmenü Lonô

Short

Anwahl im Kurzmenü oder im Langmenü

Anwahl über Piktogramm auf Bediengerät und im Langmenü F K 

Anwahl innerhalb der FBG Motor-Inbetriebnahme

Wenn eine Auswahlmöglichkeit existiert, so ist die Werkseinstellung durch Fettschrift hervorgehoben.

| Nr. | FBG   | Index | Name                                | Bereich / Werkseinstellung |                                     | Wertnach            |
|-----|-------|-------|-------------------------------------|----------------------------|-------------------------------------|---------------------|
|     |       | dez.  |                                     | Display                    | MOVITOOLS <sup>®</sup> MotionStudio | Inbetrieb-<br>nahme |
| 0   |       |       | Anzeigewerte (nur                   | Anzeigewerte (nur lesbar)  |                                     |                     |
| 00_ |       |       | Prozesswerte                        |                            |                                     |                     |
| 000 | X     | 8318  | Drehzahl (vorzei-<br>chenbehaftet)  |                            | [rpm]                               |                     |
| 001 |       | 8501  | Anwenderan-<br>zeige für DBG11B     |                            | [Text]                              |                     |
| 002 |       | 8319  | Frequenz (vorzei-<br>chenbehaftet)  |                            | [Hz]                                |                     |
| 004 | K     | 8321  | Ausgangsstrom<br>(Betrag)           |                            | [% I <sub>N</sub> ]                 |                     |
| 005 |       | 8322  | Wirkstrom (vorzei-<br>chenbehaftet) |                            | [% I <sub>N</sub> ]                 |                     |
| 008 | Short | 8325  | Zwischenkreis-<br>Spannung          |                            | [V]                                 |                     |
| 009 | K     | 8326  | Ausgangsstrom                       |                            | [A]                                 |                     |
| 01_ |       |       | Statusanzeigen                      | 1                          | L                                   |                     |
| 010 |       | 8310  | Umrichterstatus                     |                            | [Text]                              |                     |
| 011 |       | 8310  | Betriebszustand                     |                            | [Text]                              |                     |
| 012 |       | 8310  | Fehlerstatus                        |                            | [Text]                              |                     |
| 013 |       | 8310  | Aktueller Parame-<br>tersatz        |                            | Aktueller Parametersatz             |                     |
| 014 | Lonb  | 8327  | Kühlkörpertempe-<br>ratur           |                            | [°C]                                |                     |
| 02_ |       |       | Analoge Sollwerte                   | )                          | L                                   |                     |
| 020 |       | 8331  | Analogeingang<br>Al1                |                            | [V]                                 |                     |
| 021 | Lonó  | 8332  | Analogeingang<br>Al2 (optional)     |                            | [V]                                 |                     |
| 03_ |       |       | Binäreingänge                       |                            |                                     |                     |
| 030 |       | 8844  | Binäreingang<br>DI00                |                            | Fehler-Reset                        |                     |
| 031 |       | 8335  | Binäreingang<br>DI01                |                            | Rechts / Halt (feste Belegung)      |                     |
| 032 |       | 8336  | Binäreingang<br>DI02                |                            | Links / Halt                        |                     |

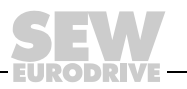

(( 0

| Nr.     | FBG  | Index        | Name                       | Bereich / Werkseinstellung |                                                                            | Wertnach            |
|---------|------|--------------|----------------------------|----------------------------|----------------------------------------------------------------------------|---------------------|
|         |      | dez.         |                            | Display                    | MOVITOOLS <sup>®</sup> MotionStudio                                        | Inbetrieb-<br>nahme |
| 033     |      | 8337         | Binäreingang<br>DI03       |                            | Freigabe / Stopp                                                           |                     |
| 034     |      | 8338         | Binäreingang<br>DI04       |                            | n11 / n21                                                                  |                     |
| 035     |      | 8339         | Binäreingang<br>DI05       |                            | n12 / n22                                                                  |                     |
| 039     | Lonb | 8334         | Binäreingänge<br>DI00 DI05 |                            | Sammelanzeige der Binäreingänge                                            |                     |
| 05_     |      |              | Binärausgänge              | 1                          | L                                                                          |                     |
| 051     |      | 8349         | Binärausgang<br>DO01       |                            | /Störung                                                                   |                     |
| 052     |      | 8349         | Binärausgang<br>DO02       |                            | Bremse auf                                                                 |                     |
| 053     |      | 8349         | Binärausgang<br>DO03       |                            | Betriebsbereit                                                             |                     |
| 059     | Lonb | 8349         | Binärausgänge<br>DO01 DO03 |                            | Sammelanzeige der Binärausgänge                                            |                     |
| 07_     |      |              | Gerätedaten                |                            |                                                                            |                     |
| 070     |      | 8301         | Gerätetyp                  |                            | [Text]                                                                     |                     |
| 071     |      | 8361         | Ausgangs-Nenn-<br>strom    |                            | [A]                                                                        |                     |
| 076     |      | 8300         | Firmware Grund-<br>gerät   |                            | [Sachnummer und Version]                                                   |                     |
| 077     |      | -            | Firmware DBG               |                            | nur im DBG60B                                                              |                     |
| 08_     |      |              | Fehlerspeicher             |                            |                                                                            |                     |
| 080 084 | Lonb | 8366<br>8370 | Fehler t-0 t-4             | Fehler-<br>code            | Hintergrundinformationen für in der Vergan-<br>genheit aufgetretene Fehler |                     |
| 09_     |      |              | Busdiagnose                |                            |                                                                            |                     |
| 094     |      | 8455         | PA 1 Sollwert              |                            | [hex]                                                                      |                     |
| 095     | Lon6 | 8456         | PA 2 Sollwert              |                            | [hex]                                                                      |                     |
| 096     |      | 8457         | PA 3 Sollwert              |                            | [hex]                                                                      |                     |
| 097     |      | 8458         | PE 1 Istwert               |                            | [hex]                                                                      |                     |
| 098     |      | 8459         | PE 2 Istwert               |                            | [hex]                                                                      |                     |
| 099     |      | 8460         | PE 3 Istwert               |                            | [hex]                                                                      |                     |

EURODRIVE

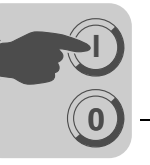

| Nr. | FBG          | Index    | Name                                            | Bereich                                                | Wert nach                              |                     |  |
|-----|--------------|----------|-------------------------------------------------|--------------------------------------------------------|----------------------------------------|---------------------|--|
|     |              | dez.     |                                                 | Display                                                | MOVITOOLS <sup>®</sup> MotionStudio    | Inbetrieb-<br>nahme |  |
| 1   |              |          | Sollwerte / Integra                             | Sollwerte / Integratoren (auf FBG nur Parametersatz 1) |                                        |                     |  |
| 10_ |              |          | Sollwertvorwahl /                               | Sollwertvorwahl / Frequenzeingang                      |                                        |                     |  |
| 100 |              | 8461     | Sollwertquelle                                  | 0                                                      | Bipolar / Festsollwert                 |                     |  |
|     |              |          |                                                 | 1                                                      | Unipolar / Festsollwert                |                     |  |
|     |              |          |                                                 | 2                                                      | RS-485 / Festsollwert                  |                     |  |
|     |              |          |                                                 | 4                                                      | Motorpotenziometer / Festsollwert      |                     |  |
|     |              |          |                                                 | 6                                                      | Festsollwert + Al1                     |                     |  |
|     |              |          |                                                 | /<br>8                                                 |                                        |                     |  |
|     |              |          |                                                 | 9                                                      | MASTER-RS-485                          |                     |  |
|     |              |          |                                                 | 10                                                     | SBus 1 / Festsollwert                  |                     |  |
|     |              |          |                                                 | 11                                                     | Frequenzsollwerteingang / Festsollwert |                     |  |
|     |              |          |                                                 | 14                                                     | Bipolar Al2 / Festsollwert             |                     |  |
| 101 | -            | 8462     | Steuerquelle                                    | 0                                                      | Klemmen                                |                     |  |
|     | <b>6</b> 1 1 |          |                                                 | 1                                                      | RS-485                                 |                     |  |
|     | phone        |          |                                                 | 3                                                      | SBus 1                                 |                     |  |
|     | -            |          |                                                 | 4                                                      | 3 Wire-Control                         |                     |  |
| 102 |              | 8840     | Frequenzskalie-                                 | 0.1 <b>10</b>                                          | 120.00 [kHz]                           |                     |  |
|     | -            |          | rung                                            |                                                        |                                        |                     |  |
| 103 |              | 10247.15 | FI1-Bezug                                       | 0                                                      | n <sub>max</sub>                       |                     |  |
| 101 | =            | 10017.10 |                                                 | 1                                                      | 1'Bezug                                |                     |  |
| 104 |              | 10247.10 | Sollwert-Bezugs-<br>drehzahl n <sub>Bezug</sub> | 0 <b>3000</b>                                          | ) 6000 rpm                             |                     |  |
| 105 |              | 10416.1  | Drahtbruch-                                     | 0                                                      | Keine Reaktion                         |                     |  |
|     |              |          | Erkennung                                       | 2                                                      | Sofortstopp / Störung                  |                     |  |
|     |              |          |                                                 | 4                                                      | Schnellstopp / Störung                 |                     |  |
|     |              |          |                                                 | 7                                                      | Schnellstopp / Warnung                 |                     |  |
| 106 | -            | 10247.11 | FI1-Kennlinie x1                                | <b>0</b> 100 '                                         | %                                      |                     |  |
| 107 |              | 10247.12 | FI1-Kennlinie y1                                | -100 % .                                               | <b>0</b> +100 %                        |                     |  |
| 108 | LOND         | 10247.13 | FI1-Kennlinie x2                                | 0 <b>100</b> °                                         | %                                      |                     |  |
| 109 |              | 10247.14 | FI1-Kennlinie y2                                | –100 % .                                               | 0 <b>+100 %</b>                        |                     |  |
| 11_ |              |          | Analogeingang 1                                 | (0 10 V)                                               |                                        | 1                   |  |
| 110 |              | 8463     | AI1 Skalierung                                  | 0.1 <b>1</b>                                           | 10                                     |                     |  |
| 112 | 300000       | 8465     | AI1 Betriebsart                                 | 1                                                      | 10 V, Bezug Maximaldrehzahl            |                     |  |
|     |              |          |                                                 | 5                                                      | 0 - 20 mA, Bezug Maximaldrehzahl       |                     |  |
|     |              |          |                                                 | 6<br>7                                                 | 4 - 20 mA, Bezug Maximaldrenzani       |                     |  |
|     |              |          |                                                 | 8                                                      | 0 - 20  mA  n-Bezug                    |                     |  |
|     |              |          |                                                 | 9                                                      | 4 - 20 mA, n-Bezug                     |                     |  |
| 113 | -            | 8466     | All Spannungs-                                  | –10 V                                                  | <b>0</b> +10 V                         |                     |  |
|     | -            |          | offset                                          |                                                        | · · · · ·                              |                     |  |
| 116 | -            | 10247.6  | AI1-Kennlinie x1                                | <b>0</b> 100 °                                         | %                                      |                     |  |
| 117 | -            | 10247.7  | AI1-Kennlinie y1                                | -100 % .                                               | <b>0</b> +100 %                        |                     |  |
| 118 |              | 10247.8  | AI1-Kennlinie x2                                | 0 <b>100</b> (                                         | %                                      |                     |  |
| 119 |              | 10247.9  | AI1-Kennlinie y2                                | -100 % .                                               | 0 <b>+100 %</b>                        |                     |  |

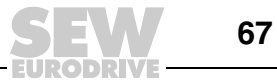

(( 0

| Nr.       | FBG   | Index          | Name                            | Bereich                 | / Werkseinstellung                                                                          | Wertnach            |
|-----------|-------|----------------|---------------------------------|-------------------------|---------------------------------------------------------------------------------------------|---------------------|
|           |       | dez.           |                                 | Display                 | MOVITOOLS <sup>®</sup> MotionStudio                                                         | Inbetrieb-<br>nahme |
| 12_       |       |                | Analogeingang Al                | 2 / FBG S               | ollwertsteller (Option)                                                                     |                     |
| 120       |       | 8469           | Al2 Betriebsart                 | <b>0</b><br>1<br>2      | Keine Funktion<br>0 ±10 V + Sollwert<br>0 10 V Strombegrenzung                              |                     |
| 121       | Lonb  | 8811           | Addition FBG<br>Sollwertsteller | <b>0</b><br>1<br>2      | Aus<br>Ein<br>Ein (ohne Festsollwert)                                                       |                     |
| 122       |       | 8799           | Drehrichtung FBG<br>Handbetrieb | <b>0</b><br>1<br>2      | <b>Unipolar rechts</b><br>Unipolar links<br>Bipolar rechts und links                        |                     |
| 126       |       | 10247.1        | Al2 Kennlinie x1                | -100 %                  | <b>0</b> +100 % (–10 V <b>0</b> +10 V)                                                      |                     |
| 127       |       | 10247.2        | Al2 Kennlinie y1                | -100 %                  | <b>0</b> +100 % (–n <sub>max</sub> <b>0</b> +n <sub>max</sub> / <b>0</b> I <sub>max</sub> ) |                     |
| 128       | Lonô  | 10247.3        | Al2 Kennlinie x2                | -100 %                  | 0 <b>+100 %</b> (–10 V 0 <b>+10 V</b> )                                                     |                     |
| 129       |       | 10247.4        | Al2 Kennlinie y2                | –100 %                  | 0 <b>+100 %</b> (–n <sub>max</sub> 0 <b>+n<sub>max</sub> /</b> 0 <b>I<sub>max</sub></b> )   |                     |
| 13_/14_   |       |                | Drehzahlrampen 1                | / 2                     |                                                                                             |                     |
| 130 / 140 |       | 8807 /<br>9264 | Rampe t11 / t21<br>auf          | 0.1 <b>2</b>            | . 2000 [s]                                                                                  |                     |
| 131 / 141 |       | 8808 /<br>9265 | Rampe t11 / t21<br>ab           | 0.1 <b>2</b>            | . 2000 [s]                                                                                  |                     |
| 134 / 144 |       | 8474 /<br>8482 | Rampe t12 / t22                 | 0.1 <b>10</b>           | 2000 [s]                                                                                    |                     |
| 135 / 145 | 1 005 | 8475 /<br>8483 | S-Verschliff t23 / t22          | 0<br>1<br>2<br>3        | Aus<br>Schwach<br>Mittel<br>Stark                                                           |                     |
| 136 / 146 | 2000  | 8476 /<br>8484 | Stopprampe t13 / t23            | 0.1 <b>2</b>            | . 20 [s]                                                                                    |                     |
| 139 / 149 |       | 8928 /<br>8929 | Rampenüberwa-<br>chung 1 / 2    | <b>0</b><br>1           | JA<br>NEIN                                                                                  |                     |
| 15_       |       |                | Motorpotenziomet                | er-Funkti               | on                                                                                          |                     |
| 150       |       | 8809           | Rampe t3 auf = ab               | 0.2 <b>20</b>           | 50 [s]                                                                                      |                     |
| 152       | Lon6  | 8488           | Letzten Sollwert speichern      | off<br>on               | Aus<br>Ein                                                                                  |                     |
| 16_ / 17_ |       |                | Festsollwerte                   | I                       |                                                                                             |                     |
| 160 / 170 |       | 8489 /<br>8492 | Interner Sollwert<br>n11 / n21  | 0 <b>150</b> .          | 5000 [rpm]                                                                                  |                     |
| 161 / 171 |       | 8490 /<br>8493 | Interner Sollwert<br>n12 / n22  | 0 <b>750</b> 5000 [rpm] |                                                                                             |                     |
| 162 / 172 |       | 8491 /<br>8494 | Interner Sollwert<br>n13 / n23  | 0 <b>1500</b>           | 5000 [rpm]                                                                                  |                     |
| 163 / 173 |       | 8814 /<br>8817 | n11/n21 PI-Regler               | 0 <b>3</b> ′            | 100 [%]                                                                                     |                     |
| 164 / 174 |       | 8815 /<br>8818 | n12/n22 PI-Regler               | 0 15                    | 100 [%]                                                                                     |                     |
| 165 / 175 |       | 8816 /<br>8819 | n13/n23 PI-Regler               | 0 <b>30</b>             | 100 [%]                                                                                     |                     |

5

EURODRIVE

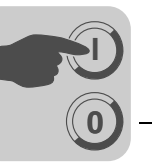

| Nr.       | FBG  | Index          | Name                                         | Bereich / Werkseinstellung We |                                     |                     |  |  |
|-----------|------|----------------|----------------------------------------------|-------------------------------|-------------------------------------|---------------------|--|--|
|           |      | dez.           |                                              | Display                       | MOVITOOLS <sup>®</sup> MotionStudio | Inbetrieb-<br>nahme |  |  |
| 2         |      |                | Reglerparameter                              |                               |                                     |                     |  |  |
| 25_       |      |                | PI-Regler                                    |                               |                                     |                     |  |  |
| 250       |      | 8800           | PI-Regler                                    | 0                             | Aus                                 |                     |  |  |
|           |      |                |                                              | 1                             | Normal                              |                     |  |  |
| 251       |      | 9901           | D Vorstörkung                                | 2                             |                                     |                     |  |  |
| 251       |      | 8802           |                                              | 01                            |                                     |                     |  |  |
| 252       |      | 8465           | PLIstwert-Mode                               | 1                             | 10 V. Bozug Maximaldrobzabl         |                     |  |  |
| 200       |      | 0405           | FI-IStwert-Wode                              | 5                             | 0 - 20 mA. Bezug Maximaldrehzahl    |                     |  |  |
|           | lonó |                |                                              | 6                             | 4 - 20 mA, Bezug Maximaldrehzahl    |                     |  |  |
|           |      |                |                                              | 7                             | 0 - 10 V, n-Bezug                   |                     |  |  |
|           |      |                |                                              | 8                             | 0 - 20 mA, n-Bezug                  |                     |  |  |
|           |      |                |                                              | 9                             | 4 - 20 mA, n-Bezug                  |                     |  |  |
| 254       |      | 8463           | PI-Istwert-Skalie-<br>rung                   | 0.1 <b>1.0</b>                | 10.0                                |                     |  |  |
| 255       |      | 8812           | PI-Istwert-Offset                            | <b>0.0</b> 100                | 0.0 [%]                             |                     |  |  |
| 3         |      |                | Motorparameter (auf FBG nur Parametersatz 1) |                               |                                     |                     |  |  |
| 30_/31_   |      |                | Begrenzungen 1 /                             | 3egrenzungen 1 / 2            |                                     |                     |  |  |
| 300 / 310 |      | 8515 /<br>8519 | Start-Stopp-Dreh-<br>zahl 1 / 2              | 0 150 [                       | rpm]                                |                     |  |  |
| 301 / 311 | lonð | 8516 /<br>8520 | Minimaldrehzahl 1<br>/ 2                     | 0 <b>15</b> 5500 [rpm]        |                                     |                     |  |  |
| 302 / 312 | K    | 8517 /<br>8521 | Maximaldrehzahl<br>1 / 2                     | 0 <b>1500</b> 5500 [rpm]      |                                     |                     |  |  |
| 303 / 313 | Lon6 | 8518 /<br>8522 | Stromgrenze 1 / 2                            | 0 <b>150</b> [                | % I <sub>N</sub> ]                  |                     |  |  |
| 32_/33_   |      |                | Motorabgleich 1 /                            | 2                             |                                     |                     |  |  |
| 320 / 330 |      | 8523 /<br>8528 | Automatischer<br>Abgleich 1 / 2              | off<br><b>on</b>              | Aus<br>Ein                          |                     |  |  |
| 321 / 331 |      | 8524 /<br>8529 | Boost 1 / 2                                  | 0 100 [                       | %]                                  |                     |  |  |
| 322 / 332 | Lonb | 8525 /<br>8530 | IxR-Abgleich 1 / 2                           | 0 100 [%]                     |                                     |                     |  |  |
| 323 / 333 |      | 8526 /<br>8531 | Vormagnetisie-<br>rungszeit 1 / 2            | 0 2 [s]                       |                                     |                     |  |  |
| 324 / 334 |      | 8527 /<br>8532 | Schlupfkompen-<br>sation 1 / 2               | 0 500 [rpm]                   |                                     |                     |  |  |
| 34_       |      |                | l <sub>N</sub> -UL-Überwachur                | ng                            |                                     |                     |  |  |
| 345 / 346 | Lonb | 9114 /<br>9115 | I <sub>N</sub> -UL-Überwa-<br>chung 1 / 2    | 0.1 500                       | ) A                                 |                     |  |  |

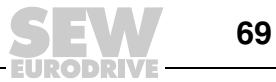

(( 0

| Nr.       | FBG  | Index          | Name                                          | Bereich        | / Werkseinstellung                           | Wertnach            |  |
|-----------|------|----------------|-----------------------------------------------|----------------|----------------------------------------------|---------------------|--|
|           |      | dez.           |                                               | Display        | MOVITOOLS <sup>®</sup> MotionStudio          | Inbetrieb-<br>nahme |  |
| 4         |      |                | Referenzmeldungen                             |                |                                              |                     |  |
| 40_       |      |                | Drehzahl-Referenzmeldung                      |                |                                              |                     |  |
| 400       |      | 8539           | Drehzahl-Refe-<br>renzwert                    | 0 <b>750</b> . | 5000 [rpm]                                   |                     |  |
| 401       |      | 8540           | Hysterese                                     | 0 <b>100</b> . | +500 [rpm]                                   |                     |  |
| 402       | Lonb | 8541           | Verzögerungszeit                              | 0 <b>1</b> 9   | 9 [s]                                        |                     |  |
| 403       |      | 8542           | Meldung = "1" bei                             | <b>0</b><br>1  | n < n <sub>ref</sub><br>n > n <sub>ref</sub> |                     |  |
| 43_       |      |                | Strom-Referenzme                              | eldung         |                                              |                     |  |
| 430       |      | 8550           | Strom-Referenz-<br>wert                       | 0 <b>100</b> . | 150 % I <sub>N</sub>                         |                     |  |
| 431       |      | 8551           | Hysterese                                     | 0 <b>5</b> 3   | 30 % I <sub>N</sub>                          |                     |  |
| 432       | Lonb | 8552           | Verzögerungszeit                              | 0 1 9          | 9 s                                          |                     |  |
| 433       |      | 8553           | Meldung "1" bei                               | 0              | I < I <sub>ref</sub>                         |                     |  |
|           |      |                |                                               | 1              | I > I <sub>ref</sub>                         |                     |  |
| 44_       |      |                | Imax-Meldung                                  | 1              |                                              | I                   |  |
| 440       |      | 8554           | Hysterese                                     | 0 <b>5</b> 8   | 50 % I <sub>N</sub>                          |                     |  |
| 441       |      | 8555           | Verzögerungszeit                              | 0 1 9          | 9 s                                          |                     |  |
| 442       | ionb | 8556           | Meldung "1" bei                               | <b>0</b><br>1  | I < I <sub>max</sub><br>I > I <sub>max</sub> |                     |  |
| 45_       |      |                | PI-Regler-Referen                             | zmeldung       |                                              |                     |  |
| 450       |      | 8813           | PI-Istwert-Refe-<br>renz                      |                |                                              |                     |  |
| 451       | Lonb | 8796           | Meldung = "1" bei                             | 0              | PI-Istwert < PI-Ref                          |                     |  |
|           |      |                |                                               | 1              | PI-Istwert > PI-Ref                          | L                   |  |
| 5         |      |                | Kontrollfunktione                             | n (auf FBG     | 6 nur Parametersatz 1)                       |                     |  |
| 50_       |      |                | Drehzahl-Uberwad                              | chungen 1      | /2                                           | [                   |  |
| 500 / 502 |      | 8557 /<br>8559 | Drehzahl-Überwa-<br>chung 1 / 2               | <b>0</b><br>3  | Aus<br>Motorisch / generatorisch             |                     |  |
| 501 / 503 | Lon6 | 8558 /<br>8560 | Verzögerungszeit<br>1 / 2                     | 0 <b>1</b> ′   | 10 [s]                                       |                     |  |
| 54_       |      |                | Getriebe- / Motorü                            | Iberwachu      | ingen                                        |                     |  |
| 540       |      | 9284           | Reaktion<br>Antriebsschwin-<br>gung / Warnung |                | Werkseinstellung: Fehler anzeigen            |                     |  |
| 541       |      | 9285           | Reaktion<br>Antriebsschwin-<br>gung / Fehler  |                | Werkseinstellung: Schnellstopp / Warnung     |                     |  |
| 542       |      | 9286           | Reaktion Ölalte-<br>rung / Fehler             |                | Werkseinstellung: Fehler anzeigen            |                     |  |
| 543       | Lon6 | 9287           | Reaktion Ölalte-<br>rung / Warnung            |                | Werkseinstellung: Fehler anzeigen            |                     |  |
| 544       |      | 9288           | Ölalterung / Über-<br>temperatur              |                | Werkseinstellung: Fehler anzeigen            |                     |  |
| 545       |      | 9289           | Ölalterung /<br>Bereitmeldung                 |                | Werkseinstellung: Fehler anzeigen            |                     |  |
| 549       |      | 9290           | Reaktion Brems-<br>verschleiß                 |                | Werkseinstellung: Fehler anzeigen            |                     |  |

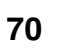

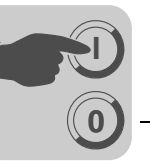

| Nr. | FBG   | Index | Name                            | Bereich / Werkseinstellung |                                                                                                    | Wertnach            |
|-----|-------|-------|---------------------------------|----------------------------|----------------------------------------------------------------------------------------------------|---------------------|
|     |       | dez.  |                                 | Display                    | MOVITOOLS <sup>®</sup> MotionStudio                                                                                                    | Inbetrieb-<br>nahme |
| 6   |       |       | Klemmenbelegun                  | g                          |                                                                                                    |                     |
| 60_ |       |       | Binäreingänge                   |                            |                                                                                                    |                     |
| 601 |       | 8336  | Belegung Binär-<br>eingang DI02 |                            | 0: Keine Funktion<br>1: Freigabe / Stopp (Werkseinstellung DI03)                                                                                                    |                     |
| 602 |       | 8337  | Belegung Binär-<br>eingang DI03 |                            | 2: Rechts / Halt<br>3: Links / Halt (Werkseinstellung DI02)                                                                                                    |                     |
| 603 | -     | 8338  | Belegung Binär-<br>eingang DI04 |                            | 4: n11 / n21 (Werkseinstellung DI04)<br>5: n12 / n22 (Werkseinstellung DI05)                                                                                                    |                     |
| 604 | -     | 8339  | Belegung Binär-<br>eingang DI05 |                            | n13 = n11 + n12<br>6: Festsollwert-Umschaltung                                                                                                    |                     |
| 608 | Short | 8844  | Belegung Binär-<br>eingang DI00 |                            | <ul> <li>6: Festsollwert-Umschaltung</li> <li>7: Parametersatz-Umschaltung</li> <li>8: Rampen-Umschaltung</li> <li>9: Motorpotenziometer auf</li> <li>10: Motorpotenziometer ab</li> <li>11: /Externer Fehler</li> <li>12: Fehler-Reset (Werkseinstellung DI00)</li> <li>19: Slave-Freilauf</li> <li>20: Sollwert Übernahme aktiv</li> <li>26: TF-Meldung (Nur Bei DI05)</li> <li>27: Schwingung / Warnung</li> <li>28: Schwingung / Fehler</li> <li>29: Bremsverschleiß</li> <li>30: Reglersperre</li> <li>33: Ölalterung / Warnung</li> <li>34: Ölalterung / Ehler</li> <li>29: Ölalterung / Übertemperatur</li> </ul> |                     |
| 62_ |       |       | Binärausgänge                   |                            | 1                                                                                                    |                     |
| 620 | -     | 8350  | Belegung Binär-<br>ausgang DO01 |                            | 0: Keine Funktion<br>1: /Störung (Werkseinstellung DO01)                                                                                                    |                     |
| 621 |       | 8351  | Belegung Binar-<br>ausgang DO02 |                            | 3: Endstufe ein                                                                                                    |                     |
| 622 | Short | 8916  | Belegung Binär-<br>ausgang DO03 |                            | <ul> <li>4: Drehfeld ein</li> <li>5: Bremse auf (Werkseinstellung DO02 /<br/>Nicht Bei DO03)</li> <li>8: Parametersatz</li> <li>9: Drehzahl-Referenzmeldung</li> <li>11: Soll-Ist-Vergleichsmeldung</li> <li>12: Stromreferenzmeldung</li> <li>13: Imax-Meldung</li> <li>21: IPOS-Ausgang</li> <li>22: /IPOS Störung</li> <li>23: PI-Regler-Istwert-Referenz</li> <li>24: Ex-e Stromgrenze aktiv (in Vorbereitung)</li> <li>27: Sicherer Halt</li> <li>30: Ixt-Warnung</li> <li>31: Ixt-Störung</li> </ul>                                                                                                    |                     |

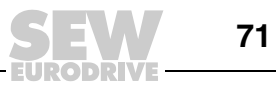

(( 0

| Nr.       | FBG  | Index          | Name                             | Bereich / Werkseinstellung                       |                                                                                                    | Wertnach            |
|-----------|------|----------------|----------------------------------|--------------------------------------------------|----------------------------------------------------------------------------------------------------|---------------------|
|           |      | dez.           |                                  | Display                                          | MOVITOOLS <sup>®</sup> MotionStudio                                                                                                    | Inbetrieb-<br>nahme |
| 64_       |      |                | Analogausgänge                   | AO1 (optio                                       | nal)                                                                                                    |                     |
| 640       | Lonó | 8568           | AO1 Analogaus-<br>gang           | 0<br>1<br>2<br>3<br>4<br>5<br>6<br>7<br>11<br>12 | Keine Funktion<br>Rampengeneratoreingang<br>Solldrehzahl<br>Ist-Drehzahl<br>Ist-Frequenz<br>Ausgangsstrom<br>Wirkstrom<br>Geräteauslastung<br>Ist-Drehzahl (vorzeichenbehaftet)<br>Ist-Frequenz (vorzeichenbehaftet) |                     |
| 641       |      | 10248.5        | AO1 Bezug                        | <b>0</b><br>1<br>2                               | <b>3000 rpm, 100 Hz, 150 %</b><br>n <sub>max</sub><br>n <sub>Soll-Bezug</sub>                                                                                                    |                     |
| 642       |      | 8570           | AO1 Betriebsart                  | <b>0</b><br>2<br>3<br>4                          | Keine Funktion<br>0 20 mA<br>4 20 mA<br>0 10 V                                                                                                    |                     |
| 646       |      | 10246.1        | AO1 Kennlinie x1                 | -100 %                                           | <b>0</b> +100 %                                                                                                    |                     |
| 647       |      | 10246.2        | AO1 Kennlinie y1                 | <b>0</b> 100 °                                   | %                                                                                                    |                     |
| 648       | Lonb | 10246.3        | AO1 Kennlinie x2                 | -100 %                                           | 0 <b>+100 %</b>                                                                                                    |                     |
| 649       |      | 10246.4        | AO1 Kennlinie y2                 | 0 <b>100</b> 9                                   | %                                                                                                    |                     |
| 7         |      |                | Steuerfunktionen                 | (auf FBG r                                       | nur Parametersatz 1)                                                                                                    |                     |
| 70_       |      |                | Betriebsarten 1 / 2              | 2                                                |                                                                                                    |                     |
| 700 / 701 |      | 8574 /<br>8575 | Betriebsart 1 / 2                | 0<br>2<br>3<br>4<br><b>21</b><br>22              | VFC<br>VFC & Hubwerk<br>VFC & Gleichstrombremsung<br>VFC & Fangfunktion<br><b>U/f-Kennlinie</b><br>U/f & Gleichstrombremsung                                                                                         |                     |
| 71_       |      |                | Stillstandstrom 1                | / 2                                              |                                                                                                    |                     |
| 710 / 711 | Lonó | 8576 /<br>8577 | Stillstandstrom 1 / 2            | <b>0</b> 50 %                                    | I <sub>Mot</sub>                                                                                                    |                     |
| 72_       |      |                | Sollwert-Halt-Fun                | ktion 1 / 2                                      |                                                                                                    |                     |
| 720 / 723 |      | 8578 /<br>8581 | Sollwert-Halt-<br>Funktion 1 / 2 | off<br>on                                        | Aus<br>Ein                                                                                                    |                     |
| 721 / 724 | Lon6 | 8579 /<br>8582 | Stopp-Sollwert 1 / 2             | 0 <b>30</b>                                      | 500 [rpm]                                                                                                    |                     |
| 722 / 725 |      | 8580 /<br>8583 | Start-Offset 1 / 2               | 0 <b>30</b>                                      | 500 [rpm]                                                                                                    |                     |
| 73_       |      |                | Bremsenfunktion                  | 1 / 2                                            |                                                                                                    |                     |
| 731 / 734 |      | 8749 /<br>8750 | Bremsenöff-<br>nungszeit 1 / 2   | <b>0</b> 2 [s]                                   |                                                                                                    |                     |
| 732 / 735 | Lonb | 8585 /<br>8587 | Bremseneinfall-<br>zeit 1 / 2    | 0 2 [s]                                          |                                                                                                    |                     |

Betriebsanleitung V2 – MOVITRAC® B

EURODRIVE
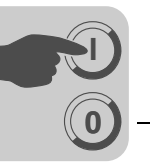

| Nr.       | FBG   | Index          | Name                                                 | Bereich /            | Werkseinstellung                     | Wertnach            |  |
|-----------|-------|----------------|------------------------------------------------------|----------------------|--------------------------------------|---------------------|--|
|           |       | dez.           |                                                      | Display              | MOVITOOLS <sup>®</sup> MotionStudio  | Inbetrieb-<br>nahme |  |
| 74_       |       |                | Drehzahlausblend                                     | ung                  |                                      |                     |  |
| 740 / 742 |       | 8588 /<br>8590 | Ausblendmitte 1 / 2                                  | 0 <b>1500</b>        | 0 <b>1500</b> 5000 min <sup>-1</sup> |                     |  |
| 741 / 743 | Lon6  | 8589 /<br>8591 | Ausblendbreite 1 / 2                                 | <b>0</b> 300 r       | nin <sup>-1</sup>                    |                     |  |
| 75_       |       |                | Master-Slave-Fun                                     | ktion                |                                      |                     |  |
| 750       |       | 8592           | Slave-Sollwert                                       |                      |                                      |                     |  |
| 751       | Lonb  | 8593           | Skalierung Slave-<br>Sollwert                        |                      |                                      |                     |  |
| 76_       |       |                | Handbedienung                                        |                      |                                      |                     |  |
| 760       | Lonó  | 8798           | Verriegelung<br>RUN/STOP-Tas-<br>ten                 | off<br>on            | Aus<br>Ein                           |                     |  |
| 77_       |       |                | Energiesparfunkti                                    | on                   |                                      |                     |  |
| 770       | Lon6  | 8925           | Energiesparfunk-<br>tion                             | off<br>on            | Aus<br>Ein                           |                     |  |
| 8         |       |                | Gerätefunktionen                                     | (auf FBG r           | nur Parametersatz 1)                 |                     |  |
| 80_       |       |                | Setup                                                |                      |                                      |                     |  |
| 800       |       | -              | Kurzmenü                                             | long<br><b>short</b> |                                      |                     |  |
| 801       |       | -              | Sprache DBG                                          |                      |                                      |                     |  |
| 802       |       | 8594           | Werkseinstellung                                     | no                   | 0 / Nein                             |                     |  |
|           | Short |                |                                                      | Std                  | 1 / Standard                         |                     |  |
|           |       |                |                                                      |                      | 2 / Auslieferungszustand             |                     |  |
| 803       |       | 8505           | Parametersperre                                      | off                  |                                      |                     |  |
| 000       |       | 0000           | i didineteroperte                                    | on                   | Ein                                  |                     |  |
| 804       |       | 8596           | Reset Statistikda-<br>ten                            |                      | Keine Aktion<br>Fehlerspeicher       |                     |  |
| 805       |       | -              | Netznennspan-<br>nung                                |                      | 50 500 V                             |                     |  |
| 806       |       | -              | Kopie DBG →<br>MOVITRAC <sup>®</sup> B               |                      | Ja<br><b>Nein</b>                    |                     |  |
| 807       |       | -              | Kopie MOVIT-<br>RAC <sup>®</sup> B $\rightarrow$ DBG |                      | Ja<br><b>Nein</b>                    |                     |  |
| 808       |       | 8660           | 24-V-Ausgangs-<br>spannung                           |                      | Aus<br>Ein                           |                     |  |
| 809       |       | 10204.1        | IPOS-Freischal-<br>tung                              |                      | Aus<br>Ein                           |                     |  |
| 81_       |       |                | Serielle Kommuni                                     | kation               |                                      |                     |  |
| 810       | Lon6  | 8597           | RS-485 Adresse                                       | <b>0</b> 99          |                                      |                     |  |
| 811       |       | 8598           | RS-485 Gruppen-<br>adresse                           | <b>100</b> 199       |                                      |                     |  |
| 812       |       | 8599           | RS-485 Timeout-<br>Zeit                              | <b>0</b> 650 [       | <b>0</b> 650 [s]                     |                     |  |

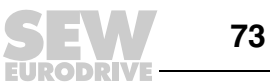

Inbetriebnahme Parameterliste

(( 0

| Nr.       | FBG  | Index          | Name                                 | Bereich          | / Werkseinstellung                                    | Wertnach            |
|-----------|------|----------------|--------------------------------------|------------------|-------------------------------------------------------|---------------------|
|           |      | dez.           |                                      | Display          | MOVITOOLS <sup>®</sup> MotionStudio                   | Inbetrieb-<br>nahme |
| 82_       |      |                | Bremsbetrieb 1 / 2                   | 2                |                                                       |                     |
| 820 / 821 | ₽    | 8607 /<br>8608 | 4-Quadranten-<br>Betrieb 1 / 2       | off<br><b>on</b> | Aus<br>Ein                                            |                     |
| 83_       |      |                | Fehlerreaktionen                     |                  |                                                       |                     |
| 830       |      | 8609           | Reaktion Klemme<br>"Externer Fehler" | 2<br>4           | Sofortstopp / Störung<br>Schnellstopp / Störung (830) |                     |
| 833       | Lonb | 8612           | Reaktion Timeout<br>RS-485           | 7                | Schnellstopp / Warnung (833 / 836)                    |                     |
| 836       |      | 8615           | Reaktion Timeout<br>SBus             |                  |                                                       |                     |
| 84_       |      |                | <b>Reset-Verhalten</b>               |                  |                                                       |                     |
| 840       |      | 8617           | Manueller Reset                      |                  | Ja<br><b>Nein</b>                                     |                     |
| 85_       |      |                | Skalierung Drehza                    | ahl-Istwert      |                                                       |                     |
| 850       |      | 8747           | Skalierungsfaktor<br>Zähler          | <b>1</b> 6553    | 5 ( nur über SHELL einstellbar)                       |                     |
| 851       |      | 8748           | Skalierungsfaktor<br>Nenner          | <b>1</b> 6553    | 5 ( nur über SHELL einstellbar)                       |                     |
| 852       | lonð | 8772 /<br>8773 | Anwendereinheit                      | Text             |                                                       |                     |
| 853       |      | 9312           | Skalierte Dreh-<br>zahl FBG          | <b>0</b><br>1    | <b>Drehzahl</b><br>Skalierte Drehzahl                 |                     |
| 86_       |      |                | Modulation 1 / 2                     | 1                |                                                       |                     |
| 860 / 861 |      | 8620 /         | PWM-Frequenz 1                       | 4                | 4 kHz                                                 |                     |
|           |      | 8621           | /2                                   | 8                | 8 kHz                                                 |                     |
|           |      |                |                                      | 12               | 12 kHz                                                |                     |
| 962 / 962 | ionb | 0751 /         | DM/M fix 1 / 2                       | 10               |                                                       |                     |
| 002/003   |      | 8752           |                                      | off              | Aus                                                   |                     |
| 87        |      |                | Prozessdaten-Par                     | ametrieru        | ng                                                    |                     |
| 870       |      | 8304           | Sollwert-Beschrei-                   |                  | Keine Funktion (Werkseinstellung P872)                |                     |
|           |      |                | bung PA1                             |                  | Solldrehzahl (Werkseinstellung P871)                  |                     |
| 871       |      | 8305           | Sollwert-Beschrei-<br>bung PA2       |                  | Max. Drehzahl<br>Rampe                                |                     |
| 872       |      | 8306           | Sollwert-Beschrei-<br>bung PA3       |                  | Steuerwort 1 (Werkseinstellung P870)<br>Steuerwort 2  |                     |
|           |      |                |                                      |                  | Solldrehzahl [%]                                      |                     |
|           |      |                |                                      |                  | IPOS-PA-Data                                          |                     |
|           | Lonb |                |                                      |                  | PI-Regler-Sollwert [%]                                |                     |
| 873       |      | 8307           | Istwert-Beschrei-<br>bung PE1        |                  | Keine Funktion<br>Istdrehzahl (Werkseinstellung P874) |                     |
| 874       |      | 8308           | Istwert-Beschrei-<br>bung PE2        |                  | Ausgangsstrom (Werkseinstellung P875)<br>Wirkstrom    |                     |
| 875       |      | 8309           | Istwert-Beschrei-                    | 4                | Statuswort 1 (Werkseinstellung P873)                  |                     |
|           |      |                | bung PE3                             |                  | Istdrehzahl [%]                                       |                     |
|           |      |                |                                      |                  | PI-Regler Istwert [%]                                 |                     |
| 876       |      | 8622           | PA-Daten freige-                     |                  | Nein                                                  |                     |
|           | Lon6 |                | ben                                  |                  | Ja                                                    |                     |

EURODRIVE

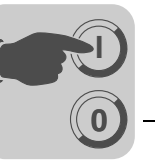

| Nr. | FBG   | Index | Name                     | Bereich / Werkseinstellung |                                     | Wertnach            |  |
|-----|-------|-------|--------------------------|----------------------------|-------------------------------------|---------------------|--|
|     |       | dez.  |                          | Display                    | MOVITOOLS <sup>®</sup> MotionStudio | Inbetrieb-<br>nahme |  |
| 88_ |       |       | Serielle Kommuni         | kation SB                  | us                                  |                     |  |
| 880 |       | 8937  | SBus Protokoll           | 0 / MoviL                  | _ink                                |                     |  |
|     | 1.006 |       |                          | 1 / CANo                   | pen                                 |                     |  |
| 881 | 0.00  | 8600  | SBus Adresse             | <b>0</b> 63                | <b>0</b> 63                         |                     |  |
| 882 |       | 8601  | SBus Gruppen-<br>adresse | <b>0</b> 63                |                                     |                     |  |
| 883 |       | 8602  | SBus Timeout-<br>Zeit    | <b>0</b> 650               | [s]                                 |                     |  |
| 884 |       | 8603  | SBus Baudrate            | 125                        | 125 kBaud                           |                     |  |
|     |       |       |                          | 250                        | 250 kBaud                           |                     |  |
|     | Lonô  |       |                          | 500                        | 500 kBaud                           |                     |  |
|     |       |       |                          | 1000                       | 1 MBaud                             |                     |  |
| 886 |       | 8989  | CANopen<br>Adresse       | 1 <b>2</b> 1               | 127                                 |                     |  |

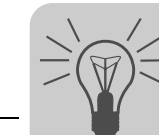

## 6 Betrieb

## 6.1 Datensicherung

#### 6.1.1 Datensicherung mit FBG11B

Sie können mit dem Bediengerät FBG11B Parameterdaten vom MOVITRAC<sup>®</sup> B in das Bediengerät speichern oder vom Bediengerät in das MOVITRAC<sup>®</sup> B holen.

Kontrollieren Sie nach dem Kopieren die Parameter auf ihre Richtigkeit.

Datensicherung mit FBG11B

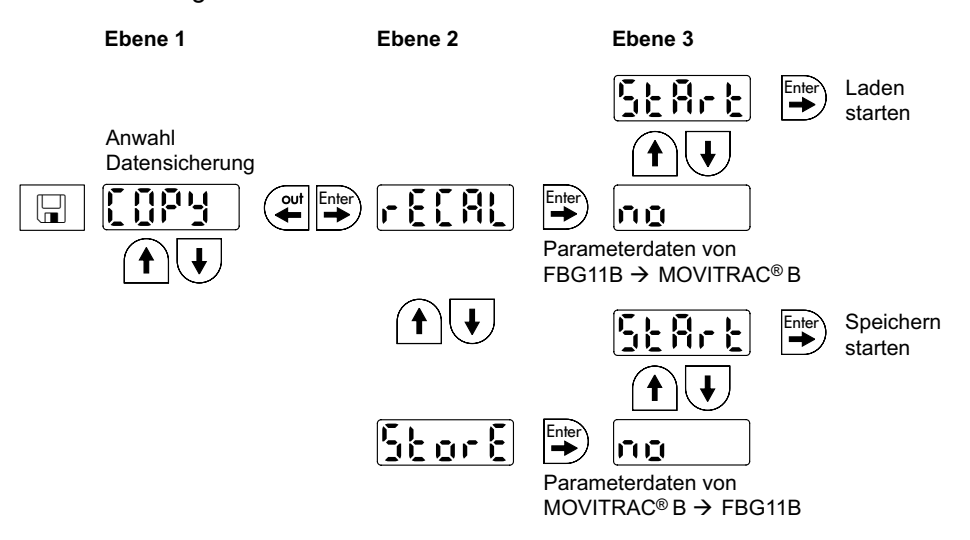

Nach dem Kopieren von Daten ist das MOVITRAC<sup>®</sup> B gesperrt. Der gesperrte Zustand ist in der Statusanzeige durch ein blinkendes STOP erkennbar. Zusätzlich blinkt die Status-LED langsam gelb.

Sie können die Sperre durch eine der folgenden Maßnahmen aufheben:

- RUN-Taste auf dem FBG11B drücken.
- Netz-Ausschalten, 10 Sekunden warten, Netz wieder einschalten.

#### 6.1.2 Datensicherung mit DBG60B

Kopieren Sie den Parametersatz vom MOVITRAC<sup>®</sup> B in das Bediengerät DBG60B. Dazu haben Sie folgende Möglichkeiten:

- Rufen Sie im Kontextmenü den Menüpunkt "KOPIEREN IN DBG" auf. Bestätigen Sie mit der OK-Taste. Der Parametersatz wird vom MOVITRAC<sup>®</sup> B zum DBG60B kopiert.
- Rufen Sie im Kontextmenü den Menüpunkt "PARAMETER-MODUS" auf. Wählen Sie den Parameter P807 "MCB → DBG" aus. Der Parametersatz wird vom MOVITRAC<sup>®</sup> B zum DBG60B kopiert.

#### 6.1.3 Datensicherung mit UBP11A

Kopieren Sie den Parametersatz vom MOVITRAC<sup>®</sup> B in das Parametermodul UBP11A. Drücken Sie dazu den Taster am unteren Ende des Moduls, der nur mit einem spitzen Gegenstand gedrückt werden kann.

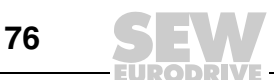

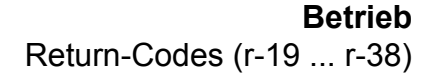

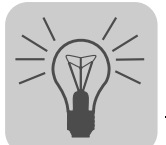

## 6.1.4 Datensicherung mit MOVITOOLS® MotionStudio

Wenn Daten mit MOVITIOOLS<sup>®</sup> MotionStudio auf den Frequenzumrichter MOVITRAC<sup>®</sup> B übertragen werden, so muss der Umrichter anschließend folgendermaßen wieder freigegeben werden:

- Gerät im Netzwerk anwählen
- Mit rechter Maustaste Kontextmenü öffnen
- Menü [RUN/STOP via Software-Keypad] wählen [1]
- Im Software-Keypad [RUN] wählen [2]

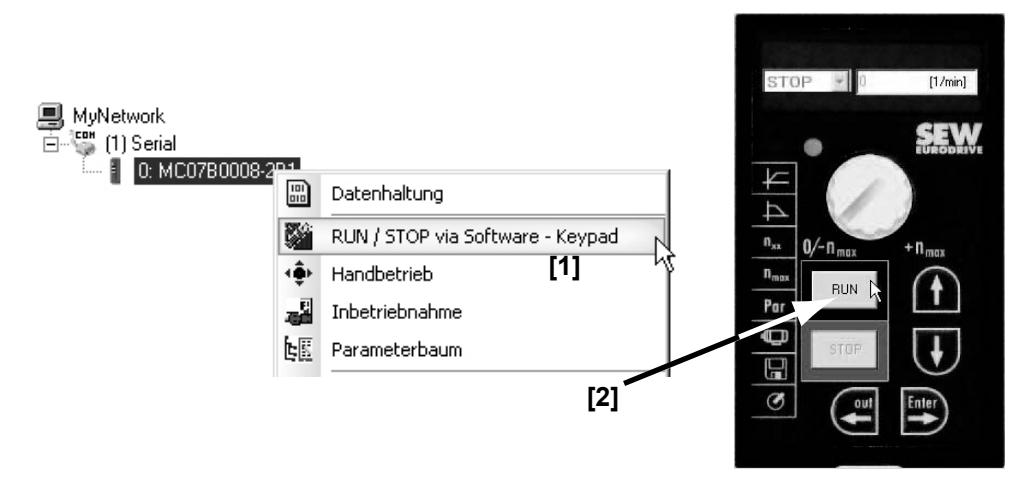

## 6.2 Return-Codes (r-19 ... r-38)

Return-Codes MOVITRAC<sup>®</sup> B:

| Nr. | Bezeichnung                   | Bedeutung                                                                                                    |
|-----|-------------------------------|----------------------------------------------------------------------------------------------------|
| 19  | Parametersperre aktiviert     | Keine Änderung von Parametern möglich                                                                                                    |
| 20  | Werkseinstellung läuft        | Keine Änderung von Parametern möglich                                                                                                    |
| 23  | Optionskarte fehlt            | Für Funktion notwendige Optionskarte fehlt                                                                                                    |
| 27  | Optionskarte fehlt            | Für Funktion notwendige Optionskarte fehlt                                                                                                    |
| 28  | Reglersperre notwendig        | Reglersperre notwendig                                                                                                    |
| 29  | Wert für Parameter unzulässig | Wert für Parameter unzulässig.                                                                                                    |
|     |                               | <ul> <li>Anwahl des FBG-Handbetriebs unzulässig, da<br/>PC-Handbetrieb aktiv.</li> </ul>                                                      |
| 32  | Freigabe                      | Sie können die Funktion nicht im Zustand FREI-<br>GABE ausführen                                                                              |
| 34  | Fehler im Ablauf              | Fehler beim Speichern in FBG11B.                                                                                                    |
|     |                               | <ul> <li>Inbetriebnahme mit FBG nicht erfolgt. FBG Inbe-<br/>triebnahme mit MotionStudio durchführen oder<br/>Motor neu auswählen.</li> </ul> |
| 38  | FBG11B falscher Datensatz     | Gespeicherter Datensatz passt nicht zu Gerät                                                                                                  |

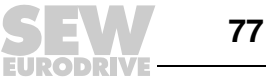

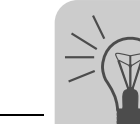

## 6.3 Statusanzeigen

#### 6.3.1 Bediengerät FBG11B

Wenn der Status "Antrieb freigegeben" ist, so zeigt die Anzeige die errechnete Ist-Drehzahl an.

| Zustand                  | Anzeige             |
|--------------------------|---------------------|
| Antrieb "Reglersperre"   | oFF                 |
| Antrieb "keine Freigabe" | StoP                |
| Antrieb "Freigabe"       | 8888 (Ist-Drehzahl) |
| Werkseinstellung         | SEt (Set)           |
| Stillstandsstrom         | dc                  |
| 24-V-Betrieb             | 24U                 |

Status der Binäreingänge / Binärausgänge Parameter P039 (Binäreingänge) und Parameter P059 (Binärausgänge) werden im Parametermenü als Anzeige-Parameter aufgenommen. Die Statusanzeige erfolgt binär. Jedem Binärein- oder -ausgang sind 2 senkrecht übereineinander liegende Segmente der 7-Segment-Anzeige zugeordnet. Dabei leuchtet das obere Segment, wenn der Binärein- oder -ausgang gesetzt ist und das untere Segment, wenn der Binärein- oder -ausgang nicht gesetzt ist. Die beiden rechten 7-Segment-Anzeigen zeigen an, ob P039 (di = Binäreingänge) oder P059 (do = Binärausgänge) ausgegeben wird.

Beispiele:

Oben: Eingangsstatus: DI00 = 1 / DI01 = 0 / DI02 = 1 / DI03 = 1 / DI04 = 1 / DI05 = 0 Unten: Ausgangsstatus: DO01 = 1 / DO02 = 0 / DO03 = 1

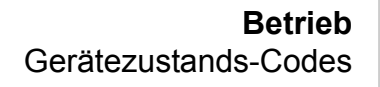

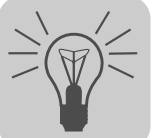

#### 6.3.2 Blink-Codes der LED

| Zustand                                                                | Anzeige (optional mit FBG)                                      | Blink-Code Status-LED Grund-<br>gerät |
|------------------------------------------------------------------------|-----------------------------------------------------------------|---------------------------------------|
| "FREIGABE"                                                             | Drehzahl                                                        | Grün, Dauerleuchten                   |
| "FREIGABE" an Strombe-<br>grenzung                                     | Drehzahl blinkend                                               | Grün, schnelles Blinken               |
| "STILLSTANDSSTROM"                                                     | dc                                                              | Grün, langsames Blinken               |
| Timeout                                                                | Fehler 43 / 46 / 47                                             | Grün/Gelb, Blinken                    |
| "KEINE FREIGABE"                                                       | Stop                                                            | Gelb, Dauerleuchten                   |
| "WERKSEINSTELLUNG"                                                     | SEt                                                             | Gelb, schnelles Blinken               |
| "REGLERSPERRE"                                                         | oFF                                                             | Gelb, schnelles Blinken               |
| "24 V Betrieb"                                                         | 24U blinkend                                                    | Gelb, langsames Blinken               |
| "SICHERER HALT"                                                        | U blinkend                                                      | Gelb, langsames Blinken               |
| FBG Handbetrieb aktiv oder<br>Umrichter durch "Stop"-Taste<br>gestoppt | FBG-Handbetrieb-Pikto-<br>gramm oder "Stop" blin-<br>kend       | Gelb, lang an, kurz aus               |
| Kopieren                                                               | Fehler 97                                                       | Rot/Gelb, Blinken                     |
| Systemfehler                                                           | Fehler 10 / 17 24 / 25 /<br>32 / 37 / 38 / 45 / 77 / 80 /<br>94 | Rot, Dauerleuchten                    |
| Überspannung / Phasenaus-<br>fall                                      | Fehler 4 / 6 / 7                                                | Rot, langsames Blinken                |
| Überlast                                                               | Fehler 1 / 3 / 11 / 44 / 84                                     | Rot, schnelles Blinken                |
| Überwachung                                                            | Fehler 8 / 26 / 34 / 81 / 82                                    | Rot, 2 x Blinken                      |
| Motorschutz                                                            | Fehler 31 / 84                                                  | Rot, 3 x Blinken                      |

Die LED an der Frontseite des Geräts signalisiert die folgenden Zustände:

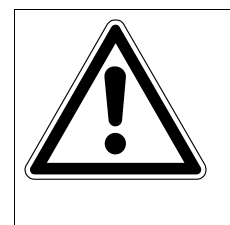

## WARNUNG!

Falsche Interpretation der Anzeige U = "Sicherer Halt" aktiv.

Tod oder schwere Körperverletzungen.

Die Anzeige U = "Sicherer Halt" aktiv ist nicht sicherheitsgerichtet und darf nicht sicherheitstechnisch weiter verwendet werden.

## 6.4 Gerätezustands-Codes

Sie können die Gerätezustands-Codes durch das Statuswort 1 auslesen.

| Code | Bedeutung                              |
|------|----------------------------------------|
| 0x0  | nicht bereit                           |
| 0x1  | Reglersperre                           |
| 0x2  | keine Freigabe                         |
| 0x3  | Stillstandsstrom aktiv, keine Freigabe |
| 0x4  | Freigabe                               |
| 0x8  | Werkseinstellung ist aktiv             |

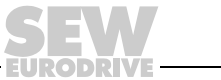

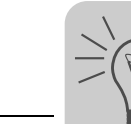

## 6.5 Bediengerät DBG60B

## 6.5.1 Grundanzeigen

| 0.00rpm<br>0.000Amp<br>REGLERSPERRE      | Anzeige bei /REGLERSPERRE = "0".                                    |
|------------------------------------------|---------------------------------------------------------------------|
| 0.00rpm<br>0.000Amp<br>KEINE FREIGABE    | Anzeige bei nicht freigegebenem Umrichter ("FREIGABE/STOPP" = "0"). |
| 950.00rpm<br>0.990Amp<br>FREIGABE (VFC)  | Anzeige bei freigegebenem Umrichter.                                |
| HINWEIS 6:<br>WERT ZU GROSS              | Hinweismeldung                                                      |
| (DEL)=Quit<br>FEHLER 9<br>INBETRIEBNAHME | Fehleranzeige                                                       |

#### 6.5.2 Hinweismeldungen

Hinweismeldungen am DBG60B (ca. 2 s lang) oder im MOVITOOLS  $^{\textcircled{B}}$  MotionStudio/SHELL (quittierbare Meldung):

| Nr. | Text DBG60B/SHELL        | Beschreibung                                                                                                    |
|-----|--------------------------|----------------------------------------------------------------------------------------------------|
| 1   | ILLEGALER INDEX          | Über Schnittstelle angesprochener Index nicht vorhanden.                                                                                                    |
| 2   | NICHT IMPLEMENT.         | <ul> <li>Versuch, eine nicht implementierte Funktion auszuführen.</li> <li>Es wurde ein falscher Kommunikationsdienst angewählt.</li> <li>Handbetrieb über unzulässige Schnittstelle (z. B. Feldbus) angewählt.</li> </ul> |
| 3   | WERT NUR LESBAR          | Es wurde versucht, einen Read-only-Wert zu verändern.                                                                                                    |
| 4   | PARAM. GESPERRT          | Parametersperre P 803 = "EIN", Parameter kann nicht verändert werden.                                                                                                    |
| 5   | SETUP AKTIV              | Es wurde versucht, während laufender Werkseinstellung Parameter zu verändern.                                                                                                    |
| 6   | WERT ZU GROSS            | Es wurde versucht, einen zu großen Wert einzugeben.                                                                                                    |
| 7   | WERT ZU KLEIN            | Es wurde versucht, einen zu kleinen Wert einzugeben.                                                                                                    |
| 8   | NOTW. KARTE FEHLT        | Für die angewählte Funktion notwendige Optionskarte fehlt.                                                                                                    |
| -   |                          |                                                                                                    |
| 10  | NUR ÜBER ST1             | Handbetrieb muss über X13:ST11/ST12 (RS485) beendet werden.                                                                                                    |
| 11  | NUR TERMINAL             | Handbetrieb muss über TERMINAL (DBG60B oder UWS21B) beendet werden.                                                                                                    |
| 12  | KEIN ZUGRIFF             | Zugriff auf gewählten Parameter verweigert.                                                                                                    |
| 13  | REG. SPERRE FEHLT        | Für die angewählte Funktion Klemme DIØØ "/Reglersperre" = "0" setzen.                                                                                                    |
| 14  | WERT UNZULÄSSIG          | Es wurde versucht, einen unzulässigen Wert einzugeben.                                                                                                    |
|     |                          |                                                                                                    |
| 16  | PARAM. NICHT GESP.       | Überlauf EEPROM-Puffer z.B. durch zyklische Schreibzugriffe. Parameter<br>wird nicht NETZ-AUS-sicher im EEPROM gespeichert.                                                                                                |
| 17  | UMRICHTER<br>FREIGEGEBEN | <ul> <li>Der zu ändernde Parameter kann nur im Zustand "REGLERSPERRE"<br/>eingestellt werden.</li> <li>Es wurde versucht, im freigegebenen Betrieb in den Handbetrieb zu<br/>wechseln</li> </ul>                           |

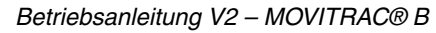

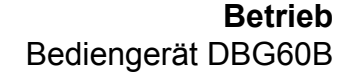

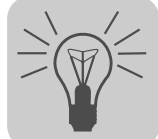

#### 6.5.3 Funktionen des Bediengeräts DBG60B

Tastenbelegung DBG60B

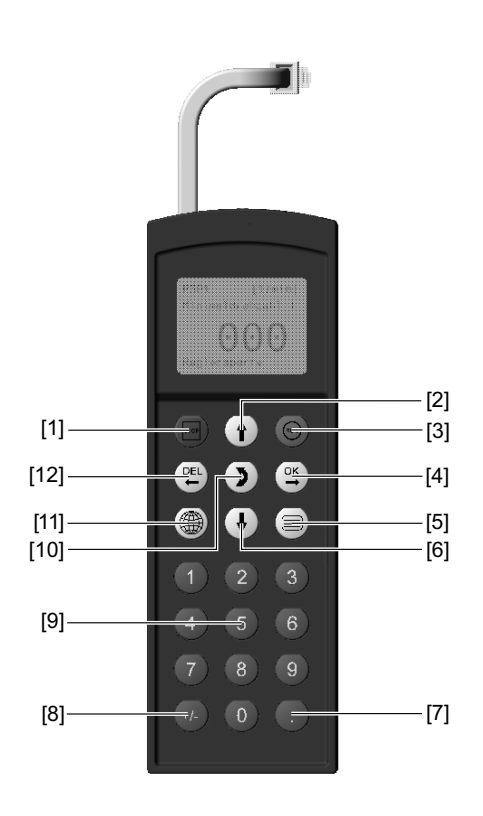

| [1]  | Stopp-Taste    | Stopp                              |
|------|----------------|------------------------------------|
| [2]  | 1 aste         | Pfeil auf, ein Menüpunkt nach oben |
| [3]  | RUN-Taste      | Start                              |
| [4]  | OK-Taste       | OK, Eingabe bestätigen             |
| [5]  | Kontext-Taste  | Kontextmenü aktivieren             |
| [6]  | ↓-Taste        | Pfeil ab, ein Menüpunkt nach unten |
| [7]  | Taste          | Dezimalkomma                       |
| [8]  | ±-Taste        | Vorzeichenwechsel                  |
| [9]  | Taste 0 9      | Ziffern 0 9                        |
| [10] | ↔-Taste        | Menüwechsel                        |
| [11] | Sprachen-Taste | Sprache auswählen                  |
| [12] | DEL-Taste      | Letzte Eingabe löschen             |
|      |                |                                    |

Kopierfunktion des Mit dem Bediengerät DBG60B können komplette Parametersätze von einem MOVITRAC<sup>®</sup> auf andere MOVITRAC<sup>®</sup>-Geräte kopiert werden. Gehen Sie dazu DBG60B folgendermaßen vor:

- Wählen Sie im Kontextmenü den Menüpunkt "KOPIEREN IN DBG" an. Bestätigen • Sie mit der OK-Taste.
- Stecken Sie nach dem Kopiervorgang das Bediengerät auf den anderen Umrichter. •
- Wählen Sie im Kontextmenü den Menüpunkt "KOPIEREN IN MC07B" an. Bestätigen • Sie mit der OK-Taste.

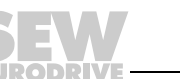

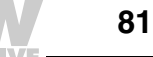

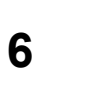

| Parameter-Modus | Gehen Sie folgendermaßen vor, um die Parameter im Param                                                                                                    | eter-Modus einzustellen:                                  |
|-----------------|----------------------------------------------------------------------------------------------------|-----------------------------------------------------------|
|                 | <ol> <li>Aktivieren Sie das Kontextmenü durch Drücken der Kon-<br/>text-Taste. Der Menüpunkt "PARAMETER-MODUS" steht<br/>an erster Stelle.</li> </ol>                                                                                       | PARAMETER-MODUS<br>VARIABLEN-MODUS<br>GRUNDANZEIGE        |
|                 | <ol> <li>Starten Sie durch Drücken der OK-Taste den PARAME-<br/>TER-MODUS. Es erscheint der erste Anzeige-Parameter<br/>P000 "DREHZAHL". Wählen Sie mit der ↑-Taste oder der ↓-<br/>Taste die Parameterhauptgruppen 0 bis 9 aus.</li> </ol> | P 000 upm<br>DREHZAHL +0.0<br>REGLERSPERRE                |
|                 | <ol> <li>Wählen Sie mit der <sup>↑</sup>-Taste oder der <sup>↓</sup>-Taste die<br/>gewünschte Parameterhauptgruppe aus. Der blinkende<br/>Cursor steht unter der Zahl der Parameterhauptgruppe.</li> </ol>                                  | P <u>1</u> SOLLWERTE/<br>INTEGRATOREN<br>REGLERSPERRE     |
|                 | <ol> <li>Aktivieren Sie in der gewünschten Parameterhauptgruppe<br/>durch Drücken der OK-Taste die Auswahl der Parameterun-<br/>tergruppe. Der blinkende Cursor geht eine Stelle nach<br/>rechts.</li> </ol>                                | P 1 <u>.</u> . SOLLWERTE/<br>INTEGRATOREN<br>REGLERSPERRE |
|                 | <ol> <li>Wählen Sie mit der <sup>↑</sup>-Taste oder der <sup>↓</sup>-Taste die<br/>gewünschte Parameteruntergruppe aus. Der blinkende<br/>Cursor steht unter der Zahl der Parameteruntergruppe.</li> </ol>                                  | \ 1 <u>3</u> . DREHZAHL-<br>RAMPEN 1<br>REGLERSPERRE      |
|                 | <ol> <li>Aktivieren Sie in der gewünschten Parameteruntergruppe<br/>durch Drücken der OK-Taste die Parameterauswahl. Der<br/>blinkende Cursor geht eine Stelle nach rechts.</li> </ol>                                                      | \ 13 <u>.</u> DREHZAHL-<br>RAMPEN 1<br>REGLERSPERRE       |
|                 | <ol> <li>Wählen Sie mit der <sup>↑</sup>-Taste oder der <sup>↓</sup>-Taste den<br/>gewünschten Parameter an. Der blinkende Cursor steht<br/>unter der 3. Ziffer der Parameternummer.</li> </ol>                                             | \ 13 <u>2</u> s<br>T11 AUF LINKS<br>+0.13<br>REGLERSPERRE |
|                 | <ol> <li>Drücken Sie die OK-Taste, um den Einstellmodus f ür den<br/>angew ählten Parameter zu aktivieren. Der Cursor steht<br/>unter dem Parameterwert.</li> </ol>                                                                         | \ 132 s<br>T11 AUF LINKS<br>+0.13_<br>REGLERSPERRE        |
|                 | <ol> <li>Stellen Sie mit der <sup>↑</sup>-Taste oder der <sup>↓</sup>-Taste den gewünsch-<br/>ten Parameterwert ein.</li> </ol>                                                                                                    | \ 132 s<br>T11 AUF LINKS<br>+0.20_<br>REGLERSPERRE        |
|                 | <ol> <li>Bestätigen Sie mit der OK-Taste die Einstellung und verlas-<br/>sen Sie mit der ↔-Taste den Einstellmodus wieder. Der<br/>blinkende Cursor steht wieder unter der 3. Ziffer der Para-<br/>meternummer.</li> </ol>                  | \ 13 <u>2</u> s<br>T11 AUF LINKS<br>+0.20<br>REGLERSPERRE |

EURODRIVE

## **Betrieb** Bediengerät DBG60B

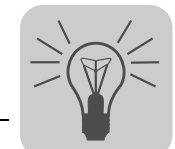

\ 13<u>.</u> DREHZAHL-

|                                | Parameter aus oder wechseln Sie mit der DEL-Taste wieder<br>in das Menü der Parameteruntergruppen.                                                                                                    | RAMPEN 1                                                                                                    |
|--------------------------------|----------------------------------------------------------------------------------------------------|----------------------------------------------------------------------------------------------------|
|                                |                                                                                                    | REGLERSPERRE                                                                                                    |
|                                | 12 Wählen Cie mit der <sup>1</sup> Teste oder der <sup>1</sup> Teste sine ondere                                                                                                    |                                                                                                    |
|                                | Parameteruntergruppe aus oder wechseln Sie mit der DEL-<br>Taste wieder in das Menü der Parameterhauptgruppen.                                                                                                    | INTEGRATOREN                                                                                                    |
|                                |                                                                                                    | REGLERSPERRE                                                                                                    |
|                                | 13. Kehren Sie mit der Kontext-Taste in das Kontextmenü zurück.                                                                                                    | PARAMETER-MODUS<br>VARIABLEN-MODUS<br>GRUNDANZEIGE                                                                                                    |
| Anwendermenü                   | Das Bediengerät DBG60B verfügt ab Werk über ein Anwender<br>figsten gebrauchten Parametern. Die Parameter des Anwender<br>play mit "\" vor der Parameternummer dargestellt (→ Kap. "Kom<br>Sie können Parameter hinzufügen oder löschen. Insgesamt kör<br>metereinträge gespeichert werden. Die Parameter werden in<br>zeigt, wie sie im Umrichter abgespeichert wurden. Es erfolgt keir<br>rung der Parameter. | menü mit den am häu-<br>menüs werden im Dis-<br>plette Parameterliste").<br>nnen maximal 50 Para-<br>der Reihenfolge ange-<br>ne automatische Sortie- |
|                                | <ul> <li>Rufen Sie mit der Kontext-Taste das Kontextmenü auf. Wähl<br/>"ANWENDERMENUE" aus und bestätigen mit der OK-Taste<br/>Anwendermenü.</li> </ul>                                                                                                    | en Sie den Menüpunkt<br>e. Sie befinden sich im                                                                                                    |
| Parameter zum                  | Gehen Sie in dieser Reihenfolge vor um Parameter zum Anwend                                                                                                    | dermenü hinzuzufügen:                                                                                                    |
| Anwendermenü<br>hinzufügen     | <ul> <li>Rufen Sie mit der Kontext-Taste das Kontextmenü auf. Wähl<br/>"PARAMETER-MODUS" aus.</li> </ul>                                                                                                    | en Sie den Menüpunkt                                                                                                    |
|                                | Wählen Sie den gewünschten Parameter aus und bestätigen                                                                                                    | n Sie mit der OK-Taste.                                                                                                    |
|                                | <ul> <li>Kehren Sie mit der Kontext-Taste ins Kontextmenü zu<br/>Kontextmenü den Menüpunkt "Pxxx HINZUFUEG" aus. Unt<br/>zuvor ausgewählte Parameter. Bestätigen Sie mit der OK-T<br/>Parameter wird im Anwendermenü gespeichert.</li> </ul>                                                                                                    | rück. Wählen Sie im<br>ter "xxx" steht jetzt der<br>aste. Der ausgewählte                                                                             |
| Parameter aus<br>dem Anwender- | Gehen Sie in dieser Reihenfolge vor um Parameter aus de<br>löschen:                                                                                                    | em Anwendermenü zu                                                                                                    |
| menü löschen                   | <ul> <li>Rufen Sie mit der Kontext-Taste das Kontextmenü auf. Wähl<br/>"ANWENDERMENUE" aus.</li> </ul>                                                                                                    | en Sie den Menüpunkt                                                                                                    |
|                                | <ul> <li>Wählen Sie den Parameter aus, den Sie löschen wollen. Bes<br/>Taste.</li> </ul>                                                                                                    | tätigen Sie mit der OK-                                                                                                    |
|                                | <ul> <li>Kehren Sie mit der Kontext-Taste ins Kontextmenü zu<br/>Kontextmenü den Menüpunkt "Pxxx ENTFERNEN" aus. Un<br/>zuvor ausgewählte Parameter. Bestätigen Sie mit der OK-T<br/>Parameter wird aus dem Anwendermenü gelöscht.</li> </ul>                                                                                                    | rück. Wählen Sie im<br>ter "xxx" steht jetzt der<br>āste. Der ausgewählte                                                                             |
|                                |                                                                                                    |                                                                                                    |

11. Wählen Sie mit der  $\uparrow$ -Taste oder der  $\downarrow$ -Taste einen anderen

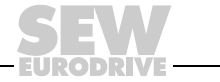

83

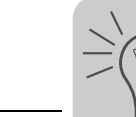

Aufwachparameter Der Aufwachparameter wird nach Einschalten des Geräts im Display des DBG60B angezeigt. Nach Auslieferung (Werkseinstellung) ist der Aufwachparameter die Grundanzeige. Sie können den Aufwachparameter individuell einstellen. Mögliche Aufwachparameter sind:

- Parameter ( $\rightarrow$  Parameter-Modus)
- Parameter aus dem Anwendermenü (→ Anwendermenü)
- Grundanzeige

Um einen Aufwachparameter zu speichern, gehen Sie so vor:

- · Wählen Sie zuerst im Parameter-Modus den gewünschten Parameter aus
- Wählen Sie anschließend im Kontextmenü den Menüpunkt "XXXX AUFWACHPA." aus. Unter "XXXX" steht der ausgewählte Aufwachparameter. Bestätigen Sie mit der OK-Taste.

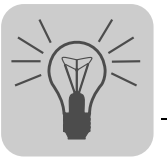

## 7 Service / Fehlerliste

## 7.1 Geräte-Informationen

#### 7.1.1 Fehlerspeicher

Der Umrichter speichert die Fehlermeldung im Fehlerspeicher P080. Der Umrichter speichert einen neuen Fehler erst nach Quittierung der Fehlermeldung. Die lokale Bedieneinheit zeigt den letzten aufgetretenen Fehler an. Dadurch sind bei Doppelfehlern der in P080 gespeicherte Wert und der auf der Bedieneinheit angezeigte Wert verschieden. Dies tritt zum Beispiel bei F-07 Überspannung Zwischenkreis und anschließend F-34 Rampe-Timeout auf.

Zum Zeitpunkt der Störung speichert der Umrichter folgende Informationen:

- Aufgetretener Fehler
- Status der Binäreingänge / Binärausgänge
- · Betriebszustand des Umrichters
- Umrichterstatus
- Kühlkörpertemperatur
- Drehzahl
- Ausgangsstrom
- Wirkstrom
- Geräteauslastung
- Zwischenkreis-Spannung

#### 7.1.2 Abschaltreaktionen

In Abhängigkeit von der Störung gibt es 3 Abschaltreaktionen:

Sofortabschaltung Diese Fehlerreaktion führt zu einer sofortigen Verriegelung der Endstufe mit gleichzeitiger Ansteuerung des Bremsenausgangs, so dass eine vorhandene Bremse einfällt. Der Umrichter setzt die "Störungsmeldung" und nimmt die "Betriebsbereitmeldung" zurück.

Dieser Zustand kann nur durch einen expliziten Fehler-Reset wieder verlassen werden.

StoppDiese Fehlerreaktion führt zu einem Stopp an der eingestellten Stopprampe. Dieser<br/>Fehlerstopp ist zeitüberwacht. Wenn der Antrieb nicht innerhalb eines vorgegebenen<br/>Zeitintervalls die Start-Stopp-Drehzahl erreicht, so wird in den Fehlerzustand verzweigt,<br/>die Endstufe gesperrt und eine vorhandene Bremse fällt ein. Es wird die Fehlermeldung<br/>"F34 Rampe-Timeout" generiert. Die ursprüngliche Fehlermeldung wird überschrieben.<br/>Wenn der Antrieb die Start-Stopp-Drehzahl erreicht, so wird in den Fehlerzustand ver-<br/>zweigt, die Bremse fällt ein und die Endstufe wird gesperrt. Die "Störungsmeldung" wird<br/>gesetzt, die "Betriebsbereitmeldung" zurückgenommen.

Dieser Zustand kann nur durch einen expliziten Fehler-Reset wieder verlassen werden.

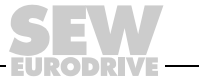

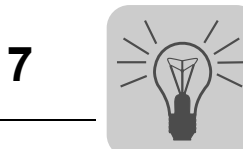

| Timeout<br>(Warnung) | Die Abschaltreaktion führt zu einem Stopp an der eingestellten Schnellstopp-Rampe.<br>Der Stopp ist zeitüberwacht wie beim "Fehler-Stopp".                                                                                             |  |  |  |  |  |  |
|----------------------|----------------------------------------------------------------------------------------------------|--|--|--|--|--|--|
|                      | Wenn der Antrieb die Start-Stopp-Drehzahl erreicht, so wird in den Warnzustand ver-<br>zweigt, die Bremse fällt ein und die Endstufe wird gesperrt. Die "Störungsmeldung" wird<br>gesetzt, die "Betriebsbereitmeldung" bleibt gesetzt. |  |  |  |  |  |  |
|                      | Ein expliziter Fehler-Reset ist nicht möglich. Der Fehler wird erst wieder zurückgesetzt, wenn die Kommunikation wieder einsetzt oder die Timeout-Zeit auf 0 s gestellt wird.                                                          |  |  |  |  |  |  |
|                      | Verhalten des Umrichters bei Steuerung über eine Kommunikations-Schnittstelle (RS-<br>485 oder SBus):                                                                                                    |  |  |  |  |  |  |
|                      | Netz-Aus und Netz-Ein                                                                                                    |  |  |  |  |  |  |
|                      | Freigabe unwirksam                                                                                                    |  |  |  |  |  |  |
|                      | Gültige Daten an mit Timeout überwachter Schnittstelle                                                                                                    |  |  |  |  |  |  |
|                      | Freigabe                                                                                                    |  |  |  |  |  |  |
| 7.1.3 Reset          |                                                                                                    |  |  |  |  |  |  |
| Reset Basisgerät     | Eine Fehlermeldung lässt sich quittieren durch:                                                                                                    |  |  |  |  |  |  |
|                      | <ul> <li>Reset über Eingangsklemmen mit einem entsprechend belegten Binäreingang<br/>(DIØØ, DIØ2DIØ5). DIØØ ist werksmäßig mit Fehler-Reset belegt.</li> </ul>                                                                         |  |  |  |  |  |  |
| Reset Bediengerät    | Eine Fehlermeldung lässt sich quittieren durch:                                                                                                    |  |  |  |  |  |  |
|                      | Manueller Reset auf Bedienfeld (Taster STOP/RESET).                                                                                                    |  |  |  |  |  |  |
|                      | Der Taster "STOP/RESET" hat Priorität gegenüber einer Klemmenfreigabe oder einer Freigabe über Schnittstelle.                                                                                                    |  |  |  |  |  |  |
|                      | Nach aufgetretenem Fehler und programmierter Fehlerreaktion können Sie mit der STOP/RESET-Taste ein Reset durchführen. Der Antrieb ist nach Reset gesperrt. Sie müssen den Antrieb mit der RUN-Taste freigeben.                        |  |  |  |  |  |  |
| Reset Schnittstelle  | Eine Fehlermeldung lässt sich quittieren durch:                                                                                                    |  |  |  |  |  |  |
|                      | <ul> <li>Manueller Reset im MOVITOOLS<sup>®</sup> MotionStudio / P840 Manueller Reset = Ja oder<br/>im Statusfenster der Reset-Button.</li> </ul>                                                                                      |  |  |  |  |  |  |

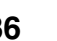

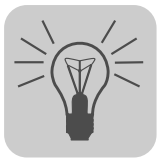

7.2

| Nr. | Bezeichnung                    | Reaktion                                  | Mögliche Ursache                                        | Maßnahme                                                                        |  |  |
|-----|--------------------------------|-------------------------------------------|---------------------------------------------------------|---------------------------------------------------------------------------------|--|--|
| 00  | Kein Fehler                    |                                           |                                                         |                                                                                 |  |  |
| 01  | Überstrom                      | Sofortabschaltung                         | Kurzschluss am Ausgang                                  | Kurzschluss entfernen                                                           |  |  |
|     |                                | mit Verriegelung                          | Schalten am Ausgang                                     | Schalten nur bei gesperrter<br>Endstufe                                         |  |  |
|     |                                |                                           | Zu großer Motor                                         | Kleineren Motor anschließen                                                     |  |  |
|     |                                |                                           | Defekte Endstufe                                        | Falls Fehler nicht rücksetzbar,<br>SEW-Service zurate ziehen                    |  |  |
| 03  | Erdschluss                     | Sofortabschaltung                         | Erdschluss im Motor                                     | Motor austauschen                                                               |  |  |
|     |                                | mit Verriegelung                          | Erdschluss im Umrichter                                 | MOVITRAC <sup>®</sup> B austauschen                                             |  |  |
|     |                                |                                           | Erdschluss in der Motor-<br>zuleitung                   | Erdschluss beseitigen                                                           |  |  |
|     |                                |                                           | Überstrom (siehe F-01)                                  | Siehe F-01                                                                      |  |  |
| 04  | Brems-<br>Chopper              | Sofortabschaltung<br>mit Verriegelung     | Generatorische Leistung zu<br>groß                      | <ul> <li>Verzögerungsrampen<br/>verlängern</li> </ul>                           |  |  |
|     |                                |                                           | Bremswiderstandskreis unter-<br>brochen                 | Zuleitung Bremswiderstand     prüfen                                            |  |  |
|     |                                |                                           | Kurzschluss im Bremswider-<br>standskreis               | Kurzschluss entfernen                                                           |  |  |
|     |                                |                                           | Bremswiderstand zu hochohmig                            | Technische Daten des Brems-<br>widerstands prüfen                               |  |  |
|     |                                |                                           | Brems-Chopper defekt                                    | MOVITRAC <sup>®</sup> B austauschen                                             |  |  |
|     |                                |                                           | Erdschluss                                              | Erdschluss beseitigen                                                           |  |  |
| 06  | Netz-Phasen-                   | Sofortabschaltung                         | Phasenausfall                                           | Netzzuleitung überprüfen                                                        |  |  |
|     | austali                        | (nur bei 3-phasi-<br>gem Umrichter)       | Netzspannung zu gering                                  | Netzspannung überprüfen                                                         |  |  |
| 07  | Zwischenkreis-<br>Überspannung | schenkreis-<br>rspannung mit Verriegelung | Zwischenkreis-Spannung zu<br>hoch                       | <ul> <li>Verzögerungsrampen<br/>verlängern</li> </ul>                           |  |  |
|     |                                |                                           |                                                         | <ul> <li>Zuleitung Bremswiderstand<br/>prüfen</li> </ul>                        |  |  |
|     |                                |                                           |                                                         | Technische Daten des Bremswi-<br>derstands prüfen                               |  |  |
|     |                                |                                           | Erdschluss                                              | Erdschluss beseitigen                                                           |  |  |
| 08  | Drehzahl-Über-<br>wachung      | Sofortabschaltung<br>mit Verriegelung     | Stromregler arbeitet an der Stell-<br>grenze wegen:     |                                                                                 |  |  |
|     |                                |                                           | Mechanischer Überlastung                                | Last verringern                                                                 |  |  |
|     |                                |                                           |                                                         | Strombegrenzung überprüfen                                                      |  |  |
|     |                                |                                           |                                                         | Verzögerungsrampen     verlängern                                               |  |  |
|     |                                |                                           |                                                         | <ul> <li>Eingestellte Verzögerungszeit<br/>P501 erhöhen<sup>1)</sup></li> </ul> |  |  |
|     |                                |                                           | Phasenausfall am Netz                                   | Netzphasen überprüfen                                                           |  |  |
|     |                                |                                           | Phasenausfall am Motor                                  | <ul> <li>Motorzuleitung und Motor<br/>prüfen</li> </ul>                         |  |  |
|     |                                |                                           | Maximaldrehzahl für VFC-<br>Betriebsarten überschritten | Maximaldrehzahl reduzieren                                                      |  |  |
| 09  | Inbetriebnahme                 | Sofortabschaltung<br>mit Verriegelung     | Umrichter noch nicht in Betrieb genommen                | Umrichter in Betrieb nehmen                                                     |  |  |
| 1   |                                |                                           | Unbekannter Motor gewählt                               | Anderen Motor wählen                                                            |  |  |

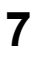

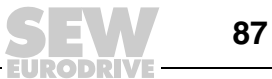

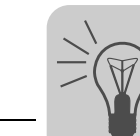

| Nr.          | Bezeichnung             | Reaktion                                   | Mögliche Ursache                                                                                                    | Maßnahme                                                                                                    |
|--------------|-------------------------|--------------------------------------------|----------------------------------------------------------------------------------------------------|----------------------------------------------------------------------------------------------------|
| 10           | IPOS-ILLOP              | Stopp mit Ver-<br>riegelung                | Fehlerhafter Befehl bei der<br>Programmausführung                                                                                                    | Programm überprüfen                                                                                           |
|              |                         | Nur mit IPOS                               | Fehlerhafte Bedingungen bei<br>der Programmausführung                                                                                                    | Programmablauf überprüfen                                                                                     |
|              |                         |                                            | Funktion im Umrichter nicht vor-<br>handen / implementiert                                                                                                    | Andere Funktion verwenden                                                                                     |
| 11           | Übertemperatur          | Stopp mit Ver-<br>riegelung                | Thermische Überlastung des<br>Umrichters                                                                                                    | Last verringern und / oder aus-<br>reichend Kühlung sicherstellen                                             |
|              |                         |                                            |                                                                                                    | <ul> <li>Wenn Bremswiderstand im<br/>Kühlkörper integriert: Brems-<br/>widerstand extern montieren</li> </ul> |
| 17<br><br>24 | Systemstörung           | Sofortabschaltung<br>mit Verriegelung      | <ul> <li>Umrichter-Elektronik gestört,<br/>möglicherweise durch EMV-Ein-<br/>wirkung</li> </ul>                                                                                   | <ul> <li>Erdanbindungen und<br/>Schirmungen überprüfen und<br/>wenn nötig verbessern.</li> </ul>              |
|              |                         |                                            |                                                                                                    | Bei wiederholtem Auftreten<br>SEW-Service zurate ziehen.                                                      |
| 25           | EEPROM                  | Stopp mit Ver-<br>riegelung                | Fehler beim Zugriff auf<br>EEPROM                                                                                                    | <ul> <li>Werkseinstellung aufrufen,<br/>Reset durchführen und neu<br/>parametrieren.</li> </ul>               |
|              |                         |                                            |                                                                                                    | Bei erneutem Auftreten SEW-<br>Service zurate ziehen.                                                         |
| 26           | Externe<br>Klemme       | Programmierbar                             | <ul> <li>Externes Störungssignal über<br/>programmierbaren Eingang ein-<br/>gelesen</li> </ul>                                                                                    | <ul> <li>Jeweilige Fehlerursache<br/>beseitigen, wenn nötig Klemme<br/>umprogrammieren.</li> </ul>            |
| 31           | TF/TH-Auslö-<br>ser     | Stopp mit Ver-<br>riegelung                | Motor zu heiß, TF hat ausgelöst                                                                                                    | <ul> <li>Motor abkühlen lassen und<br/>Fehler zurücksetzen</li> </ul>                                         |
|              |                         |                                            | TF des Motors nicht oder nicht<br>korrekt angeschlossen                                                                                                    | Anschlüsse / Verbindungen<br>zwischen MOVITRAC <sup>®</sup> B und                                             |
|              |                         |                                            | Verbindung MOVITRAC <sup>®</sup> B und<br>TF am Motor unterbrochen                                                                                                    | IF überprüfen                                                                                                 |
| 32           | IPOS-Index-<br>Überlauf | Stopp mit Ver-<br>riegelung                | <ul> <li>Programmiergrundsätze ver-<br/>letzt, dadurch interner Stack-<br/>Überlauf</li> </ul>                                                                                    | <ul> <li>Anwenderprogramm über-<br/>prüfen und korrigieren</li> </ul>                                         |
| 34           | Rampen-<br>Timeout      | Sofortabschaltung<br>mit Verriegelung      | Überschreiten der eingestellten<br>Rampenzeit.                                                                                                    | Rampenzeit verlängern.                                                                                        |
|              |                         |                                            | <ul> <li>Wenn Sie die Freigabe weg-<br/>nehmen und der Antrieb die<br/>Stopp-Rampenzeit t13 um eine<br/>bestimmte Zeit überschreitet, so<br/>meldet der Umrichter F34.</li> </ul> | Stopp-Rampenzeit verlängern                                                                                   |
| 36           | Option fehlt            | Sofortabschaltung                          | Optionskartentyp unzulässig                                                                                                    | Richtige Optionskarte einsetzen                                                                               |
|              |                         | mit vernegelung                            | Sollwertquelle, Steuerquelle<br>oder Betriebsart für diese                                                                                                    | Richtige Sollwertquelle ein-<br>stellen                                                                       |
|              |                         |                                            | Optionskarte unzulassig                                                                                                    | Richtige Steuerquelle einstellen                                                                              |
|              |                         |                                            |                                                                                                    | Richtige Betriebsart einstellen                                                                               |
|              |                         |                                            |                                                                                                    | Parameter P120 und P121 prü-<br>fen                                                                           |
| 37           | System-<br>Watchdog     | Sofortabschaltung<br>mit Verriegelung      | Fehler im Ablauf der System-<br>Software                                                                                                    | <ul> <li>Erdanbindungen und<br/>Schirmungen überprüfen und<br/>wenn nötig verbessern.</li> </ul>              |
|              |                         |                                            |                                                                                                    | Bei wiederholtem Auftreten<br>SEW-Service zurate ziehen.                                                      |
| 38           | System-<br>Software     | Sofortabschaltung<br>mit Verriegelung      | Systemstörung                                                                                                    | <ul> <li>Erdanbindungen und<br/>Schirmungen überprüfen und<br/>wenn nötig verbessern.</li> </ul>              |
|              |                         |                                            |                                                                                                    | Bei wiederholtem Auftreten<br>SEW-Service zurate ziehen.                                                      |
| 43           | RS-485 Time-<br>out     | Stopp ohne Ver-<br>riegelung <sup>2)</sup> | Kommunikation zwischen     Umrichter und PC unterbrochen                                                                                                    | Verbindung zwischen Umrichter<br>und PC überprüfen.                                                           |

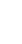

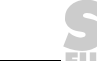

# Service / Fehlerliste Fehlerliste (F-00 ... F-113)

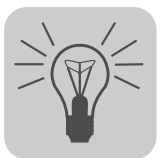

| Nr. | Bezeichnung            | Reaktion                              | Mögliche Ursache                                                                                                    | Maßnahme                                                                                                    |
|-----|------------------------|---------------------------------------|----------------------------------------------------------------------------------------------------|----------------------------------------------------------------------------------------------------|
| 44  | Geräte-<br>auslastung  | Sofortabschaltung<br>mit Verriegelung | <ul> <li>Geräteauslastung (Ixt-Wert) zu<br/>groß</li> </ul>                                                                                                    | <ul> <li>Leistungsabgabe verringern</li> <li>Rampen verlängern</li> <li>Wenn genannte Punkte nicht<br/>möglich: Größeren Umrichter<br/>einsetzen</li> </ul>   |
| 45  | Initialisierung        | Sofortabschaltung<br>mit Verriegelung | Fehler bei der Initialisierung                                                                                                    | SEW-Service zurate ziehen.                                                                                                    |
| 47  | Systembus 1<br>Timeout | Stopp ohne Ver-<br>riegelung          | Fehler bei Kommunikation über<br>den Systembus                                                                                                    | <ul> <li>Systembusverbindung über-<br/>prüfen</li> </ul>                                                                                                    |
| 77  | IPOS-Steuer-<br>wort   | Stopp mit Ver-<br>riegelung           | Systemstörung                                                                                                    | • SEW-Service zurate ziehen.                                                                                                    |
| 80  | RAM-Test               | Sofortabschaltung                     | Interner Gerätefehler, RAM-Spei-<br>cher defekt                                                                                                    | SEW-Service zurate ziehen                                                                                                    |
| 81  | Startbedingung         | Sofortabschaltung<br>mit Verriegelung | Nur in Betriebsart "VFC-Hub-<br>werk":<br>Der Umrichter konnte während der<br>Vormagnetisierungszeit nicht den<br>erforderlichen Strom in den Motor<br>einprägen: |                                                                                                    |
|     |                        |                                       | <ul> <li>Motor-Bemessungsleistung im<br/>Verhältnis zur Umrichternenn-<br/>leistung zu klein</li> </ul>                                                           | <ul> <li>Verbindung Umrichter und<br/>Motor überprüfen</li> <li>Inbetriebnahmedaten prüfen<br/>und wenn nötig neue Inbetrieb-<br/>nahme</li> </ul>            |
|     |                        |                                       | Querschnitt Motorzuleitung zu<br>klein                                                                                                    | Querschnitt der Motorzuleitung<br>prüfen und wenn nötig erhöhen                                                                                               |
| 82  | Ausgang offen          | Sofortabschaltung<br>mit Verriegelung | Nur in Betriebsart "VFC-Hub-<br>werk":                                                                                                    |                                                                                                    |
|     |                        |                                       | 2 oder alle Ausgangsphasen<br>unterbrochen                                                                                                    | <ul> <li>Verbindung Umrichter und<br/>Motor pr</li></ul>                                                                                                    |
|     |                        |                                       | <ul> <li>Motor-Bemessungsleistung im<br/>Verhältnis zur Umrichternenn-<br/>leistung zu klein</li> </ul>                                                           | <ul> <li>Inbetriebnahmedaten pr üfen<br/>und wenn n ötig neue Inbetrieb-<br/>nahme</li> </ul>                                                                 |
| 84  | Motorschutz            | Stopp mit Ver-<br>riegelung           | Auslastung des Motors zu hoch                                                                                                    | <ul> <li>P345/346 I<sub>N</sub>-UL-Überwachung<br/>kontrollieren</li> <li>Last verringern</li> <li>Rampen verlängern</li> <li>Längere Pausenzeiten</li> </ul> |
| 94  | Prüfsumme<br>EEPROM    | Sofortabschaltung mit Verriegelung    | EEPROM defekt                                                                                                    | SEW-Service zurate ziehen                                                                                                    |
| 97  | Kopierfehler           | Sofortabschaltung<br>mit Verriegelung | <ul> <li>Abziehen des Parametermoduls<br/>beim Kopiervorgang</li> <li>Aus- / Einschalten beim Kopier-<br/>vorgang</li> </ul>                                      | <ul> <li>Vor der Fehlerquittierung:</li> <li>Werkseinstellung oder<br/>kompletten Datensatz vom<br/>Parametermodul laden</li> </ul>                           |
| 98  | CRC Error<br>Flash     | Sofortabschaltung                     | Interner Geräte-Fehler. Flash-Spei-<br>cher defekt.                                                                                                    | Gerät zur Reparatur einschicken.                                                                                                    |
| 100 | Schwingung/<br>Warnung | Fehler anzeigen                       | Schwingungssensor warnt (→<br>Betriebsanleitung "DUV10A")                                                                                                    | Schwingungsursache ermitteln.<br>Betrieb weiterhin möglich bis F101<br>auftritt.                                                                              |
| 101 | Schwingung<br>Fehler   | Schnellstopp                          | Schwingungssensor meldet Fehler                                                                                                    | SEW-EURODRIVE empfiehlt, die<br>Schwingungsursache sofort zu<br>beseitigen                                                                                    |
| 102 | Ölalterung/<br>Warnung | Fehler anzeigen                       | Ölalterungssensor warnt                                                                                                    | Ölwechsel einplanen.                                                                                                    |
| 103 | Ölalterung/<br>Fehler  | Fehler anzeigen                       | Ölalterungssensor meldet Fehler                                                                                                    | SEW-EURODRIVE empfiehlt, das Getriebeöl sofort zu wechseln.                                                                                                   |

Betriebsanleitung V2 – MOVITRAC® B

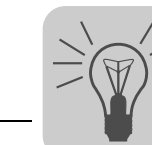

| Nr. | Bezeichnung                  | Reaktion            | Mögliche Ursache                              | Maßnahme                                                                  |
|-----|------------------------------|---------------------|-----------------------------------------------|---------------------------------------------------------------------------|
| 104 | Ölalterung/                  | Fehler anzeigen     | Ölalterungssensor meldet Übertem-             | Öl abkühlen lassen                                                        |
|     | ratur                        |                     | peratur                                       | <ul> <li>Einwandfreie Getriebekühlung<br/>prüfen</li> </ul>               |
| 105 | Ölalterung/<br>Bereitmeldung | Fehler anzeigen     | Ölalterungssensor ist nicht<br>betriebsbereit | <ul> <li>Spannungsversorgung des<br/>Ölalterungssensors pürfen</li> </ul> |
|     |                              |                     |                                               | <ul> <li>Ölalterungssensor pr</li></ul>                                   |
| 106 | Bremsver-<br>schleiß         | Fehler anzeigen     | Bremsbelag verschlissen                       | Bremsbelag wechseln (→<br>Betriebsanleitung "Motoren")                    |
| 110 | Fehler "Ex e-                | Stopp mit Verriege- | Zeitdauer des Betriebs unter 5 Hz             | Projektierung prüfen                                                      |
|     | Schutz"                      | lung                | uberschritten                                 | <ul> <li>Zeitdauer des Betriebs unter 5<br/>Hz verkürzen</li> </ul>       |
| 113 | Drahtbruch<br>Analogeingang  | Programmierbar      | Drahtbruch Analogeingang Al1                  | Verdrahtung prüfen                                                        |

1) Durch Veränderung der Parameter 500 / 502 und 501 / 503 wird die Drehzahlüberwachung eingestellt. Beim Deaktivieren oder beim Einstellen einer zu großen Verzögerungszeit kann das Durchsacken von Hubwerken nicht sicher verhindert werden.

2) kein Reset nötig, nach Wiederherstellung der Kommunikation verschwindet die Fehlermeldung

## 7.3 SEW-Elektronikservice

#### 7.3.1 Hotline

Unter der Rufnummer der Drive Service Hotline erreichen Sie rund um die Uhr und an 365 Tagen im Jahr einen Service-Spezialisten von SEW-EURODRIVE.

Wählen Sie einfach die Vorwahl **01805** und geben Sie danach die Buchstabenkombination **SEWHELP** über die Tastatur Ihres Telefons ein. Natürlich können Sie auch die **018057394357** wählen.

#### 7.3.2 Zur Reparatur einschicken

Wenn Sie einen Fehler nicht beheben können, wenden Sie sich bitte an den SEW-Elektronikservice.

Bei Rücksprache mit dem SEW-Elektronikservice geben Sie bitte immer die Ziffern des Gerätestatus mit an. Der Service von SEW-EURODRIVE kann Ihnen dann effektiver helfen.

| Wenn Sie das Gerät zur Reparatur einschicken, geben Sie bitte Folgendes an:     |
|---------------------------------------------------------------------------------|
| Seriennummer ( $\rightarrow$ Typenschild)                                       |
| Typenbezeichnung                                                                |
| Kurze Applikationsbeschreibung (Anwendung, Steuerung über Klemmen oder seriell) |
| Angeschlossener Motor (Motorspannung, Schaltung Stern oder Dreieck)             |
| Art des Fehlers                                                                 |
| Begleitumstände                                                                 |
| Eigene Vermutungen                                                              |
| Vorausgegangene ungewöhnliche Vorkommnisse                                      |
|                                                                                 |

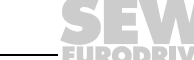

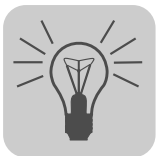

## 7.4 Langzeitlagerung

Legen Sie bei Langzeitlagerung das Gerät zur Wartung alle 2 Jahre für mindestens 5 Minuten an Netzspannung. Ansonsten verkürzt sich die Lebensdauer des Geräts.

#### Vorgehensweise bei unterlassener Wartung:

In den Umrichtern werden Elektrolyt-Kondensatoren eingesetzt, die im spannungslosen Zustand einem Alterungseffekt unterliegen. Dieser Effekt kann zu einer Schädigung der Elektrolyt-Kondensatoren führen, wenn das Gerät nach langer Lagerung direkt an Nennspannung angeschlossen wird.

Bei unterlassener Wartung empfiehlt SEW-EURODRIVE, die Netzspannung langsam bis zur Maximalspannung zu erhöhen. Dies kann z. B. mit einem Stelltransformator erfolgen, dessen Ausgangsspannung gemäß folgender Übersicht eingestellt wird. SEW-EURODRIVE empfiehlt, die Spannung von 0 V innerhalb einiger Sekunden auf die erste Stufe anzuheben.

SEW-EURODRIVE empfiehlt folgende Abstufungen:

AC 400/500-V-Geräte:

- Stufe 1: AC 350 V für 15 Minuten
- Stufe 2: AC 420 V für 15 Minuten
- Stufe 3: AC 500 V für 1 Stunde

#### AC 230-V-Geräte:

- Stufe 1: AC 170 V für 15 Minuten
- Stufe 2: AC 200 V für 15 Minuten
- Stufe 3: AC 240 V für 1 Stunde

Nach dieser Regeneration kann das Gerät sofort eingesetzt oder mit Wartung weiter langzeitgelagert werden.

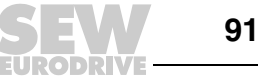

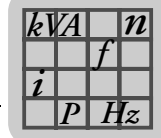

## 8 Technische Daten

## 8.1 CE-Kennzeichnung, UL-Approbation und C-Tick

#### 8.1.1 CE-Kennzeichnung

Die Frequenzumrichter MOVITRAC<sup>®</sup> B erfüllen die Vorschriften der Niederspannungsrichtlinie 73/23/EWG.

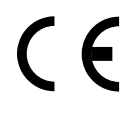

Frequenzumrichter MOVITRAC<sup>®</sup> B sind als Komponenten zum Einbau in Maschinen und Anlagen bestimmt. Sie erfüllen die EMV-Produktnorm EN 61800-3 *Drehzahlveränderbare elektrische Antriebe*. Bei Beachtung der Installationshinweise sind die entsprechenden Voraussetzungen zur CE-Kennzeichnung der gesamten damit ausgerüsteten Maschine / Anlage auf Basis der EMV-Richtlinie 89/336/EWG gegeben. Ausführliche Hinweise zur EMV-gerechten Installation finden Sie in der Druckschrift "EMV in der Antriebstechnik" von SEW-EURODRIVE.

Die Einhaltung der Grenzwerklassen C2 und C1 wurde an einem spezifizierten Prüfaufbau nachgewiesen. Auf Wunsch stellt SEW-EURODRIVE dazu weitere Informationen zur Verfügung.

Das CE-Zeichen auf dem Typenschild steht für die Konformität zur Niederspannungsrichtlinie 73/23/EWG. Auf Wunsch stellen wir hierzu eine Konformitätserklärung aus.

## 8.1.2 UL-Approbation / CSA / GOST-R-Zertifikat / C-Tick

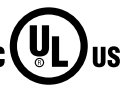

Die UL- und cUL-Approbation (USA) ist für folgende MOVITRAC<sup>®</sup> B erteilt:

- 230 V / 1-phasig
  - 230 V / 3-phasig
  - 400/500 V / 3-phasig (0,25 ... 45 kW / 0,34 ... 60 HP)

Für die anderen Geräte ist die Approbation beantragt. cUL ist gleichberechtigt zur Approbation nach CSA.

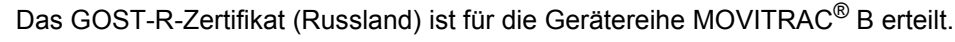

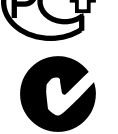

Die C-Tick-Approbation ist für die gesamte Gerätereihe MOVITRAC<sup>®</sup> B beantragt. C-Tick bescheinigt Konformität von der ACMA (Australian Communications and Media Authority).

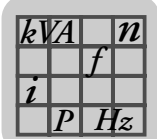

## 8.2 Allgemeine technische Daten

Die folgenden technischen Daten sind für alle Frequenzumrichter MOVITRAC $^{\textcircled{R}}$ B unabhängig von Baugröße und Leistung gültig.

| MOVITRAC <sup>®</sup> B                                             | Alle Baugrößen                                                                                                    |  |  |  |  |
|---------------------------------------------------------------------|----------------------------------------------------------------------------------------------------|--|--|--|--|
| Störfestigkeit                                                      | Erfüllt EN 61800-3                                                                                                    |  |  |  |  |
| Störaussendung bei EMV-<br>gerechter Installation                   | <ul> <li>Gemäß Grenzwertklasse<sup>1)</sup></li> <li>Baugröße 0 2: C2 ohne weitere Maßnahmen</li> <li>Baugröße 0 5: C1 mit entsprechenden Filtern / Klappferriten</li> <li>C1/C2 nach EN 61800-3</li> </ul>                                                                                                    |  |  |  |  |
| Ableitstrom                                                         | > 3.5 mA                                                                                                    |  |  |  |  |
| Umgebungstemperatur $\vartheta_A$<br>(bis 60 °C mit Stromreduktion) | <ul> <li>230 V, 0.25 2.2 kW (0.34 3.0 HP) / 400/500 V, 0.25 4.0 kW (0.34 5.4 HP)<br/>Mit Überlastfähigkeit (max. 150 % für 60 s):<br/>I<sub>D</sub> = 100 % I<sub>N</sub> / f<sub>PWM</sub> = 4 kHz: -10 °C +40 °C (14 °F 104 °F)<br/>Ohne Überlastfähigkeit:<br/>I<sub>D</sub> = 100 % I<sub>N</sub> / f<sub>PWM</sub> = 4 kHz: -10 °C +50 °C (14 °F 122 °F)<br/>I<sub>D</sub> = 100 % I<sub>N</sub> / f<sub>PWM</sub> = 8 kHz: -10 °C +40 °C (14 °F 104 °F)<br/>I<sub>D</sub> = 125 % I<sub>N</sub> / f<sub>PWM</sub> = 4 kHz: -10 °C +40 °C (14 °F 104 °F)</li> <li>3 × 230 V, 3.7 30 kW (5.0 40 HP) / 400/500 V, 5.5 75 kW (7.4 100 HP)<br/>Mit Überlastfähigkeit (max. 150 % für 60 s):<br/>I<sub>D</sub> = 100 % I<sub>N</sub> / f<sub>PWM</sub> = 4 kHz: 0 °C +40 °C (32 °F 104 °F)<br/>Ohne Überlastfähigkeit:<br/>I<sub>D</sub> = 100 % I<sub>N</sub> / f<sub>PWM</sub> = 4 kHz: 0 °C +50 °C (32 °F 104 °F)<br/>I<sub>D</sub> = 100 % I<sub>N</sub> / f<sub>PWM</sub> = 4 kHz: 0 °C +40 °C (32 °F 104 °F)</li> <li>i<sub>D</sub> = 100 % I<sub>N</sub> / f<sub>PWM</sub> = 4 kHz: 0 °C +40 °C (32 °F 104 °F)</li> <li>i<sub>D</sub> = 125 % I<sub>N</sub> / f<sub>PWM</sub> = 4 kHz: 0 °C +40 °C (32 °F 104 °F)</li> <li>i<sub>D</sub> = 125 % I<sub>N</sub> / f<sub>PWM</sub> = 4 kHz: 0 °C +40 °C (32 °F 104 °F)</li> <li>i<sub>D</sub> = 125 % I<sub>N</sub> / f<sub>PWM</sub> = 4 kHz: 0 °C +40 °C (32 °F 104 °F)</li> <li>i<sub>D</sub> = 125 % I<sub>N</sub> / f<sub>PWM</sub> = 4 kHz: 0 °C +40 °C (32 °F 104 °F)</li> <li>i<sub>D</sub> = 125 % I<sub>N</sub> / f<sub>PWM</sub> = 4 kHz: 0 °C +40 °C (32 °F 104 °F)</li> </ul> |  |  |  |  |
| Derating Umgebungs-<br>temperatur (Stromreduktion)                  | 2,5 % I <sub>N</sub> pro K bei 40 °C 50 °C (104 °F 122 °F)<br>3 % I <sub>N</sub> pro K bei 50 °C 60 °C (122 °F 140 °F)                                                                                                    |  |  |  |  |
| Klimaklasse                                                         | EN 60721-3-3, Klasse 3K3                                                                                                    |  |  |  |  |
| Lagertemperatur<br>Transporttemperatur                              | -25 °C +75 °C (−13 °F 167 °F)<br>-25 °C +75 °C (−13 °F 167 °F)                                                                                                    |  |  |  |  |
| Kühlungsart                                                         |                                                                                                    |  |  |  |  |
| Schutzart EN 60529 (NEMA1)                                          | <ul> <li>) Baugröße 0 3: IP20</li> <li>Baugröße 4 5 Leistungsanschlüsse:</li> <li>IP00</li> <li>Mit montierter mitgelieferter Plexiglasabdeckung und montiertem Schrumpfschlauch<br/>(nicht mitgeliefert): IP10</li> </ul>                                                                                                    |  |  |  |  |
| Betriebsart                                                         | Dauerbetrieb                                                                                                    |  |  |  |  |
| Überspannungskategorie                                              | III nach IEC 60664-1 (VDE 0110-1)                                                                                                    |  |  |  |  |
| Netzspannungstoleranz                                               | EN 50160: ±10 %                                                                                                    |  |  |  |  |
| Verschmutzungsklasse                                                | 2 nach IEC 60664-1 (VDE 0110-1)                                                                                                    |  |  |  |  |

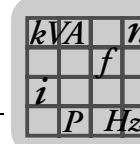

| MOVITRAC <sup>®</sup> B          | Alle Baugrößen                                                                                                    |  |  |  |  |  |
|----------------------------------|----------------------------------------------------------------------------------------------------|--|--|--|--|--|
| Aufstellungshöhe                 | Bis h ≤ 1000 m (3281 ft) keine Einschränkungen.                                                                                                    |  |  |  |  |  |
|                                  | Bei h ≥ 1000 m (3281 ft) gelten folgende Einschränkungen:                                                                                                 |  |  |  |  |  |
|                                  | <ul> <li>Von 1000 m (3281 ft) bis max. 4000 m (13120 ft):</li> </ul>                                                                                      |  |  |  |  |  |
|                                  | <ul> <li>I<sub>N</sub>-Reduktion um 1 % pro 100 m (328 ft)</li> </ul>                                                                                     |  |  |  |  |  |
|                                  | <ul> <li>Von 2000 m (6562 ft) bis max. 4000 m (13120 ft):</li> </ul>                                                                                      |  |  |  |  |  |
|                                  | <ul> <li>AC 230-V-Geräte: Reduktion der Netznennspannung U<sub>Netz</sub> um AC 3 V pro<br/>100 m (328 ft)</li> </ul>                                     |  |  |  |  |  |
|                                  | <ul> <li>AC 500-V-Geräte: Reduktion der Netznennspannung U<sub>Netz</sub> um AC 6 V pro<br/>100 m (328 ft)</li> </ul>                                     |  |  |  |  |  |
|                                  | Über 2000 m (6562 ft) nur Überspannungsklasse 2, für Überspannungsklasse 3 sind externe Maßnahmen erforderlich. Überspannungsklassen nach DIN VDE 0110-1. |  |  |  |  |  |
| Bemaßung                         | Nach DIN ISO 276-v                                                                                                    |  |  |  |  |  |
| Baugröße 0:                      | <ul> <li>Maximale Umgebungstemperatur θ<sub>A</sub>: 40 °C (104 °F)</li> </ul>                                                                            |  |  |  |  |  |
| Einschränkungen für Dauer-       | Maximale Netznennspannung U <sub>Netz</sub> : 400 V                                                                                                    |  |  |  |  |  |
| betrieb mit 125 % I <sub>N</sub> | Keine Hutschienenmontage / Unterbauwiderstand                                                                                                    |  |  |  |  |  |
|                                  | Bei 1 × 230 V: Netzdrossel ND vorsehen                                                                                                    |  |  |  |  |  |

1) Zur Einhaltung der EMV-Grenzwertklasse ist eine vorschriftsmäßige elektrische Installation notwendig. Bitte beachten Sie die Installationshinweise.

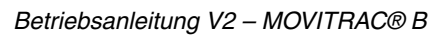

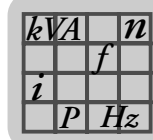

# 8.3 MOVITRAC<sup>®</sup> B Elektronikdaten

| Funktion                                                                     | Klemme                                             | Bezeich-<br>nung                               | Default                                                                           | Daten                                                                                                    |
|------------------------------------------------------------------------------|----------------------------------------------------|------------------------------------------------|-----------------------------------------------------------------------------------|----------------------------------------------------------------------------------------------------|
| Sollwert-Eingang <sup>1)</sup><br>(Differenzeingang)                         | X10:1<br>X10:2<br>X10:3<br>X10:4                   | REF1<br>AI11 (+)<br>AI12 (–)<br>GND            |                                                                                   | +10 V, $R_{Lmin} = 3 k\Omega$<br>0 +10 V ( $R_i > 200 k\Omega$ )<br>0 20 mA / 4 20 mA ( $R_i = 250 \Omega$ ),<br>Auflösung 10 Bit, Abtastzyklus 1 ms<br>GND = Bezugspotenzial für Binär- und Analogsig-<br>nale, PE-Potenzial                                                                                                    |
| Binäreingänge                                                                | X12:1<br>X12:2<br>X12:3<br>X12:4<br>X12:5<br>X12.6 | DI00<br>DI01<br>DI02<br>DI03<br>DI04<br>DI05TF | Fehler-Reset<br>Rechts/Halt<br>Links/Halt<br>Freigabe/Stopp<br>n11/n21<br>n12/n22 | $\begin{array}{l} R_i=3\ k\Omega,\ I_E=10\ mA,\ Abtastzyklus\ 5\ ms,\ SPS-kompatibel\\ Signalpegel\ nach\ EN\ 61131\text{-}2\ Typ1\ oder\ Typ3:\\ \bullet\ +11\\ +30\ V\rightarrow 1\ /\ Kontakt\ geschlossen\\ \bullet\ -3\\ +5\ V\rightarrow 0\ /\ Kontakt\ offen\\ \bullet\ X12:2\ /\ DI01\ fest\ belegt\ mit\ Rechts/Halt\\ \bullet\ X12:5\ /\ DI04\ nutzbar\ als\ Frequenzeingang\\ \bullet\ X12:6\ /\ DI05\ nutzbar\ als\ TF-Eingang \end{array}$ |
| Versorgungsspannung<br>für TF                                                | X12:7                                              | VOTF                                           |                                                                                   | Spezielle Charakteristik für TF nach DIN<br>EN 60947-8 / Auslösewert 3 kΩ                                                                                                    |
| Hilfsspannungs-Aus-<br>gang / Externe Span-<br>nungsversorgung <sup>2)</sup> | X12:8                                              | 24VIO                                          |                                                                                   | Hilfsspannungs-Ausgang: U = DC 24 V, Strombe-<br>lastbarkeit I <sub>max</sub> = 50 mA<br>Externe Spannungsversorgung:<br>U = DC 24 V –15 % / +20 % gemäß EN 61131-2<br>Siehe Kapitel Projektierung / Externe Spannungs-<br>versorgung DC 24 V                                                                                                    |
| Bezugsklemme                                                                 | X12:9                                              | GND                                            |                                                                                   | Bezugspotenzial für Binär- und Analogsignale,<br>PE-Potenzial                                                                                                    |
| Binärausgänge                                                                | X13:1<br>X13:2<br>X13:3<br>X13:4                   | GND<br>DO02<br>DO03<br>GND                     | Bremse auf<br>Betriebsbereit                                                      | SPS-kompatibel, Ansprechzeit 5 ms,<br>I <sub>max</sub> DO02 = 150 mA, I <sub>max</sub> DO03 = 50 mA,<br>kurzschlussfest, einspeisefest bis 30 V<br>GND = Bezugspotenzial für Binär- und Analogsig-<br>nale, PE-Potenzial                                                                                                    |
| Relaisausgang                                                                | X13:5<br>X13:6<br>X13:7                            | DO01-C<br>DO01-NO<br>DO01-NC                   |                                                                                   | Gemeinsamer Relaiskontakt<br>Schließer<br>Öffner<br>Belastbarkeit: U <sub>max</sub> = 30 V, I <sub>max</sub> = 800 mA                                                                                                    |

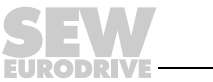

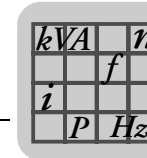

| Funktion                        | Klemme                                                                  | Bezeich-                                            | Default                                                                                                    | Daten                                                                               |  |  |  |
|---------------------------------|-------------------------------------------------------------------------|-----------------------------------------------------|----------------------------------------------------------------------------------------------------|-------------------------------------------------------------------------------------|--|--|--|
|                                 |                                                                         | nung                                                |                                                                                                    |                                                                                     |  |  |  |
| Sicherheitskontakt              | X17:1                                                                   | DGND: Bez                                           | ugspotenzial für X1                                                                                                    | 7:3                                                                                 |  |  |  |
|                                 | X17:2                                                                   | VO24: : U <sub>OL</sub><br>erlaubt zur              | <sub>JT</sub> = DC 24 V, nur zu<br>Versorgung weitere                                                                                                    | ur Versorgung von X17:4 desselben Geräts, <b>nicht</b><br>r Geräte                  |  |  |  |
|                                 | X17:3                                                                   | SOV24: Bez<br>(Sicherheits                          | Bezugspotenzial für DC+24-V-Eingang "Sicherer Halt"<br>eitskontakt)                                                                                                    |                                                                                     |  |  |  |
|                                 | X17:4                                                                   | SVI24: DC+                                          | SVI24: DC+24-V-Eingang "Sicherer Halt" (Sicherheitskontakt)                                                                                                    |                                                                                     |  |  |  |
|                                 | zulässiger Leitungs-<br>querschnitt                                     |                                                     | Eine Ader pro Kle<br>Zwei Adern pro Kl                                                                                                    | mme: 0.081.5 mm <sup>2</sup> (AWG2816)<br> emme: 0.25 1.0 mm <sup>2</sup> (AWG2317) |  |  |  |
|                                 | Leistungsa<br>X17:4<br>Eingangsk<br>X17:4<br>Zeit für Wi<br>Zeit zur Sp | aufnahme<br>apazität<br>ederanlauf<br>perrung der   | Baugröße 0: 3 W<br>Baugröße 1: 5 W<br>Baugröße 2, 2S: 6 W<br>Baugröße 3: 7.5 W<br>Baugröße 4: 8 W<br>Baugröße 5: 10 W<br>Baugröße 0: 27 $\mu$ F<br>Baugröße 15: 270 $\mu$ F<br>t <sub>A</sub> = 200 ms |                                                                                     |  |  |  |
|                                 | Endstufe                                                                |                                                     |                                                                                                    |                                                                                     |  |  |  |
|                                 | Signalpegel                                                             |                                                     | DC +19.2 v+30 V= "1" = Kontakt geschlossen<br>DC $-30$ V+5 V= "0" = Kontakt offen                                                                                                    |                                                                                     |  |  |  |
| Klemmen-Reaktions-<br>zeiten    | Binäre Ein                                                              | - und Ausgangsklemmen werden alle 5 ms aktualisiert |                                                                                                    |                                                                                     |  |  |  |
| Maximaler Kabelquer-<br>schnitt | 1.5 mm <sup>2</sup> (/<br>1.0 mm <sup>2</sup> (/                        | AWG15) ohne<br>AWG17) mit A                         | e Aderendhülsen<br>Aderendhülsen                                                                                                    |                                                                                     |  |  |  |

1) Wird der Sollwert-Eingang nicht verwendet, sollte er auf GND gelegt werden. Ansonsten stellt sich eine gemessene Eingangsspannung von -1 V ... +1 V ein.

2) Der Gerätetyp MC07B...-S0 muss immer mit externer Spannung versorgt werden.

## 8.3.1 DC 24 V Leistungsbedarf für Stützbetrieb 24 V

| Baugröße  | Leistungsbedarf<br>Grundgerät <sup>1)</sup> | DBG60B | FIO11B | Feldbusoption <sup>2)3)</sup> | DHP11B <sup>3)</sup> |
|-----------|---------------------------------------------|--------|--------|-------------------------------|----------------------|
| 0 MC07B00 | 5 W                                         |        |        |                               |                      |
| 0 MC07BS0 | 12 W                                        |        |        |                               |                      |
| 1, 2S, 2  | 17 W                                        | 1 W    | 2 W    | 3 W                           | 4.5 W                |
| 3         | 23 W                                        |        |        |                               |                      |
| 4, 5      | 25 W                                        |        |        |                               |                      |

1) Inklusive FBG11B, FSC11B (UWS11A / USB11A). Berücksichtigen Sie die Belastung der Binärausgänge zusätzlich mit 2,4 W pro 100 mA.

2) Feldbusoptionen sind: DFP21B, DFD11B, DFE11B, ...

3) Diese Optionen müssen immer zusätzlich extern versorgt werden.

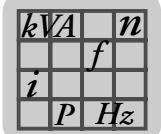

#### Technische Daten MOVITRAC<sup>®</sup> B 8.4

#### Überblick MOVITRAC<sup>®</sup> B 8.4.1

400 / 500 V

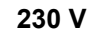

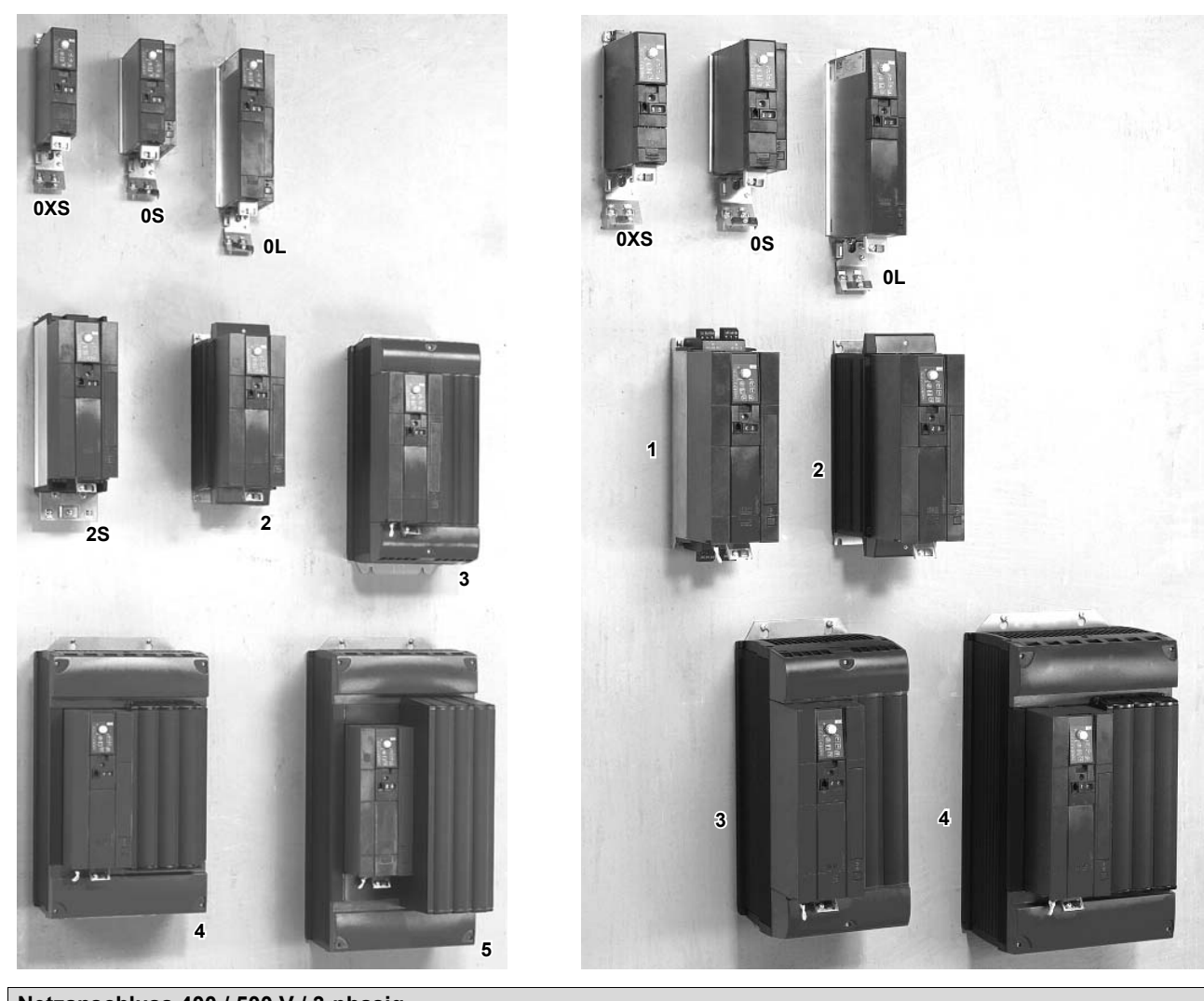

| Netzanschluss 400 / 500 V / 3-phasig |                            |                                                     |                                     |                       |         |                               |                    |                     |  |
|--------------------------------------|----------------------------|-----------------------------------------------------|-------------------------------------|-----------------------|---------|-------------------------------|--------------------|---------------------|--|
| Baugröße                             | 0XS                        | 0S                                                  | 0L                                  | 2S                    | 2       | 3                             | 4                  | 5                   |  |
| Leistung<br>[kW / HP]                | 0.25 / 0.34<br>0.37 / 0.50 | 0.55 / 0.74<br>0.75 / 1.0<br>1.1 / 1.5<br>1.5 / 2.0 | 2.2 / 3.0<br>3.0 / 4.0<br>4.0 / 5.4 | 5.5 / 7.4<br>7.5 / 10 | 11 / 15 | 15 / 20<br>22 / 30<br>30 / 40 | 37 / 50<br>45 / 60 | 55 / 74<br>75 / 100 |  |

| Netzanschluss 230 V / 1-phasig |                            |                           |                                     |  |  |  |
|--------------------------------|----------------------------|---------------------------|-------------------------------------|--|--|--|
| Baugröße                       | 0XS                        | 0S                        | 0L                                  |  |  |  |
| Leistung<br>[kW / HP]          | 0.25 / 0.34<br>0.37 / 0.50 | 0.55 / 0.74<br>0.75 / 1.0 | 1.1 / 1.5<br>1.5 / 2.0<br>2.2 / 3.0 |  |  |  |

# Netzanschluss 230 V / 3-phasig

. -

| Baugröße              | 0XS                        | 0S                        | 0L                                  | 1         | 2                     | 3                  | 4                  |
|-----------------------|----------------------------|---------------------------|-------------------------------------|-----------|-----------------------|--------------------|--------------------|
| Leistung<br>[kW / HP] | 0.25 / 0.34<br>0.37 / 0.50 | 0.55 / 0.74<br>0.75 / 1.0 | 1.1 / 1.5<br>1.5 / 2.0<br>2.2 / 3.0 | 3.7 / 5.0 | 5.5 / 7.4<br>7.5 / 10 | 11 / 15<br>15 / 20 | 22 / 30<br>30 / 40 |

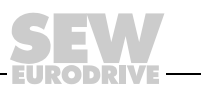

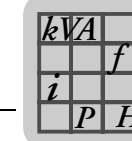

## 8.4.2 AC 400 / 500 V / 3-phasig / Baugröße 0XS / 0,25 ... 0,37 kW / 0,34 ... 0,50 HP

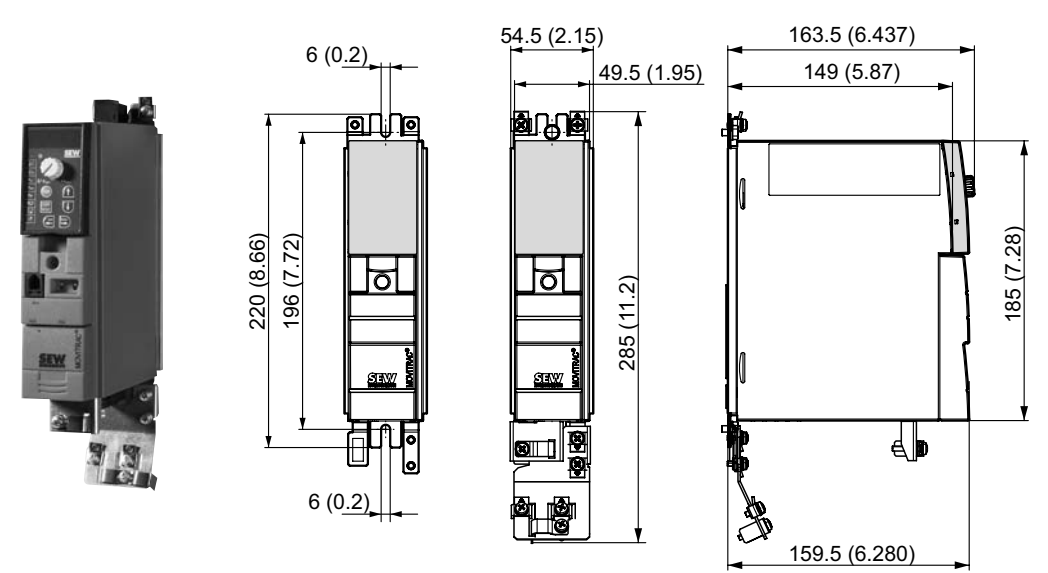

| MOVITRAC <sup>®</sup> MC07BB (3-phasiges Netz)                                   |                                            | 0003-5A3-4-00                                  | 0004-5A3-4-00                          |  |
|----------------------------------------------------------------------------------|--------------------------------------------|------------------------------------------------|----------------------------------------|--|
| Sachnumer                                                                        |                                            | 828 515 2                                      | 828 516 0                              |  |
| EINGANG                                                                          |                                            |                                                |                                        |  |
| Netznennspannung                                                                 | Netznennspannung U <sub>Netz</sub>         |                                                | 0 500 V                                |  |
| Netznennfrequenz                                                                 | f <sub>Netz</sub>                          | 50 / 60 F                                      | Iz ± 5 %                               |  |
| Netz-Nennstrom 100 % Betrieb<br>Netz-Nennstrom 125 % Betrieb                     | I <sub>Netz</sub><br>I <sub>Netz 125</sub> | AC 0.9 A<br>AC 1.1 A                           | AC 1.4 A<br>AC 1.8 A                   |  |
| AUSGANG                                                                          | _                                          |                                                |                                        |  |
| Ausgangsspannung                                                                 | U <sub>A</sub>                             | 3 × 0 U <sub>Netz</sub>                        |                                        |  |
| Empfohlene Motorleistung 100 % Betrieb<br>Empfohlene Motorleistung 125 % Betrieb | P <sub>Mot</sub><br>P <sub>Mot 125</sub>   | 0.25 kW / 0.34 HP<br>0.37 kW / 0.50 HP         | 0.37 kW / 0.50 HP<br>0.55 kW / 0.74 HP |  |
| Ausgangs-Nennstrom 100 % Betrieb<br>Ausgangs-Nennstrom 125 % Betrieb             | I <sub>N</sub><br>I <sub>N 125</sub>       | AC 1.0 A<br>AC 1.3 A                           | AC 1.6 A<br>AC 2.0 A                   |  |
| Ausgangs-Scheinleistung 100 % Betrieb<br>Ausgangs-Scheinleistung 125 % Betrieb   | S <sub>N</sub><br>S <sub>N 125</sub>       | 0.7 kVA<br>0.9 kVA                             | 1.1 kVA<br>1.4 kVA                     |  |
| Minimal zulässiger Bremswiderstandswert (4-<br>Quadranten-Betrieb)               | R <sub>BW_min</sub>                        | 68                                             | Ω                                      |  |
| ALLGEMEIN                                                                        | ·                                          |                                                |                                        |  |
| Verlustleistung 100 % Betrieb<br>Verlustleistung 125 % Betrieb                   | P <sub>V</sub><br>P <sub>V 125</sub>       | 30 W<br>35 W                                   | 35 W<br>40 W                           |  |
| Strombegrenzung                                                                  |                                            | 150 % I <sub>N</sub> für mindes                | stens 60 Sekunden                      |  |
| Klemmenquerschnitt / Anzugsdrehmoment                                            | Klemmen                                    | 4 mm <sup>2</sup> / AWG12                      | / 0.5 Nm / 4 lb in                     |  |
| Abmessungen                                                                      | B × H × T                                  | 54.5 × 185 × 163.5 mm / 2.15 × 7.28 × 6.437 in |                                        |  |
| Masse                                                                            | m                                          | 1.3 kg / 2.9 lb                                |                                        |  |

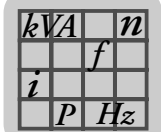

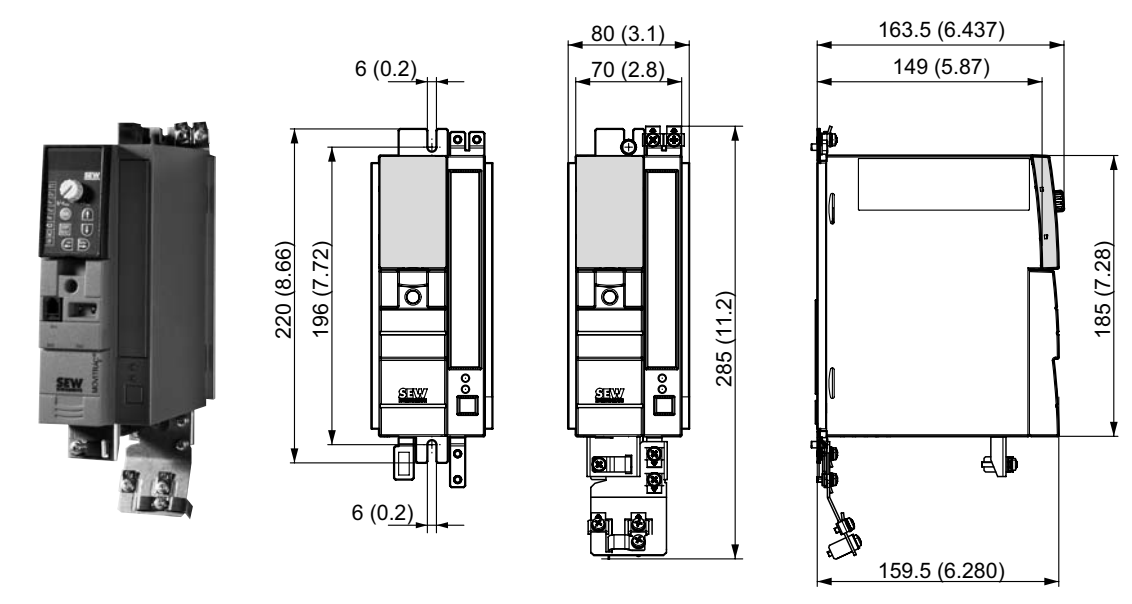

#### 8.4.3 AC 400 / 500 V / 3-phasig / Baugröße 0S / 0,55 ... 1,5 kW / 0,74 ... 2,0 HP

| MOVITRAC <sup>®</sup> MC07B (3-phasiges Netz)                                     |                       | 0005-5A3-4-<br>x0       | 0008-5A3-4-<br>x0            | 0011-5A3-4-<br>x0      | 0015-5A3-4-<br>x0      |
|-----------------------------------------------------------------------------------|-----------------------|-------------------------|------------------------------|------------------------|------------------------|
| Sachnummer Standardgerät (-00)<br>Sachnummer "Sicherer Halt" (-S0 <sup>1)</sup> ) |                       | 828 517 9<br>828 995 6  | 828 518 7<br>828 996 4       | 828 519 5<br>828 997 2 | 828 520 9<br>828 998 0 |
| EINGANG                                                                           |                       |                         |                              |                        |                        |
| Netznennspannung                                                                  | U <sub>Netz</sub>     |                         | 3 × AC 38                    | 0 500 V                |                        |
| Netznennfrequenz                                                                  | f <sub>Netz</sub>     |                         | 50 / 60 H                    | Hz ± 5 %               |                        |
| Netz-Nennstrom 100 % Betrieb                                                      | I <sub>Netz</sub>     | AC 1.8 A                | AC 2.2 A                     | AC 2.8 A               | AC 3.6 A               |
| Netz-Nennstrom 125 % Betrieb                                                      | I <sub>Netz 125</sub> | AC 2.3 A                | AC 2.6 A                     | AC 3.5 A               | AC 4.5 A               |
| AUSGANG                                                                           |                       |                         |                              |                        |                        |
| Ausgangsspannung                                                                  | U <sub>A</sub>        | 3 × 0 U <sub>Netz</sub> |                              |                        |                        |
| Empfohlene Motorleistung 100 % Betrieb                                            | P <sub>Mot</sub>      | 0.55 kW /<br>0.74 HP    | 0.75 kW /<br>1.0 HP          | 1.1 kW /<br>1.5 HP     | 1.5 kW /<br>2.0 HP     |
| Empfohlene Motorleistung 125 % Betrieb                                            | P <sub>Mot 125</sub>  | 0.75 kW /<br>1.0 HP     | 1.1 kW /<br>1.5 HP           | 1.5 kW /<br>2.0 HP     | 2.2 kW /<br>3.0 HP     |
| Ausgangs-Nennstrom 100 % Betrieb                                                  | I <sub>N</sub>        | AC 2.0 A                | AC 2.4 A                     | AC 3.1 A               | AC 4.0 A               |
| Ausgangs-Nennstrom 125 % Betrieb                                                  | I <sub>N 125</sub>    | AC 2.5 A                | AC 3.0 A                     | AC 3.9 A               | AC 5.0 A               |
| Ausgangs-Scheinleistung 100 % Betrieb                                             | S <sub>N</sub>        | 1.4 kVA                 | 1.7 kVA                      | 2.1 kVA                | 2.8 kVA                |
| Ausgangs-Scheinleistung 125 % Betrieb                                             | S <sub>N 125</sub>    | 1.7 kVA                 | 2.1 kVA                      | 2.7 kVA                | 3.5 kVA                |
| Minimal zulässiger Bremswiderstandswert (4-Quadranten-Betrieb)                    | $R_{BW}$ min          |                         | 68                           | Ω                      |                        |
| ALLGEMEIN                                                                         |                       |                         |                              |                        |                        |
| Verlustleistung 100 % Betrieb                                                     | P <sub>V</sub>        | 40 W                    | 45 W                         | 50 W                   | 60 W                   |
| Verlustleistung 125 % Betrieb                                                     | P <sub>V 125</sub>    | 45 W                    | 50 W                         | 60 W                   | 75 W                   |
| Strombegrenzung                                                                   |                       | 150                     | ) % I <sub>N</sub> für minde | stens 60 Sekun         | den                    |
| Klemmenquerschnitt / Anzugsdrehmoment                                             | Klemmen               | 4                       | 1 mm <sup>2</sup> / AWG12    | / 0.5 Nm / 4 lb i      | n                      |
| Abmessungen                                                                       | B × H × T             | 80 × 1                  | 85 × 163.5 mm                | / 3.1 × 7.28 × 6       | .437 in                |
| Masse                                                                             | m                     |                         | 1.5 kg                       | / 3.3 lb               |                        |

1) Der Gerätetyp MC07B...-S0 muss immer mit externer Spannung versorgt werden.

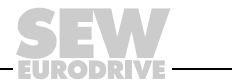

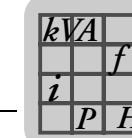

## 8.4.4 AC 400 / 500 V / 3-phasig / Baugröße 0L / 2,2 ... 4,0 kW / 3,0 ... 5,4 HP

| 80 (3.1)                                                                                            |                                                                                                   | 163.5 (6.437)                                                                                                    | -                                                                                                    |
|----------------------------------------------------------------------------------------------------|---------------------------------------------------------------------------------------------------|----------------------------------------------------------------------------------------------------|----------------------------------------------------------------------------------------------------|
| 70 (2.8)                                                                                            |                                                                                                   | 149 (5.87)                                                                                                    |                                                                                                    |
|                                                                                                    |                                                                                                   |                                                                                                    |                                                                                                    |
|                                                                                                    | 373.5 (14.70)                                                                                     | 159.5 (6.280)                                                                                                    | 273.5 (10.77)                                                                                                    |
|                                                                                                    | 0022-5A3-4-x0                                                                                     | 0030-5A3-4-x0                                                                                                    | 0040-5A3-4-x0                                                                                                    |
|                                                                                                    | 828 521 7<br>828 999 9                                                                            | 828 522 5<br>829 000 8                                                                                                    | 828 523 3<br>829 001 6                                                                                                    |
|                                                                                                    |                                                                                                   |                                                                                                    |                                                                                                    |
| U <sub>Netz</sub>                                                                                   | 3                                                                                                 | 3 × AC 380 500 \                                                                                                    | V                                                                                                    |
| f <sub>Netz</sub>                                                                                   |                                                                                                   | 50 / 60 Hz ± 5 %                                                                                                    |                                                                                                    |
| I <sub>Netz</sub>                                                                                   | AC 5.0 A                                                                                          | AC 6.3 A                                                                                                    | AC 8.6 A                                                                                                    |
| I <sub>Netz 125</sub>                                                                               | AC 6.2 A                                                                                          | AC 7.9 A                                                                                                    | AC 10.7 A                                                                                                    |
|                                                                                                    |                                                                                                   |                                                                                                    |                                                                                                    |
| U <sub>A</sub>                                                                                      |                                                                                                   | 3 × 0 U <sub>Netz</sub>                                                                                                    |                                                                                                    |
| P <sub>Mot</sub>                                                                                    | 2.2 kW / 3.0 HP                                                                                   | 3.0 kW / 4.0 HP                                                                                                    | 4.0 kW / 5.4 HP                                                                                                    |
| P <sub>Mot 125</sub>                                                                                | 3.0 kW / 4.0 HP                                                                                   | 4.0 kW / 5.4 HP                                                                                                    | 5.5 kW / 7.4 HP                                                                                                    |
| I <sub>N</sub>                                                                                      | AC 5.5 A                                                                                          | AC 7.0 A                                                                                                    | AC 9.5 A                                                                                                    |
| <sup>I</sup> N 125                                                                                  | AC 6.9 A                                                                                          | AC 8.8 A                                                                                                    | AC 11.9 A                                                                                                    |
| 0                                                                                                   | 0.01.1/4                                                                                          | 4.013/4                                                                                                    |                                                                                                    |
| S <sub>N</sub><br>SN 405                                                                            | 3.8 kVA<br>4 8 kVA                                                                                | 4.8 kVA<br>6 1 kVA                                                                                                    | 6.6 kVA<br>8 2 kVA                                                                                                    |
| S <sub>N</sub><br>S <sub>N 125</sub><br>R <sub>BW_min</sub>                                         | 3.8 kVA<br>4.8 kVA                                                                                | 4.8 kVA<br>6.1 kVA<br>68 Ω                                                                                                    | 6.6 kVA<br>8.2 kVA                                                                                                    |
| S <sub>N</sub><br>S <sub>N 125</sub><br>R <sub>BW_min</sub>                                         | 3.8 kVA<br>4.8 kVA                                                                                | 4.8 kVA<br>6.1 kVA<br>68 Ω                                                                                                    | 6.6 kVA<br>8.2 kVA                                                                                                    |
| S <sub>N</sub><br>S <sub>N 125</sub><br>R <sub>BW_min</sub>                                         | 3.8 kVA<br>4.8 kVA                                                                                | 4.8 kVA<br>6.1 kVA<br>68 Ω                                                                                                    | 6.6 kVA<br>8.2 kVA                                                                                                    |
| S <sub>N</sub><br>S <sub>N 125</sub><br>R <sub>BW_min</sub>                                         | 3.8 kVA<br>4.8 kVA<br>80 W<br>95 W                                                                | 4.8 kVA<br>6.1 kVA<br>68 Ω<br>95 W<br>120 W                                                                                                    | 6.6 kVA<br>8.2 kVA<br>125 W<br>180 W                                                                                                    |
| S <sub>N</sub><br>S <sub>N 125</sub><br>R <sub>BW_min</sub><br>P <sub>V</sub><br>P <sub>V 125</sub> | 3.8 kVA<br>4.8 kVA<br>80 W<br>95 W                                                                | 4.8 kVA<br>6.1 kVA<br>68 Ω<br>95 W<br>120 W                                                                                                    | 6.6 kVA<br>8.2 kVA<br>125 W<br>180 W<br>Sekunden                                                                                                    |
| $S_N$<br>$S_N$ 125<br>$R_{BW_min}$<br>$P_V$<br>$P_V$ 125<br>Klemmen                                 | 3.8 kVA<br>4.8 kVA<br>80 W<br>95 W<br>150 % I <sub>N</sub><br>4 mm <sup>2</sup>                   | 4.8 kVA<br>6.1 kVA<br>68 Ω<br>95 W<br>120 W<br>für mindestens 60 S                                                                                                    | 6.6 kVA<br>8.2 kVA<br>125 W<br>180 W<br>Sekunden<br>/ 4 lb in                                                                                                    |
|                                                                                                    | 3.8 kVA<br>4.8 kVA<br>80 W<br>95 W<br>150 % I <sub>N</sub><br>4 mm <sup>2</sup><br>80 × 273 5 × 1 | 4.8 kVA<br>6.1 kVA<br>68 Ω<br>95 W<br>120 W<br>für mindestens 60 S<br>/ AWG12 / 0.5 Nm<br>63.5 mm / 3 1 × 10                                                                                                    | 6.6 kVA<br>8.2 kVA<br>125 W<br>180 W<br>Sekunden<br>/ 4 lb in<br>0.77 × 6.437 in                                                                                                    |
|                                                                                                    | UNetz<br>INetz<br>INetz<br>IN<br>Hot<br>PMot<br>PMot<br>125                                       | 80 (3.1)         70 (2.8)         (0,1+1)         (0,1+1)         (0,1+1)         (0,1+1)         (0,1+1)         (0,1+1)         (0,1+1)         (0,1+1)         (0,1+1)         (0,1+1)         (0,1+1)         (0,1+1)         (0,1+1)         (0,1+1)         (0,1+1)         (0,1+1)         (0,1+1)         (0,1+1)         (0,1+1)         (0,1+1)         (0,1+1)         (0,1+1)         (0,1+1)         (0,1+1)         (0,1+1)         (0,1+1)         (0,1+1)         (0,1+1)         (0,1+1)         (0,1+1)         (0,1+1)         (0,1+1)         (0,1+1)         (0,1+1)         (0,1+1)         (0,1+1)         (0,1+1)         (0,1+1)         (0,1+1)         (0,1+1)         (0,1+1)         (0,1+1)         (0,1+1)         (0,1+1)         (0,1+1)         (0,1+1)         < | 80 (3.1)       163.5 (6.437)         70 (2.8)       149 (5.87)         149 (5.87)       149 (5.87)         159.5 (6.280)       159.5 (6.280)         159.5 (6.280)       159.5 (6.280)         159.5 (6.280)       159.5 (6.280)         159.5 (6.280)       159.5 (6.280)         159.5 (6.280)       159.5 (6.280)         159.5 (6.280)       159.5 (6.280)         159.5 (6.280)       159.5 (6.280)         159.5 (6.280)       159.5 (6.280)         159.5 (6.280)       828 521 7         828 999 9       828 522 5         828 999 9       828 522 5         828 999 9       828 522 5         150 / 60 Hz ± 5 %       100 Hz         10 Hetz       AC 5.0 A         10 Hetz       AC 6.2 A         10 Hetz       AC 6.2 A         10 Hetz       AC 6.2 A         10 Hetz       3.0 kW / 4.0 HP         10 Hot 125       3.0 kW / 4.0 HP         3.0 kW / 4.0 HP       4.0 kW / 5.4 HP         10 hot 125       AC 6.9 A         10 hot 125       AC 6.9 A |

1) Der Gerätetyp MC07B...-S0 muss immer mit externer Spannung versorgt werden.

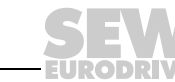

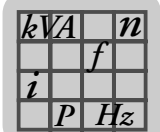

## 8.4.5 AC 400 / 500 V / 3-phasig / Baugröße 2S / 5,5 ... 7,5 kW / 7,4 ... 10 HP

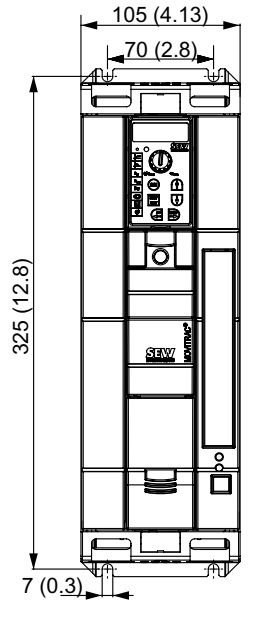

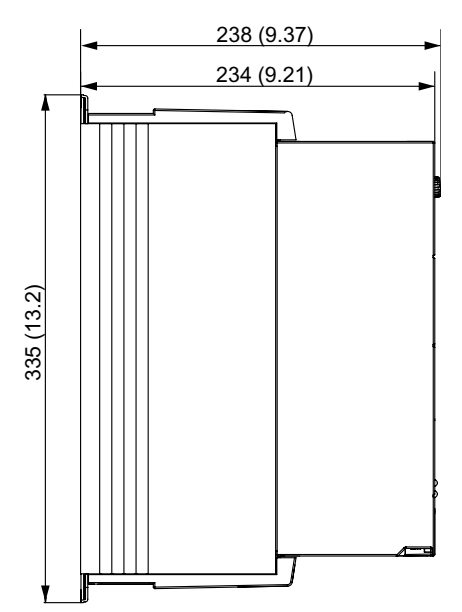

| MOVITRAC <sup>®</sup> MC07B (3-phasiges Netz)                      |                                | 0055-5A3-4-00                                   | 0075-5A3-4-00         |
|--------------------------------------------------------------------|--------------------------------|-------------------------------------------------|-----------------------|
| Sachnummer                                                         |                                | 828 524 1                                       | 828 526 8             |
| EINGANG                                                            |                                |                                                 |                       |
| Netznennspannung                                                   | U <sub>Netz</sub>              | 3 × AC 380                                      | ) 500 V               |
| Netznennfrequenz                                                   | f <sub>Netz</sub>              | 50 / 60 H                                       | z ± 5 %               |
| Netz-Nennstrom 100 % Betrieb                                       | I <sub>Netz</sub>              | AC 11.3 A                                       | AC 14.4 A             |
| Netz-Netrinstrom 125 % Betrieb                                     | Netz 125                       | AC 14.1 A                                       | AC 18.0 A             |
| AUSGANG                                                            |                                |                                                 |                       |
| Ausgangsspannung                                                   | usgangsspannung U <sub>A</sub> |                                                 | U <sub>Netz</sub>     |
| Empfohlene Motorleistung 100 % Betrieb                             | P <sub>Mot</sub>               | 5.5 kW / 7.4 HP                                 | 7.5 kW / 10 HP        |
| Empfohlene Motorleistung 125 % Betrieb                             | P <sub>Mot 125</sub>           | 7.5 kW / 10 HP                                  | 11 kW / 15 HP         |
| Ausgangs-Nennstrom 100 % Betrieb                                   | I <sub>N</sub>                 | AC 12.5 A                                       | AC 16 A               |
| Ausgangs-Nennstrom 125 % Betrieb                                   | I <sub>N 125</sub>             | AC 15.6 A                                       | AC 20 A               |
| Ausgangs-Scheinleistung 100 % Betrieb                              | S <sub>N</sub>                 | 8.7 kVA                                         | 11.1 kVA              |
| Ausgangs-Scheinleistung 125 % Betrieb                              | S <sub>N 125</sub>             | 10.8 kVA                                        | 13.9 kVA              |
| Minimal zulässiger Bremswiderstandswert (4-<br>Quadranten-Betrieb) | R <sub>BW_min</sub>            | 47                                              | Ω                     |
| ALLGEMEIN                                                          |                                |                                                 |                       |
| Verlustleistung 100 % Betrieb                                      | P <sub>V</sub>                 | 220 W                                           | 290 W                 |
| Verlustleistung 125 % Betrieb                                      | P <sub>V 125</sub>             | 290 W                                           | 370 W                 |
| Strombegrenzung                                                    |                                | 150 % I <sub>N</sub> für mindestens 60 Sekunden |                       |
| Klemmenquerschnitt / Anzugsdrehmoment                              | Klemmen                        | 4 mm <sup>2</sup> / AWG12 /                     | 1.5 Nm / 13 lb in     |
| Abmessungen                                                        | B × H × T                      | 105 × 335 × 238 mm /                            | 4.13 × 13.2 × 9.37 in |
| Masse                                                              | m                              | 5.0 kg / 11 lb                                  |                       |

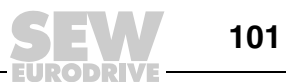

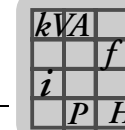

## 8.4.6 AC 400 / 500 V / 3-phasig / Baugröße 2 / 11 kW / 15 HP

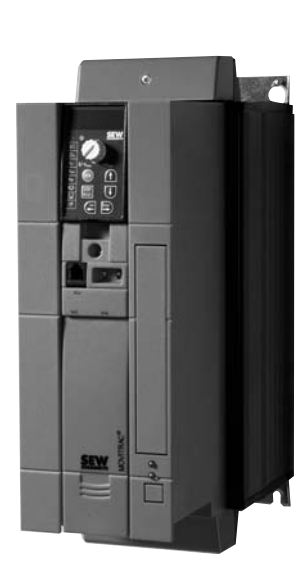

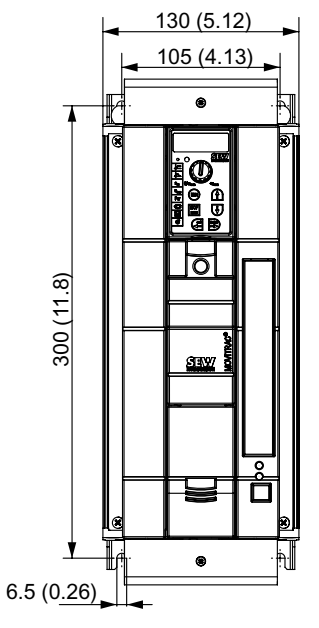

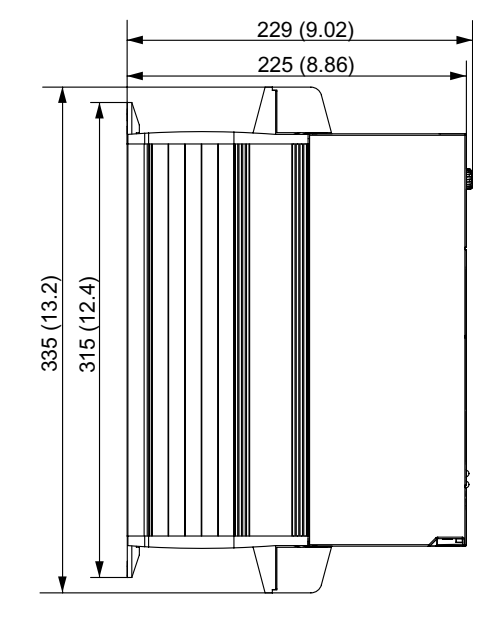

| MOVITRAC <sup>®</sup> MC07B (3-phasiges Netz)                                    | 0110-5A3-4-00                              |                                                 |  |  |  |
|----------------------------------------------------------------------------------|--------------------------------------------|-------------------------------------------------|--|--|--|
| Sachnummer                                                                       |                                            | 828 527 6                                       |  |  |  |
| EINGANG                                                                          |                                            |                                                 |  |  |  |
| Netznennspannung                                                                 | U <sub>Netz</sub>                          | 3 × AC 380 500 V                                |  |  |  |
| Netznennfrequenz                                                                 | f <sub>Netz</sub>                          | 50 / 60 Hz ± 5 %                                |  |  |  |
| Netz-Nennstrom 100 % Betrieb<br>Netz-Nennstrom 125 % Betrieb                     | I <sub>Netz</sub><br>I <sub>Netz 125</sub> | AC 21.6 A<br>AC 27.0 A                          |  |  |  |
| AUSGANG                                                                          |                                            |                                                 |  |  |  |
| Ausgangsspannung                                                                 | U <sub>A</sub>                             | 3 × 0 U <sub>Netz</sub>                         |  |  |  |
| Empfohlene Motorleistung 100 % Betrieb<br>Empfohlene Motorleistung 125 % Betrieb | P <sub>Mot</sub><br>P <sub>Mot 125</sub>   | 11 kW / 15 HP<br>15 kW / 20 HP                  |  |  |  |
| Ausgangs-Nennstrom 100 % Betrieb<br>Ausgangs-Nennstrom 125 % Betrieb             | I <sub>N</sub><br>I <sub>N 125</sub>       | AC 24 A<br>AC 30 A                              |  |  |  |
| Ausgangs-Scheinleistung 100 % Betrieb<br>Ausgangs-Scheinleistung 125 % Betrieb   | S <sub>N</sub><br>S <sub>N 125</sub>       | 16.6 kVA<br>20.8 kVA                            |  |  |  |
| Minimal zulässiger Bremswiderstandswert (4-<br>Quadranten-Betrieb)               | R <sub>BW_min</sub>                        | 22 Ω                                            |  |  |  |
| ALLGEMEIN                                                                        |                                            |                                                 |  |  |  |
| Verlustleistung 100 % Betrieb<br>Verlustleistung 125 % Betrieb                   | P <sub>V</sub><br>P <sub>V 125</sub>       | 400 W<br>500 W                                  |  |  |  |
| Strombegrenzung                                                                  |                                            | 150 % I <sub>N</sub> für mindestens 60 Sekunden |  |  |  |
| Klemmenquerschnitt / Anzugsdrehmoment                                            | Klemmen                                    | 4 mm <sup>2</sup> / AWG12 / 1.5 Nm / 13 lb in   |  |  |  |
| Abmessungen                                                                      | B × H × T                                  | 130 × 335 × 229 mm / 5.12 × 13.2 × 9.02 in      |  |  |  |
| Masse                                                                            | m                                          | 6.6 kg / 15 lb                                  |  |  |  |

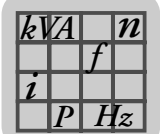

## 8.4.7 AC 400 / 500 V / 3-phasig / Baugröße 3 / 15 ... 30 kW / 20 ... 40 HP

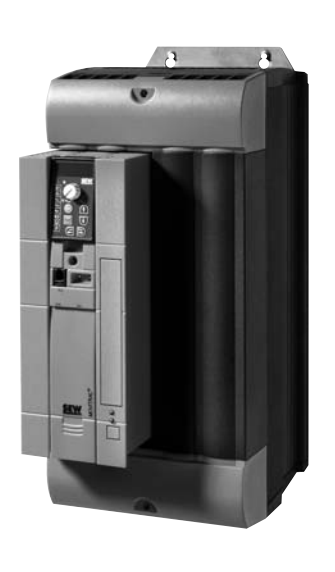

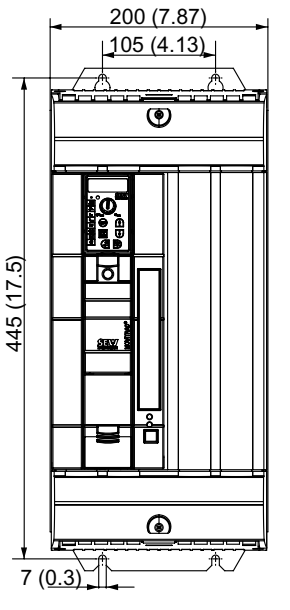

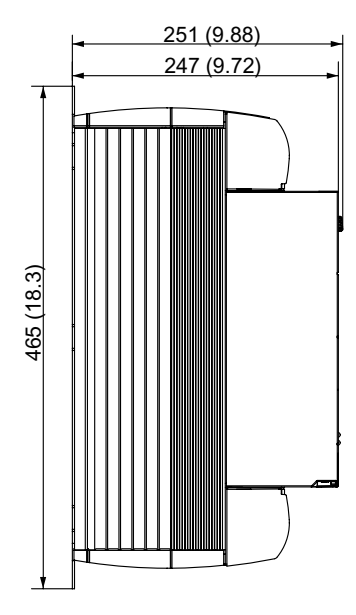

| MOVITRAC <sup>®</sup> MC07B (3-phasiges Netz)                      |                       | 0150-503-4-00                                   | 0220-503-4-00             | 0300-503-4-00             |
|--------------------------------------------------------------------|-----------------------|-------------------------------------------------|---------------------------|---------------------------|
| Sachnummer                                                         |                       | 828 528 4                                       | 828 529 2                 | 828 530 6                 |
| EINGANG                                                            |                       |                                                 |                           |                           |
| Netznennspannung                                                   | U <sub>Netz</sub>     | :                                               | 3 × AC 380 500 \          | /                         |
| Netznennfrequenz                                                   | f <sub>Netz</sub>     |                                                 | 50 / 60 Hz ± 5 %          |                           |
| Netz-Nennstrom 100 % Betrieb                                       | I <sub>Netz</sub>     | AC 28.8 A                                       | AC 41.4 A                 | AC 54.0 A                 |
| Netz-Nennstrom 125 % Betrieb                                       | I <sub>Netz 125</sub> | AC 36.0 A                                       | AC 51.7 A                 | AC 67.5 A                 |
| AUSGANG                                                            |                       |                                                 |                           |                           |
| Ausgangsspannung                                                   | U <sub>A</sub>        |                                                 | 3 × 0 U <sub>Netz</sub>   |                           |
| Empfohlene Motorleistung 100 % Betrieb                             | P <sub>Mot</sub>      | 15 kW / 20 HP                                   | 22 kW / 30 HP             | 30 kW / 40 HP             |
| Empfohlene Motorleistung 125 % Betrieb                             | P <sub>Mot 125</sub>  | 22 kW / 30 HP                                   | 30 kW / 40 HP             | 37 kW / 50 HP             |
| Ausgangs-Nennstrom 100 % Betrieb                                   | I <sub>N</sub>        | AC 32 A                                         | AC 46 A                   | AC 60 A                   |
| Ausgangs-Nennstrom 125 % Betrieb                                   | I <sub>N 125</sub>    | AC 40 A                                         | AC 57.5 A                 | AC 75 A                   |
| Ausgangs-Scheinleistung 100 % Betrieb                              | S <sub>N</sub>        | 22.2 kVA                                        | 31.9 kVA                  | 41.6 kVA                  |
| Ausgangs-Scheinleistung 125 % Betrieb                              | S <sub>N 125</sub>    | 27.7 kVA                                        | 39.8 kVA                  | 52.0 kVA                  |
| Minimal zulässiger Bremswiderstandswert (4-<br>Quadranten-Betrieb) | R <sub>BW_min</sub>   | 15                                              | Ω                         | 12 Ω                      |
| ALLGEMEIN                                                          |                       |                                                 |                           |                           |
| Verlustleistung 100 % Betrieb                                      | P <sub>V</sub>        | 550 W                                           | 750 W                     | 950 W                     |
| Verlustleistung 125 % Betrieb                                      | P <sub>V 125</sub>    | 690 W                                           | 940 W                     | 1250 W                    |
| Strombegrenzung                                                    |                       | 150 % I <sub>N</sub> für mindestens 60 Sekunden |                           |                           |
| Klemmenquerschnitt / Anzugsdrehmoment                              | Klemmen               | 6 mm <sup>2</sup> / AWG10                       | 10 mm <sup>2</sup> / AWG8 | 16 mm <sup>2</sup> / AWG6 |
|                                                                    |                       |                                                 | 3.5 Nm / 31 lb in         |                           |
| Abmessungen                                                        | B × H × T             | 200 × 465 × 251 mm / 7.87 × 18.3 × 9.88 in      |                           |                           |
| Masse                                                              | m                     | 15 kg / 33 lb                                   |                           |                           |

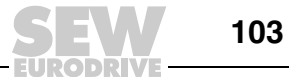

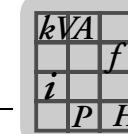

n

## 8.4.8 AC 400 / 500 V / 3-phasig / Baugröße 4 / 37 ... 45 kW / 50 ... 60 HP

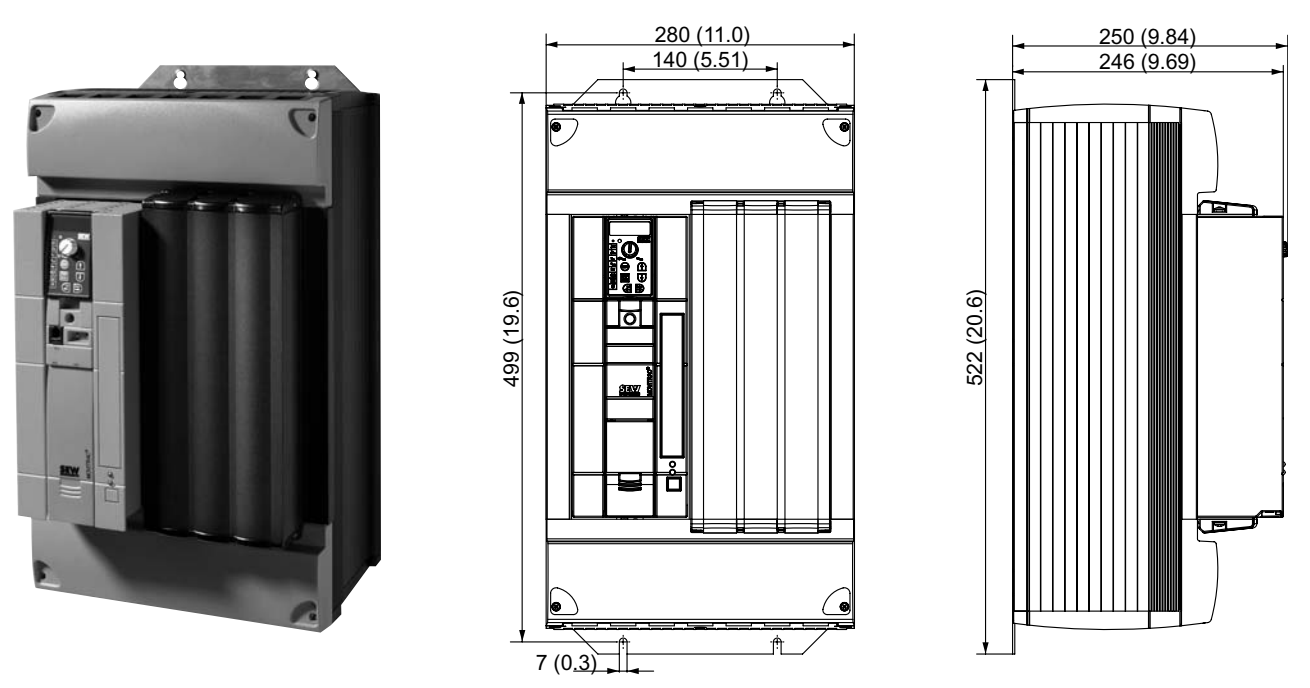

| MOVITRAC <sup>®</sup> MC07B (3-phasiges Netz)                      |                       | 0370-503-4-00                  | 0450-503-4-00             |
|--------------------------------------------------------------------|-----------------------|--------------------------------|---------------------------|
| Sachnummer                                                         |                       | 828 531 4                      | 828 532 2                 |
| EINGANG                                                            |                       |                                |                           |
| Netznennspannung                                                   | U <sub>Netz</sub>     | 3 × AC 38                      | 0 500 V                   |
| Netznennfrequenz                                                   | f <sub>Netz</sub>     | 50 / 60 H                      | lz ± 5 %                  |
| Netz-Nennstrom 100 % Betrieb                                       | I <sub>Netz</sub>     | AC 65.7 A                      | AC 80.1 A                 |
| Netz-Nennstrom 125 % Betrieb                                       | I <sub>Netz 125</sub> | AC 81.9 A                      | AC 100.1 A                |
| AUSGANG                                                            |                       |                                |                           |
| Ausgangsspannung                                                   | U <sub>A</sub>        | 3 × 0                          | . U <sub>Netz</sub>       |
| Empfohlene Motorleistung 100 % Betrieb                             | P <sub>Mot</sub>      | 37 kW / 50 HP                  | 45 kW / 60 HP             |
| Empfohlene Motorleistung 125 % Betrieb                             | P <sub>Mot 125</sub>  | 45 kW / 60 HP                  | 55 kW / 74 HP             |
| Ausgangs-Nennstrom 100 % Betrieb                                   | I <sub>N</sub>        | AC 73 A                        | AC 89 A                   |
| Ausgangs-Nennstrom 125 % Betrieb                                   | I <sub>N 125</sub>    | AC 91.3 A                      | AC 111.3 A                |
| Ausgangs-Scheinleistung 100 % Betrieb                              | S <sub>N</sub>        | 50.6 kVA                       | 61.7 kVA                  |
| Ausgangs-Scheinleistung 125 % Betrieb                              | S <sub>N 125</sub>    | 63.2 kVA                       | 77.1 kVA                  |
| Minimal zulässiger Bremswiderstandswert (4-<br>Quadranten-Betrieb) | R <sub>BW_min</sub>   | 6                              | Ω                         |
| ALLGEMEIN                                                          |                       |                                |                           |
| Verlustleistung 100 % Betrieb                                      | P <sub>V</sub>        | 1200 W                         | 1400 W                    |
| Verlustleistung 125 % Betrieb                                      | P <sub>V 125</sub>    | 1450 W                         | 1820 W                    |
| Strombegrenzung                                                    |                       | 150 % I <sub>N</sub> für minde | stens 60 Sekunden         |
| Klemmenquerschnitt / Anzugsdrehmoment                              | Klemmen               | 25 mm <sup>2</sup> / AWG4      | 35 mm <sup>2</sup> / AWG2 |
|                                                                    |                       | 14 Nm /                        | 120 lb in                 |
| Abmessungen                                                        | B × H × T             | 280 × 522 × 250 mm             | / 11.0 × 20.6 × 9.84 in   |
| Masse                                                              | m                     | 27 kg / 60 lb                  |                           |

**ODRIVE** 

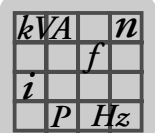

## 8.4.9 AC 400 / 500 V / 3-phasig / Baugröße 5 / 55 ... 75 kW / 74 ... 100 HP

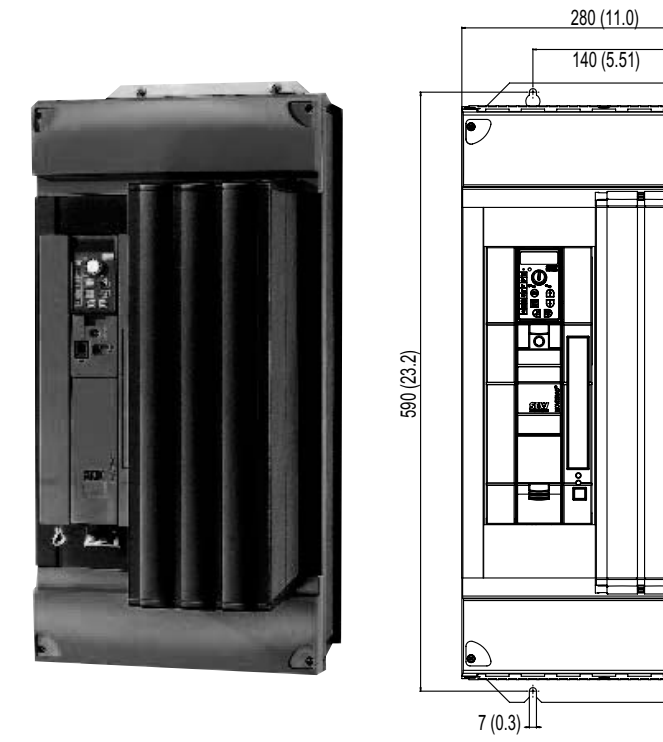

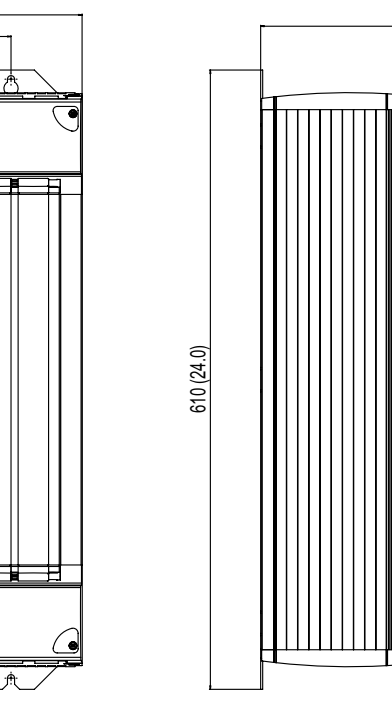

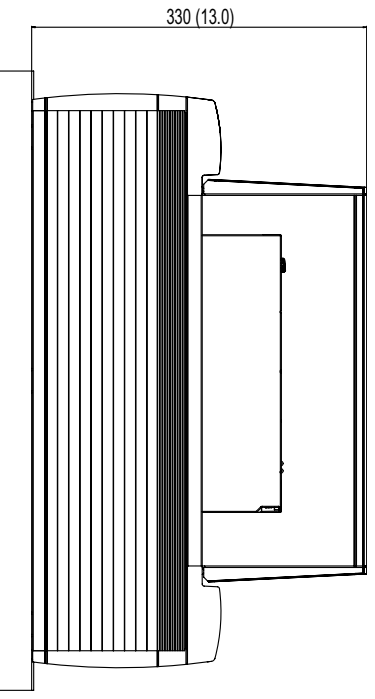

| MOVITRAC <sup>®</sup> MC07B (3-phasiges Netz)                      |                                | 0550-503-4-00                                   | 0750-503-4-00             |  |
|--------------------------------------------------------------------|--------------------------------|-------------------------------------------------|---------------------------|--|
| Sachnummer                                                         |                                | 829 527 1                                       | 829 529 8                 |  |
| EINGANG                                                            |                                |                                                 |                           |  |
| Netznennspannung                                                   | U <sub>Netz</sub>              | 3 × AC 38                                       | 0 500 V                   |  |
| Netznennfrequenz                                                   | f <sub>Netz</sub>              | 50 / 60 H                                       | lz ± 5 %                  |  |
| Netz-Nennstrom 100 % Betrieb                                       | I <sub>Netz</sub>              | AC 94.5 A                                       | AC 117 A                  |  |
| Netz-Nennstrom 125 % Betrieb                                       | I <sub>Netz 125</sub>          | AC 118.1 A                                      | AC 146.3 A                |  |
| AUSGANG                                                            |                                |                                                 |                           |  |
| Ausgangsspannung                                                   | usgangsspannung U <sub>A</sub> |                                                 | . U <sub>Netz</sub>       |  |
| Empfohlene Motorleistung 100 % Betrieb                             | P <sub>Mot</sub>               | 55 kW / 74 HP                                   | 75 kW / 100 HP            |  |
| Empfohlene Motorleistung 125 % Betrieb                             | P <sub>Mot 125</sub>           | 75 kW / 100 HP                                  | 90 kW / 120 HP            |  |
| Ausgangs-Nennstrom 100 % Betrieb                                   | I <sub>N</sub>                 | AC 105 A                                        | AC 130 A                  |  |
| Ausgangs-Nennstrom 125 % Betrieb                                   | I <sub>N 125</sub>             | AC131 A                                         | AC 162 A                  |  |
| Ausgangs-Scheinleistung 100 % Betrieb                              | S <sub>N</sub>                 | 73.5 kVA                                        | 91.0 kVA                  |  |
| Ausgangs-Scheinleistung 125 % Betrieb                              | S <sub>N 125</sub>             | 90.8 kVA                                        | 112.2 kVA                 |  |
| Minimal zulässiger Bremswiderstandswert (4-<br>Quadranten-Betrieb) | R <sub>BW_min</sub>            | 6 Ω                                             | 4 Ω                       |  |
| ALLGEMEIN                                                          |                                |                                                 |                           |  |
| Verlustleistung 100 % Betrieb                                      | P <sub>V</sub>                 | 1700 W                                          | 2000 W                    |  |
| Verlustleistung 125 % Betrieb                                      | P <sub>V 125</sub>             | 2020 W                                          | 2300 W                    |  |
| Strombegrenzung                                                    |                                | 150 % I <sub>N</sub> für mindestens 60 Sekunden |                           |  |
| Klemmenquerschnitt / Anzugsdrehmoment                              | Klemmen                        | 35 mm <sup>2</sup> / AWG2                       | 50 mm <sup>2</sup> / AWG0 |  |
|                                                                    |                                | 14 Nm /                                         | 120 lb in                 |  |
| Abmessungen                                                        | B × H × T                      | 280 × 610 × 330 mm / 11.0 × 24.0 × 13.0 in      |                           |  |
| Masse                                                              | m                              | 35 kg / 77 lb                                   |                           |  |

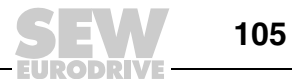

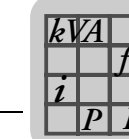

## 8.4.10 AC 230 V / 1-phasig / Baugröße 0XS / 0,25 ... 0,37 kW / 0,34 ... 0,50 HP

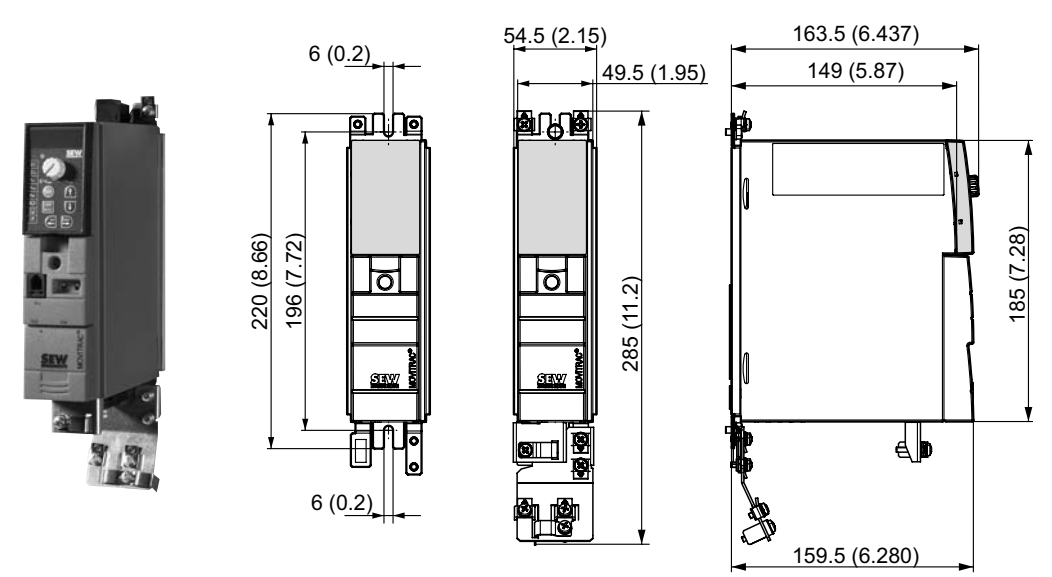

| MOVITRAC <sup>®</sup> MC07B (1-phasiges Netz)                                    |                                            | 0003-2B1-4-00                          | 0004-2B1-4-00                          |  |  |
|----------------------------------------------------------------------------------|--------------------------------------------|----------------------------------------|----------------------------------------|--|--|
| Sachnummer                                                                       |                                            | 828 491 1                              | 828 493 8                              |  |  |
| EINGANG                                                                          |                                            |                                        |                                        |  |  |
| Netznennspannung                                                                 | U <sub>Netz</sub>                          | 1 × AC 20                              | 0 240 V                                |  |  |
| Netznennfrequenz                                                                 | f <sub>Netz</sub>                          | 50 / 60 H                              | lz ± 5 %                               |  |  |
| Netz-Nennstrom 100 % Betrieb<br>Netz-Nennstrom 125 % Betrieb                     | I <sub>Netz</sub><br>I <sub>Netz 125</sub> | AC 4.3 A<br>AC 5.5 A                   | AC 6.1 A<br>AC 7.5 A                   |  |  |
| AUSGANG                                                                          |                                            |                                        |                                        |  |  |
| Ausgangsspannung                                                                 | U <sub>A</sub>                             | 3 × 0 U <sub>Netz</sub>                |                                        |  |  |
| Empfohlene Motorleistung 100 % Betrieb<br>Empfohlene Motorleistung 125 % Betrieb | P <sub>Mot</sub><br>P <sub>Mot 125</sub>   | 0.25 kW / 0.34 HP<br>0.37 kW / 0.50 HP | 0.37 kW / 0.50 HP<br>0.55 kW / 0.74 HP |  |  |
| Ausgangs-Nennstrom 100 % Betrieb<br>Ausgangs-Nennstrom 125 % Betrieb             | I <sub>N</sub><br>I <sub>N 125</sub>       | AC 1.7 A<br>AC 2.1 A                   | AC 2.5 A<br>AC 3.1 A                   |  |  |
| Ausgangs-Scheinleistung 100 % Betrieb<br>Ausgangs-Scheinleistung 125 % Betrieb   | S <sub>N</sub><br>S <sub>N 125</sub>       | 0.7 kVA<br>0.9 kVA                     | 1.0 kVA<br>1.3 kVA                     |  |  |
| Minimal zulässiger Bremswiderstandswert (4-<br>Quadranten-Betrieb)               | R <sub>BW_min</sub>                        | 27                                     | Ω                                      |  |  |
| ALLGEMEIN                                                                        |                                            |                                        |                                        |  |  |
| Verlustleistung 100 % Betrieb<br>Verlustleistung 125 % Betrieb                   | P <sub>V</sub><br>P <sub>V 125</sub>       | 30 W<br>35 W                           | 35 W<br>45 W                           |  |  |
| Strombegrenzung                                                                  |                                            | 150 % I <sub>N</sub> für mindes        | stens 60 Sekunden                      |  |  |
| Klemmenquerschnitt / Anzugsdrehmoment                                            | Klemmen                                    | 4 mm <sup>2</sup> / AWG12              | / 0.5 Nm / 4 lb in                     |  |  |
| Abmessungen                                                                      | B × H × T                                  | 54.5 × 185 × 163.5 mm                  | / 2.15 × 7.28 × 6.437 in               |  |  |
| Masse                                                                            | m                                          | 1.3 kg / 2.9 lb                        |                                        |  |  |

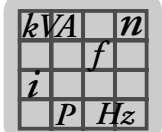

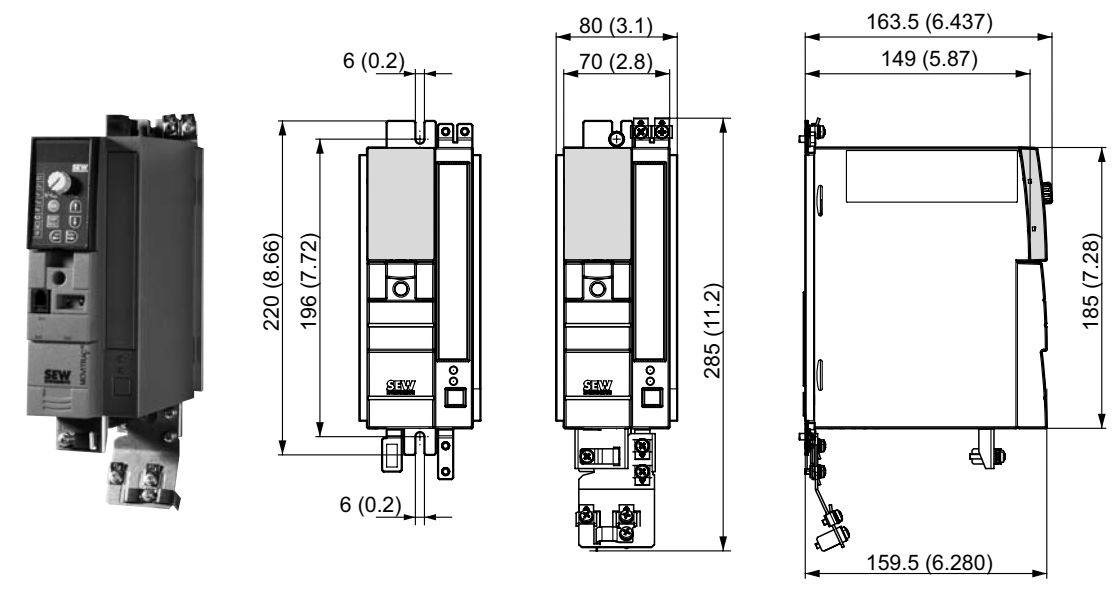

## 8.4.11 AC 230 V / 1-phasig / Baugröße 0S / 0,55 ... 0,75 kW / 0,74 ... 1,0 HP

| MOVITRAC <sup>®</sup> MC07B (1-phasiges Netz)                      |                       | 0005-2B1-4-00                   | 0008-2B1-4-00          |  |  |
|--------------------------------------------------------------------|-----------------------|---------------------------------|------------------------|--|--|
| Sachnummer                                                         |                       | 828 494 6                       | 828 495 4              |  |  |
| EINGANG                                                            |                       |                                 |                        |  |  |
| Netznennspannung U <sub>Netz</sub>                                 |                       | 1 × AC 200 240 V                |                        |  |  |
| Netznennfrequenz                                                   | f <sub>Netz</sub>     | 50 / 60 H                       | z±5%                   |  |  |
| Netz-Nennstrom 100 % Betrieb                                       | I <sub>Netz</sub>     | AC 8.5 A                        | AC 9.9 A               |  |  |
| Netz-Nennstrom 125 % Betrieb                                       | I <sub>Netz 125</sub> | AC 10.2 A                       | AC 11.8 A              |  |  |
| AUSGANG                                                            |                       |                                 |                        |  |  |
| Ausgangsspannung                                                   | U <sub>A</sub>        | 3 × 0                           | U <sub>Netz</sub>      |  |  |
| Empfohlene Motorleistung 100 % Betrieb                             | P <sub>Mot</sub>      | 0.55 kW / 0.74 HP               | 0.75 kW / 1.0 HP       |  |  |
| Empfohlene Motorleistung 125 % Betrieb                             | P <sub>Mot 125</sub>  | 0.75 kW / 1.0 HP                | 1.1 kW / 1.5 HP        |  |  |
| Ausgangs-Nennstrom 100 % Betrieb                                   | I <sub>N</sub>        | AC 3.3 A                        | AC 4.2 A               |  |  |
| Ausgangs-Nennstrom 125 % Betrieb                                   | I <sub>N 125</sub>    | AC 4.1 A                        | AC 5.3 A               |  |  |
| Ausgangs-Scheinleistung 100 % Betrieb                              | S <sub>N</sub>        | 1.4 kVA                         | 1.7 kVA                |  |  |
| Ausgangs-Scheinleistung 125 % Betrieb                              | S <sub>N 125</sub>    | 1.7 kVA                         | 2.1 kVA                |  |  |
| Minimal zulässiger Bremswiderstandswert (4-<br>Quadranten-Betrieb) | R <sub>BW_min</sub>   | 27                              | Ω                      |  |  |
| ALLGEMEIN                                                          |                       |                                 |                        |  |  |
| Verlustleistung 100 % Betrieb                                      | P <sub>V</sub>        | 45 W                            | 50 W                   |  |  |
| Verlustleistung 125 % Betrieb                                      | P <sub>V 125</sub>    | 50 W                            | 65 W                   |  |  |
| Strombegrenzung                                                    |                       | 150 % I <sub>N</sub> für mindes | tens 60 Sekunden       |  |  |
| Klemmenquerschnitt / Anzugsdrehmoment                              | Klemmen               | 4 mm <sup>2</sup> / AWG12 /     | ′ 0.5 Nm / 4 lb in     |  |  |
| Abmessungen                                                        | B × H × T             | 80 × 185 × 163.5 mm             | / 3.1 × 7.28× 6.437 in |  |  |
| Masse                                                              | m                     | 1.5 kg /                        | 3.3 lb                 |  |  |

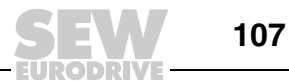

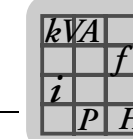

#### 8.4.12 AC 230 V / 1-phasig / Baugröße 0L / 1,1 ... 2,2 kW / 1,5 ... 3,0 HP

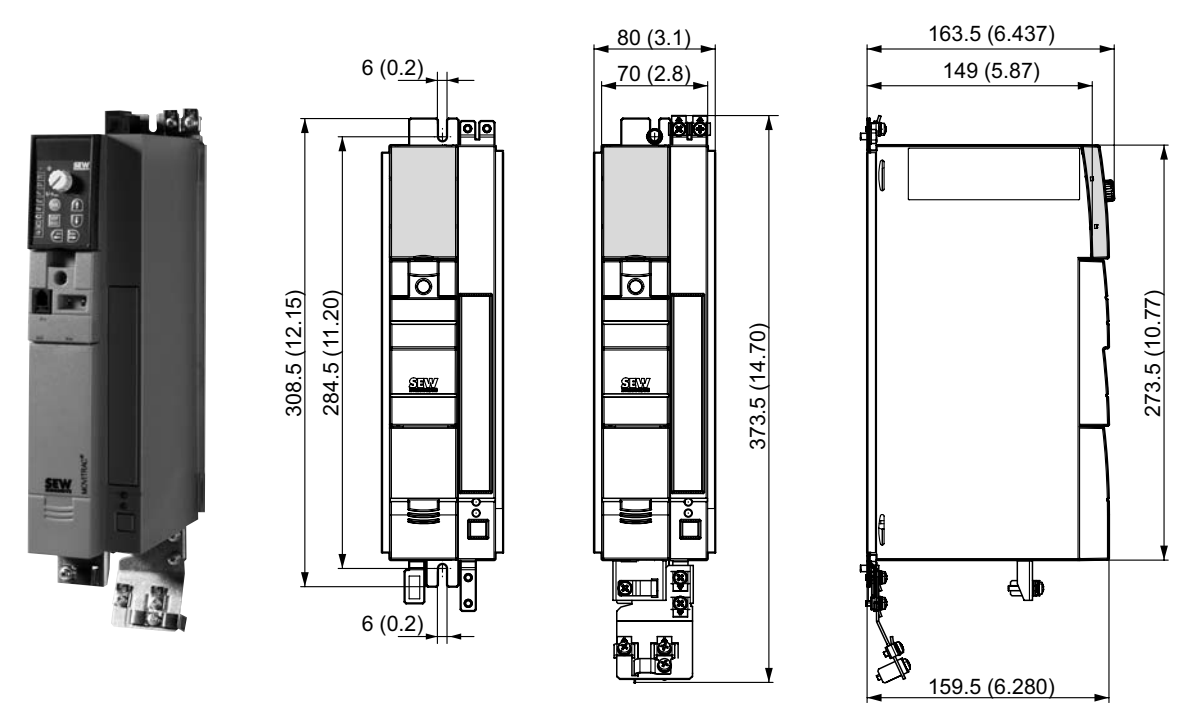

| MOVITRAC <sup>®</sup> MC07B (1-phasiges Netz)                      |                       | 0011-2B1-4-00                                   | 0015-2B1-4-00   | 0022-2B1-4-00   |
|--------------------------------------------------------------------|-----------------------|-------------------------------------------------|-----------------|-----------------|
| Sachnummer                                                         |                       | 828 496 2                                       | 828 497 0       | 828 498 9       |
| EINGANG                                                            |                       |                                                 |                 |                 |
| Netznennspannung                                                   | U <sub>Netz</sub>     | 1 × AC 200 240 V                                |                 |                 |
| Netznennfrequenz                                                   | f <sub>Netz</sub>     | 50 / 60 Hz ± 5 %                                |                 |                 |
| Netz-Nennstrom 100 % Betrieb                                       | I <sub>Netz</sub>     | AC 13.4 A                                       | AC 16.7 A       | AC 19.7 A       |
| Netz-Nennstrom 125 % Betrieb                                       | I <sub>Netz 125</sub> | AC 16.8 A                                       | AC 20.7 A       | AC 24.3 A       |
| AUSGANG                                                            |                       |                                                 |                 |                 |
| Ausgangsspannung                                                   | U <sub>A</sub>        | 3 × 0 U <sub>Netz</sub>                         |                 |                 |
| Empfohlene Motorleistung 100 % Betrieb                             | P <sub>Mot</sub>      | 1.1 kW / 1.5 HP                                 | 1.5 kW / 2.0 HP | 2.2 kW / 3.0 HP |
| Empfohlene Motorleistung 125 % Betrieb                             | P <sub>Mot 125</sub>  | 1.5 kW / 2.0 HP                                 | 2.2 kW / 3.0 HP | 3.0 kW / 4.0 HP |
| Ausgangs-Nennstrom 100 % Betrieb                                   | I <sub>N</sub>        | AC 5.7 A                                        | AC 7.3 A        | AC 8.6 A        |
| Ausgangs-Nennstrom 125 % Betrieb                                   | I <sub>N 125</sub>    | AC 7.1 A                                        | AC 9.1 A        | AC 10.8 A       |
| Ausgangs-Scheinleistung 100 % Betrieb                              | S <sub>N</sub>        | 2.3 kVA                                         | 3.0 kVA         | 3.5 kVA         |
| Ausgangs-Scheinleistung 125 % Betrieb                              | S <sub>N 125</sub>    | 2.9 kVA                                         | 3.7 kVA         | 4.3 kVA         |
| Minimal zulässiger Bremswiderstandswert (4-<br>Quadranten-Betrieb) | R <sub>BW_min</sub>   | 27 Ω                                            |                 |                 |
| ALLGEMEIN                                                          |                       |                                                 |                 |                 |
| Verlustleistung 100 % Betrieb                                      | P <sub>V</sub>        | 70 W                                            | 90 W            | 105 W           |
| Verlustleistung 125 % Betrieb                                      | P <sub>V 125</sub>    | 90 W                                            | 110 W           | 132 W           |
| Strombegrenzung                                                    |                       | 150 % I <sub>N</sub> für mindestens 60 Sekunden |                 |                 |
| Klemmenquerschnitt / Anzugsdrehmoment                              | Klemmen               | 4 mm <sup>2</sup> / AWG12 / 0.5 Nm / 4 lb in    |                 |                 |
| Abmessungen                                                        | B × H × T             | 80 × 273.5 × 163.5 mm / 3.1 × 10.77 × 6.437 in  |                 |                 |
| Masse                                                              | m                     | 2.2 kg / 4.9 lb                                 |                 |                 |

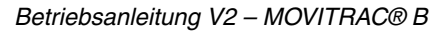
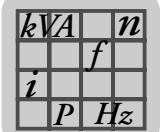

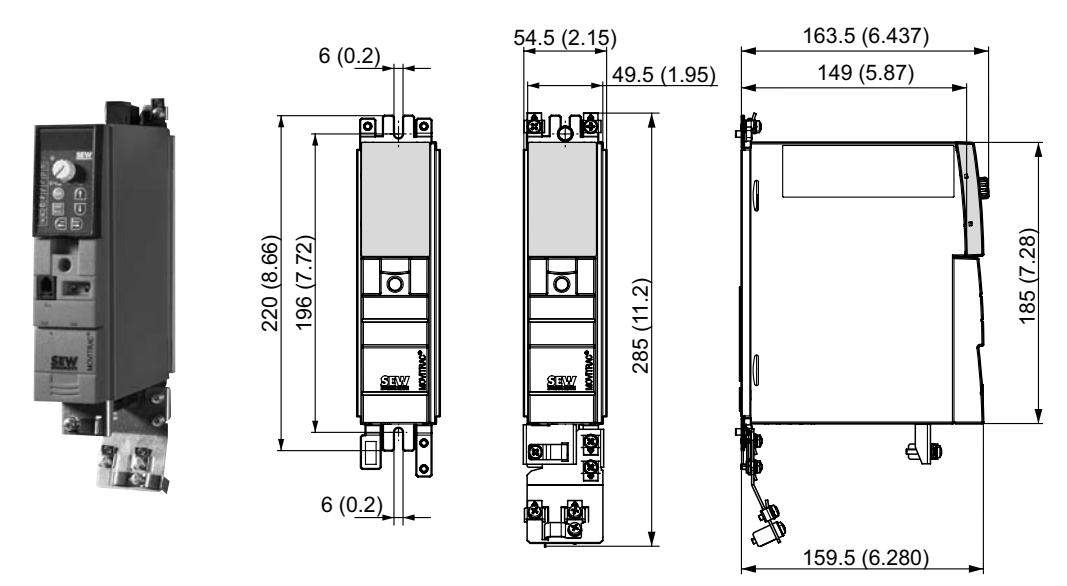

#### 8.4.13 AC 230 V / 3-phasig / Baugröße 0XS / 0,25 ... 0,37 kW / 0,34 ... 0,50 HP

| MOVITRAC <sup>®</sup> MC07B (3-phasiges Netz)                                    | 0003-2A3-4-00                              | 0004-2A3-4-00                                   |                                        |
|----------------------------------------------------------------------------------|--------------------------------------------|-------------------------------------------------|----------------------------------------|
| Sachnummer                                                                       | 828 499 7                                  | 828 500 4                                       |                                        |
| EINGANG                                                                          |                                            | <u> </u>                                        |                                        |
| Netznennspannung                                                                 | U <sub>Netz</sub>                          | 3 × AC 200                                      | 0 240 V                                |
| Netznennfrequenz                                                                 | f <sub>Netz</sub>                          | 50 / 60 H                                       | lz ± 5 %                               |
| Netz-Nennstrom 100 % Betrieb<br>Netz-Nennstrom 125 % Betrieb                     | I <sub>Netz</sub><br>I <sub>Netz 125</sub> | AC 1.6 A<br>AC 1.9 A                            | AC 2.0 A<br>AC 2.4 A                   |
| AUSGANG                                                                          |                                            |                                                 |                                        |
| Ausgangsspannung                                                                 | U <sub>A</sub>                             | 3 × 0                                           | . U <sub>Netz</sub>                    |
| Empfohlene Motorleistung 100 % Betrieb<br>Empfohlene Motorleistung 125 % Betrieb | P <sub>Mot</sub><br>P <sub>Mot 125</sub>   | 0.25 kW / 0.34 HP<br>0.37 kW / 0.50 HP          | 0.37 kW / 0.50 HP<br>0.55 kW / 0.74 HP |
| Ausgangs-Nennstrom 100 % Betrieb<br>Ausgangs-Nennstrom 125 % Betrieb             | I <sub>N</sub><br>I <sub>N 125</sub>       | AC 1.7 A<br>AC 2.1 A                            | AC 2.5 A<br>AC 3.1 A                   |
| Ausgangs-Scheinleistung 100 % Betrieb<br>Ausgangs-Scheinleistung 125 % Betrieb   | S <sub>N</sub><br>S <sub>N 125</sub>       | 0.7 kVA 1.0 kVA<br>0.9 kVA 1.3 kVA              |                                        |
| Minimal zulässiger Bremswiderstandswert (4-<br>Quadranten-Betrieb)               | R <sub>BW_min</sub>                        | 27 Ω                                            |                                        |
| ALLGEMEIN                                                                        |                                            |                                                 |                                        |
| Verlustleistung 100 % Betrieb<br>Verlustleistung 125 % Betrieb                   | P <sub>V</sub><br>P <sub>V 125</sub>       | 35 W<br>40 W                                    | 40 W<br>50 W                           |
| Strombegrenzung                                                                  |                                            | 150 % I <sub>N</sub> für mindestens 60 Sekunden |                                        |
| Klemmenquerschnitt / Anzugsdrehmoment                                            | Klemmen                                    | 4 mm <sup>2</sup> / AWG12                       | / 0.5 Nm / 4 lb in                     |
| Abmessungen                                                                      | B × H × T                                  | 54.5 × 185 × 163.5 mm / 2.15 × 7.28 × 6.437 in  |                                        |
| Masse                                                                            | m                                          | 1.3 kg / 2.9 lb                                 |                                        |

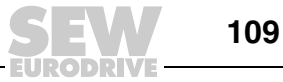

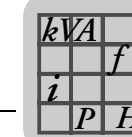

## 8.4.14 AC 230 V / 3-phasig / Baugröße 0S / 0,55 ... 0,75 kW / 0,74 ... 1,0 HP

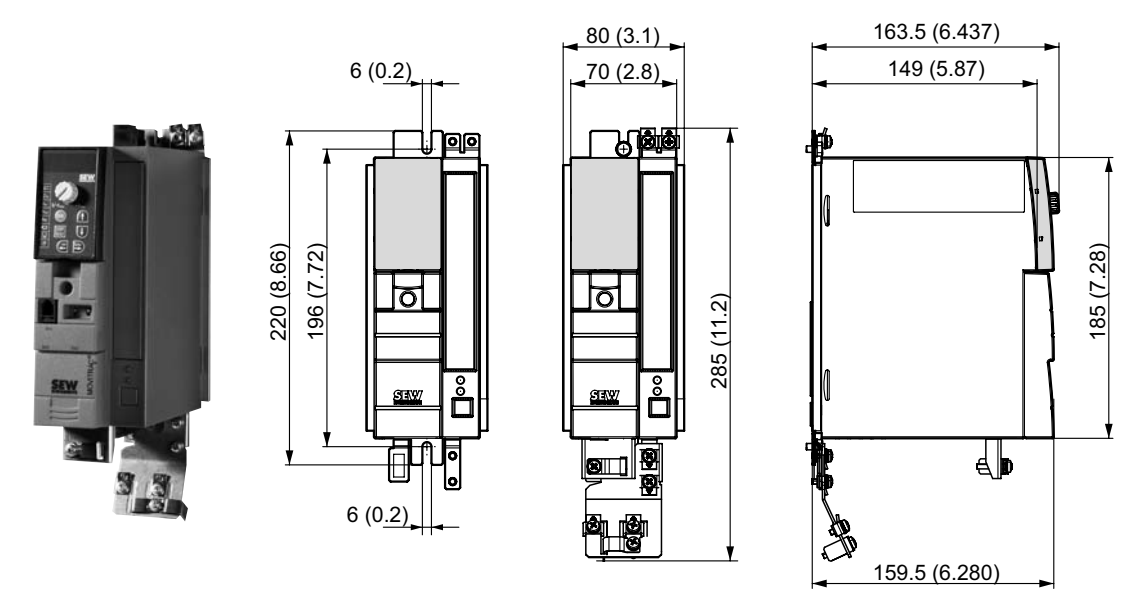

| MOVITRAC <sup>®</sup> MC07B (3-phasiges Netz)                      | 0005-2A3-4-00                                | 0008-2A3-4-00                                   |                     |
|--------------------------------------------------------------------|----------------------------------------------|-------------------------------------------------|---------------------|
| Sachnummer                                                         | 828 501 2                                    | 828 502 0                                       |                     |
| EINGANG                                                            |                                              |                                                 |                     |
| Netznennspannung                                                   | U <sub>Netz</sub>                            | 3 × AC 20                                       | 0 240 V             |
| Netznennfrequenz                                                   | f <sub>Netz</sub>                            | 50 / 60 H                                       | Hz ± 5 %            |
| Netz-Nennstrom 100 % Betrieb                                       | I <sub>Netz</sub>                            | AC 2.8 A                                        | AC 3.3 A            |
|                                                                    | 'Netz 125                                    | AU 3.4 A                                        | A0 4.1 A            |
| AUSGANG                                                            | I                                            | 1                                               |                     |
| Ausgangsspannung                                                   | U <sub>A</sub>                               | 3 × 0                                           | . U <sub>Netz</sub> |
| Empfohlene Motorleistung 100 % Betrieb                             | P <sub>Mot</sub>                             | 0.55 kW / 0.74 HP 0.75 kW / 1                   |                     |
| Empfohlene Motorleistung 125 % Betrieb                             | P <sub>Mot 125</sub>                         | 0.75 kW / 1.0 HP                                | 1.1 kW / 1.5 HP     |
| Ausgangs-Nennstrom 100 % Betrieb                                   | I <sub>N</sub>                               | AC 3.3 A                                        | AC 4.2 A            |
| Ausgangs-Nennstrom 125 % Betrieb                                   | I <sub>N 125</sub>                           | AC 4.1 A                                        | AC 5.3 A            |
| Ausgangs-Scheinleistung 100 % Betrieb                              | S <sub>N</sub>                               | 1.4 kVA                                         | 1.7 kVA             |
| Ausgangs-Scheinleistung 125 % Betrieb                              | S <sub>N 125</sub>                           | 1.7 kVA                                         | 2.1 kVA             |
| Minimal zulässiger Bremswiderstandswert (4-<br>Quadranten-Betrieb) | R <sub>BW_min</sub>                          | 27 Ω                                            |                     |
| ALLGEMEIN                                                          |                                              |                                                 |                     |
| Verlustleistung 100 % Betrieb                                      | leistung 100 % Betrieb P <sub>V</sub> 50 W 6 |                                                 | 60 W                |
| Verlsutleistung 125 % Betrieb                                      |                                              | 60 W                                            | 75 W                |
| Strombegrenzung                                                    |                                              | 150 % I <sub>N</sub> für mindestens 60 Sekunden |                     |
| Klemmenquerschnitt / Anzugsdrehmoment                              | Klemmen                                      | 4 mm <sup>2</sup> / AWG12                       | / 0.5 Nm / 4 lb in  |
| Abmessungen                                                        | B × H × T                                    | 80 × 185 × 163.5 mm / 3.1 × 7.28 × 6.437 in     |                     |
| Masse                                                              | m                                            | 1.5 kg / 3.3 lb                                 |                     |

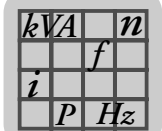

#### 163.5 (6.437) 80 (3.1) 6 (0<u>.2)</u> 149 (5.87) 70 (2.8) - 13/2 চ σ 308.5 (12.15) 284.5 (11.20) 273.5 (10.77) 373.5 (14.70) SERVE SEN SEW Ď 00 0 811 0 6 (0<u>.2)</u> A. 159.5 (6.280)

### 8.4.15 AC 230 V / 3-phasig / Baugröße 0L / 1,1 ... 2,2 kW / 1,5 ... 3,0 HP

| MOVITRAC <sup>®</sup> MC07B (3-phasiges Netz)                      | 0011-2A3-4-00         | 0015-2A3-4-00                                   | 0022-2A3-4-00           |                 |
|--------------------------------------------------------------------|-----------------------|-------------------------------------------------|-------------------------|-----------------|
| Sachnummer                                                         | 828 503 9             | 828 504 7                                       | 828 505 5               |                 |
| EINGANG                                                            | 1                     |                                                 |                         |                 |
| Netznennspannung                                                   | U <sub>Netz</sub>     | :                                               | 3 × AC 200 240 \        | /               |
| Netznennfrequenz                                                   | f <sub>Netz</sub>     |                                                 | 50 / 60 Hz ± 5 %        |                 |
| Netz-Nennstrom 100 % Betrieb                                       | I <sub>Netz</sub>     | AC 5.1 A                                        | AC 6.4 A                | AC 7.6 A        |
| Netz-Nennstrom 125 % Betrieb                                       | I <sub>Netz 125</sub> | AC 6.3 A                                        | AC 7.9 A                | AC 9.5 A        |
| AUSGANG                                                            |                       |                                                 |                         |                 |
| Ausgangsspannung                                                   | U <sub>A</sub>        |                                                 | 3 × 0 U <sub>Netz</sub> |                 |
| Empfohlene Motorleistung 100 % Betrieb                             | P <sub>Mot</sub>      | 1.1 kW / 1.5 HP                                 | 1.5 kW / 2.0 HP         | 2.2 kW / 3.0 HP |
| Empfohlene Motorleistung 125 % Betrieb                             | P <sub>Mot 125</sub>  | 1.5 kW / 2.0 HP                                 | 2.2 kW / 3.0 HP         | 3.0 kW / 4.0 HP |
| Ausgangs-Nennstrom 100 % Betrieb                                   | I <sub>N</sub>        | AC 5.7 A                                        | AC 7.3 A                | AC 8.6 A        |
| Ausgangs-Nennstrom 125 % Betrieb                                   | I <sub>N 125</sub>    | AC 7.1 A                                        | AC 9.1 A                | AC 10.8 A       |
| Ausgangs-Scheinleistung 100 % Betrieb                              | S <sub>N</sub>        | 2.3 kVA                                         | 3.0 kVA                 | 3.5 kVA         |
| Ausgangs-Scheinleistung 125 % Betrieb                              | S <sub>N 125</sub>    | 2.9 kVA                                         | 3.7 kVA                 | 4.3 kVA         |
| Minimal zulässiger Bremswiderstandswert (4-<br>Quadranten-Betrieb) | R <sub>BW_min</sub>   | 27 Ω                                            |                         |                 |
| ALLGEMEIN                                                          |                       |                                                 |                         |                 |
| Verlustleistung 100 % Betrieb                                      | P <sub>V</sub>        | 75 W                                            | 90 W                    | 105 W           |
| Verlustleistung 125 % Betrieb                                      | P <sub>V 125</sub>    | 90 W                                            | 110 W                   | 140 W           |
| Strombegrenzung                                                    |                       | 150 % I <sub>N</sub> für mindestens 60 Sekunden |                         |                 |
| Klemmenquerschnitt / Anzugsdrehmoment                              | Klemmen               | 4 mm <sup>2</sup> / AWG12 / 0.5 Nm / 4 lb in    |                         |                 |
| Abmessungen                                                        | B × H × T             | 80 × 273.5 × 163.5 mm / 3.1 × 10.77 × 6.437 in  |                         |                 |
| Masse                                                              | m                     | 2.2 kg / 4.9 lb                                 |                         |                 |

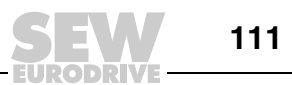

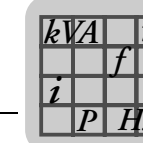

### 8.4.16 AC 230 V / 3-phasig / Baugröße 1 / 3,7 kW / 5.0 HP

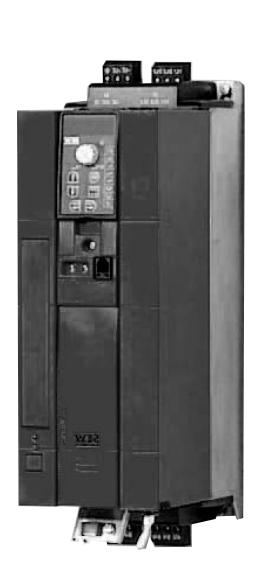

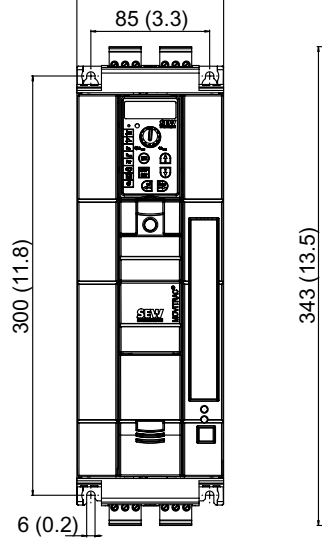

105 (4.13)

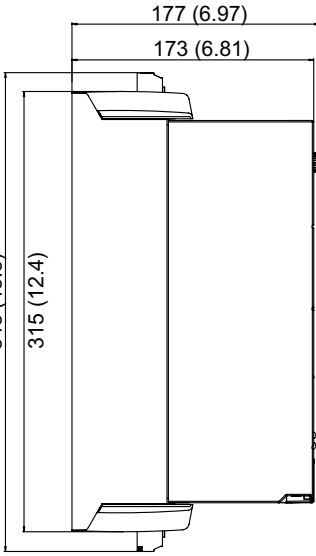

| MOVITRAC <sup>®</sup> MC07B (3-phasiges Netz)                                    |                                            | 0037-2A3-4-00                                   |
|----------------------------------------------------------------------------------|--------------------------------------------|-------------------------------------------------|
| Sachnummer                                                                       | 828 506 3                                  |                                                 |
| EINGANG                                                                          |                                            |                                                 |
| Netznennspannung                                                                 | U <sub>Netz</sub>                          | 3 × AC 200 240 V                                |
| Netznennfrequenz                                                                 | f <sub>Netz</sub>                          | 50 / 60 Hz ± 5 %                                |
| Netz-Nennstrom 100 % Betrieb<br>Netz-Nennstrom 125 % Betrieb                     | I <sub>Netz</sub><br>I <sub>Netz 125</sub> | AC 12.9 A<br>AC 16.1 A                          |
| AUSGANG                                                                          | I.                                         |                                                 |
| Ausgangsspannung                                                                 | U <sub>A</sub>                             | 3 × 0 U <sub>Netz</sub>                         |
| Empfohlene Motorleistung 100 % Betrieb<br>Empfohlene Motorleistung 125 % Betrieb | P <sub>Mot</sub><br>P <sub>Mot 125</sub>   | 3.7 kW / 5.0 HP<br>5.5 kW / 7.4 HP              |
| Ausgangs-Nennstrom 100 % Betrieb<br>Ausgangs-Nennstrom 125 % Betrieb             | I <sub>N</sub><br>I <sub>N 125</sub>       | AC 14.5 A<br>AC 18.1 A                          |
| Ausgangs-Scheinleistung 100 % Betrieb<br>Ausgangs-Scheinleistung 125 % Betrieb   | S <sub>N</sub><br>S <sub>N 125</sub>       | 5.8 kVA<br>7.3 kVA                              |
| Minimal zulässiger Bremswiderstandswert (4-<br>Quadranten-Betrieb)               | R <sub>BW_min</sub>                        | 27 Ω                                            |
| ALLGEMEIN                                                                        |                                            |                                                 |
| Verlustleistung 100 % Betrieb<br>Verlustleistung 125 % Betrieb                   | P <sub>V</sub><br>P <sub>V 125</sub>       | 210 W<br>270 W                                  |
| Strombegrenzung                                                                  |                                            | 150 % I <sub>N</sub> für mindestens 60 Sekunden |
| Klemmenquerschnitt / Anzugsdrehmoment                                            | Klemmen                                    | 4 mm <sup>2</sup> / AWG12 / 0.5 Nm / 4 lb in    |
| Abmessungen                                                                      | B × H × T                                  | 105 × 315 × 173 mm / 4.13 × 12.4 × 6.81 in      |
| Masse                                                                            | m                                          | 3.5 kg / 7.7 lb                                 |

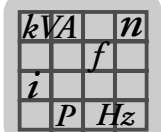

## 8.4.17 AC 230 V / 3-phasig / Baugröße 2 / 5,5 ... 7,5 kW / 7,4 ... 10 HP

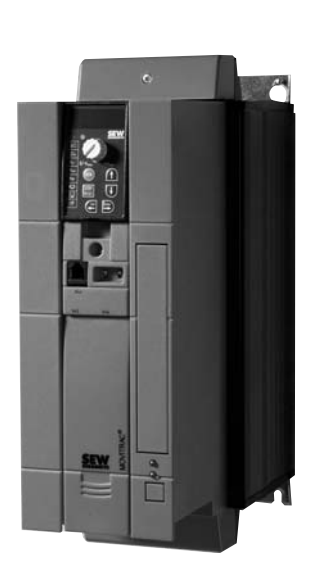

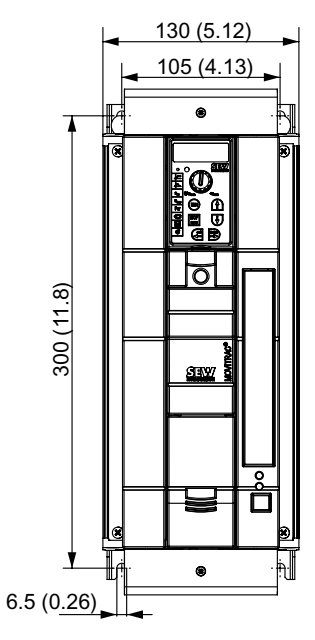

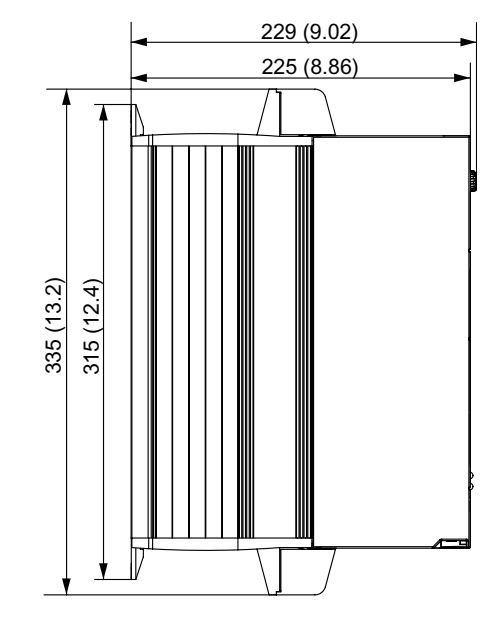

| MOVITRAC <sup>®</sup> MC07B (3-phasiges Netz)                      |                                  | 0055-2A3-4-00                                   | 0075-2A3-4-00     |
|--------------------------------------------------------------------|----------------------------------|-------------------------------------------------|-------------------|
| Sachnummer                                                         | 828 507 1                        | 828 509 8                                       |                   |
| EINGANG                                                            |                                  |                                                 |                   |
| Netznennspannung                                                   | U <sub>Netz</sub>                | 3 × AC 200                                      | ) 240 V           |
| Netznennfrequenz                                                   | f <sub>Netz</sub>                | 50 / 60 ⊢                                       | lz ± 5 %          |
| Netz-Nennstrom 100 % Betrieb                                       | I <sub>Netz</sub>                | AC 19.5 A                                       | AC 27.4 A         |
| Netz-Nennstrom 125 % Betrieb                                       | I <sub>Netz 125</sub>            | AC 24.4 A                                       | AC 34.3 A         |
| AUSGANG                                                            |                                  |                                                 |                   |
| Ausgangsspannung                                                   | U <sub>A</sub>                   | 3 × 0 U <sub>Netz</sub>                         |                   |
| Empfohlene Motorleistung 100 % Betrieb                             | P <sub>Mot</sub>                 | 5.5 kW / 7.4 HP                                 | 7.5 kW / 10 HP    |
| Empfohlene Motorleistung 125 % Betrieb                             | P <sub>Mot 125</sub>             | AC 7.5 kW / 10 HP                               | 11 kW / 15 HP     |
| Ausgangs-Nennstrom 100 % Betrieb                                   | I <sub>N</sub>                   | AC 22 A                                         | AC 29 A           |
| Ausgangs-Nennstrom 125 % Betrieb                                   |                                  | AC 27.5 A                                       | AC 36.3 A         |
| Ausgangs-Scheinleistung 100 % Betrieb                              | eb S <sub>N</sub> 8.8 kVA 11.6 k |                                                 | 11.6 kVA          |
| Ausgangs-Scheinleistung 125 % Betrieb                              | S <sub>N 125</sub>               | 11.0 kVA                                        | 14.5 kVA          |
| Minimal zulässiger Bremswiderstandswert (4-<br>Quadranten-Betrieb) | R <sub>BW_min</sub>              | 12 Ω                                            |                   |
| ALLGEMEIN                                                          | - <b>·</b>                       |                                                 |                   |
| Verlustleistung 100 % Betrieb                                      | P <sub>V</sub>                   | 300 W                                           | 380 W             |
| Verlustleistung 125 % Betrieb                                      | P <sub>V 125</sub>               | 375 W                                           | 475 W             |
| Strombegrenzung                                                    |                                  | 150 % I <sub>N</sub> für mindestens 60 Sekunden |                   |
| Klemmenquerschnitt / Anzugsdrehmoment                              | Klemmen                          | 4 mm <sup>2</sup> / AWG12 /                     | 1.5 Nm / 13 lb in |
| Abmessungen                                                        | B × H × T                        | 130 × 335 × 229 mm / 5.12 × 13.2 × 9.02 in      |                   |
| Masse                                                              | m                                | 6.6 kg / 15 lb                                  |                   |

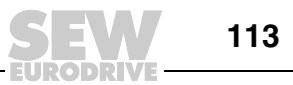

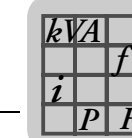

### 8.4.18 AC 230 V / 3-phasig / Baugröße 3 / 11 ... 15 kW / 15 ... 20 HP

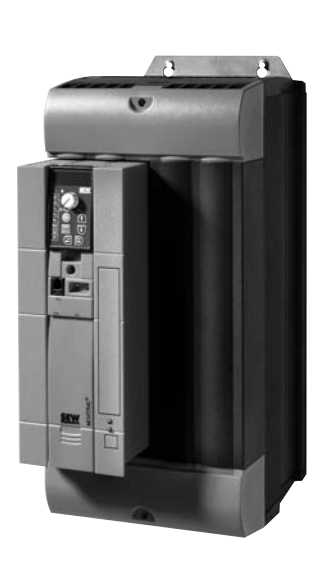

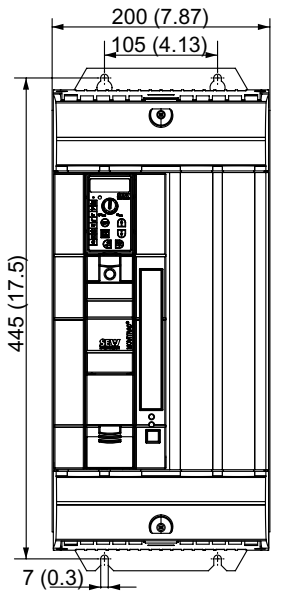

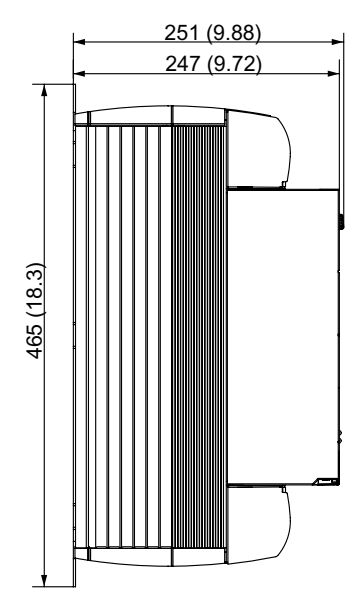

| MOVITRAC <sup>®</sup> MC07B (3-phasiges Netz)                                    | 0110-203-4-00                              | 0150-203-4-00                                   |                                |  |
|----------------------------------------------------------------------------------|--------------------------------------------|-------------------------------------------------|--------------------------------|--|
| Sachnummer                                                                       | 828 510 1                                  | 828 512 8                                       |                                |  |
| EINGANG                                                                          |                                            |                                                 |                                |  |
| Netznennspannung                                                                 | U <sub>Netz</sub>                          | 3 × AC 20                                       | 0 240 V                        |  |
| Netznennfrequenz                                                                 | f <sub>Netz</sub>                          | 50 / 60 H                                       | lz ± 5 %                       |  |
| Netz-Nennstrom 100 % Betrieb<br>Netz-Nennstrom 125 % Betrieb                     | I <sub>Netz</sub><br>I <sub>Netz 125</sub> | AC 40.0 A<br>AC 50.0 A                          | AC 48.6 A<br>AC 60.8 A         |  |
| AUSGANG                                                                          |                                            |                                                 |                                |  |
| Ausgangsspannung                                                                 | U <sub>A</sub>                             | 3 × 0 U <sub>Netz</sub>                         |                                |  |
| Empfohlene Motorleistung 100 % Betrieb<br>Empfohlene Motorleistung 125 % Betrieb | P <sub>Mot</sub><br>P <sub>Mot 125</sub>   | 11 kW / 15 HP<br>15 kW / 20 HP                  | 15 kW / 20 HP<br>22 kW / 30 HP |  |
| Ausgangs-Nennstrom 100 % Betrieb<br>Ausgangs-Nennstrom 125 % Betrieb             | I <sub>N</sub><br>I <sub>N 125</sub>       | AC 42 A<br>AC 52.5 A                            | AC 54 A<br>AC 67.5 A           |  |
| Ausgangs-Scheinleistung 100 % Betrieb<br>Ausgangs-Scheinleistung 125 % Betrieb   | S <sub>N</sub><br>S <sub>N 125</sub>       | 16.8 kVA<br>21.0 kVA                            | 21.6 kVA<br>26.9 kVA           |  |
| Minimal zulässiger Bremswiderstandswert (4-<br>Quadranten-Betrieb)               |                                            | 7.5 Ω                                           | 5.6 Ω                          |  |
| ALLGEMEIN                                                                        | - I                                        |                                                 |                                |  |
| Verlustleistung 100 % Betrieb<br>Verlustleistung 125 % Betrieb                   | P <sub>V</sub><br>P <sub>V 125</sub>       | 580 W<br>720 W                                  | 720 W<br>900 W                 |  |
| Strombegrenzung                                                                  |                                            | 150 % I <sub>N</sub> für mindestens 60 Sekunden |                                |  |
| Klemmenquerschnitt / Anzugsdrehmoment Klemme                                     |                                            | 6 mm <sup>2</sup> / AWG10                       | 10 mm <sup>2</sup> / AWG8      |  |
|                                                                                  |                                            | 3.5 Nm /                                        | ′ 31 lb in                     |  |
| Abmessungen                                                                      | B × H × T                                  | 200 × 465 × 251 mm / 7.87 × 18.3 × 9.88 in      |                                |  |
| Masse                                                                            | m                                          | 15 kg / 33 lb                                   |                                |  |

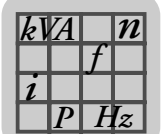

### 8.4.19 AC 230 V / 3-phasig / Baugröße 4 / 22 ... 30 kW / 30 ... 40 HP

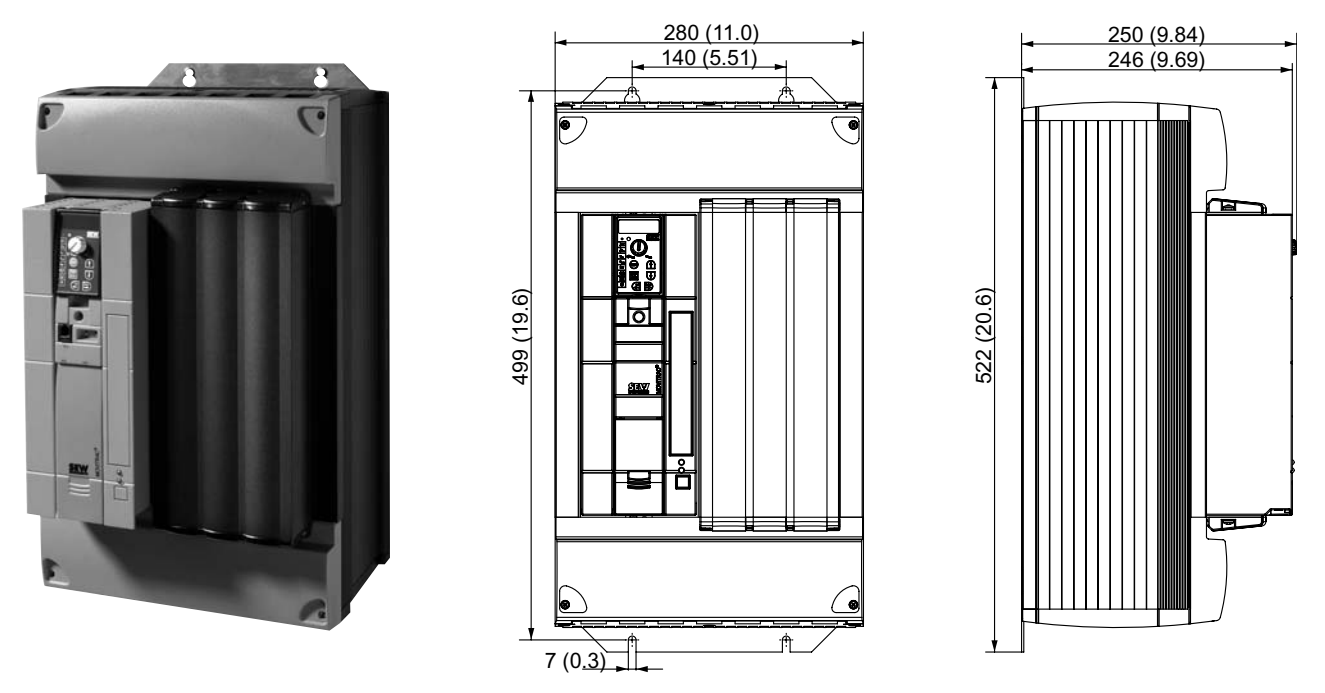

| MOVITRAC <sup>®</sup> MC07B (3-phasiges Netz)                      | 0220-203-4-00                                    | 0300-203-4-00                                   |                           |  |
|--------------------------------------------------------------------|--------------------------------------------------|-------------------------------------------------|---------------------------|--|
| Sachnummer                                                         | 828 513 6                                        | 828 514 4                                       |                           |  |
| EINGANG                                                            |                                                  | · · · · · ·                                     |                           |  |
| Netznennspannung                                                   | U <sub>Netz</sub>                                | 3 × AC 20                                       | 0 240 V                   |  |
| Netznennfrequenz                                                   | f <sub>Netz</sub>                                | 50 / 60 H                                       | lz ± 5 %                  |  |
| Netz-Nennstrom 100 % Betrieb                                       | I <sub>Netz</sub>                                | AC 72 A                                         | AC 86 A                   |  |
| Netz-Nennstrom 125 % Betrieb                                       | I <sub>Netz 125</sub>                            | AC 90 A                                         | AC 107 A                  |  |
| AUSGANG                                                            |                                                  |                                                 |                           |  |
| Ausgangsspannung                                                   | U <sub>A</sub>                                   | 3 × 0 U <sub>Netz</sub>                         |                           |  |
| Empfohlene Motorleistung 100 % Betrieb                             | P <sub>Mot</sub>                                 | 22 kW / 30 HP 30 kW / 40 HP                     |                           |  |
| Empfohlene Motorleistung 125 % Betrieb                             | P <sub>Mot 125</sub>                             | 30 kW / 40 HP                                   | 37 kW / 50 HP             |  |
| Ausgangs-Nennstrom 100 % Betrieb                                   | I <sub>N</sub>                                   | AC 80 A                                         | AC 95 A                   |  |
| Ausgangs-Nennstrom 125 % Betrieb                                   | I <sub>N 125</sub>                               | AC 100 A                                        | AC 118.8 A                |  |
| Ausgangs-Scheinleistung 100 % Betrieb                              | S <sub>N</sub>                                   | 31.9 kVA                                        | 37.9 kVA                  |  |
| Ausgangs-Scheinleistung 125 % Betrieb                              | 5 % Betrieb S <sub>N 125</sub> 39.9 kVA 47.4 kVA |                                                 | 47.4 kVA                  |  |
| Minimal zulässiger Bremswiderstandswert (4-<br>Quadranten-Betrieb) | R <sub>BW_min</sub>                              | 3 Ω                                             |                           |  |
| ALLGEMEIN                                                          |                                                  |                                                 |                           |  |
| Verlustleistung 100 % Betrieb                                      | P <sub>V</sub>                                   | 1100 W                                          | 1300 W                    |  |
| Verlustleistung 125 % Betrieb                                      | P <sub>V 125</sub>                               | 1400 W                                          | 1700 W                    |  |
| Strombegrenzung                                                    |                                                  | 150 % I <sub>N</sub> für mindestens 60 Sekunden |                           |  |
| Klemmenquerschnitt / Anzugsdrehmoment Klemme                       |                                                  | 25 mm <sup>2</sup> / AWG4                       | 35 mm <sup>2</sup> / AWG2 |  |
|                                                                    |                                                  | 14 Nm /                                         | 120 lb in                 |  |
| Abmessungen                                                        | B × H × T                                        | 280 × 522 × 250 mm / 11.0 × 20.6 × 9.84 in      |                           |  |
| Masse                                                              | m                                                | 27 kg / 60 lb                                   |                           |  |

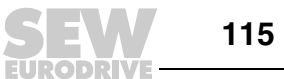

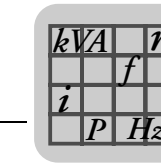

#### Frontoption Bediengerät FBG11B 8.5

Die Frontoption FBG11B kann zur einfachen Diagnose und Inbetriebnahme verwendet werden.

| Sachnummer  | 1820 635 2                                                                                                    |
|-------------|----------------------------------------------------------------------------------------------------|
| Funktionen  | <ul> <li>Anzeigen von Prozesswerten und Statusanzeigen</li> <li>Abfrage des Fehlerspeichers und Fehler-Reset</li> <li>Anzeigen und Einstellen der Parameter</li> <li>Datensicherung und Übertragung von Parametersätzen</li> <li>Komfortables Inbetriebnahmemenü für SEW- und Fremdmotoren</li> <li>Manuelle Steuerung des MOVITRAC<sup>®</sup> B</li> </ul> |
| Ausstattung | <ul> <li>5-stellige 7-Segment-Anzeige / 6 Tasten / 8 Piktogramme / Sollwertsteller</li> <li>Auswahl zwischen Kurzmenü und Langmenü</li> </ul>                                                                                                    |

- - Auf den Umrichter aufsteckbar (im Betrieb) Schutzart IP20 (EN 60529)

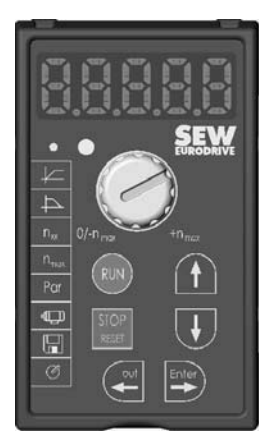

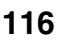

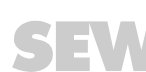

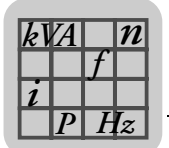

#### 8.6 Kommunikationsmodul FSC11B

Das Kommunikationsmodul FSC11B ermöglicht die Kommunikation mit anderen Geräten. Dies können sein: PC, Bedien-Terminal, MOVITRAC<sup>®</sup> oder MOVIDRIVE<sup>®</sup>.

| Sachnummer | 1820 716 2                                                                                                    |
|------------|----------------------------------------------------------------------------------------------------|
| Funktionen | <ul> <li>Kommunikation mit SPS / MOVITRAC<sup>®</sup> B / MOVIDRIVE<sup>®</sup> / PC</li> <li>Bedienung / Parametrierung / Service (PC)</li> <li>Die Optionen FSC11B und FIO11B werden auf dem gleichen Befestigungsplatz montiert und lassen sich daher nicht gleichzeitig verwenden.</li> </ul> |

Ausstattung

- · RS-485 (eine Schnittstelle): Steckbare Klemmen und Service-Schnittstelle (RJ10-Buchse)
- CAN-basierter Systembus (SBus) (steckbare Klemmen) Unterstützte Protokolle: MOVILINK<sup>®</sup> / SBus / RS-485 / CANopen •

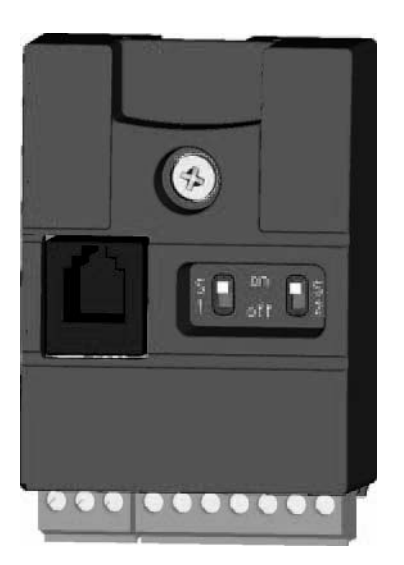

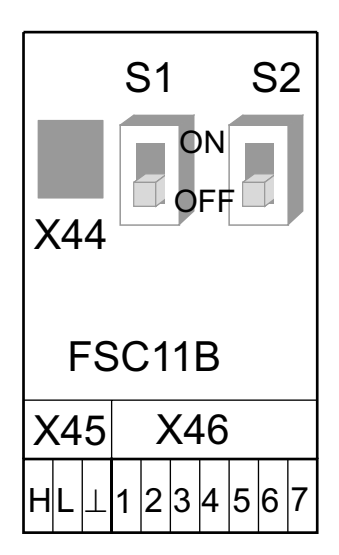

| Funktion                 | Klemme                                                      | Bezeichnung                                                                                                    | Daten                                                                                                    |
|--------------------------|-------------------------------------------------------------|----------------------------------------------------------------------------------------------------|----------------------------------------------------------------------------------------------------|
| Systembus<br>(SBus)      | X46:1<br>X46:2<br>X46:3<br>X46:4<br>X46:5<br>X46:6<br>X46:7 | SC11: SBus High<br>SC12: SBus Low<br>GND: Bezugspotenzial<br>SC21: SBus High<br>SC22: SBus Low<br>GND: Bezugspotenzial<br>24VIO: Hilfsspannung / Externe<br>Spannungsversorgung | CAN-Bus nach CAN-Spezifikation 2.0, Teil A und B,<br>Übertragungstechnik nach ISO 11898, max. 64 Teilneh-<br>mer, Abschlusswiderstand (120 Ω) zuschaltbar über<br>DIP-Schalter<br>Klemmenquerschnitt:<br>1.5 mm <sup>2</sup> (AWG15) ohne Aderendhülsen<br>1.0 mm <sup>2</sup> (AWG17) mit Aderendhülsen                     |
| RS-485-<br>Schnittstelle | X45:H<br>X45:L<br>X45:⊥                                     | ST11: RS-485+<br>ST12: RS-485–<br>GND: Bezugspotenzial                                                                                                    | <ul> <li>EIA-Standard, 9.6 kBaud, maximal 32 Teilnehmer</li> <li>Maximale Kabellänge 200 m (656 ft)</li> <li>Dynamischer Abschlusswiderstand fest eingebaut</li> <li>Klemmenquerschnitt: <ul> <li>1.5 mm<sup>2</sup> (AWG15) ohne Aderendhülsen</li> <li>1.0 mm<sup>2</sup> (AWG17) mit Aderendhülsen</li> </ul> </li> </ul> |
|                          | X44<br>RJ10                                                 | Service-Schnittstelle                                                                                                    | Anschluss: Nur für Servicezwecke, ausschließlich für<br>Punkt-zu-Punkt-Verbindung<br>Maximale Kabellänge 3 m (10 ft)                                                                                                    |

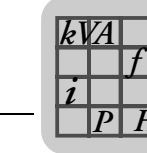

### 8.7 Analogmodul FIO11B

Sachnummer 1820 637 9

#### 8.7.1 Beschreibung

Das Analogmodul FIO11B ergänzt das Grundgerät mit den folgenden Schnittstellen:

- Sollwert-Eingang
- Analogausgang
- RS-485-Schnittstelle
- Die Optionen FIO11B und FSC11B werden auf dem gleichen Befestigungsplatz montiert und lassen sich daher nicht gleichzeitig verwenden.

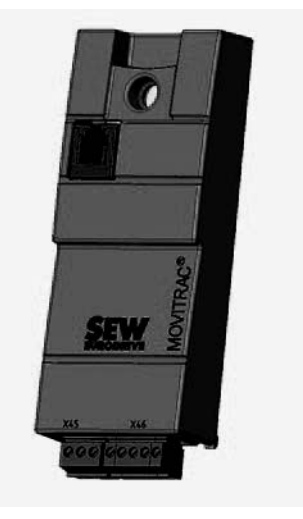

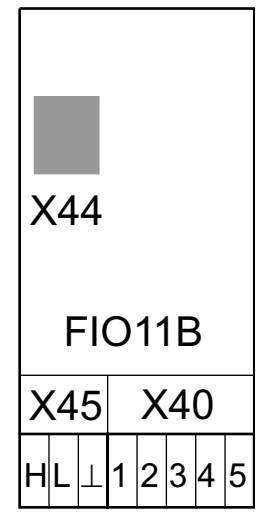

### 8.7.2 Elektronikdaten Analogmodul FIO11B

| Funktion                                                                        | Klemme                  | Bezeichnung                                                          | Daten                                                                                                    |
|---------------------------------------------------------------------------------|-------------------------|----------------------------------------------------------------------|----------------------------------------------------------------------------------------------------|
| Sollwert-Ein-<br>gang <sup>1)</sup>                                             | X40:1<br>X40:2          | AI2: Spannungseingang<br>GND: Bezugspotenzial                        | $-10 \dots +10 V$<br>$R_i > 40 k\Omega$<br>Auflösung 10 Bit<br>Abtastzyklus 5 ms                                                                                                    |
| Analogausgang /<br>alternativ als<br>Stromausgang<br>oder Spannungs-<br>ausgang | X40:3<br>X40:4<br>X40:5 | GND: Bezugspotenzial<br>AOV1: Spannungsausgang<br>AOC1: Stromausgang | 0 +10 V / I <sub>max</sub> = 2 mA<br>0 (4) 20 mA<br>Auflösung 10 Bit<br>Abtastzyklus 5 ms<br>Kurzschluss- und einspeisefest bis 30 V<br>Bürdenwiderstand $R_L \le 750 \Omega$                                                                                                    |
| RS-485-Schnitt-<br>stelle                                                       | X45:H<br>X45:L<br>X45:⊥ | ST11: RS-485+<br>ST12: RS-485–<br>GND: Bezugspotenzial               | <ul> <li>EIA-Standard, 9.6 kBaud, maximal 32 Teilnehmer</li> <li>Maximale Kabellänge 200 m (656 ft)</li> <li>Dynamischer Abschlusswiderstand fest eingebaut</li> <li>Klemmenquerschnitt: <ul> <li>1.5 mm<sup>2</sup> (AWG15) ohne Aderendhülsen</li> <li>1.0 mm<sup>2</sup> (AWG17) mit Aderendhülsen</li> </ul> </li> </ul> |
|                                                                                 | X44<br>RJ10             | Service-Schnittstelle                                                | Anschluss: Nur für Servicezwecke, ausschließlich für<br>Punkt-zu-Punkt-Verbindung<br>Maximale Kabellänge 5 m (20 ft)                                                                                                    |

1) Wird der Sollwert-Eingang nicht verwendet, so sollte er auf GND gelegt werden. Ansonsten stellt sich eine gemessene Eingangsspannung von –1 V ... +1 V ein.

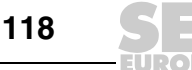

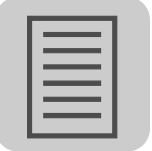

# 9 Adressenliste

| Deutschland                                   |               |                                                                                                    |                                                                                                   |
|-----------------------------------------------|---------------|----------------------------------------------------------------------------------------------------|---------------------------------------------------------------------------------------------------|
| Hauptverwaltung<br>Fertigungswerk<br>Vertrieb | Bruchsal      | SEW-EURODRIVE GmbH & Co KG<br>Ernst-Blickle-Straße 42<br>D-76646 Bruchsal<br>Postfachadresse<br>Postfach 3023 • D-76642 Bruchsal | Tel. +49 7251 75-0<br>Fax +49 7251 75-1970<br>http://www.sew-eurodrive.de<br>sew@sew-eurodrive.de |
| Service Compe-<br>tence Center                | Mitte         | SEW-EURODRIVE GmbH & Co KG<br>Ernst-Blickle-Straße 1<br>D-76676 Graben-Neudorf                                                   | Tel. +49 7251 75-1710<br>Fax +49 7251 75-1711<br>sc-mitte@sew-eurodrive.de                        |
|                                               | Nord          | SEW-EURODRIVE GmbH & Co KG<br>Alte Ricklinger Straße 40-42<br>D-30823 Garbsen (bei Hannover)                                     | Tel. +49 5137 8798-30<br>Fax +49 5137 8798-55<br>sc-nord@sew-eurodrive.de                         |
|                                               | Ost           | SEW-EURODRIVE GmbH & Co KG<br>Dänkritzer Weg 1<br>D-08393 Meerane (bei Zwickau)                                                  | Tel. +49 3764 7606-0<br>Fax +49 3764 7606-30<br>sc-ost@sew-eurodrive.de                           |
|                                               | Süd           | SEW-EURODRIVE GmbH & Co KG<br>Domagkstraße 5<br>D-85551 Kirchheim (bei München)                                                  | Tel. +49 89 909552-10<br>Fax +49 89 909552-50<br>sc-sued@sew-eurodrive.de                         |
|                                               | West          | SEW-EURODRIVE GmbH & Co KG<br>Siemensstraße 1<br>D-40764 Langenfeld (bei Düsseldorf)                                             | Tel. +49 2173 8507-30<br>Fax +49 2173 8507-55<br>sc-west@sew-eurodrive.de                         |
|                                               | Elektronik    | SEW-EURODRIVE GmbH & Co KG<br>Ernst-Blickle-Straße 42<br>D-76646 Bruchsal                                                        | Tel. +49 7251 75-1780<br>Fax +49 7251 75-1769<br>sc-elektronik@sew-eurodrive.de                   |
|                                               | Drive Service | Hotline / 24-h-Rufbereitschaft                                                                                                   | +49 180 5 SEWHELP<br>+49 180 5 7394357                                                            |

Weitere Anschriften über Service-Stationen in Deutschland auf Anfrage.

| Frankreich                            |                |                                                                                                    |                                                                           |
|---------------------------------------|----------------|----------------------------------------------------------------------------------------------------|---------------------------------------------------------------------------|
| Fertigungswerk<br>Vertrieb<br>Service | Haguenau       | SEW-USOCOME<br>48-54, route de Soufflenheim<br>B. P. 20185                                                | Tel. +33 3 88 73 67 00<br>Fax +33 3 88 73 66 00<br>http://www.usocome.com |
|                                       |                | F-67506 Haguenau Cedex                                                                                    | sew@usocome.com                                                           |
| Fertigungswerk                        | Forbach        | SEW-EUROCOME<br>Zone Industrielle<br>Technopôle Forbach Sud<br>B. P. 30269<br>F-57604 Forbach Cedex       | Tel. +33 3 87 29 38 00                                                    |
| Montagewerke<br>Vertrieb<br>Service   | Bordeaux       | SEW-USOCOME<br>Parc d'activités de Magellan<br>62, avenue de Magellan - B. P. 182<br>F-33607 Pessac Cedex | Tel. +33 5 57 26 39 00<br>Fax +33 5 57 26 39 09                           |
|                                       | Lyon           | SEW-USOCOME<br>Parc d'Affaires Roosevelt<br>Rue Jacques Tati<br>F-69120 Vaulx en Velin                    | Tel. +33 4 72 15 37 00<br>Fax +33 4 72 15 37 15                           |
|                                       | Paris          | SEW-USOCOME<br>Zone industrielle<br>2, rue Denis Papin<br>F-77390 Verneuil l'Etang                        | Tel. +33 1 64 42 40 80<br>Fax +33 1 64 42 40 88                           |
|                                       | Weitere Anschr | itten über Service-Stationen in Frankreich auf A                                                          | ntrage.                                                                   |

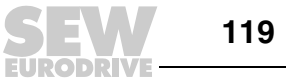

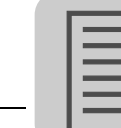

| Ägypten                               |                        |                                                                                                    |                                                                                                    |
|---------------------------------------|------------------------|----------------------------------------------------------------------------------------------------|----------------------------------------------------------------------------------------------------|
| Vertrieb<br>Service                   | Cairo                  | Copam Egypt<br>for Engineering & Agencies<br>33 EI Hegaz ST, Heliopolis, Cairo                                                                                     | Tel. +20 2 22566-299 + 1 23143088<br>Fax +20 2 22594-757<br>http://www.copam-egypt.com/<br>copam@datum.com.eg   |
| Algerien                              |                        |                                                                                                    |                                                                                                    |
| Vertrieb                              | Alger                  | Réducom<br>16, rue des Frères Zaghnoun<br>Bellevue El-Harrach<br>16200 Alger                                                                                       | Tel. +213 21 8222-84<br>Fax +213 21 8222-84<br>reducom_sew@yahoo.fr                                             |
| Argentinien                           |                        |                                                                                                    |                                                                                                    |
| Montagewerk<br>Vertrieb<br>Service    | Buenos Aires           | SEW EURODRIVE ARGENTINA S.A.<br>Centro Industrial Garin, Lote 35<br>Ruta Panamericana Km 37,5<br>1619 Garin                                                        | Tel. +54 3327 4572-84<br>Fax +54 3327 4572-21<br>sewar@sew-eurodrive.com.ar<br>http://www.sew-eurodrive.com.ar  |
| Australien                            |                        |                                                                                                    |                                                                                                    |
| Montagewerke<br>Vertrieb<br>Service   | Melbourne              | SEW-EURODRIVE PTY. LTD.<br>27 Beverage Drive<br>Tullamarine, Victoria 3043                                                                                         | Tel. +61 3 9933-1000<br>Fax +61 3 9933-1003<br>http://www.sew-eurodrive.com.au<br>enquires@sew-eurodrive.com.au |
|                                       | Sydney                 | SEW-EURODRIVE PTY. LTD.<br>9, Sleigh Place, Wetherill Park<br>New South Wales, 2164                                                                                | Tel. +61 2 9725-9900<br>Fax +61 2 9725-9905<br>enquires@sew-eurodrive.com.au                                    |
|                                       | Townsville             | SEW-EURODRIVE PTY. LTD.<br>12 Leyland Street<br>Garbutt, QLD 4814                                                                                                  | Tel. +61 7 4779 4333<br>Fax +61 7 4779 5333<br>enquires@sew-eurodrive.com.au                                    |
| Belgien                               |                        |                                                                                                    |                                                                                                    |
| Montagewerk<br>Vertrieb<br>Service    | Brüssel                | SEW Caron-Vector S.A.<br>Avenue Eiffel 5<br>B-1300 Wavre                                                                                                    | Tel. +32 10 231-311<br>Fax +32 10 231-336<br>http://www.sew-eurodrive.be<br>info@caron-vector.be                |
| Service Compe-<br>tence Center        | Industriege-<br>triebe | SEW Caron-Vector S.A.<br>Rue de Parc Industriel, 31<br>BE-6900 Marche-en-Famenne                                                                                   | Tel. +32 84 219-878<br>Fax +32 84 219-879<br>http://www.sew-eurodrive.be<br>service-wallonie@sew-eurodrive.be   |
| Brasilien                             |                        |                                                                                                    |                                                                                                    |
| Fertigungswerk<br>Vertrieb<br>Service | São Paulo              | SEW-EURODRIVE Brasil Ltda.<br>Avenida Amâncio Gaiolli, 152 – Rodovia Presi-<br>dente Dutra Km 208<br>Guarulhos – 07251-250 - SP<br>SAT – SEW ATENDE – 0800 7700496 | Tel. +55 11 6489-9133<br>Fax +55 11 6480-3328<br>http://www.sew.com.br<br>sew@sew.com.br                        |
|                                       | Weitere Anschrift      | en über Service-Stationen in Brasilien auf Anfrage.                                                                                                    |                                                                                                    |
| Bulgarien                             |                        |                                                                                                    |                                                                                                    |
| Vertrieb                              | Sofia                  | BEVER-DRIVE GmbH<br>Bogdanovetz Str.1<br>BG-1606 Sofia                                                                                                    | Tel. +359 2 9151160<br>Fax +359 2 9151166<br>bever@fastbg.net                                                   |

Betriebsanleitung V2 – MOVITRAC® B

EURODRIVE

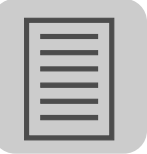

| Chile                                                |                      |                                                                                                    |                                                                                                    |
|------------------------------------------------------|----------------------|----------------------------------------------------------------------------------------------------|----------------------------------------------------------------------------------------------------|
| Montagewerk<br>Vertrieb<br>Service                   | Santiago de<br>Chile | SEW-EURODRIVE CHILE LTDA.<br>Las Encinas 1295<br>Parque Industrial Valle Grande<br>LAMPA<br>RCH-Santiago de Chile<br>Postfachadresse<br>Casilla 23 Correo Quilicura - Santiago - Chile | Tel. +56 2 75770-00<br>Fax +56 2 75770-01<br>http://www.sew-eurodrive.cl<br>ventas@sew-eurodrive.cl |
| China                                                |                      |                                                                                                    |                                                                                                    |
| Fertigungswerk<br>Montagewerk<br>Vertrieb<br>Service | Tianjin              | SEW-EURODRIVE (Tianjin) Co., Ltd.<br>No. 46, 7th Avenue, TEDA<br>Tianjin 300457                                                                                                    | Tel. +86 22 25322612<br>Fax +86 22 25322611<br>info@sew-eurodrive.cn<br>http://www.sew-eurodrive.cn |
| Montagewerk<br>Vertrieb<br>Service                   | Suzhou               | SEW-EURODRIVE (Suzhou) Co., Ltd.<br>333, Suhong Middle Road<br>Suzhou Industrial Park<br>Jiangsu Province, 215021                                                                      | Tel. +86 512 62581781<br>Fax +86 512 62581783<br>suzhou@sew-eurodrive.cn                            |
|                                                      | Guangzhou            | SEW-EURODRIVE (Guangzhou) Co., Ltd.<br>No. 9, JunDa Road<br>East Section of GETDD<br>Guangzhou 510530                                                                                  | Tel. +86 20 82267890<br>Fax +86 20 82267891<br>guangzhou@sew-eurodrive.cn                           |
|                                                      | Shenyang             | SEW-EURODRIVE (Shenyang) Co., Ltd.<br>10A-2, 6th Road<br>Shenyang Economic Technological Develop-<br>ment Area<br>Shenyang, 110141                                                     | Tel. +86 24 25382538<br>Fax +86 24 25382580<br>shenyang@sew-eurodrive.cn                            |
|                                                      | Weitere Anschrifte   | n über Service-Stationen in China auf Anfrage.                                                                                                    |                                                                                                    |
| Dänemark                                             |                      |                                                                                                    |                                                                                                    |
| Montagewerk<br>Vertrieb<br>Service                   | Kopenhagen           | SEW-EURODRIVEA/S<br>Geminivej 28-30<br>DK-2670 Greve                                                                                                    | Tel. +45 43 9585-00<br>Fax +45 43 9585-09<br>http://www.sew-eurodrive.dk<br>sew@sew-eurodrive.dk    |
| Flfenbeinküste                                       |                      |                                                                                                    |                                                                                                    |
| Vertrieb                                             | Abidjan              | SICA<br>Ste industrielle et commerciale pour l'Afrique<br>165, Bld de Marseille<br>B.P. 2323, Abidjan 08                                                                               | Tel. +225 2579-44<br>Fax +225 2584-36                                                               |
| Estland                                              |                      |                                                                                                    |                                                                                                    |
| Vertrieb                                             | Tallin               | ALAS-KUUL AS<br>Reti tee 4<br>EE-75301 Peetri küla, Rae vald, Harjumaa                                                                                                    | Tel. +372 6593230<br>Fax +372 6593231<br>veiko.soots@alas-kuul.ee                                   |
| Finnland                                             |                      |                                                                                                    |                                                                                                    |
| Montagewerk<br>Vertrieb<br>Service                   | Lahti                | SEW-EURODRIVE OY<br>Vesimäentie 4<br>FIN-15860 Hollola 2                                                                                                    | Tel. +358 201 589-300<br>Fax +358 3 780-6211<br>sew@sew.fi<br>http://www.sew-eurodrive.fi           |
| Fertigungswerk<br>Montagewerk<br>Service             | Karkkila             | SEW Industrial Gears OY<br>Valurinkatu 6<br>FIN-03600 Karkkila                                                                                                    | Tel. +358 201 589-300<br>Fax +358 201 589-310<br>sew@sew.fi<br>http://www.sew-eurodrive.fi          |
| Gabun                                                |                      |                                                                                                    |                                                                                                    |
| Vertrieb                                             | Libreville           | Electro-Services<br>B.P. 1889<br>Libreville                                                                                                    | Tel. +241 7340-11<br>Fax +241 7340-12                                                               |

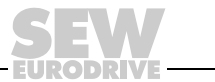

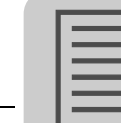

| Griechenland                       |           |                                                                                                    |                                                                                                    |
|------------------------------------|-----------|----------------------------------------------------------------------------------------------------|----------------------------------------------------------------------------------------------------|
| Vertrieb<br>Service                | Athen     | Christ. Boznos & Son S.A.<br>12, Mavromichali Street<br>P.O. Box 80136, GR-18545 Piraeus                                           | Tel. +30 2 1042 251-34<br>Fax +30 2 1042 251-59<br>http://www.boznos.gr<br>info@boznos.gr                                                            |
| Großbritannien                     |           |                                                                                                    |                                                                                                    |
| Montagewerk<br>Vertrieb<br>Service | Normanton | SEW-EURODRIVE Ltd.<br>Beckbridge Industrial Estate<br>P.O. Box No.1<br>GB-Normanton, West- Yorkshire WF6 1QR                       | Tel. +44 1924 893-855<br>Fax +44 1924 893-702<br>http://www.sew-eurodrive.co.uk<br>info@sew-eurodrive.co.uk                                          |
| Hong Kong                          |           |                                                                                                    |                                                                                                    |
| Montagewerk<br>Vertrieb<br>Service | Hong Kong | SEW-EURODRIVE LTD.<br>Unit No. 801-806, 8th Floor<br>Hong Leong Industrial Complex<br>No. 4, Wang Kwong Road<br>Kowloon, Hong Kong | Tel. +852 2 7960477 + 79604654<br>Fax +852 2 7959129<br>contact@sew-eurodrive.hk                                                                     |
| Indien                             |           |                                                                                                    |                                                                                                    |
| Montagewerk<br>Vertrieb<br>Service | Vadodara  | SEW-EURODRIVE India Private Limited<br>Plot No. 4, GIDC<br>POR Ramangamdi • Vadodara - 391 243<br>Gujarat                          | Tel. +91 265 2831086<br>Fax +91 265 2831087<br>http://www.seweurodriveindia.com<br>sales@seweurodriveindia.com<br>subodh.ladwa@seweurodriveindia.com |
| Irland                             |           |                                                                                                    |                                                                                                    |
| Vertrieb<br>Service                | Dublin    | Alperton Engineering Ltd.<br>48 Moyle Road<br>Dublin Industrial Estate<br>Glasnevin, Dublin 11                                     | Tel. +353 1 830-6277<br>Fax +353 1 830-6458<br>info@alperton.ie<br>http://www.alperton.ie                                                            |
| Israel                             |           |                                                                                                    |                                                                                                    |
| Vertrieb                           | Tel Aviv  | Liraz Handasa Ltd.<br>Ahofer Str 34B / 228<br>58858 Holon                                                                          | Tel. +972 3 5599511<br>Fax +972 3 5599512<br>http://www.liraz-handasa.co.il<br>office@liraz-handasa.co.il                                            |
| Italien                            |           |                                                                                                    |                                                                                                    |
| Montagewerk<br>Vertrieb<br>Service | Milano    | SEW-EURODRIVE di R. Blickle & Co.s.a.s.<br>Via Bernini,14<br>I-20020 Solaro (Milano)                                               | Tel. +39 02 96 9801<br>Fax +39 02 96 799781<br>http://www.sew-eurodrive.it<br>sewit@sew-eurodrive.it                                                 |
| Japan                              |           |                                                                                                    |                                                                                                    |
| Montagewerk<br>Vertrieb<br>Service | lwata     | SEW-EURODRIVE JAPAN CO., LTD<br>250-1, Shimoman-no,<br>Iwata<br>Shizuoka 438-0818                                                  | Tel. +81 538 373811<br>Fax +81 538 373814<br>http://www.sew-eurodrive.co.jp<br>sewjapan@sew-eurodrive.co.jp                                          |
| Kamerun                            |           |                                                                                                    |                                                                                                    |
| Vertrieb                           | Douala    | Electro-Services<br>Rue Drouot Akwa<br>B.P. 2024<br>Douala                                                                         | Tel. +237 33 431137<br>Fax +237 33 431137                                                                                                    |

EURODRIVE

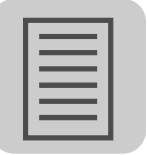

| Kanada                              |                    |                                                                                                    |                                                                                                    |
|-------------------------------------|--------------------|----------------------------------------------------------------------------------------------------|----------------------------------------------------------------------------------------------------|
| Montagewerke<br>Vertrieb<br>Service | Toronto            | SEW-EURODRIVE CO. OF CANADA LTD.<br>210 Walker Drive<br>Bramalea, Ontario L6T3W1                             | Tel. +1 905 791-1553<br>Fax +1 905 791-2999<br>http://www.sew-eurodrive.ca<br>marketing@sew-eurodrive.ca    |
|                                     | Vancouver          | SEW-EURODRIVE CO. OF CANADA LTD.<br>7188 Honeyman Street<br>Delta. B.C. V4G 1 E2                             | Tel. +1 604 946-5535<br>Fax +1 604 946-2513<br>marketing@sew-eurodrive.ca                                   |
|                                     | Montreal           | SEW-EURODRIVE CO. OF CANADA LTD.<br>2555 Rue Leger<br>LaSalle, Quebec H8N 2V9                                | Tel. +1 514 367-1124<br>Fax +1 514 367-3677<br>marketing@sew-eurodrive.ca                                   |
|                                     | Weitere Anschrifte | n über Service-Stationen in Kanada auf Anfrage.                                                              |                                                                                                    |
| Kolumbien                           |                    |                                                                                                    |                                                                                                    |
| Montagewerk<br>Vertrieb<br>Service  | Bogotá             | SEW-EURODRIVE COLOMBIA LTDA.<br>Calle 22 No. 132-60<br>Bodega 6, Manzana B<br>Santafé de Bogotá              | Tel. +57 1 54750-50<br>Fax +57 1 54750-44<br>http://www.sew-eurodrive.com.co<br>sewcol@sew-eurodrive.com.co |
| Korea                               |                    |                                                                                                    |                                                                                                    |
| Montagewerk<br>Vertrieb<br>Service  | Ansan-City         | SEW-EURODRIVE KOREA CO., LTD.<br>B 601-4, Banweol Industrial Estate<br>1048-4, Shingil-Dong<br>Ansan 425-120 | Tel. +82 31 492-8051<br>Fax +82 31 492-8056<br>http://www.sew-korea.co.kr<br>master@sew-korea.co.kr         |
|                                     | Busan              | SEW-EURODRIVE KOREA Co., Ltd.<br>No. 1720 - 11, Songjeong - dong<br>Gangseo-ku<br>Busan 618-270              | Tel. +82 51 832-0204<br>Fax +82 51 832-0230<br>master@sew-korea.co.kr                                       |
| Kroatien                            |                    |                                                                                                    |                                                                                                    |
| Vertrieb<br>Service                 | Zagreb             | KOMPEKS d. o. o.<br>PIT Erdödy 4 II<br>HR 10 000 Zagreb                                                      | Tel. +385 1 4613-158<br>Fax +385 1 4613-158<br>kompeks@inet.hr                                              |
| Lettland                            |                    |                                                                                                    |                                                                                                    |
| Vertrieb                            | Riga               | SIA Alas-Kuul<br>Katlakalna 11C<br>LV-1073 Riga                                                              | Tel. +371 7139253<br>Fax +371 7139386<br>http://www.alas-kuul.com<br>info@alas-kuul.com                     |
| Libanon                             |                    |                                                                                                    |                                                                                                    |
| Vertrieb                            | Beirut             | Gabriel Acar & Fils sarl<br>B. P. 80484<br>Bourj Hammoud, Beirut                                             | Tel. +961 1 4947-86<br>+961 1 4982-72<br>+961 3 2745-39<br>Fax +961 1 4949-71<br>gacar@beirut.com           |
| Litauen                             |                    |                                                                                                    |                                                                                                    |
| Vertrieb                            | Alytus             | UAB Irseva<br>Naujoji 19<br>LT-62175 Alytus                                                                  | Tel. +370 315 79204<br>Fax +370 315 56175<br>info@irseva.lt<br>http://www.sew-eurodrive.lt                  |
| Luxemburg                           |                    |                                                                                                    |                                                                                                    |
| Montagewerk<br>Vertrieb<br>Service  | Brüssel            | CARON-VECTOR S.A.<br>Avenue Eiffel 5<br>B-1300 Wavre                                                         | Tel. +32 10 231-311<br>Fax +32 10 231-336<br>http://www.sew-eurodrive.lu<br>info@caron-vector.be            |

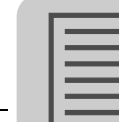

| Malaysia                            |                          |                                                                                                    |                                                                                                    |
|-------------------------------------|--------------------------|----------------------------------------------------------------------------------------------------|----------------------------------------------------------------------------------------------------|
| Montagewerk<br>Vertrieb<br>Service  | Johore                   | SEW-EURODRIVE SDN BHD<br>No. 95, Jalan Seroja 39, Taman Johor Jaya<br>81000 Johor Bahru, Johor<br>West Malaysia                            | Tel. +60 7 3549409<br>Fax +60 7 3541404<br>sales@sew-eurodrive.com.my                                                         |
| Marokko                             |                          |                                                                                                    |                                                                                                    |
| Vertrieb                            | Casablanca               | Afit<br>5, rue Emir Abdelkader<br>MA 20300 Casablanca                                                                                      | Tel. +212 22618372<br>Fax +212 22618351<br>ali.alami@premium.net.ma                                                           |
| Mexiko                              |                          |                                                                                                    |                                                                                                    |
| Montagewerk<br>Vertrieb<br>Service  | Queretaro                | SEW-EURODRIVE MEXIKO SA DE CV<br>SEM-981118-M93<br>Tequisquiapan No. 102<br>Parque Industrial Queretaro<br>C.P. 76220<br>Queretaro, Mexico | Tel. +52 442 1030-300<br>Fax +52 442 1030-301<br>http://www.sew-eurodrive.com.mx<br>scmexico@seweurodrive.com.mx              |
| Neuseeland                          |                          |                                                                                                    |                                                                                                    |
| Montagewerke<br>Vertrieb<br>Service | Auckland<br>Christchurch | SEW-EURODRIVE NEW ZEALAND LTD.<br>P.O. Box 58-428<br>82 Greenmount drive<br>East Tamaki Auckland<br>SEW-EURODRIVE NEW ZEALAND LTD.         | Tel. +64 9 2745627<br>Fax +64 9 2740165<br>http://www.sew-eurodrive.co.nz<br>sales@sew-eurodrive.co.nz<br>Tel. +64 3 384-6251 |
|                                     |                          | 10 Settlers Crescent, Ferrymead<br>Christchurch                                                                                            | Fax +64 3 384-6455<br>sales@sew-eurodrive.co.nz                                                                               |
| Niederlande                         |                          |                                                                                                    |                                                                                                    |
| Montagewerk<br>Vertrieb<br>Service  | Rotterdam                | VECTOR Aandrijftechniek B.V.<br>Industrieweg 175<br>NL-3044 AS Rotterdam<br>Postbus 10085<br>NL-3004 AB Rotterdam                          | Tel. +31 10 4463-700<br>Fax +31 10 4155-552<br>http://www.vector.nu<br>info@vector.nu                                         |
| Norwegen                            |                          |                                                                                                    |                                                                                                    |
| Montagewerk<br>Vertrieb<br>Service  | Moss                     | SEW-EURODRIVE A/S<br>Solgaard skog 71<br>N-1599 Moss                                                                                       | Tel. +47 69 24 10 20<br>Fax +47 69 24 10 40<br>http://www.sew-eurodrive.no<br>sew@sew-eurodrive.no                            |
| Österreich                          |                          |                                                                                                    |                                                                                                    |
| Montagewerk<br>Vertrieb<br>Service  | Wien                     | SEW-EURODRIVE Ges.m.b.H.<br>Richard-Strauss-Strasse 24<br>A-1230 Wien                                                                      | Tel. +43 1 617 55 00-0<br>Fax +43 1 617 55 00-30<br>http://sew-eurodrive.at<br>sew@sew-eurodrive.at                           |
| Peru                                |                          |                                                                                                    |                                                                                                    |
| Montagewerk<br>Vertrieb<br>Service  | Lima                     | SEW DEL PERU MOTORES REDUCTORES<br>S.A.C.<br>Los Calderos, 120-124<br>Urbanizacion Industrial Vulcano, ATE, Lima                           | Tel. +51 1 3495280<br>Fax +51 1 3493002<br>http://www.sew-eurodrive.com.pe<br>sewperu@sew-eurodrive.com.pe                    |
| Polen                               |                          |                                                                                                    |                                                                                                    |
| Montagewerk<br>Vertrieb<br>Service  | Łódź                     | SEW-EURODRIVE Polska Sp.z.o.o.<br>ul. Techniczna 5<br>PL-92-518 Łódź                                                                       | Tel. +48 42 67710-90<br>Fax +48 42 67710-99<br>http://www.sew-eurodrive.pl<br>sew@sew-eurodrive.pl                            |

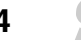

EURODRIVE

Adressenliste

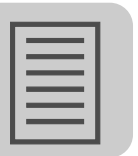

| Polen       |                |                                                 |                                            |
|-------------|----------------|-------------------------------------------------|--------------------------------------------|
|             |                | 24-h-Service                                    | Tel. +48 602 739 739                       |
|             |                |                                                 | (+48 602 SEW SEW)                          |
|             |                |                                                 | serwis@sew-eurodrive.pl                    |
| Portugal    |                |                                                 |                                            |
| Montagewerk | Coimbra        | SEW-EURODRIVE, LDA.                             | Tel. +351 231 20 9670                      |
| Vertrieb    |                | Apartado 15                                     | Fax +351 231 20 3685                       |
| Service     |                | P-3050-901 Mealhada                             | http://www.sew-eurodrive.pt                |
|             |                |                                                 | iniosew@sew-eurodrive.pr                   |
| Rumänien    |                |                                                 |                                            |
| Vertrieb    | Bukarest       | Sialco Trading SRL                              | Tel. +40 21 230-1328                       |
| Service     |                | str. Madrid nr.4                                | Fax +40 21 230-7170                        |
|             |                | 011785 Bucuresti                                | sialco@sialco.ro                           |
| Russland    |                |                                                 |                                            |
| Montagewerk | St. Petersburg | ZAO SEW-EURODRIVE                               | Tel. +7 812 3332522 +7 812 5357142         |
| Vertrieb    |                | P.O. Box 36                                     | Fax +7 812 3332523                         |
| Service     |                | 195220 St. Petersburg Russia                    | http://www.sew-eurodrive.ru                |
|             |                |                                                 | sew@sew-eurounve.ru                        |
| Schweden    |                |                                                 |                                            |
| Montagewerk | Jönköping      | SEW-EURODRIVE AB                                | Tel. +46 36 3442-00                        |
| Vertrieb    |                | Gnejsvägen 6-8                                  | Fax +46 36 3442-80                         |
| Service     |                | S-55303 Jonkoping<br>Box 3100 S-55003 Jönköping | http://www.sew-eurodrive.se                |
|             |                | Box 3 roo 3-55003 Jonkoping                     | IIIO@sew-edioditye.se                      |
| Schweiz     |                |                                                 |                                            |
| Montagewerk | Basel          | Alfred Imhof A.G.                               | Tel. +41 61 417 1717                       |
| Vertrieb    |                | Jurastrasse 10                                  | Fax +41 61 417 1700                        |
| Service     |                | CH-4142 Munchenstein dei Basei                  | nttp://www.imnof-sew.cn                    |
|             |                |                                                 |                                            |
| Senegal     |                |                                                 |                                            |
| Vertrieb    | Dakar          | SENEMECA                                        | Tel. +221 338 494 770                      |
|             |                | Mécanique Générale                              | Fax +221 338 494 771                       |
|             |                | B.P. 3251. Dakar                                | senemeca@sento0.sn                         |
|             |                | ,                                               |                                            |
| Serbien     |                |                                                 | T 1 2001 // 0/7 00// / 2001 // 000         |
| vertried    | Beograd        | DIPAR 0.0.0.                                    | 1ei. +381 11 347 32447 +381 11 288<br>0393 |
|             |                | PC Košum. IV floor                              | Fax +381 11 347 1337                       |
|             |                | SCG-11000 Beograd                               | office@dipar.co.yu                         |
| Singapur    |                |                                                 |                                            |
| Montagewerk | Singapore      | SEW-EURODRIVE PTE 1 TD                          | Tel +65 68621701                           |
| Vertrieb    |                | No 9, Tuas Drive 2                              | Fax +65 68612827                           |
| Service     |                | Jurong Industrial Estate                        | http://www.sew-eurodrive.com.sg            |
|             |                | Singapore 638644                                | sewsingapore@sew-eurodrive.com             |
| Slowakei    |                |                                                 |                                            |
| Vertrieb    | Bratislava     | SEW-Eurodrive SK s.r.o.                         | Tel. +421 2 49595201                       |
|             |                | Rybničná 40                                     | Fax +421 2 49595200                        |
|             |                | SK-83554 Bratislava                             | sew@sew-eurodrive.sk                       |
|             |                |                                                 | http://www.sew-eurodrive.sk                |
|             | Žilina         | SEW-Eurodrive SK s.r.o.                         | Tel. +421 41 700 2513                      |
|             |                | ul. Vojtecha Spanyola 33                        | Fax +421 41 700 2514                       |
|             |                | SK-U10 U1 ZIIINA                                | sew@sew-eurodrive.sk                       |

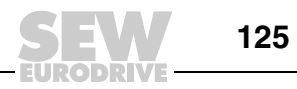

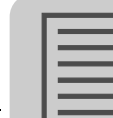

| Slowakei                            |                 |                                                                                                    |                                                                                                    |
|-------------------------------------|-----------------|----------------------------------------------------------------------------------------------------|----------------------------------------------------------------------------------------------------|
|                                     | Banská Bystrica | SEW-Eurodrive SK s.r.o.<br>Rudlovská cesta 85<br>SK-97411 Banská Bystrica                                                                                                 | Tel. +421 48 414 6564<br>Fax +421 48 414 6566<br>sew@sew-eurodrive.sk                                    |
| Slowenien                           |                 |                                                                                                    |                                                                                                    |
| Vertrieb<br>Service                 | Celje           | Pakman - Pogonska Tehnika d.o.o.<br>UI. XIV. divizije 14<br>SLO - 3000 Celje                                                                                              | Tel. +386 3 490 83-20<br>Fax +386 3 490 83-21<br>pakman@siol.net                                         |
| Spanien                             |                 |                                                                                                    |                                                                                                    |
| Montagewerk<br>Vertrieb<br>Service  | Bilbao          | SEW-EURODRIVE ESPAÑA, S.L.<br>Parque Tecnológico, Edificio, 302<br>E-48170 Zamudio (Vizcaya)                                                                              | Tel. +34 94 43184-70<br>Fax +34 94 43184-71<br>http://www.sew-eurodrive.es<br>sew.spain@sew-eurodrive.es |
| Südafrika                           |                 |                                                                                                    |                                                                                                    |
| Montagewerke<br>Vertrieb<br>Service | Johannesburg    | SEW-EURODRIVE (PROPRIETARY) LIMITED<br>Eurodrive House<br>Cnr. Adcock Ingram and Aerodrome Roads<br>Aeroton Ext. 2<br>Johannesburg 2013<br>P.O.Box 90004<br>Bertsham 2013 | Tel. +27 11 248-7000<br>Fax +27 11 494-3104<br>http://www.sew.co.za<br>dross@sew.co.za                   |
|                                     | Capetown        | SEW-EURODRIVE (PROPRIETARY) LIMITED<br>Rainbow Park<br>Cnr. Racecourse & Omuramba Road<br>Montague Gardens<br>Cape Town<br>P.O.Box 36556<br>Chempet 7442<br>Cape Town     | Tel. +27 21 552-9820<br>Fax +27 21 552-9830<br>Telex 576 062<br>dswanepoel@sew.co.za                     |
|                                     | Durban          | SEW-EURODRIVE (PROPRIETARY) LIMITED<br>2 Monaceo Place<br>Pinetown<br>Durban<br>P.O. Box 10433, Ashwood 3605                                                              | Tel. +27 31 700-3451<br>Fax +27 31 700-3847<br>dtait@sew.co.za                                           |
| Thailand                            |                 |                                                                                                    |                                                                                                    |
| Montagewerk<br>Vertrieb<br>Service  | Chonburi        | SEW-EURODRIVE (Thailand) Ltd.<br>700/456, Moo.7, Donhuaroh<br>Muang<br>Chonburi 20000                                                                                     | Tel. +66 38 454281<br>Fax +66 38 454288<br>sewthailand@sew-eurodrive.com                                 |
| Tschechische Repub                  | olik            |                                                                                                    |                                                                                                    |
| Vertrieb                            | Praha           | SEW-EURODRIVE CZ S.R.O.<br>Business Centrum Praha<br>Lužná 591<br>CZ-16000 Praha 6 - Vokovice                                                                             | Tel. +420 220121234<br>Fax +420 220121237<br>http://www.sew-eurodrive.cz<br>sew@sew-eurodrive.cz         |
| Tunesien                            |                 |                                                                                                    |                                                                                                    |
| Vertrieb                            | Tunis           | T. M.S. Technic Marketing Service<br>5, Rue El Houdaibiah<br>1000 Tunis                                                                                                   | Tel. +216 71 4340-64 + 71 4320-29<br>Fax +216 71 4329-76<br>tms@tms.com.tn                               |

EURODRIVE

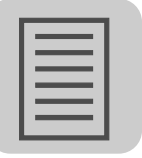

| Türkei                                               |                    |                                                                                                    |                                                                                                    |
|------------------------------------------------------|--------------------|----------------------------------------------------------------------------------------------------|----------------------------------------------------------------------------------------------------|
| Montagewerk<br>Vertrieb<br>Service                   | Istanbul           | SEW-EURODRIVE<br>Hareket Sistemleri San. ve Tic. Ltd. Sti.<br>Bagdat Cad. Koruma Cikmazi No. 3<br>TR-34846 Maltepe ISTANBUL        | Tel. +90 216 4419164, 3838014,<br>3738015<br>Fax +90 216 3055867<br>http://www.sew-eurodrive.com.tr<br>sew@sew-eurodrive.com.tr                                                         |
| Ukraine                                              |                    |                                                                                                    |                                                                                                    |
| Vertrieb                                             | Dnepropetrovsk     | SEW-EURODRIVE                                                                                                    | Tel. +380 56 370 3211                                                                                                    |
| Service                                              |                    | Str. Rabochaja 23-B, Office 409<br>49008 Dnepropetrovsk                                                                            | Fax +380 56 372 2078<br>http://www.sew-eurodrive.ua<br>sew@sew-eurodrive.ua                                                                                                    |
| Ungarn                                               |                    |                                                                                                    |                                                                                                    |
| Vertrieb<br>Service                                  | Budapest           | SEW-EURODRIVE Kft.<br>H-1037 Budapest<br>Kunigunda u. 18                                                                           | Tel. +36 1 437 06-58<br>Fax +36 1 437 06-50<br>office@sew-eurodrive.hu                                                                                                    |
| USA                                                  |                    |                                                                                                    |                                                                                                    |
| Fertigungswerk<br>Montagewerk<br>Vertrieb<br>Service | Greenville         | SEW-EURODRIVE INC.<br>1295 Old Spartanburg Highway<br>P.O. Box 518<br>Lyman, S.C. 29365                                            | Tel. +1 864 439-7537<br>Fax Sales +1 864 439-7830<br>Fax Manuf. +1 864 439-9948<br>Fax Ass. +1 864 439-0566<br>Telex 805 550<br>http://www.seweurodrive.com<br>cslyman@seweurodrive.com |
| Montagewerke<br>Vertrieb<br>Service                  | San Francisco      | SEW-EURODRIVE INC.<br>30599 San Antonio St.<br>Hayward, California 94544-7101                                                      | Tel. +1 510 487-3560<br>Fax +1 510 487-6433<br>cshayward@seweurodrive.com                                                                                                    |
|                                                      | Philadelphia/PA    | SEW-EURODRIVE INC.<br>Pureland Ind. Complex<br>2107 High Hill Road, P.O. Box 481<br>Bridgeport, New Jersey 08014                   | Tel. +1 856 467-2277<br>Fax +1 856 845-3179<br>csbridgeport@seweurodrive.com                                                                                                    |
|                                                      | Dayton             | SEW-EURODRIVE INC.<br>2001 West Main Street<br>Troy, Ohio 45373                                                                    | Tel. +1 937 335-0036<br>Fax +1 937 440-3799<br>cstroy@seweurodrive.com                                                                                                    |
|                                                      | Dallas             | SEW-EURODRIVE INC.<br>3950 Platinum Way<br>Dallas, Texas 75237                                                                     | Tel. +1 214 330-4824<br>Fax +1 214 330-4724<br>csdallas@seweurodrive.com                                                                                                    |
|                                                      | Weitere Anschrifte | n über Service-Stationen in den USA auf Anfrage.                                                                                   |                                                                                                    |
| Venezuela                                            |                    |                                                                                                    |                                                                                                    |
| Montagewerk<br>Vertrieb<br>Service                   | Valencia           | SEW-EURODRIVE Venezuela S.A.<br>Av. Norte Sur No. 3, Galpon 84-319<br>Zona Industrial Municipal Norte<br>Valencia, Estado Carabobo | Tel. +58 241 832-9804<br>Fax +58 241 838-6275<br>http://www.sew-eurodrive.com.ve<br>ventas@sew-eurodrive.com.ve<br>sewfinanzas@cantv.net                                                |
| Weißrussland                                         |                    |                                                                                                    |                                                                                                    |
| Vertrieb                                             | Minsk              | SEW-EURODRIVE BY<br>RybalkoStr. 26<br>BY-220033 Minsk                                                                              | Tel.+375 (17) 298 38 50<br>Fax +375 (17) 29838 50<br>sales@sew.by                                                                                                    |

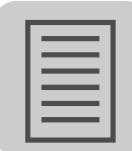

# Stichwortverzeichnis

#### Α

| Ableitstrom                                        | 93           |
|----------------------------------------------------|--------------|
| Abschaltreaktion                                   |              |
| Sofortabschaltung                                  | 85           |
| Stopp                                              | 85           |
| Abschaltreaktionen                                 | 85           |
| Analoge Sollwertvorgabe                            | 61           |
| Analogmodul FIO11B                                 | .36, 40, 118 |
| Ändern von Parametern, Bediengerät FBG11B          | 47           |
| Anschluss Bremswiderstand                          | 17           |
| Anschluss-Schaltbild 230 V 3,7 30 kW / 400 V 5,5 . | 75 kW33      |
| Aufstellungshöhe                                   | 94           |
| Ausgangsdrossel HD                                 | 22           |
| Ausgangsfilter HF                                  | 21           |

### в

| Bediengerät                          |         |
|--------------------------------------|---------|
| Status der Binäreingänge / -ausgänge | 78      |
| Bediengerät DBG60B                   |         |
| Inbetriebnahme                       | 52      |
| Parameter einstellen                 | 58      |
| Bediengerät FBG11B                   | 45, 116 |
| Bedienung                            | 46      |
| Funktionen                           | 45      |
| Inbetriebnahme                       | 50      |
| Bediengerät, Statusanzeigen          | 78      |
| Beipack                              | 26      |
| Berührungsschutz                     | 29      |
| Betriebsart                          | 93      |
| Bimetallschalter TH                  | 34      |
| Binärausgang                         | 95      |
| Binärausgänge                        | 18      |
| Binäreingänge                        |         |
| Bremgleichrichter, Anschluss         | 35      |
| Bremswiderstand BW, Anschluss        | 34      |
| Bremswiderstand, Anschluss           | 17      |
|                                      |         |

### С

| CE-Kennzeichnung | 92 |
|------------------|----|
| Cold Plate       | 31 |
| CSA              | 92 |
| cUL              | 92 |

### D

| Datensicherung          | 76 |
|-------------------------|----|
| DBG60B                  | 76 |
| FBG11B                  | 76 |
| MOVITOOLS® MotionStudio | 77 |
| UBP11A                  | 76 |
| DBG60B Bediengerät      |    |
| Inbetriebnahme          | 52 |
| Parameter einstellen    |    |
| DBG60B, Anzeigen        | 80 |
| DBG60B, Handbetrieb     | 58 |
| Drehrichtungsfreigabe   | 49 |
|                         |    |

### Е

| E C                            |    |
|--------------------------------|----|
| Einbaulage                     | 15 |
| Elektronikdaten                |    |
| Elektronik-Schirmklemmen       | 27 |
| Elektronikservice              |    |
| EMV-gerechte Installation      | 16 |
| EMV-Grenzwerte                 | 18 |
| EMV-Kondensatoren deaktivieren |    |
| EMV-Modul FKE                  | 23 |
| Enter (Bediengerät FBG11B)     | 45 |
| Externe Sollwertvorgabe        | 49 |
| Externe Spannungsversorgung    | 95 |
|                                |    |

#### F

| FBG11B                            | 116 |
|-----------------------------------|-----|
| FBG11B Bediengerät                | 45  |
| Bedienung                         |     |
| Funktionen                        | 45  |
| Inbetriebnahme                    | 50  |
| Fehler                            |     |
| F01 Überstrom                     | 87  |
| F03 Erdschluss                    |     |
| F04 Brems-Chopper                 |     |
| F06 Phasenausfall Netz            | 87  |
| F07 Überspannung Zwischenkreis    |     |
| F08 Drehzahl-Überwachung          | 87  |
| F09 Fehler Inbetriebnahme         |     |
| F10 ILLOP                         | 88  |
| F11 Übertemperatur                | 88  |
| F113 Drahtbruch Analogeingang     |     |
| F17 F24 Systemstörung             | 88  |
| F25 EEPROM                        |     |
| F26 Externe Klemme                |     |
| F31 TF-Auslöser                   | 88  |
| F32 Index Überlauf                | 88  |
| F34 Rampe-Timeout                 | 88  |
| F36 Option fehlt                  | 88  |
| F37 Wachtdog-Timer                | 88  |
| F38 System-Software               | 88  |
| F43 RS-485 Timeout                | 88  |
| F44 Geräteauslastung              | 89  |
| F45 Initialisierung               | 89  |
| F47 Systembus 1 Timeout           | 89  |
| F77 Steuerwort                    | 89  |
| F81 Startbedingung                | 89  |
| F82 Ausgang offen                 | 89  |
| F84 UL-Motorschutz                | 89  |
| F94 Prüfsumme EEPROM              | 89  |
| F97 Kopierfehler                  | 89  |
| Fehleranzeige, Bediengerät FBG11B | 47  |
| Fehlerliste                       | 87  |
| Fehlerspeicher                    | 85  |
| Fehlerstrom-Schutzschalter        | 19  |
| Festsollwerte                     | 63  |
| FIO11B                            |     |
| FIO11B Analogmodul                |     |
| Frontoption Analogmodul FIO11B    | 118 |
| Frontoption Bediengerät FBG11B    | 116 |
| Frontoption Kommunikation FSC11B  | 117 |

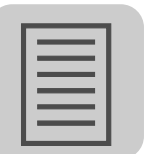

| FSC11B                             | 117 |
|------------------------------------|-----|
| FSC11B Kommunikationsschnittstelle | 36  |

### G

| Geräte-Aufbau                      | 9  |
|------------------------------------|----|
| Baugröße 0XS / 0S / 0L             | 9  |
| Baugröße 1 / 2S / 2                | 10 |
| Baugröße 3                         | 11 |
| Baugröße 4 / 5                     | 12 |
| Geräte-Informationen               | 85 |
| Gerätestatus                       | 13 |
| Gerätezustands-Codes               | 79 |
| GOST-R                             | 92 |
| Grenzwertklasse                    | 18 |
| Grenzwertklasse B leitungsgebunden | 18 |
| Gruppenantrieb                     | 52 |

#### н

| Handbetrieb mit Bediengerät FBG11B | 48 |
|------------------------------------|----|
| Handbetrieb, DBG60B                | 58 |
| Hilfsspannungs-Ausgang             | 95 |

### I

| 1                                           |    |
|---------------------------------------------|----|
| Inbetriebnahme                              |    |
| Hinweise                                    | 43 |
| Hubwerksanwendungen                         | 43 |
| Kurzbeschreibung                            | 42 |
| Vorarbeiten und Hilfsmittel                 | 44 |
| Vorarbeiten und Hilfsmittel Basisgerät      | 44 |
| Vorarbeiten und Hilfsmittel mit Bediengerät | 44 |
| Voraussetzung                               | 43 |
| Inbetriebnahme für Sollwertsteller MBG11A   | 59 |
| Inbetriebnahme mit Bediengerät DBG60B       | 52 |
| Inbetriebnahme mit Bediengerät FBG11B       | 50 |
| Inbetriebnahme mit PC                       | 59 |
| Installationshinweise                       | 14 |
| Isolationswächter                           | 16 |
| IT-Netze                                    |    |

### κ

| Kabelspezifikation, SBus           |    |
|------------------------------------|----|
| Klappferrite ULF                   | 21 |
| Klemmen-Reaktionszeiten            |    |
| Klimaklasse                        |    |
| Kommunikationsschnittstelle FSC11B |    |
| Kühlungsart                        |    |

### L

| Lagertemperatur         | 93 |
|-------------------------|----|
| Langzeitlagerung        | 91 |
| LED, Blink-Codes        | 79 |
| Leistungs-Schirmklemmen | 27 |
| Leitungslängen          | 17 |
| Leitungslänge, RS-485   | 40 |
| Leitungslänge, SBus     |    |
| Leitungsquerschnitte    | 16 |
| Leitungsschutz          | 19 |
| Lieferumfang            |    |

#### М

| Manueller Sollwertsteller4              | 18 |
|-----------------------------------------|----|
| MBG11A Sollwertsteller4                 | 11 |
| MBG11A Sollwertsteller, Inbetriebnahme5 | 59 |
| Mehrmotorenantrieb5                     | 52 |
| 1 Mindestfreiraum                       | 15 |
| Motor starten6                          | 31 |
| Notorzuleitung1                         | 16 |
| MOVITOOLS® MotionStudio, Inbetriebnahme | 59 |

## Ν

| Netzdrossel    |  |
|----------------|--|
| Netzdrossel ND |  |
| Netzfilter     |  |
| Netzfilter NF  |  |
| Netzschütz     |  |
| Netzzuleitung  |  |
|                |  |

### 0

#### Ρ

| Parameter ändern, Bediengerät FBG11B        |    |  |
|---------------------------------------------|----|--|
| Parameter einstellen mit Bediengerät DBG60B | 58 |  |
| Parameterliste                              | 65 |  |
| PC-Inbetriebnahme                           | 59 |  |
| PE-Netzanschluss                            | 19 |  |

#### R

| Relaisausgang                    |    |
|----------------------------------|----|
| Reparaturservice                 |    |
| Reset                            |    |
| Basisgerät                       |    |
| Bediengerät                      |    |
| Schnittstelle                    | 86 |
| Return-Code                      |    |
| 19 Parametersperre aktiviert     | 77 |
| 20 Werkseinstellung läuft        | 77 |
| 23 Optionskarte fehlt            | 77 |
| 27 Optionskarte fehlt            | 77 |
| 28 Reglersperre notwendig        | 77 |
| 29 Wert für Parameter unzulässig | 77 |
| 32 Freigabe                      | 77 |
| 34 Fehler im Ablauf              | 77 |
| 38 FBG11B falscher Datensatz     | 77 |
| Return-Codes                     | 77 |
| RS-485, Installation             |    |
| RUN (Bediengerät FBG11B)         | 45 |
|                                  |    |

### s

| Schirmblech für Leistungsteil    |    |
|----------------------------------|----|
| Schirmblech für Steuerelektronik |    |
| Schütz                           |    |
| Schutzart                        |    |
| Sicherheitshinweise              | 6  |
| Sicherheitskontakt               |    |
| Sofortabschaltung                | 85 |
| Soll-Drehrichtung                |    |
| Solldrehzahl                     |    |
| Sollwert-Eingang                 |    |
| Sollwertsteller MBG11A           |    |

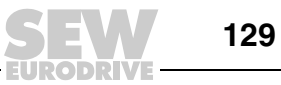

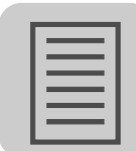

# Stichwortverzeichnis

| Sollwertsteller MBG11A, Inbetriebnahme | 59 |
|----------------------------------------|----|
| Sollwertsteller, manuell               | 48 |
| Sollwertvorgabe, analog                | 61 |
| Sollwertvorgabe, extern                | 49 |
| Statusanzeigen                         |    |
| Bediengerät                            | 78 |
| LED, Blink-Codes                       | 79 |
| Status der Binäreingänge / -ausgänge   | 78 |
| Statusanzeigen, Bediengerät FBG11B     | 47 |
| STOP / RESET (Bediengerät FBG11B)      | 45 |
| Stopp                                  | 85 |
| Störaussendung                         |    |
| Störfestigkeit                         | 93 |
| Systembus (SBus), Installation         |    |
|                                        |    |

#### т

| Technische Daten                       |     |
|----------------------------------------|-----|
| AC 230 V / 1-phasig / Baugröße 0L      |     |
| AC 230 V / 1-phasig / Baugröße 0S      |     |
| AC 230 V / 1-phasig / Baugröße 0XS     | 106 |
| AC 230 V / 3-phasig / Baugröße 0L      | 111 |
| AC 230 V / 3-phasig / Baugröße 0XS     | 109 |
| AC 230 V / 3-phasig / Baugröße 2       | 113 |
| AC 230 V / 3-phasig / Baugröße 3       | 114 |
| AC 230 V / 3-phasig / Baugröße 4       | 115 |
| AC 400/500 V / 3-phasig / Baugröße 0L  | 100 |
| AC 400/500 V / 3-phasig / Baugröße 0S  |     |
| AC 400/500 V / 3-phasig / Baugröße 0XS |     |
| AC 400/500 V / 3-phasig / Baugröße 2   | 102 |
| AC 400/500 V / 3-phasig / Baugröße 2S  | 101 |
| AC 400/500 V / 3-phasig / Baugröße 3   | 103 |
| AC 400/500 V / 3-phasig / Baugröße 4   | 104 |
| AC 400/500 V / 3-phasig / Baugröße 5   | 105 |
| Technische Daten, allgemein            | 93  |
| Technische Daten, Überblick            | 97  |
| TF                                     | 95  |
| TF Thermofühler                        | 34  |
| TH Bimetallschalter                    | 34  |
| Thermofühler TF                        | 34  |
| Timeout (Warnung)                      |     |
| Transporttemperatur                    | 93  |
| Typenbezeichnung                       | 13  |
| Typenschild                            | 13  |
|                                        |     |

#### U

| Überspannungskategorie   | 93 |
|--------------------------|----|
| UL-Approbation           | 92 |
| UL-gerechte Installation | 24 |
| Umgebungstemperatur      | 93 |
| U/f                      | 51 |
|                          |    |

### v

| Verschmutzungsklasse | 93 |
|----------------------|----|
| VFC                  | 51 |
|                      |    |

| W                             |    |
|-------------------------------|----|
| Warnungen, Bediengerät FBG11B | 47 |

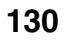

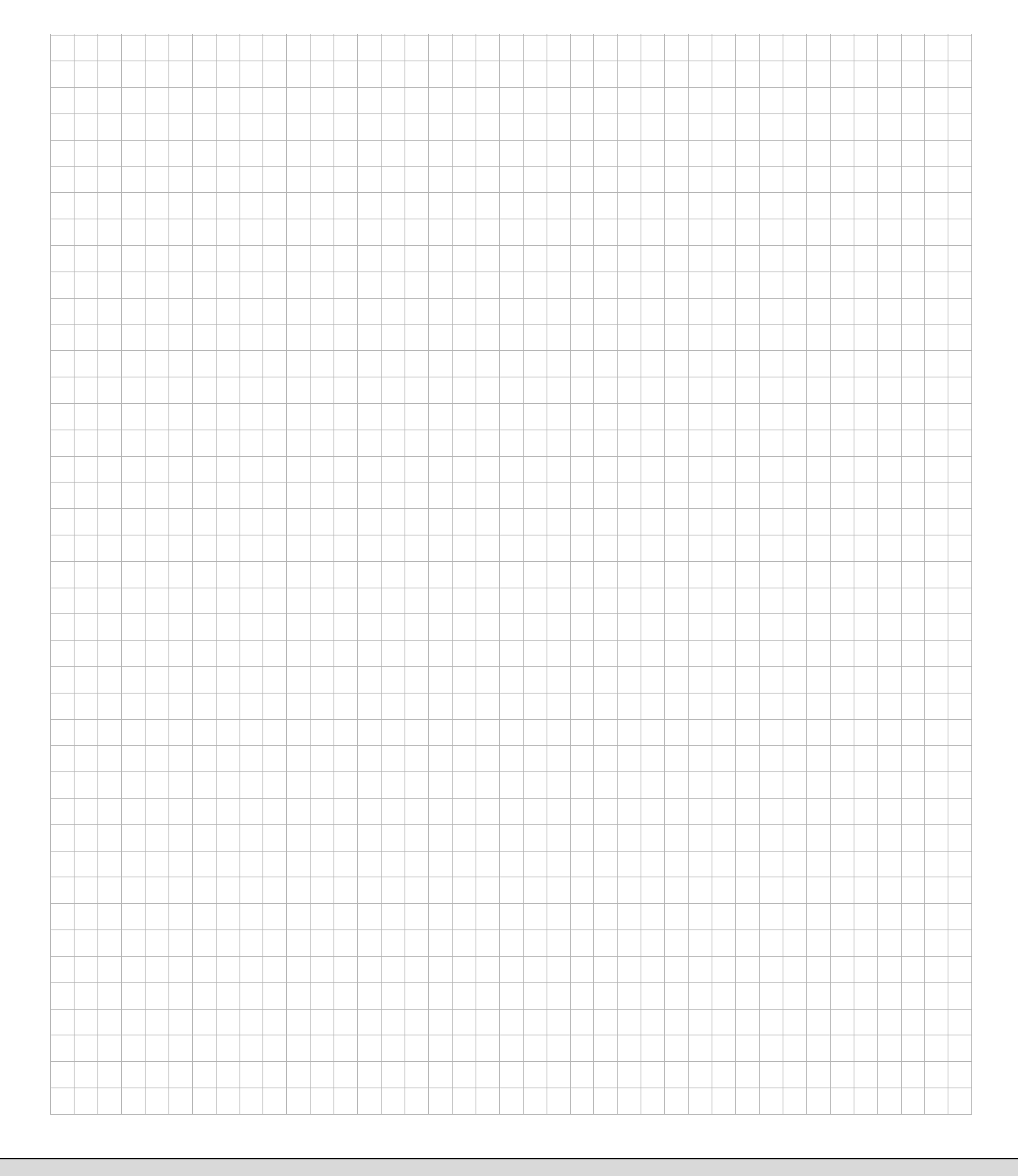

# Wie man die Welt bewegt

Mit Menschen, die schneller richtig denken und mit Ihnen gemeinsam die Zukunft entwickeln.

Mit einem Service, der auf der ganzen Welt zum Greifen nahe ist. Mit Antrieben und Steuerungen, die Ihre Arbeitsleistung automatisch verbessern. Mit einem umfassenden Know-how in den wichtigsten Branchen unserer Zeit. Mit kompromissloser Qualität, deren hohe Standards die tägliche Arbeit ein Stück einfacher machen.

SEW-EURODRIVE Driving the world

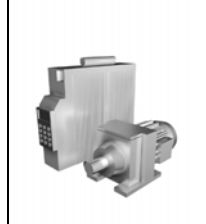

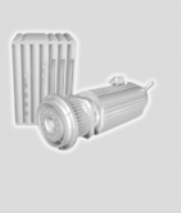

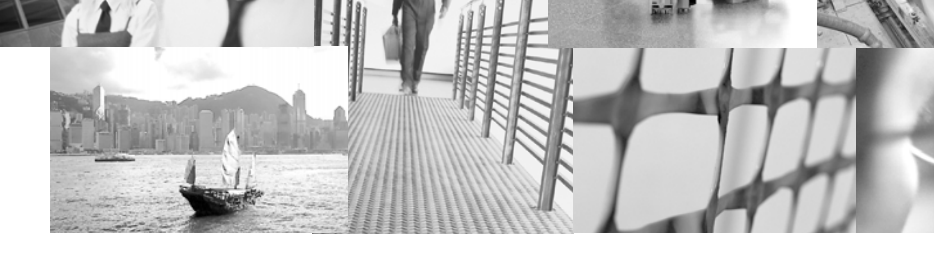

Mit einer globalen Präsenz für schnelle und überzeugende Lösungen. An jedem Ort. Mit innovativen Ideen, in denen morgen schon die Lösung für übermorgen steckt. Mit einem Auftritt im Internet, der 24 Stunden Zugang zu Informationen und Software-Updates bietet.

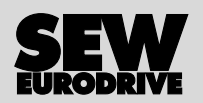

SEW-EURODRIVE GmbH & Co KG P.O. Box 3023 · D-76642 Bruchsal / Germany Phone +49 7251 75-0 · Fax +49 7251 75-1970 sew@sew-eurodrive.com

 $\rightarrow$  www.sew-eurodrive.com